# BANK SPÓŁDZIELCZY w Mińsku Mazowieckim

# Internet Banking dla Firm

(instrukcja użytkownika) Wersja 21.6

http://www.bsminskmaz.pl

# Spis treści

| 1. | SŁOW                 | SŁOWNIK POJĘĆ                                                                                                    |          |  |
|----|----------------------|----------------------------------------------------------------------------------------------------|----------|--|
| 2. | BEZPI                | ECZEŃSTWO                                                                                                    | 6        |  |
|    | 4.1.                 | Certyfikat                                                                                                    | . 7      |  |
|    | 4.2.                 | PODPIS CYFROWY                                                                                                    | . 7      |  |
|    | 4.3.                 | BLOKOWANIE DOSTĘPU DO SERWISU INTERNET BANKING PRZEZ KLIENTA                                                                                                    | . 7      |  |
| 3. | KONF                 | IGURACJA                                                                                                    | . 9      |  |
| 4. | LOGOWANIE DO SERWISU |                                                                                                    |          |  |
|    | 4.4.                 | ZMIANA HASŁA                                                                                                    | 14       |  |
|    | 4.5.                 | SILNE UWIERZYTELNIENIE KLIENTA                                                                                                    | 15       |  |
|    |                      | 4.1.1. Logowanie do bankowości internetowej                                                                                                    | 15       |  |
|    |                      | 4.1.2. Dodatkowy kod uwierzytelnienia do autoryzacji SMS                                                                                                    | 19       |  |
|    |                      | 4.1.3. Wyłączenie ograniczeń wynikających z dyrektywy PSD2                                                                                                    | 21       |  |
|    | 4.6.<br>4 7          | WYLOGOWANIE                                                                                                    | 23<br>24 |  |
| -  | 4.7.                 |                                                                                                    | 24       |  |
| 5. | WENU                 | J GŁOWNE                                                                                                    | 25       |  |
| 6. | RACH                 | UNKI                                                                                                    | 26       |  |
|    | 4.8.                 | LISTA RACHUNKÓW                                                                                                    | 26       |  |
|    | 4.9.                 | HARMONOGRAM PŁATNOŚCI                                                                                                    | 28       |  |
|    | 4.10.                | HISTORIA                                                                                                    | 28       |  |
|    | 4.11.                |                                                                                                    | 30       |  |
|    | 4.12.<br>// 12       |                                                                                                    | 22<br>22 |  |
|    | 4.13.<br>111         | Είδια ματαγγία τη παραγική παραγική παραγικ | 22       |  |
|    | 4.15.                | RACHUNKI POWIERNICZE                                                                                                    | 34       |  |
|    | 4.16.                | WYCIĄG W FORMACIE JPK                                                                                                    | 35       |  |
| 7. | LOKA                 | ΤΥ                                                                                                    | 36       |  |
|    | 4.17.                | LISTA LOKAT                                                                                                    | 36       |  |
|    | 4.18.                | HISTORIA OPERACII                                                                                                    | 38       |  |
|    | 4.19.                | WYCIĄGI                                                                                                    | 38       |  |
|    | 4.20.                | ZAKŁADANIE LOKATY                                                                                                    | 38       |  |
| 8. | KRED                 | ΥТΥ                                                                                                    | 40       |  |
|    | 4.21.                | LISTA KREDYTÓW                                                                                                    | 40       |  |
|    | 4.22.                | HISTORIA OPERACII                                                                                                    | 41       |  |
|    | 4.23.                | WYCIĄGI                                                                                                    | 41       |  |
| 9. | PRZEL                | EWY                                                                                                    | 42       |  |
|    | 4.24.                | LISTA PRZELEWÓW                                                                                                    | 42       |  |
|    |                      | 9.1.1. Filtr przelewów                                                                                                    | 46       |  |
|    |                      | 9.1.2. Podpisywanie przelewów                                                                                                    | 48       |  |
|    |                      | 9.1.3. Akceptacja przelewów                                                                                                    | 51       |  |
|    |                      | 9.1.4. Wycofanie podpisów z przelewów                                                                                                    | 52       |  |
|    |                      | 9.1.5. Wycofanie akceptacji z przelewów                                                                                                    | 52       |  |
|    |                      | 9.1.6. Usuwanie przelewow                                                                                                    | 53       |  |
|    |                      | 9.1.7. wyuruk iisty przelewów                                                                                                    | 55<br>52 |  |
|    | 4.25                 | PRZELEW DOWOLNY                                                                                                    | 55       |  |
|    | 4.26.                | Przelew – Płatność podzielona (Split Payment).                                                                                                    | 57       |  |
|    | 4.27.                | Przelew do ZUS.                                                                                                    | 58       |  |
|    | 4.28.                | Przelew podatkowy                                                                                                    | 58       |  |
|    | 4.29.                | Przelew dewizowy                                                                                                    | 61       |  |

|     | 4.30.                   | Przelew na rachunek własny                                                              | . 63       |
|-----|-------------------------|-----------------------------------------------------------------------------------------|------------|
|     | 4.31.                   | POLECENIE ZAPŁATY                                                                       | . 65       |
|     | 4.32.                   | Usługa PayByNet                                                                         | . 66       |
|     | 4.33.                   | Doładowania telefonów                                                                   | . 68       |
|     | 4.34.                   | Autowypłata                                                                             | . 68       |
|     | 4.35.                   | WIDOK ZAGREGOWANY                                                                       | . 70       |
|     |                         | 9.1.9. Przelewy niezgrupowane                                                           | . 71       |
|     |                         | 9.1.10. Paczki zamknięte                                                                | . 71       |
|     |                         | 9.1.11. Paczki przelewów                                                                | . 71       |
|     | 4.36.                   | Przelewy grupowe                                                                        | . 72       |
|     |                         | 9.1.12. Import                                                                          | . 72       |
|     |                         | 9.1.13. Do grupy kontrahentów                                                           | . 73       |
| 10. | ZLECE                   | NIA                                                                                     | . 75       |
|     | 4.37.                   | LISTA ZLECEŃ                                                                            | . 75       |
| 11. | KONT                    | RAHENCI                                                                                 | . 77       |
|     | 4.38                    | GRUPY KONTRAHENTÓW                                                                      | . 77       |
|     | 4.39.                   | LISTA KONTRAHENTÓW                                                                      | . 78       |
|     | 4.40.                   | DODANIE NOWEGO KONTRAHENTA, EDYCJA DANYCH KONTRAHENTA.                                  | . 78       |
|     | 4.41.                   | ÍMPORT KONTRAHENTÓW                                                                     | . 79       |
|     | 4.42.                   | Wyszukiwanie kontrahenta                                                                | . 81       |
| 12. | USTA                    | WIENIA                                                                                  | . 82       |
|     | 4.42                    |                                                                                         |            |
|     | 4.43.                   |                                                                                         | . 82       |
|     | 4.44.                   | ADRESY E-MAILOWE DLA WYCIĄGOW                                                           | . 82       |
|     | 4.45.                   |                                                                                         | . 05<br>01 |
|     | 4.40.                   | UPERATURZY                                                                              | . 04<br>86 |
|     | 4.47.<br>1 18           | DADAMETRY                                                                               | . 80       |
| 10  |                         |                                                                                         | . 07       |
| 15. | INFOR                   |                                                                                         | . 95       |
|     | 4.49.                   | Коминкату                                                                               | . 95       |
|     | 4.50.                   | POCZTA                                                                                  | . 96       |
|     | 4.51.                   | REJESTR ZDARZEN                                                                         | . 96       |
| 14. | WNIC                    | )SKI                                                                                    | . 97       |
| 15. | WALL                    | ЈТΥ                                                                                     | . 98       |
|     | 4 52                    | Ταβεία κιμροών γλαμμ                                                                    | 98         |
|     | 4 53                    | WYMIANA WALLIT                                                                          | 98         |
| 16. | 7 <b>A</b> ł A(         |                                                                                         | . 99       |
|     |                         |                                                                                         | 00         |
|     | 4.54.<br>4 55           | INSTRUKUJA WYPEŁNIANIA POLECENIA PRZELEWU PODATKOWEGO                                   | . 99       |
|     | 4.55.                   |                                                                                         | 101        |
|     | 4.30.<br>157            |                                                                                         | 102        |
|     | 4.57.                   |                                                                                         | 103        |
|     | 4.50.<br>4.59           |                                                                                         | 106        |
|     | 4 60                    | PRZELEWY EKSPORT – FORMAT ELIXIR-0                                                      | 106        |
|     | 4.61                    | Eksport przelewów w formacie csv (płatności masowf)                                     | 108        |
|     | 4.62.                   | Eksport przelewów w formacie XLS (płatności masowe)                                     | 109        |
|     | 4.63.                   | FORMAT PLIKU SIMP                                                                       | 110        |
|     | 4.64.                   | FORMAT PLIKU PRZECINKOWY – TYP 2                                                        | 112        |
|     | 165                     | EKSPORT PRZELEWÓW W FORMACIE XML (PŁATNOŚCI MASOWE)                                     | 114        |
|     | 4.05.                   |                                                                                         |            |
|     | 4.05.<br>4.66.          | POLECENIA AUTOWYPŁATY W FORMACIE ING                                                    | 114        |
|     | 4.65.<br>4.66.<br>4.67. | POLECENIA AUTOWYPŁATY W FORMACIE ING<br>FORMAT PLIKU ELIXIR-O DO OBSŁUGI SPLIT PAYMENT: | 114<br>115 |

#### 

### Drodzy Klienci!

Przedstawiamy Państwu internetowy Serwis obsługi rachunków, który umożliwia szybkie i bezpieczne zarządzanie aktywami i pasywami firmy, bez konieczności kontaktowania się z Bankiem w tradycyjny sposób. Możecie Państwo wykonać większość operacji finansowych z dowolnego miejsca i o dowolnej porze. Dzięki przejrzystemu, graficznemu interfejsowi korzystanie z Serwisu jest bardzo proste, a zaawansowane mechanizmy bezpieczeństwa zapewniają pełną ochronę przed próbami ingerencji nieuprawnionych osób.

Mamy nadzieję, że korzystanie z Serwisu usprawni prowadzenie Państwa Firmy.

# Z wyrazami szacunku

Bank Spółdzielczy

### Najważniejsze elementy Serwisu:

- Wykonywanie przelewów krajowych, zagranicznych i dewizowych
- Import przelewów w formatach Elixir i VideoTel z innych Systemów finansowo księgowych
- Podpisywanie przelewów za pomocą kart kryptograficznych
- Przeglądanie i wydruk wyciągów
- Historia operacji: wydruk oraz eksport do formatów Excela i pdf
- Lista kontrahentów
- Import kontrahentów z innych Serwisów finansowych
- Zakładanie lokat
- Informacje o rachunkach, lokatach, kredytach i zleceniach stałych
- Sprawdzanie aktualnych kursów walut
- Dodawanie użytkowników Serwisu oraz zarządzanie ich uprawnieniami
- Podział rachunków na jednostki organizacyjne

# 1. Słownik pojęć

Serwis – aplikacja Internet Banking dla Firm, której dotyczy niniejsza instrukcja.

*Identyfikator klienta* – unikalny numer nadawany każdemu użytkownikowi Serwisu przez Bank w chwili uruchomienia usługi.

*Hasło dostępu* – indywidualne hasło dostępu klienta do Serwisu, ustalone przez użytkownika przy pierwszym jego logowaniu do Serwisu. Musi mieć, co najmniej 8 znaków i musi w nim wystąpić, co najmniej jedna duża litera, jedna mała litera i jedna cyfra.

**Podpis cyfrowy** – przekształcenie kryptograficzne danych operacji finansowej np. przelewu, umożliwiające sprawdzenie przez Bank autentyczności i integralności danych, zapewniające nadawcy ochronę przed ich sfałszowaniem. Podpisywanie operacji bankowych realizowane jest przy użyciu kart kryptograficznych.

**SSL** (ang. Secure Socket Layer) - protokół bezpiecznych połączeń www, służący do bezpiecznej transmisji zaszyfrowanego strumienia danych.

### 2. Bezpieczeństwo

Wykonywanie operacji finansowych za pośrednictwem Internetu, wymaga zapewnienia maksymalnego poziomu ochrony przed niepowołanym dostępem osób trzecich.

W tym celu Serwis wykorzystuje zaawansowane rozwiązania techniczne, które zapewniają komfort bezpiecznego korzystania z Serwisu.

| Ważne |                                                                                                    |
|-------|----------------------------------------------------------------------------------------------------|
|       | Urządzenie dostępowe i oprogramowanie:                                                                                                    |
| :     | Nie wolno korzystać z komputerów ogólnie dostępnych (np. w kawiarence internetowej).<br>Nie wolno korzystać z niezaufanych sieci komputerowych (w tym Wi-Fi).<br>Zawsze używać aktualnego oprogramowania ochrony antywirusowej wraz z zaporą oraz<br>aktualizować na bieżąco system operacyjny. |
|       | Logowanie:                                                                                                    |
| •     | Identyfikator i hasło logowania przeznaczone są tylko dla jednej osoby. Nie wolno udostępniać identyfikatora i/lub hasła logowania innym osobom.                                                                                                    |

- Nie należy trzymać hasła logowania wraz z obiektem służącym do autoryzacji (np.: lista haseł jednorazowych, token, karta kryptograficzna) w jednym miejscu.
- Kartę kryptograficzną po dokonaniu autoryzacji operacji należy usunąć z komputera.
- Nie wolno zezwalać przeglądarce na zapisywanie identyfikatora i/lub hasła.
- Należy pamiętać o regularnej zmianie hasła, używając kombinacji dużych i małych liter, cyfr oraz znaku specjalnego.
- Nie wolno logować się za pomocą adresu lub linku przesłanego w wiadomości e-mail adres strony logowania należy wprowadzać samodzielnie lub korzystając z odpowiedniego linku wyłącznie na stronie banku.
- Nie wolno podawać na stronie logowania innych danych niż identyfikator i hasło do logowania (logowanie nigdy nie wymaga podawania hasła jednorazowego, PIN-u karty, numeru telefonu, numeru PESEL, daty urodzenia itp.).
- Nie wolno po zalogowaniu do systemu transakcyjnego odchodzić od komputera, a po zakończeniu pracy należy wylogować się i zamknąć przeglądarkę.
- Przed zalogowaniem należy sprawdzić, czy połączenie z bankiem jest szyfrowane powinna się pojawić kłódka na pasku przeglądarki.
- Należy sprawdzić prawidłowość certyfikatu.
- Należy sprawdzić czy po wprowadzeniu i zatwierdzeniu identyfikatora został wyświetlony obrazek wybrany wcześniej przez klienta z galerii i czy obrazek zawiera prawidłowy czas wyświetlenia.

### Autoryzacja operacji:

- W trakcie autoryzacji operacji należy koniecznie:
  - dokładnie zapoznać się z treścią przesłanej wiadomości SMS i upewnić się, czy treść wiadomości dotyczy właściwej operacji;
  - dokładnie sprawdzić, czy w wiadomości SMS cyfry numeru rachunku, na który jest wysyłany przelew, zgadzają się z tymi, które widoczne są na ekranie komputera.

### Wiadomości e-mail i MMS:

- Bank nigdy nie wysyła do klientów pytań dotyczących haseł lub innych poufnych danych.
- Bank nigdy nie wysyła wiadomości z prośbą o aktualizację danych.
- Bank nigdy nie podaje w przesyłanych wiadomościach linków do stron transakcyjnych.
- Wiadomości e-mail oraz MMS nieznanego pochodzenia mogą zawierać załączniki ze złośliwym oprogramowaniem, dlatego nie wolno ich otwierać i klikać na linki zawarte w takich wiadomościach.

Dziwne zachowanie na stronie powinno zawsze budzić u klienta czujność. Na przykład: długie oczekiwanie na zalogowanie, pojawiające się niestandardowo wyglądające pola, pojawiają się dodatkowe pola formularza do wprowadzenia dodatkowych danych, prośba o podanie hasła przy operacjach tego niewymagających.

### 4.1. Certyfikat

Połączenie z Bankiem chronione jest 128 bitowym protokołem szyfrującym SSL. Jednakże, zalecane jest samodzielne sprawdzenie autentyczności certyfikatu, który został zastosowany podczas szyfrowania transmisji.

W tym celu, należy w przeglądarce MS Internet Explorer wybrać z zakładki [Plik] opcję [Właściwości] i kliknąć na przycisk [Certyfikaty]. Następnie, po wybraniu zakładki [Szczegóły] i ustawieniu w polu wyboru [Pokaż] opcji [Tylko właściwości], wybrać pozycję [Odcisk palca].

Dla stron Banku Spółdzielczego w ???? pole [Odcisk palca] powinno mieć wartość:

### 

oraz informację: certyfikat jest ważny do XXXX-XX-XX.

Dane certyfikatu można również obejrzeć, klikając na symbol kłódki w pasku stanu przeglądarki.

### Ważne

Sam symbol kłódki nie gwarantuje autentyczności połączenia z Bankiem. Zawsze należy sprawdzić wartość Odcisk palca/Odcisk SHA1 w szczegółach certyfikatu.

### 4.2. Podpis cyfrowy

Autoryzacja operacji finansowych, realizowana z zastosowaniem kart kryptograficznych, wydawanych wyłącznie przez Bank, zapewnia ochronę przed realizacją zleceń bez wiedzy właściciela oraz potwierdza autentyczność przesyłanych informacji.

Użytkownik Serwisu w należyty sposób musi chronić przed dostępem osób niepowołanych nie tylko swój identyfikator oraz hasło dostępu do Serwisu, ale również swoją kartę kryptograficzną i PIN, gdyż wejście w ich posiadanie stwarza możliwość podszycia się pod właściciela i dokonywania wszelkich operacji finansowych z jego konta.

### 4.3. Blokowanie dostępu do serwisu Internet Banking przez klienta

Ze względów bezpieczeństwa umożliwiono klientowi zablokowanie dostępu do kanału Internet poprzez: 1. wysłanie wiadomości SMS o treści:

- Bl#identyfikator, gdzie **BI** – to Blokada Identyfikatora; identyfikator to login do serwisu Internet Banking. Program zweryfikuje, czy podany identyfikator jest powiązany z numerem telefonu (w Internet Bankingu, SMS Bankingu, danych osobowych). W przypadku istniejącego powiązania dostęp jest blokowany i odsyłany odpowiedni komunikat do Klienta. - Bl#identyfikator#PESEL, gdzie **BI** – to Blokada Identyfikatora; identyfikator to login do serwisu Internet Banking. SMS z taką wiadomością blokuje dostęp do serwisu IB z dowolnego telefonu. **UWAGA! Działanie blokowania jest niezależne od posiadania przez klienta usługi SMS** Bankingu i ustawionej uproszczonej składni zapytań.

- użycie opcji Kanały dostępu (zakładka Ustawienia → Kanały dostępu w serwisie Internet Banking klienta), która daje możliwość blokowania dostępu do rachunków poprzez Internet. Dokładny opis w niniejszej instrukcji w pkt Kanały dostępu.
- 3. wykorzystanie Bankofonu. Po wykonaniu połączenia z Bankofonem można wybrać opcję:

- Główne menu  $\rightarrow$  3. Blokowanie kanałów dostępu do banku  $\rightarrow$  2. Blokada Internet Bankingu  $\rightarrow$  podanie identyfikatora operatora i potwierdzenie chęci zablokowania – opcja dostępna dla wszystkich klientów banku (także nie posiadających dostępu do usługi Bankofon);

- Główne menu  $\rightarrow$  1. Bankofon  $\rightarrow$  8. Blokada kanału dostępu  $\rightarrow$  2. Blokada dostępu do Internet Bankingu  $\rightarrow$  podanie identyfikatora operatora i potwierdzenie chęci zablokowania – opcja dostępna dla osób posiadających dostęp do usługi Bankofon (więcej na temat możliwości blokowania w instrukcji: "Bankofon – klient".

Zablokowaną usługę może odblokować:

- klient posiadający usługę Bankofon. Odblokowanie dostępu możliwe jest za pomocą opcji *Główne menu*  $\rightarrow$  1. *Bankofon*  $\rightarrow$  8. *Blokada kanału dostępu*  $\rightarrow$  3. *Odblokowanie dostępu do Internet Bankingu* - należy podać identyfikator Internet Bankingu i zatwierdzić chęć odblokowania operatora.

<sup>-</sup> operator w banku

### 3. Konfiguracja

Korzystanie z Serwisu wymaga:

- 1. Zainstalowania przeglądarki internetowej obsługującej SSL 256, *JavaScript* oraz pliki *cookie* Zalecane przeglądarki to Internet Explorer, Firefox, Safari, Opera, Chrom w wersjach na bieżąco aktualizowanych.
- 2. Ponadto w komputerach służących do podpisów przelewów za pomocą kart kryptograficznych należy:
  - Zainstalować aplikację do obsługi kart CryptoCard Suite w najnowszej wersji (aktualne oprogramowanie dostępne tylko dla platformy Windows) wraz z aktywną kartą kryptograficzną;
  - Zainstalować aktualną wersję Java;
  - Zainstalować program IBpodpis (program do pobrania w Serwisie aplikacji Internet Bankingu dla Firm za pomocą przycisku [Pobierz program] w oknie autoryzacji przelewów);
  - Komputer powinien mieć złącze USB lub wbudowany czytnik kart.

W związku z brakiem wsparcia ze strony firmy Microsoft dla systemu Windows XP nie jest zalecane korzystanie z usług banku za pośrednictwem tego systemu.

Poprawne działanie systemu jest możliwe po prawidłowym skonfigurowaniu przeglądarki. Konfigurację pokazano na przykładzie przeglądarki Internet Explorer wersja 11. Wcześniejsze wersje nie są wspierane.

W celu skonfigurowania przeglądarki, w jej oknie należy wybrać z menu głównego polecenie [Narzędzia], a następnie [Opcje internetowe];

| <ul> <li>akceptowanie plików cooki<br/>wyjątkiem tych, które pochodz<br/>innych firm i wykorzystują inforn<br/>osobiste;</li> </ul>                              | e, z<br>ą od<br>nacje | Połączenia Programy Zaswarsoswane<br>Dgólne Zabespeczenia Prywatność Zawartość<br>Ustawienia<br>Witrymy Zaswarsowane                                                                |
|----------------------------------------------------------------------------------------------------|-----------------------|----------------------------------------------------------------------------------------------------|
| Zazwansowane ustawienia prywatności                                                                                                    | ×                     | Linkalizacja<br>Nie pezwalaj witrynom internetowym na<br>żądonie fizycznej lokalizacji                                                                                              |
| Bilo cookie     Piki cookie tej zenej limy Piki cookie impoh lim     Zakooptuj     Zatkokuj     Montuj     Zatkokuj     Montuj     Zatkokuj     Montuj     Ok An | **                    | Włącz blokowanie wyskakujących okienek         Ustowenie           InPrivate         Wyłącz paski narzędzi i rozuzerzenia podczas uruchamiana           Imprivate         Imprivate |
|                                                                                                    |                       |                                                                                                    |

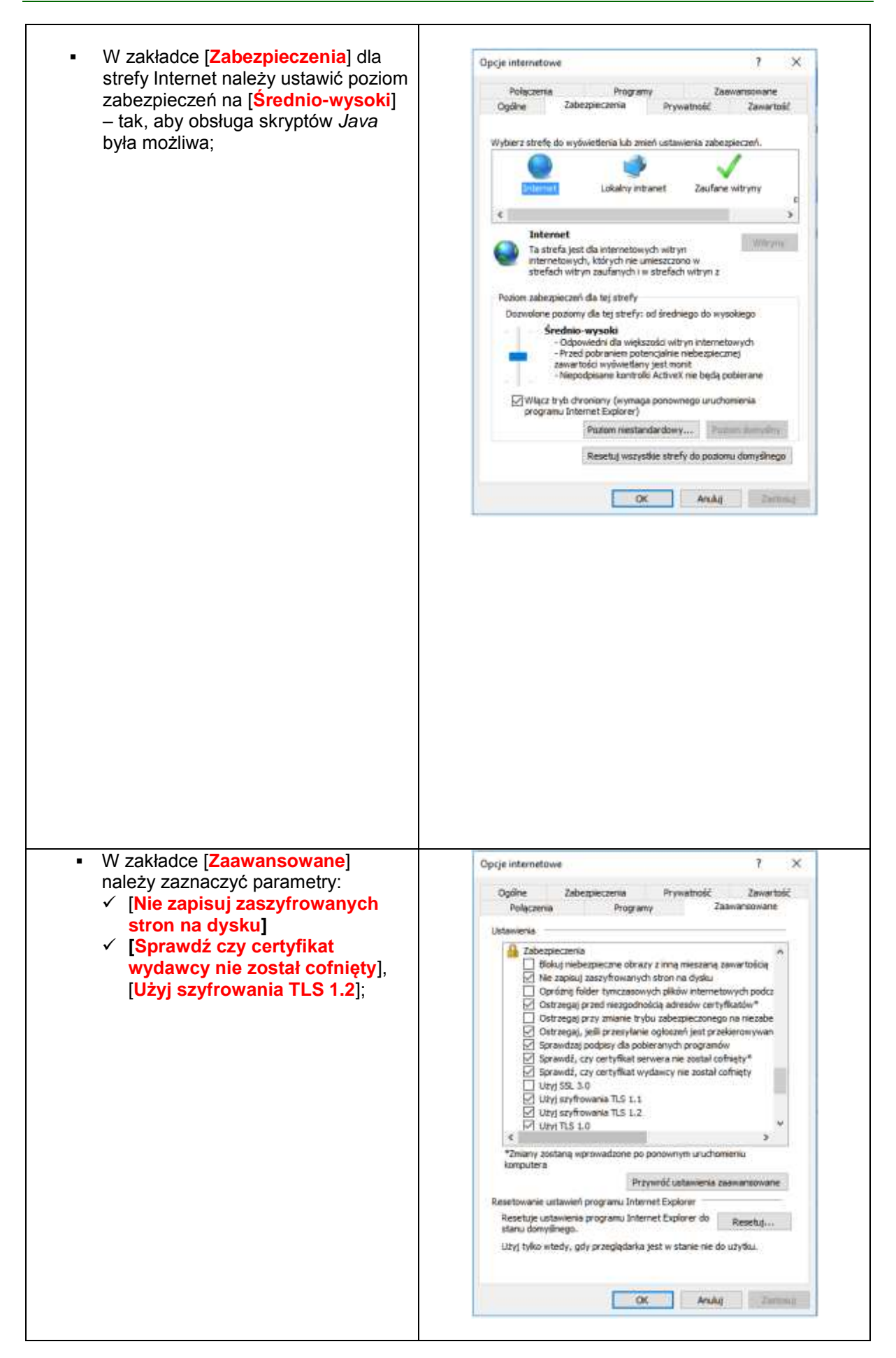

| Autouzupernianie należy wybrac                             |                                                                                                    |
|------------------------------------------------------------|----------------------------------------------------------------------------------------------------|
|                                                            | Opcje internetowe ? ×                                                                                                    |
| przycisk [ <b>Ustawienia</b> ] a następnie w               |                                                                                                    |
| wyświetlonym oknie odznaczyć                               | Polyczenia Programy zadwarschiane<br>Dodine Zakaznacia Priwatność Zawartość                                                                                                    |
| oncie <b>Nazwy użytkowników i</b>                          | ogone zabezetatna myndekac conoridos                                                                                                    |
| bolo w formularzach                                        | Certyfilaty                                                                                                    |
| liasia w formularzachj.                                    | Citywanie certyfikatów do połączen szytrowanych i<br>identyfikacji.                                                                                                    |
| Ustawienia Autouzupeiniania                                | Wyczyść stan SSL Certyfikaty Wydawcy                                                                                                    |
| Automa and stands understatic lasts and hunder budgets     | Fickets & doug periane                                                                                                    |
| zgodnych z wcześniej wpisartym kub odwedzanym<br>admiante. | przechowuje poprzednie wpisy za<br>stron sieci Web i sugeruje                                                                                                    |
| Uzywanie Autouzupełniania dla                              | Vanish information i shishty titch then                                                                                                    |
| ✓Pasek adresu                                              | Kanaly informacione i phiekto Web Sice repeaniate                                                                                                    |
| Historia przeglądania                                      | aktualizowaną zawartość z witryn internetowych, która może                                                                                                    |
| tig Uubione                                                | być odczytana w programie Internet Explorer I w innych<br>programach.                                                                                                    |
| Citized underst Windows Canada, also unarchail             | Viet and Article                                                                                                    |
| traffiejsze wynio                                          | Advancement                                                                                                    |
| Sugerowanie ednesów URL                                    |                                                                                                    |
| ⊡Formular.ce                                               |                                                                                                    |
| Nazwy użytkowników i hasła w formularzach                  |                                                                                                    |
| Pytaj przed zapisywaniem haseł                             |                                                                                                    |
| Zarządzaj hasłami                                          |                                                                                                    |
|                                                            |                                                                                                    |
| Dauń Instorię Autourupe/Hisma                              |                                                                                                    |
| OK Anulut                                                  |                                                                                                    |
|                                                            | OK Anulug Zentional                                                                                                    |
| - Zalana sia réwniaż uguniania już                         |                                                                                                    |
| <ul> <li>Zaleca się rownież usunięcie już</li> </ul>       | Opcje internetowe 7 ×                                                                                                    |
| zapisanych haseł. W tym celu w                             | Bularteria Dourstow Zasuchotowane                                                                                                    |
| zakładce [Ogólne] należy wybrać                            | Opóne Zabezpieczenia Prywatność Zawartość                                                                                                    |
| [Historia przegladania/Usuń]. a                            | Strona glówna                                                                                                    |
| nastennie [Hasła/Usuń hasła ]                              | Aby utworzyć karty stron głównych, wpisz każdy adres w                                                                                                    |
| orez zetwierdzić ugupiecie bezek                           | osobriym werszu.                                                                                                    |
| oraz zatwieruzic usunięcie nasei                           | http://www.lenovo.com/welcomethin4p40                                                                                                    |
| przyciskiem [ <mark>Usun</mark> ].                         |                                                                                                    |
|                                                            | Upyr bestacet Uzyr domoliket Uzyr novel karty                                                                                                    |
| •                                                          | the state of the state of the s                                                                                                    |
|                                                            | 1 Month and an and a second second second second second second second second second second second second second                                                                                                    |
|                                                            | Uruchamienie                                                                                                    |
|                                                            | Uruchamienie<br>O Uruchom z kartani z ostatniej sesj<br>© Uruchom ze strona olifivna                                                                                                    |
|                                                            | Uruchamianie<br>O Uruchom z kartani z ostatniej sesji<br>(ii) Uruchom ze stroną główną<br>Vieto                                                                                                    |
|                                                            | Uruchamianie<br>O Uruchom z kartani z ostatniej sesji<br>(ii) Uruchom ze stroną główną<br>Karty<br>Karty                                                                                                    |
|                                                            | Uruchamianie<br>O Uruchom z kartami z ostatniej sesji<br>(*) Uruchom ze strong glówną<br>Karty<br>Zmień sposób wyświetlania stron sieci Web na Karty<br>kartach.                                                                                                    |
|                                                            | Uruchamianie<br>O Uruchom z kartami z ostatniej sesji<br>(*) Uruchom ze stroną główną<br>Karty<br>Zmień sposób wyświetlania stron sied Web na<br>karty<br>karty<br>karty<br>Historia przeglądania                                                                                                    |
|                                                            | Uruchamianie<br>Urucham z kartami z ostatniej sesji<br>Urucham ze stroną główną<br>Karty<br>Zmień sposób wyświetlania stron sieci Web na Karty<br>Imariach.<br>Historia przeglądania<br>Usuń płki tymczasowe, historie, pliki cookie, zapisane haela i<br>informacje formularzy sieci Web.                                                                                                    |
|                                                            | Uruchamianie<br>Urucham z kartami z ostatniej sesji<br>Urucham ze stroną główną<br>Karty<br>Zmień sposób wyświetlania stron sieci Web na Karty<br>Zmień sposób wyświetlania stron sieci Web na Karty<br>Historia przeglądania<br>Usuń płki tymczasowe, historiej, pliki cookie, zapisane haela i<br>informacje formularzy sieci Web.<br>Usuń historie przeglądania przy zakończeniu                                                                                                    |
|                                                            | Uruchamianie<br>Uruchamianie<br>Uruchami z ostatniej sesji<br>Uruchami z ostatniej sesji<br>Uruchami z ostatniej sesji<br>Karty<br>Zmień sposób wyświetlania stron seci Web na<br>Karty<br>Zmień sposób wyświetlania stron seci Web na<br>Karty<br>Zmień sposób wyświetlania stron seci Web na<br>Karty<br>Zmień sposób wyświetlania stron seci Web na<br>Karty<br>Zmień sposób wyświetlania stron seci Web na<br>Karty<br>Zmień sposób wyświetlania stron seci Web na<br>Karty<br>Zmień sposób wyświetlania stron seci Web na<br>Karty<br>Zmień sposób wyświetlania stron seci Web na<br>Karty<br>Zmień sposób wyświetlania stron seci Web na<br>Karty<br>Zmień sposób wyświetlania stron seci Web na<br>Karty<br>Zmień sposób wyświetlania stron seci Web na<br>Karty<br>Zmień sposób wyświetlania stron seci Web na<br>Karty<br>Ustatnia<br>Ustatnia<br>Ustatnia<br>Ustatnia<br>Ustatnia<br>Ustatnia<br>Ustatnia<br>Ustatnia                                                                                                    |
|                                                            | Uruchamianie Uruchamianie Uruchamianie Uruchami z ostatniej sesji  Uruchami z ostatniej sesji Uruchami z ostatniej sesji Uruchami z ostatniej sesji Karty Zmień sposób wyświetlania stron sieci Web ne Karty Zmień sposób wyświetlania stron sieci Web ne Karty Usuń historie przeglądania Usuń historie przeglądania przy zakończenku Usuń historie przeglądania przy zakończenku Usuń ustawienia Wygląd                                                                                                    |
|                                                            | Uruchamianie<br>Uruchamianie<br>Uruchami z kartami z ostatniej sesji<br>Uruchami z kartami z ostatniej sesji<br>Uruchami z stroną główną<br>Karty<br>Zmień sposób wyówietlania stron sieci Web ne<br>karty<br>Zmień sposób wyówietlania stron sieci Web ne<br>karty<br>Istoria przeglądania<br>Usuń płki tymcznaowe, historią, pliki cookie, zapisane haela i<br>informacje formularzy sieci Web.<br>Usuń historię przeglądania przy zakończeniu<br>Usuń historię przeglądania przy zakończeniu<br>Usuń<br>Ustawienia<br>Wygląd<br>Kolory<br>Jezyki Coolonki Dostępność                                                                                                    |
|                                                            | Uruchamianie<br>Uruchamianie<br>Uruchami z ostatniej sesji<br>Uruchami z ostatniej sesji<br>Uruchami z ostatniej sesji<br>Karty<br>Zmień sposób wyświetlania stron sieci Web ne<br>karty<br>Zmień sposób wyświetlania stron sieci Web ne<br>karty<br>Usuń historie przeglądania<br>Usuń historie przeglądania przy zakończeniu<br>Usuń historie przeglądania przy zakończeniu<br>Usuń historie przeglądania przy zakończeniu<br>Usuń historie przeglądania przy zakończeniu<br>Usuń Listonie przeglądania przy zakończeniu<br>Usuń Listonie przeglądania przy zakończeniu<br>Listonie przeglądania przy zakończeniu<br>Listonie przeglądania przy zakończeniu<br>Listonie przeglądania przy zakończeniu<br>Listonie przeglądania przy zakończeniu<br>Listonie przeglądania przy zakończeniu<br>Listonie przeglądania przy zakończeniu<br>Listonie przeglądania przy zakończeniu<br>Listonie przeglądania przy zakończeniu<br>Listonie przeglądania przy zakończeniu<br>Listonie przeglądania przeglądania przeglądania przeglądania przeglądania przeglądania przeglądania przeglądania przeglądania przeglądania przeglądania przeglądania przeglądania przeglądania przeglądania przeglądania przeglądania przeglądania przeglądania przeglą                                                                                                    |
|                                                            | Uruchamianie<br>Uruchamianie<br>Uruchami z ostatniej sesji<br>Uruchami z ostatniej sesji<br>Uruchami z ostatniej sesji<br>Karty<br>Zmień sposób wyświetlania stron sieci Web ne<br>Karty<br>Zmień sposób wyświetlania stron sieci Web ne<br>Usuń historie przeglądania<br>Usuń historie przeglądania<br>Usuń stron<br>Stron<br>S |

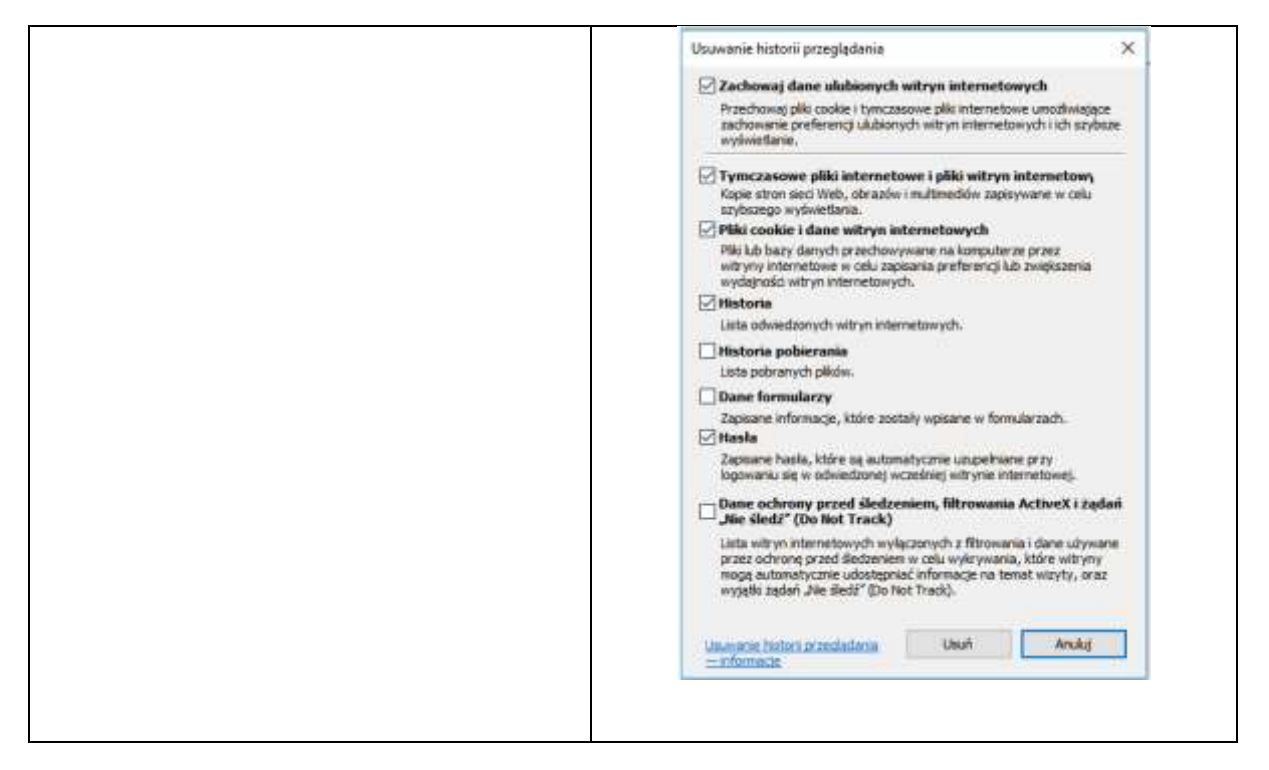

# Wszystkie zmiany należy potwierdzać przyciskiem [OK], a na końcu zaakceptować przyciskiem [Zastosuj] i [OK].

### UWAGA!

W przypadku korzystania z przeglądarki Opera należy wyłączyć mechanizm *Opera Turbo*. Mechanizm ten powoduje, że w komunikacji przeglądarki z systemem bankowym pośredniczą serwery proxy firmy Opera Software ASA znajdujące się w innych krajach. Może to powodować fałszywe alarmy o próbie nieautoryzowanego dostępu do serwisu Internet Banking i w konsekwencji blokadę dostępu do serwisu. Także w związku z tym do obsługi Internet Bankingu nie należy stosować przeglądarki Opera Mini, w której mechanizm ten (Opera Turbo) jest wbudowany na stałe.

### 4. Logowanie do Serwisu

Autoryzowany dostęp do zasobów danego klienta Banku realizowany jest poprzez procedurę logowania do Serwisu, w której uprawniony użytkownik Serwisu powinien prawidłowo podać swój identyfikator oraz hasło dostępu. Unikalny identyfikator klienta oraz początkowe hasło dostępu są przyznawane w oddziale Banku w momencie rejestracji klienta w systemie bankowym, jako uprawnionego do korzystania z Serwisu. Zaleca się, aby podczas pierwszego logowania, użytkownik Serwisu dokonał zmiany przyznanego przez Bank hasła. Identyfikator oraz hasło powinny być przez użytkownika chronione przed innymi osobami, gdyż wejście w ich posiadanie przez osoby trzecie umożliwia dostęp do środków właściciela rachunku.

W celu zalogowania się do Serwisu:

- uruchom przeglądarkę internetową np. Firefox,
- wejdź na stronę www banku i wybierz opcję logowania. Nastąpi wówczas przekierowanie do okna logowania do Serwisu. Przed rozpoczęciem wprowadzania danych, upewnij się, że połączenie jest szyfrowane, czyli adres zaczyna się od <u>https://</u>, a nie od <u>http://</u>. Dodatkowo na pasku stanu zabezpieczeń przeglądarki powinna znajdować się kłódka oznaczająca pracę z połączeniem szyfrowanym. Klikając na nią dwukrotnie, możesz sprawdzić autentyczność certyfikatu wykorzystywanego do szyfrowania połączenia (zob. rozdz. 4.1), a tym samym, czy witryna jest tą pożądaną. W przypadku niespełnienia któregokolwiek z tych warunków, przerwij procedurę logowania (nie wolno podawać numeru użytkownika i hasła!),
- wpisz w polu *Identyfikator* swój numer → identyfikator nadany w Banku, przejdź przyciskiem Dalej do pola *Hasło.* W celu zwiększenia bezpieczeństwa logowania do serwisu Internet Banking po pierwszym zalogowaniu wybierz obrazek bezpieczeństwa, który będzie widoczny na stronie logowania po wprowadzeniu i zatwierdzeniu identyfikatora (więcej w punkcie 4.48). Dane identyfikujące zatwierdzasz przyciskiem Zaloguj. Numer klienta i hasło możesz wpisać przy pomocy wirtualnej klawiatury, którą

uruchomisz po kliknięciu ikonki . W ten sposób unikniesz przechwycenia, przez złośliwe oprogramowanie typu "keylogger", znaków wprowadzanych za pomocą standardowej klawiatury,

 w zależności od ustaleń banku hasło do logowania w Internet Bankingu może być w wersji standardowej lub wersji maskowalnej. W standardowej wersji podajesz numer klienta i wszystkie znaki swojego hasła dostępu. W wersji maskowalnej w pierwszym oknie należy podajesz numer klienta, akceptujesz przyciskiem Dalej i w następnym oknie, podajesz tylko niektóre znaki swojego hasła dostępu losowo wygenerowane przez system. Zatwierdzasz przyciskiem Zaloguj. Po każdym poprawnym zalogowaniu istnieje możliwość otrzymania SMS z taką informacją.

W **Ustawieniach** serwisu można zdecydować o sposobie logowania i powiadomieniach SMS-em wybierając odpowiednie polecenia **Parametrów**.

Pamiętaj, że login i hasło przeznaczone są tylko dla jednej osoby, czyli dla ciebie. Nie udostępniaj loginu i hasła innym osobom.

UWAGA! W procesie logowania nie pojawiają się żadne komunikaty z prośbą o hasło jednorazowe czy numer telefonu.

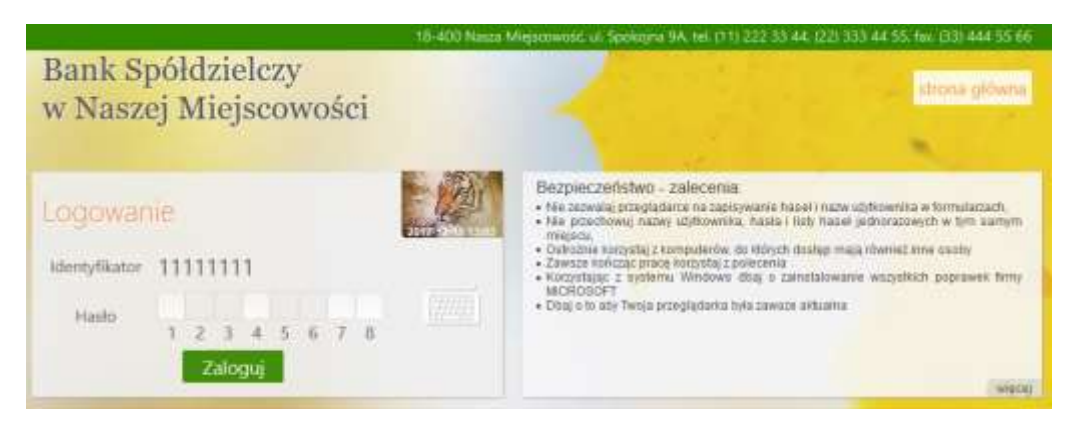

Rys.1 Okno "Logowanie".

Jeżeli na stronie logowania zostaną wykryte elementy dodane przez złośliwe oprogramowanie, to aplikacja Internet Banking może wyświetlić następujący komunikat:

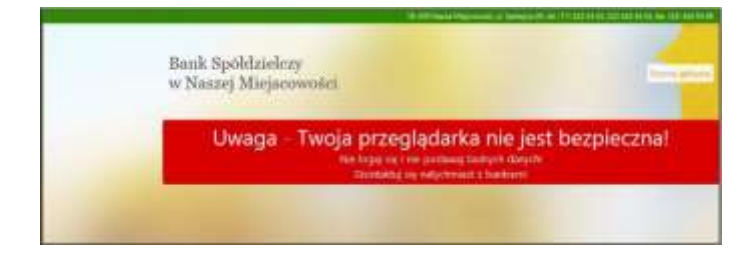

### 4.4. Zmiana hasła

Podczas pierwszego logowania, pojawi się formularz zmiany hasła dostępu (Rys.2), ustalonego przez bank, na hasło znane tylko użytkownikowi Serwisu. Nowe hasło musi spełniać pewne ustalone reguły, tzn. musi zawierać, co najmniej:

- 8 znaków,
- jedną dużą literę,
- jedna mała literę,
- jedną cyfrę,
- znak specjalny (oprócz ~`{}|;\"'?<>) serwis sprawuje kontrolę nad wpisywanymi znakami i przy próbie wprowadzenia znaku niedozwolonego informuje odpowiednim komunikatem.

Aby zmienić hasło należy wprowadzić we właściwe pola stare hasło, dwukrotnie nowe hasło i zatwierdzić operację przyciskiem **Wykonaj**.

| Zmiana hasła   |           |
|----------------|-----------|
| Hasko          |           |
| Nowe hasto:    |           |
| Powtórz hasło: |           |
|                | Wyltoniag |
| Dur            |           |

Rys. 2 Okno "Zmiana hasła".

Prawidłowo wykonana operacja zakończy się komunikatem: Dyspozycja została przyjęta. Hasło zostało zmienione.

### 4.5. Silne uwierzytelnienie Klienta

Silne uwierzytelnienie Klienta, to inaczej uwierzytelnienie dwuskładnikowe, które ma podnieść stopień weryfikacji tożsamości Klienta.

#### 4.1.1. Logowanie do bankowości internetowej

# A. Silne uwierzytelnienie jest wymagane przy logowaniu do systemu bankowości internetowej

Zmiany uzależnione są od posiadanego sposobu autoryzacji:

### Autoryzacja – hasła SMS

W przypadku gdy silne uwierzytelnienie Klienta wymagane jest przy logowaniu do bankowości internetowej wówczas każdorazowo takie logowanie jest dwuetapowe: wpisujemy login i hasło, w drugim etapie wpisujemy dodatkowe hasło z SMS. Okna logowania do systemu wyglądają jn:

Logowanie jest dwuetapowe:

- należy wpisać login i hasło;

| Hasło pełne:   | Hasło maskowalne:                            |
|----------------|----------------------------------------------|
| Logowanie      | Logowanie 2019-09-09-10-48                   |
| Identyfikator: | ldentyfikator:                               |
| Hasło:         | Hasto: • • • • • • • • • • • • • • • • • • • |
| Zaloguj        | Zaloguj                                      |

- w drugim etapie należy podać hasło otrzymane w wiadomości SMS:

| Logowar        | nie       | 2019-06-06 08:52 |
|----------------|-----------|------------------|
| Identyfikator: |           |                  |
| Hasło SMS:     |           |                  |
|                | Zatwierdź |                  |

 Dodatkowy kod uwierzytelnienia do autoryzacji SMS przy logowaniu (jak ustalić kod uwierzytelnienia opisano w dalszej części instrukcji)

Logowanie jest dwuetapowe: - należy wpisać login i hasło;

| Hasło pełne:   | Hasło maskowalne: |
|----------------|-------------------|
| Logowanie      | Logowanie         |
| Identyfikator: | Identyfikator:    |
| Harles         | Hasło:            |
| nasio.         | 1 2 3 4 5 6 7     |
| Zaloguj        | Zaloguj           |

- w drugim etapie należy podać wcześniej zdefiniowany kod uwierzytelnienia oraz hasło otrzymane w wiadomości SMS:

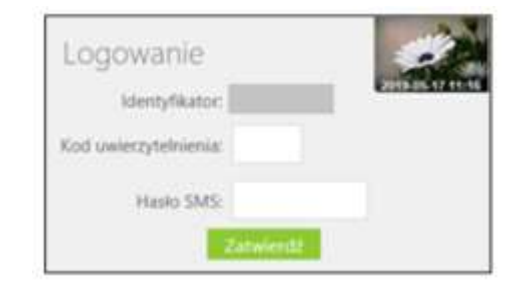

### Autoryzacja mobilna

Logowanie jest dwuetapowe:

- należy wpisać login i hasło;

| Hasło pełne:               | Hasło maskowalne:          |
|----------------------------|----------------------------|
| Logowanie 2019-05-09 11:24 | Logowanie 2019 09-09-10-45 |
| Identyfikator:             | Identyfikator:             |
| Haster                     | Hasło:                     |
| FIGSID.                    | 1 2 3 4 5 6 7              |
| Zaloguj                    | Zaloguj                    |

- w drugim etapie należy zatwierdzić zlecenie autoryzacyjne w aplikacji mobilnej:

| Logowanie                                                                        | 2019-06-05 11:59                                             |
|----------------------------------------------------------------------------------|--------------------------------------------------------------|
| Identyfikator:                                                                   |                                                              |
| Powiadomienie autoryzacyjne zostało wy<br>Pozostań na tej stronie i potwierdź op | słane na urządzenie mobilne.<br>erację w aplikacji mobilnej. |

### Autoryzacja - nPodpis

Korzystając z aplikacji nPodpis do obsługi certyfikatu, podczas logowania do systemu Internet Banking,w aplikacji wyświetli się kod uwierzytelnienia logowania, a w oknie logowania w serwisie IB po wpisaniu własnego identyfikatora i hasła pojawi się okno do wprowadzenia "*Kodu z aplikacji nPodpis*"

|   | Ban <mark>k Spół</mark> dzielczy<br>w Naszej Miejscowc | ści |
|---|--------------------------------------------------------|-----|
|   | Logowanie                                              |     |
| 1 | Kod z apikarji nPodpis.<br>Zahviorati                  |     |

W aplikacji nPodpis okno z wygenerowanym kodem autoryzacyjnym do logowania wygląda jn:

| Podpis                                                  |                         |                         | WYLOGUJ |                   |
|---------------------------------------------------------|-------------------------|-------------------------|---------|-------------------|
| D)                                                      | Eliza                   | Cowalska   STAROSTWO P  | OWIATON | VE w Skarbcu Pols |
| Kod autoryzacyjny<br>Logowanie do bankowości elektronic | znej CHROME76.0/Windows | 10 Po                   | kaz kod |                   |
| Grupy przelewów                                         |                         |                         |         |                   |
| Nazwa                                                   | Kwota                   | Data                    | lle     |                   |
| Przelewy niezgrupowane                                  | 2 424,17 PLN            | 2010-06-22 - 2017-10-02 | 4       | Szczegóły         |
| Testowa                                                 | 32 453,96 PLN           | 2010-06-10              | 60      | Szczegóły         |
| Importowa                                               | 2 329,64 PLN            | 2010-06-16              | 10      | Szczegóły         |
| wadium                                                  | 7 649,68 PLN            | 2010-06-17              | 9       | Szczegóły         |
| DELEGACJE JK                                            | 15 371,30 PLN           | 2010-06-17              | 18      | Szczegóły         |
| płace                                                   | 555,00 PLN              | 2010-06-29              | 2       | Szczegóły         |
| pcpr                                                    | 999,00 PLN              | 2010-06-24              | 1       | Szczegóły         |
| PINB                                                    | 2 199,04 PLN            | 2010-06-25              | 3       | Szczegóły         |
| BZ                                                      | 17,00 PLN               | 2010-07-06              | 1       | Szczegóły         |
| Ouite                                                   | 70 756,53 PLN           | 2010-07-08              | 98      |                   |

#### Autoryzacja – Token Vasco

Korzystając z Tokenu Vasco do autoryzacji, podczas logowania do systemu Internet Banking kod wyświetli w tokenie, a w oknie logowania w serwisie IB pojawi się okno do wprowadzenia "PINu oraz hasła z tokena"

| Bank S<br>w Nasz | Spółdzielczy<br>zej Miejscov | vości |
|------------------|------------------------------|-------|
|                  |                              |       |
| Logov            | vanie                        |       |
|                  | identyfikator:               |       |
| PIN oraz n       | aski z tokona                |       |
|                  | Zatumento                    |       |
|                  | Zatuserili                   |       |

# Uznanie urządzenia zweryfikowanego metodą Device Fingerprinting (DEP) za element silnego uwierzytelnienia (SCA)

Metoda Device Fingerprinting (zwana dalej: DFP) bada określone cechy urządzenia (komputer, smartfon, tablet, laptop itp.). Jest to technika wdrożona w celu identyfikacji poszczególnych użytkowników lub maszyn. Badane cechy (identyfikatory) określane są mianem odcisków przeglądarek lub urządzeń.

Weryfikacja urządzenia metodą DFP pozwalają potwierdzić, że jest to urządzenie, z którego logował się już klient i wykonywał operacje płatnicze. W ten sposób w zakresie bezpieczeństwa urządzenie zapisane jest jako *zaufane* – określa element *coś mam*, jako coś co posiada wyłącznie użytkownik (spełnia kryterium SCA).

DFP poprawnie działa kiedy klient jest jedynym użytkownikiem urządzenia. Nie należy pracować na przeglądarkach w trybie prywatnym *in private* ponieważ automatycznie usuwa on informacje o przeglądaniu, takie jak hasła, pliki ciasteczek i historię, nie pozostawiając śladów

po zakończeniu sesji. Nie należy zaznaczać opcji w ustawieniach/historii przeglądarki czyść historię i pliki cookie podczas zamykania przeglądarki.

W oknie logowania do systemu bankowości elektronicznej pojawi się komunikat:

| Logowanie                                             |                                    |
|-------------------------------------------------------|------------------------------------|
| Identyfikator:                                        | 2019-11-18 14:42                   |
| Hasło:                                                |                                    |
| Zapisz urządzenie <b>Window</b><br>jako moje urządzen | vs 10 EDGE18.17763<br>nie zaufane. |
| Zalog                                                 | uj                                 |

Zapisanie przeglądarki i urządzenia jako zaufane jest akceptacją regulaminu. Umożliwi logowanie się z tego urządzenia bez stosowania metod silnego uwierzytelnienia tj. SMS, autoryzacja mobilna, token, nPodpis:

| Logowanie                                                                                    |                                                                                                    |
|----------------------------------------------------------------------------------------------|----------------------------------------------------------------------------------------------------|
| Identyfikator:                                                                               | 2019-11-18 14:42                                                                                                    |
| Hasło:                                                                                       |                                                                                                    |
| 🗹 Zapisz urządzenie<br>jako moje                                                             | Windows 10 EDGE18.17763<br>urządzenie zaufane.                                                                                             |
| Dodanie tego urządze<br>będziesz logować się s<br>dodatkowych metod au                       | nia jako zaufanego spowoduje, że<br>zybciej, bez konieczności używania<br>utoryzacji (np. SMS).                                            |
| Oświadczam, że jes<br>urządzenia i zgadzam<br>urządzenie zaufane na<br>podczas logowania ora | tem jedynym użytkownikiem tego<br>się, aby zostało ono dodane jako<br>potrzeby silnego uwierzytelnienia<br>z akceptuję poniższy regulamin. |
| → Regulamin prowadze<br>i małych firm                                                        | enia rachunków dla osób fizycznych                                                                                                    |
|                                                                                              | Zaloguj                                                                                                    |

Dodanie urządzenia jako zaufane należy zautoryzować. W oknie, w zależności od sposobu autoryzacji jaki posiada klient, pojawi się odpowiedni komunikat, w poniższym przykładzie jest to kod uwierzytelnienia i hasło:

| Dodanie urządzenia zaufanego<br>Windows 10 EDGE18.17763 | 2019-11-18 14:54 |
|---------------------------------------------------------|------------------|
| Kod uwierzytelnienia:                                   |                  |
| Hasło SMS:<br>Zatwierdź                                 |                  |

W opcji bankowości elektronicznej Ustawienia  $\rightarrow$  Kanały dostępu i urządzenia pojawi się dodane urządzenie zaufane:

| Internet                    | SMS Banking klient: 44    |
|-----------------------------|---------------------------|
| Internet                    | SMS Banking<br>klient: 44 |
| Zablokuj                    | Zablokuj                  |
| Urządzenie zaufane 🛛 🗳      |                           |
| Windows 10                  |                           |
| EDGE18.17763                |                           |
| Dodano: 2019-11-18 14:55:36 |                           |

# B. Silne uwierzytelnienie NIE jest wymagane przy logowaniu do systemu bankowości internetowej

W przypadku gdy silne uwierzytelnienie nie jest wymagane przy logowaniu do systemu bankowości internetowej, logowanie odbywa się tak jak do tej pory – należy podać identyfikator i hasło do IB.

### 4.1.2. Dodatkowy kod uwierzytelnienia do autoryzacji SMS

W przypadku gdy do autoryzacji SMS wymagany jest dodatkowy kod uwierzytelnienia wówczas każdorazowo logowanie i każda operacja, która wymaga podania hasła SMS, poprzedzana jest kodem uwierzytelnienia

Autoryzacja - hasła SMS

Kod uwierzytelnienia należy ustawić zgodnie z komunikatami wyświetlanymi przez system IB.

W trakcie logowania do serwisu Internet Banking, po wpisaniu identyfikatora i hasła, wyświetli się komunikat do podania hasła SMS:

| Hasło pełne:          | Hasło maskowalne:       |
|-----------------------|-------------------------|
| Bank Spółdzielczy     | Bank Spółdzielczy       |
| w Naszej Miejscowości | w Naszej Miejscowości   |
| Logowanie             | Logowanie<br>Mempikator |
| Hasto:                | 1 2 3 4 5 6 7 8         |
| Zalioguj              | Zaloguj                 |

Drugi etap, to podanie hasła SMS:

| Bank Spółdzie<br>w Naszej Miejs | lczy<br>scowości |
|---------------------------------|------------------|
| Logowanie                       |                  |
| Identyfikator                   |                  |
| Hasio SMS:                      |                  |
| Zatwiero                        | 1£               |

Po wpisaniu hasła i poprawnym zalogowaniu się do Internet Bankingu system wyświetli okno *Ustawień* - *Kod uwierzytelnienia do haseł SMS*. Kod powinien zawierać 4 cyfry, posłuży do logowania do systemu i autoryzacji transakcji - gdy operacja będzie wymagała podania hasła SMS, należy poprzedzić je kodem uwierzytelnienia. Ustawienia zatwierdzamy przyciskiem Zatwierdź. Podajemy otrzymane hasło SMS autoryzujące tą operację i wybieramy Podpisz

| uwierzytelnienia do l               | iaseł SMS                                 |                                                         |                                                                                    |
|-------------------------------------|-------------------------------------------|---------------------------------------------------------|------------------------------------------------------------------------------------|
| Wprowadź i zapam<br>Każdorazowo, gd | ętaj swój 4-cyfrov<br>/ operacja będzie / | y kod uwierzytelnienia, któ<br>ymagała podania hasła SM | iry będziesz podawać wraz z hasłem SMS.<br>IS, poprzedź je kodem uwierzytelnienia. |
| Wprowadź 4-cyfrowy kod:             |                                           |                                                         |                                                                                    |
| Powtórz 4-cyfrowy kod:              |                                           |                                                         | Anuluj Zatwierdź                                                                   |

| Kod uwierzytelnienia do ł            | naseł SMS                                                                                                    |
|--------------------------------------|----------------------------------------------------------------------------------------------------|
| Wprowadź i zapam<br>Każdorazowo, gdy | iętaj swój 4-cyfrowy kod uwierzytelnienia, który będziesz podawać wraz z hasłem SMS.<br>/ operacja będzie wymagała podania hasła SMS, poprzedź je kodem uwierzytelnienia. |
| Wprowadź 4-cyfrowy kod:              | ••••                                                                                                    |
| Powtórz 4-cyfrowy kod:               | ••••                                                                                                    |
| Hasło SMS:                           | Anuluj Podpisz                                                                                                    |

W momencie gdy kod uwierzytelnienia zostanie zdefiniowany, w oknie logowania do systemu po wpisaniu identyfikatora i hasła zostanie wyświetlone okno do wprowadzenia kodu uwierzytelnienia oraz hasła SMS:

| w Naszej Miejsco      | owości                     |
|-----------------------|----------------------------|
|                       |                            |
| Logowanie             |                            |
| Identyfikator.        | 20 <mark>0.0.217660</mark> |
| Kod uwierzytelnienia: |                            |
| Hasło SMS:            |                            |
| Zatwien               | tr.                        |

Wprowadzenie kodu uwierzytelnienia do haseł SMS będzie wymagane w oknie autoryzacji operacji (opis w punkcie instrukcji Podpisywanie przelewów)

Kod uwierzytelnienia można zmienić w opcji Ustawienia – Parametry – Bezpieczeństwo (opis w punkcie Ustawienia)

### 4.1.3. Wyłączenie ograniczeń wynikających z dyrektywy PSD2

W serwisie Internet Banking przy włączonych ograniczeniach wynikających z dyrektywy PSD2 dostęp do niektórych danych może zostać zablokowany.

Logując **się do Internet Bankingu bez silnego uwierzytelnienia** ograniczone zostaną niektóre funkcje bankowości np. dostęp do historii rachunku starszej niż 90 dni czy przelewów zdefiniowanych, dostęp do bazy kontrahentów, rejestru zdarzeń oraz ustawień

Aby wyłączyć ograniczenia należy w poniższym oknie wybrać przycisk "Wyłącz ograniczenia"

| Wyłączenie ograniczeń dostępu                                                                                                    |
|----------------------------------------------------------------------------------------------------|
| Ze względu na regulacje, wynikające z dyrektywy PSD2, dostęp do niektórych funkcjonalności został ograniczony.<br>Jeśli chcesz wyłaczyć ograniczenia konjeczne bedzie <b>silne uwierzytelnienie</b> . |
| Ograniczenia zostaną przywrócone po wylogowaniu.                                                                                                    |
| Wyłącz ograniczenia                                                                                                    |

W konsekwencji pojawi się kolejny komunikat do autoryzacji operacji. Ekrany w serwisie Internet Bankingu różnią się w zależności od sposobu autoryzacji:

### • Autoryzacja - Hasła SMS

| Wyłączenie ograniczeń dostępu                                                                                  |
|----------------------------------------------------------------------------------------------------|
| Ze względu na regulacje, wynikające z dyrektywy PSD2, dostęp do niektórych funkcjonalności został ograniczony. |
| Jeśli chcesz wyłączyć ograniczenia konieczne będzie silne uwierzytelnienie.                                    |
| Ograniczenia zostaną przywrócone po wylogowaniu.                                                               |
| Hasło SMS: Anuluj Zatwierdź                                                                                    |

| yrektywy PSD2, dostęp do<br>opraniztania konieczna b | niektórych funkcjonalności został ograniczony.                       |
|------------------------------------------------------|----------------------------------------------------------------------|
| - ografinaterna konnestne of                         | france since content presidenties                                    |
| haslo SM5:                                           | Ariuluj Zatwierdz                                                    |
|                                                      | yrektywy PSD2, dostęp do<br>č ograniczenia konieczne b<br>hasło SM5: |

### • Autoryzacja – nPodpis

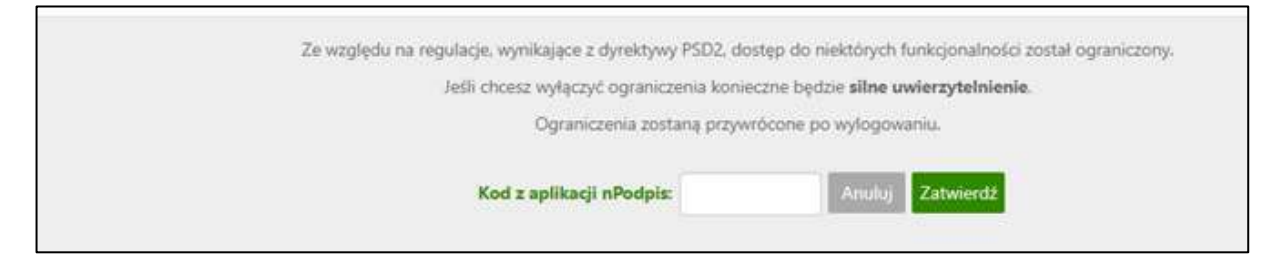

### Odpowiednio w aplikacji nPodpis pojawi się kod autoryzacyjny:

| Podpis                                                   |                           |                         | WLOGUJ  |                    |
|----------------------------------------------------------|---------------------------|-------------------------|---------|--------------------|
| 0)                                                       | Eliza I                   | Cowalska   STAROSTWO P  | OWIATO  | WE w Skarbcu Polsi |
| Kod autoryzacyjny<br>Wyłączenie ograniczeń dostępu wynii | kających z dyrektywy PSD2 | Po                      | kaz kod |                    |
| Grupy przelewów                                          |                           |                         |         |                    |
| Nazwa                                                    | Kwota                     | Data                    | lle     |                    |
| Przelewy niezgrupowane                                   | 2 424,17 PLN              | 2010-06-22 - 2017-10-02 | 4       | Szczegóły          |
| Testowa                                                  | 32 453,96 PLN             | 2010-06-10              | 60      | Szczegóły          |
| Importowa                                                | 2 329,64 PLN              | 2010-06-16              | 10      | Szczegóły          |
| wadium                                                   | 7 649,68 PLN              | 2010-06-17              | 9       | Szczegóły          |
| DELEGACJE JK                                             | 15 371,30 PLN             | 2010-06-17              | 18      | Szczegóły          |
| płace                                                    | 555,00 PLN                | 2010-06-29              | 2       | Szczegóły          |
| pcpr                                                     | 999,00 PLN                | 2010-06-24              | 31.     | Szczegoły          |
| PINB                                                     | 2 199,04 PLN              | 2010-06-25              | 3       | Szczególy          |
| BZ                                                       | 17,00 PLN                 | 2010-07-06              | ाः      | Szczegóły          |
| Quite                                                    | 70 756,53 PLN             | 2010-07-08              | 98      | Szczegóły          |

### • Autoryzacja – token Vasco

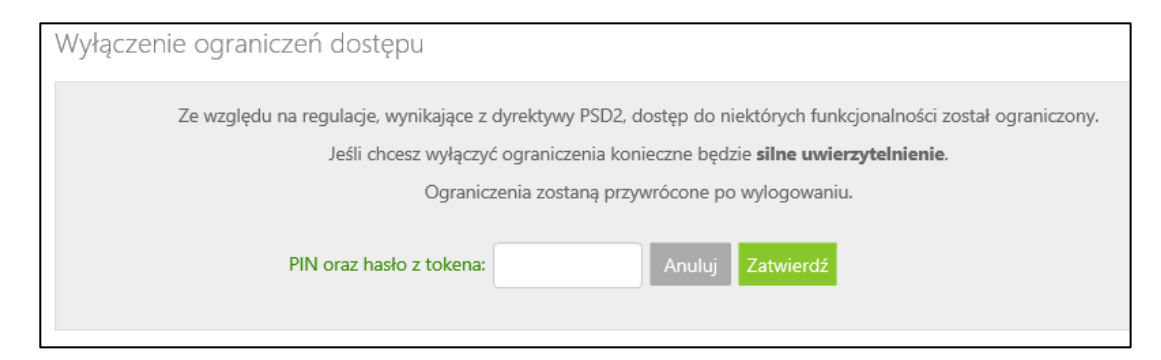

### • Autoryzacja mobilna

W przypadku gdy sposób autoryzacji, to autoryzacja mobilna wówczas logując się do systemu bankowości elektronicznej zatwierdzamy zlecenie autoryzacyjne w Aplikacji i tym samym spełniamy warunki silnego uwierzytelnienia, więc w Internet Banking nie zostanie wygenerowany komunikat o wyłączeniu ograniczeń dostępu.

### 4.6. Wylogowanie

Aby zakończyć pracę z systemem wybierz przycisk **Wyloguj** znajdujący się na nieruchomym pasku w prawym górnym rogu okna Systemu.

W przypadku posiadania kilku profili użyj przycisku Wyloguj znajdującego się na dole ramki z profilami.

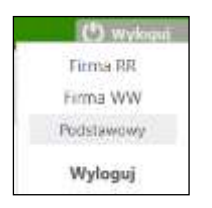

Po tej akcji zostaniesz przekierowany na stronę informującą o zakończeniu pracy z systemem oraz umożliwiającą ponownego zalogowania:

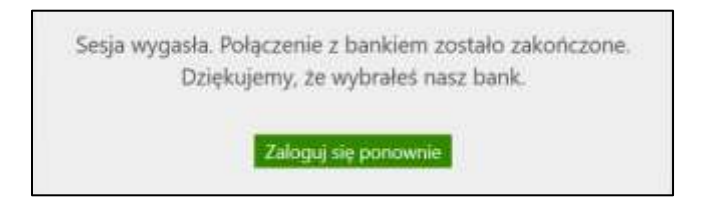

Po 5 minutach bezczynności pojawi się dla ostatniej minuty alert "Przedłuż sesję". Sesja ulega przedłużeniu o kolejne 5 minut.Nie ma mozliwości ustawienia indywidulanego czasu trwania sesji. Automatyczne wylogowanie nastąpi także:

- w przypadku zamknięcia okna przeglądarki, opuszczenia systemu przez wybór innego adresu w przeglądarce,
- gdy użytkownik ponownie zaloguje się do systemu w innym oknie przeglądarki lub z innego komputera,
- przy próbie odświeżenia strony przez klienta.

W celu zwiększenia bezpieczeństwa zablokowano dostęp do historii przeglądanych stron. Bezpośrednio po wylogowaniu nie można zastosować przycisku strzałki "Wstecz". Wznowienie pracy z systemem po wylogowaniu wymaga ponownego zalogowania wybierając opcję *Zaloguj się ponownie*.

### 4.7. Profile

Klient posiadający wiele identyfikatorów do logowania (posiada kilka firm, a w związku z tym kilka loginów i haseł) może zwrócić się do banku z prośbą o ustawienie jednego z nich, jako głównego. Wówczas logowanie do serwisu Internet Banking będzie odbywało się wyłącznie za pomocą tego identyfikatora. Po zalogowaniu nie ma potrzeby użycia dodatkowego hasła przy przełączeniu na inny profil.

Aby przełączyć profil po zalogowaniu się do profilu głównego należy najechać myszką na polecenie **Wyloguj**. Otworzy się ramka z dostępnymi profilami klienta:

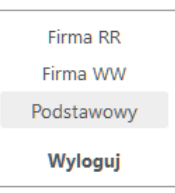

Klient wybiera profil, do którego chce mieć dostęp w danej chwili i kliknięciem myszki potwierdza wybór. Przełączanie profili odbywa się obrębie jednej sesji.

Wymuszona zmiana hasła powoduje wyświetlenie formatki zmiany hasła oraz polecenia **Wyloguj**, niewidoczne są natomiast inne profile użytkownika (dostępne po zmianie hasła).

Po ustaleniu profilu głównego użytkownik nie będzie mógł logować się do serwisu Internet Banking identyfikatorem zależnym.

### 5. Menu główne

| Usta rachurików                                                              |        |           | -                |  |
|------------------------------------------------------------------------------|--------|-----------|------------------|--|
| Name radiation                                                               | Waters | Salde     | Webs without the |  |
| Aucounter Bellaga F.P. Old2 SPSchildering<br>Hanna States Deletioning Doctor | 100    | 10.065.05 | 16.215.25        |  |
| ANDORAM BELING P.P. CARL IPOSIDILITY                                         | Eh.    | 6417820   | 14 170,00        |  |
| ANDRIANI ROVOCACIT WETTLICE SAMONIADOWICH                                    | 280    | - (49530) | 4 493,00         |  |
|                                                                              | PUN    | 17 194.31 | ** 39.2.25       |  |

Rys. 3 Okno dostępne po zalogowaniu do serwisu.

Pierwszym oknem, wyświetlanym po zalogowaniu, jest zwykle okno rachunków bieżących, dostępne również z menu "Rachunki → Lista rachunków". Jeśli jednak klient posiada nieprzeczytane komunikaty wysłane przez Bank, wówczas, jako pierwsze pojawi się okno z listą komunikatów. W głównym oknie aplikacji widać następujące informacje:

- nazwa Banku,
- nazwa firmy i zalogowanego użytkownika,
- menu główne serwisu z zakładkami: Rachunki, Lokaty, Kredyty, Przelewy, Zlecenia, Kontrahenci, Waluty, Ustawienia, Informacje, Wnioski znajdujące się w górnej części ekranu (zawsze widoczne). Po najechaniu kursorem myszki na zakładkę rozwija się menu pomocnicze, które zawiera dodatkowe opcje związane z wybraną zakładką, jest widoczne tylko wtedy, kiedy to niezbędne i umożliwia szybki dostęp przez wybór z wyświetlonej listy opcji,
- okno formularzy, zajmuje centralną część ekranu i zawiera właściwą treść serwisu na przykład listę komunikatów, rachunków lub formularz przelewu.

Dostęp do poszczególnych opcji jest możliwy poprzez wybór zakładki a następnie odpowiedniej pozycji z rozwijanego menu. Aktywna zakładka zawsze jest wyróżniona innym kolorem. Kolorystyka menu i zakładek zależy od ustawień w Banku.

### 6. Rachunki

### 4.8. Lista rachunków

Okno "*Lista rachunków*" (Rys. 4) zawiera wszystkie dostępne w Serwisie rachunki bieżące wybranej firmy lub jednostki organizacyjnej w zależności od ustawień (*Ustawienia* → *Parametry* → *Rachunki* → *Podział rachunków na jednostki organizacyjne)*. W przypadku gdy w banku Klientowi dodany zostanie do podglądu rachunek zlikwidowany, w oknie pojawi się opcja "pokaż rachunki zlikwidowane".

| Bank Spó    | łdzielczy w Naszej Miejscowości                                                  | - 1874 (1874)<br>         |              |                 | b waters.  |
|-------------|----------------------------------------------------------------------------------|---------------------------|--------------|-----------------|------------|
| Rachanic Lo | katy Kriedyty Przelewy Ziecenia Kantrahenci Wahaty Unta                          | wiesia Informacje Wrstowi |              | firme<br>free   | iski Huber |
|             | Lista rachunków                                                                  |                           |              | Rokad jednostki |            |
|             | Netwo rachunku                                                                   | Waluta                    | Saldo        | Wolke stocki    |            |
|             | Goog growed 2 como 19 de aleite aquadra 19<br>Materia Academ Delationaria Decata | 255                       | 1724-004,52  | 1 724 024,12    |            |
|             | Rachamzaor dia pravda (URG)                                                      | EUR.                      | 233,09       | 197,33          |            |
|             | Rachtmanier die przestunstyw. (100                                               | uso                       | 2.99(72      | 1 564,30        |            |
|             | Rachbing dia promba scher partone                                                | PIN                       | 86.520087    | 66 524,67       |            |
|             | Rach,Giezztia przedsi stłek połstw.                                              | RN                        | 9.603.967,42 | 0,00            |            |
|             | Rachibergidite promisis tollete parlette.                                        | 9,56                      | 3.00434      | 5 054,54        |            |

Rys. 4 Okno "Lista rachunków".

 Dla każdego z rachunków wyświetlane są: numer i nazwa rachunku. Kliknięcie w nazwę rachunku przekierowuje do okna ze szczegółami takimi jak: pełne dane adresowe właściciela rachunku; numer i nazwa rachunku; waluta, w której prowadzony jest rachunek; oprocentowanie uznań i obciążeń; saldo i wolne środki - aktualne dostępne środki (bieżące saldo + aktualny limit w rachunku – blokady nieoprocentowane) - widoczne tylko dla operatora, który ma uprawnienie: *Podgląd salda na rachunku*; numer rachunku VAT powiązanego z rachunkiem bieżącym.

| ane rachuneu                    |                            |               |  |
|---------------------------------|----------------------------|---------------|--|
| Watciciel                       | Palowicz sp. z o.o.        |               |  |
|                                 | Szczebrzeszyn ul. Opłotki  | 79/58         |  |
|                                 | 45-797 tekołody            |               |  |
| Numer rächunku                  | 1                          |               |  |
| Nazwa rachunisa                 | RACHUNKI BIEŻĄCE           | en native     |  |
| Waluta                          | PLN                        |               |  |
| Oprocentawarie MA               | 1.1235 %                   |               |  |
| Oprocentowarve WN               | 0.0000 %                   |               |  |
| Saldo                           | 3 059.64 PLN               |               |  |
| Wolne trodki                    | 3 056.42 PLN               |               |  |
| Numer rachunku VAT              | 51 8787 0000 0000 1384     | 2000 0010     |  |
| woje limity                     |                            |               |  |
| Limity w bankowości internetow  | Antij                      |               |  |
| Mainymeina ki                   | vota pojedynczej operacji  | 1 000.00 PLN  |  |
|                                 | Ozienny limit operacji     | 10 000.00 PLN |  |
| Limity w aplikacji mobilnej     |                            |               |  |
| Maksymaina kr                   | sota pojedynczej operacji  | 300.00 PLN    |  |
|                                 | Dzianny limit operacji     | 1 000.00 PLN  |  |
| Limity w e-sklepie              |                            |               |  |
| Maloymaisa ki                   | iesta pojedynczej operacji | 700.00 PLN    |  |
| Limity w aplikacji dostawców us | sług zewnętrznych (PSD2-1  | PP)           |  |
| Maktymaina ki                   | wota pojedynczej operacji  | 300.00 PLN    |  |
|                                 | Drienny limit operacy      | 1,000,00 PLN  |  |

Rys. 5 Okno "Informacje o rachunku"

W polu Twoje limity widoczne są:

- Limity w bankowości internetowej (maksymalna kwota pojedynczej operacji, dzienny limit operacji, miesięczny limit operacji)

- Limity w aplikacji mobilnej (maksymalna kwota pojedynczej operacji, dzienny limit operacji, miesięczny limit operacji)

- Limit pojedynczego zakupu w e-sklepie (nie może być większy od limitu pojedynczej operacji) - Pay By Link – Blue media, PayByNet,

- Limity w aplikacji dostawców usług zewnętrznych (PSD2-TPP) (maksymalna kwota pojedynczej operacji, dzienny limit operacji, miesięczny limit operacji).

Limity widoczne w zależności od ustawień w banku. Klient możne tylko sprawdzić wartości poszczególnych limitów.

Oprócz informacji o rachunku w oknie możesz:

- używając polecenia Zmień nazwę znajdującego się przy nazwie rachunku zmienić bankową nazwę na własną; powrót do nazwy nadanej przez Bank jest możliwy za pomocą przycisku Przywróć domyślne w oknie ZMIANA NAZWY RACHUNKU;
- Drukuj wydrukować informacje szczegółowe wybranego rachunku;
- Zrezygnuj z wyciągów przycisk jest wyświetlony w oknie tylko dla rachunków, które w banku mają włączoną opcję, aby generować wyciągi dla tego typu rachunków. Pozwala indywidualnie zrezygnować z otrzymywania wyciągów z danego rachunku w formie papierowej, a uzyskać wyciągi w formie elektronicznej,

Listę rachunków można sortować. Klikniecie w nazwę kolumny spowoduje sortowanie danych w tabeli według zawartości tej kolumny. Wyświetlona zostaje jednocześnie strzałka (↑; ↓) pokazująca, w jaki sposób posortowano:

- strzałka w górę oznacza, że posortowano rosnąco w dół kolumny,

- strzałka w dół oznacza, że posortowano malejąco w dół kolumny.

Powtórne kliknięcie w daną kolumnę zmienia kierunek sortowania,

- 2. Przycisk Pokaż jednostki przycisk jest widoczny, jeżeli w Ustawienia → Parametry → Rachunki: Podział rachunków na jednostki organizacyjne zostanie ustawiony na Z podziałem na jednostki organizacyjne. Natomiast, jeśli zostanie wybrana wartość Bez podziału na jednostki organizacyjne wówczas zostaną wyświetlone wszystkie dostępne rachunki wszystkich jednostek organizacyjnych i przycisk nie będzie widoczny. Przycisk umożliwia szybki dostęp do listy jednostek podległych firmie głównej (Klientowi Banku). Kliknięcie w nazwę jednostki powoduje zmianę nazwy firmy w prawym górnym rogu okna (nad paskiem menu) oraz przejście do okna z listą przypisanych do niej rachunków.
- Pod każdym z rachunków znajdują się polecenia: *Historia*, *Przelew*, *Doładowanie*, *Zlecenia* (widoczne w zależności od nadanych operatorowi uprawnień do poszczególnych rachunków) umożliwiające szybkie wykonanie pożądanej operacji.

### 4.9. Harmonogram płatności

Menu "*Rachunki* → *Harmonogram płatności* → *Harmonogram płatności na kolejne dni*" (Rys. 6) zawiera prognozę wydatków i liczbę obciążeń na dzień bieżący oraz na dni następne dla dowolnego (dostępnego w Serwisie) rachunku bieżącego wybranej firmy lub jednostki organizacyjnej. Ponadto, zawiera informację o zaległych obciążeniach za dni poprzednie, jeśli z różnych powodów nie doszło do ich realizacji (np. brak podpisu lub akceptacji). Wszystkie te informacje włącznie z numerem rachunku, saldem i dostępnymi środkami użytkownik ma do wglądu w postaci tabeli (Rys. 6).

| Carmanogram       | platności na kolejne s |               |                     |                |
|-------------------|------------------------|---------------|---------------------|----------------|
| Romai tachantar   | 5                      |               | (*) (bitter         | NUMBER OF T    |
| Newcosturies      | RADIANI KONTAN M       | C (PGADZELH)  | Water and           | 1010300        |
| Data              | Licita obcigant        | Suma shriqani | Writes insufficient | Wolen in di pe |
| Dec paperonitrion | 7                      | 148.23 PUN    |                     |                |
| 2216-03-08        | 2                      | 246.00 P(N    | 16.31835 PLN        | 16 073.35 PUN  |
| 2018-03-18        |                        | 56.00 PUN     | 16-073-35 PUN       | 16.037.35 PLN  |

Rys. 6 Okno "Harmonogram płatności na kolejne dni"

### 4.10. Historia

Menu "*Rachunki* → *Operacje*" (Rys. 7) umożliwia upoważnionemu użytkownikowi Serwisu przeglądanie operacji księgowych (przelewy krajowe) z zadanego okresu dla dowolnego (dostępnego w Serwisie) rachunku bieżącego wybranej firmy lub jednostki organizacyjnej. Użytkownik, który nie posiada uprawnień nie może przeglądać historii operacji. Przy próbie przeglądania pojawia się komunikat: "Brak uprawnień do przeglądania historii operacji".

W zakładce "*Rachunki* → *Operacje*" możliwy jest wydruk lub eksport do pliku historii wykonanych operacji ze wszystkich rachunków danej firmy (w polu rachunek należy z rozwijanej listy wybrać *Dostępne rachunki wszystkich jednostek*). Maksymalny zakres dat dla wyświetlanej w oknie historii ze wszystkich rachunków wynosi 7 dni.

|        | (achipted) | Dostępne rachunki wszy | stlach jednostek |              |                  | 2              |
|--------|------------|------------------------|------------------|--------------|------------------|----------------|
| ۍ د    | estatrich  | 7 Dhi 🖤                |                  | Totat:       |                  | 2              |
| 0 0    | left:      | 2016-11-51             |                  | Oid lawoty   | PLN              |                |
| p      | lit:       | 2017-12-20             |                  | Do lowoty .  | PUN              |                |
|        | odne:      | Wuzystkie              | 2                |              | Pistyrji n       | e drunie 100 🥯 |
| estawi | ienie oper | açi od 2017-12-13 do 2 | 017-12-20        |              | 1                | Obraty Szukaj  |
|        | Kontrah    | ent                    | Tytul            | Kwota        | Saldo            | Data           |
|        | Racińska   | Arieta Alina           | Test             | - 200,00 PLN | 2 114 345,41 PLN | 2017-12-18     |
|        |            | Arbers Alina           | Stale            | - 180.00 PLN | 2 114 445 41 PLS | 2017-12-18     |

Rys. 7 Okno z filtrem historii operacji

Informacje o wykonanych operacjach można również zobaczyć wybierając konkretny rachunek a następnie przedział czasowy, za jaki mają być wyświetlone.

Zakresu historii operacji możesz ustalić poprzez podanie:

- liczby ostatnich dni lub miesięcy ("Z ostatnich" dowolna liczba do 999);
- dat brzegowych ("Od", "Do" format RRRR-MM-DD).

Możesz również sprecyzować wybór historii wykonanych operacji na wybranym rachunku zawężając zakres szukanych operacji poprzez:

- określenie rodzaju operacji: "wszystkie", "wszystkie z wyjątkiem wpłat na rachunki wirtualne" (pomija wpłaty na rachunek wirtualny), "obciążenia rachunku", "uznania rachunku", "wpłaty kasowe", "prowizje", "autowypłaty";
- określenie zakresu kwot ("Od kwoty; Do kwoty");
- wprowadzenie nazwy kontrahenta w polu *Tekst*. System automatycznie wypełni pole numerem rachunku kontrahenta, jeśli kontrahent zostanie wskazany z listy zarejestrowanych kontrahentów (krajowych albo zagranicznych), która jest dostępna poprzez klikniecie na ikonkę A widoczną obok pola *Tekst*.
- określenie liczby wyświetlonych pozycji na stronie (od 10 do 100);

Po określeniu żądanych parametrów filtracji zaksięgowanych operacji należy kliknąć przycisk **Szukaj**. Na ekranie zostaną wyświetlone wybrane operacje w postaci tabeli (o ile takie czynności miały miejsce na wybranym rachunku). Wówczas możesz:

Na wydruku możesz sprawdzić: numeru rachunku banku danych nadawcy, numeru rachunku banku danych odbiorcy, szczegóły (tytułu, kwoty, daty nadania, daty waluty, daty księgowania, data utworzenia dokumentu, numeru ref., rodzaju) informacje dodatkowe: saldo po operacji, prowizja naliczona, kurs waluty w dniu księgowania operacji,

- zaznaczyć/odznaczyć wszystkie wykonane operacje (zaznaczenie/odznaczenie pierwszego kwadratu wyboru w nagłówku tabeli),
- zaznaczyć/odznaczyć paczki lub pojedyncze operacje przez zaznaczenie kwadratów obok wybranych przelewów,

 zaznaczone przelewy w wybranej formie (Potwierdzenia lub Zestawienia): wydrukować, wyeksportować (potwierdzenia w PDF; zestawienia w PDF, CSV, XLS, ELIXIR, VideoTEL, Plik definiowany).

Do otwarcia dokumentu zapisanego w formacie PDF niezbędny jest program Adobe Acrobat Reader lub inny umożliwiający odczyt plików w tym formacie. Program możliwy do pobrania ze strony

producenta poprzez kliknięcie na ikonkę: Adobe Acrobar Reader lub bezpośrednie wprowadzenie adresu URL strony w pasku adresu przeglądarki WWW:

http://www.adobe.com/products/acrobat/readstep2.html?promoid=DAFYK

Sortowanie danych w tabeli z przelewami: kliknięcie w nazwę kolumny spowoduje posortowanie danych w tabeli według zawartości tej kolumny. Wyświetlona zostaje jednocześnie strzałka (↑ ; ↓) pokazująca rodzaj sortowania:

- strzałka w górę oznacza, że posortowano rosnąco w dół kolumny,
- strzałka w dół oznacza, że posortowano malejąco w dół kolumny

Powtórne kliknięcie w daną kolumnę zmienia kierunek sortowania.

Ponadto możesz po użyciu przycisku **Obroty** przeglądać szczegóły obrotów z zadanego okresu na wybranym rachunku wybranej firmy lub jednostki organizacyjnej.

| Typ of | peraid)                   |                   | Liczba            |              |                 | Wartość    |
|--------|---------------------------|-------------------|-------------------|--------------|-----------------|------------|
| Uphar  | ria                       |                   | 3                 |              |                 | .25.21     |
| Obcq   | zeria                     |                   | 5                 |              |                 | - 344.33   |
| Saldo  | początkowe                |                   |                   |              |                 | 18 882.47  |
| Saldo  | końcowe                   |                   |                   |              |                 | 18 563,35  |
| Instan | lenie operacji od 2018-03 | -01 do 2018-03-08 |                   |              |                 |            |
|        | Kontrahent                | Tytul             |                   | Kiwota       | Saido           | Data       |
|        | Filomena Rasińska         | 51                |                   | - 65.30 PLN  | 18 563.35 PLN   | 2018-03-08 |
|        | Ekomena likasinska        | 51                |                   | - 15.42 PLN  | 18 628.65 PLN   | 2018-03-08 |
| D      | Filomena likasiAska       | 51                |                   | - 80.00 FLN  | 18 644.0? FLN   | 2018-03-08 |
|        | Riomena Statiniska        | 51                |                   | - 12.50 PLN  | 18 724.07 PLN   | 2018-03-08 |
|        | Filomena Itazińska        | 51                |                   | - 171.11 PUN | 10.796.57 (E.N. | 2018-03-08 |
|        | Pospieszałski sp. z s.o.  | ODSETN) TERMINOWE | RACH 202-27111-11 | 3,31 PUN     | T8 907.68 PLN   | 2018-03-02 |
|        | Pospieszałski dp. z d.o.  | ODSETIO TERMINOWE | RACH 202-27111-11 | 4,44 (9.5)   | 18.994.37 PLN   | 2038-03-02 |
|        | Pospieszakiki sp. z m.o.  | ODSETKI TERMINOWE | RACH 202-37111-11 | 17,46 PLN    | 18 899,93 PLN   | 2018-03-02 |

Rys. 8 Zestawienie operacji i obrotów na wybranym rachunku wg żądanych parametrów filtracji w oknie "Historia wykonanych operacji".

### Ważne

Serwis umożliwia również wydrukowanie operacji w trakcie realizacji, lecz w takim przypadku w tytule wydruku, zamiast tekstu: "Potwierdzenie wykonania operacji" pojawi się tekst: "Potwierdzenie zlecenia wykonania operacji".

Jednocześnie Bank otrzyma informację o wykonaniu takiego wydruku.

### 4.11. Wyciągi

Menu "*Rachunki* → *Wyciągi*" (Rys. 9) umożliwia przeglądanie wyciągów bankowych wygenerowanych w Banku. Wyciągi są dostępne tylko dla rachunków, którym wygenerowano wyciągi w Banku. Ponadto, umożliwia zapis (przy wyborze przycisku **Eksportuj** lub **Eksportuj zaznaczone)** wyciągów do pliku w formacie: *PDF, MT940, VideoTEL, Elixir, CSV, XLS, Plik definiowany, XML*. Dokładny opis wyciągów w wymienionych formatów znajduje się w niniejszej instrukcji w pkt 4.57, 4.58,16.7,16.8,16.9, 16.12.

| Wyclagi    |                |                       |                |                     |
|------------|----------------|-----------------------|----------------|---------------------|
| . Name     | e antoria (La  |                       | 19             |                     |
| + in       | enni (F.   Des | 1                     | 0 E2018 H      |                     |
| 0.04       | 2018-02-08     |                       |                | Parpij in disem 100 |
| Jula wydai | pt+            |                       |                | State               |
|            | Numer systems  | Zakres dat            |                |                     |
| ٥          | 004/2018       | nd 2018-00-28 do 2018 | 10-02          | tripotte Dishe      |
|            |                |                       | Disportid same | Joshig Japacone     |

|                         |               |                         | - Ard |       |                                               |
|-------------------------|---------------|-------------------------|-------|-------|-----------------------------------------------|
|                         | 1 (bil 🔀      |                         | o 0 0 | 5 F   | 101                                           |
| 0 04<br>84              | 2010.09-26    |                         |       | Proje | MT940<br>CTV<br>XLS                           |
| nta <del>mysiapin</del> | Numer syciage | Zakowy dait             |       |       | Video/TEL<br>ELINA<br>Pilk deferiments<br>XMC |
| 2                       | 1071 / 2010   | out 2018-10-24 dis 2018 | 10.04 | 1     | Number Date                                   |

Rys. 9 Okno "Wyciągi"

Okno "Wyciągi" pokazuje Listę wyciągów z możliwością zawężenia wyszukiwania przez użycie filtru

- Numer rachunku z rozwijanej listy można wybrać rachunek z dostępnych dla klienta rachunków,
- Zostatnich wybór ilości dni lub miesięcy,
- Zakres dat (Od, Do) okres, w którym został sporządzony wyciąg,
- Numer przedstawia numer kolejnego wyciągu wygenerowanego w Banku za dany rok (rozwijana lista),
- *Pozycji na stronie* do wyboru 10, 25, 50, 100,

Przez zaznaczenie w pierwszej kolumnie kwadratu wyboru przy każdym wyciągu możliwy jest wydruk lub eksport wielu wyciągów jednocześnie. W przypadku eksportu poszczególne wyciągi są eksportowane do pliku skompresowanego ZIP.

Pod tabelą możesz wybrać czy zaznaczone wyciągi z tabeli mają być wydrukowane lub wyeksportowane do pliku w wybranym formacie:

- ✓ **Drukuj** umożliwia wydruk wyciągu.
- Eksportuj umożliwia wybranie formatu wyciągu (PDF, MT940, VideoTEL, Elixir, CSV, XLS, Plik definiowany), w jakim można wyciąg przeglądać lub zapisać do wskazanego pliku. Należy pamiętać, że do otwarcia dokumentu zapisanego w formacie PDF niezbędny jest program Adobe Acrobat Reader lub inny umożliwiający odczyt plików w tym formacie. Formaty: MT940 i VideoTEL, Elixir, CSV, XLS, Plik definiowany (plik definiuje się w zakładce Ustawienia → Parametry → Wydruki i pliki → parametr: Format eksportowanego pliku przelewów). Pliki są wykorzystywane do wysyłania wyciągów do innych systemów finansowo księgowych. Struktury plików znajdują się w odpowiednich załącznikach na końcu tej instrukcji. Istotnym

parametrem przy eksporcie wyciągów jest parametr **Eksport wielu wyciągów w formacie PDF** dostępny w zakładce Ustawienia  $\rightarrow$  Parametry  $\rightarrow$  Wydruki i pliki (opis pkt 4.48).

W zależności od indywidualnych ustawień Parametrów (zakładka Ustawienia  $\rightarrow$  Parametry  $\rightarrow$  Wydruki i pliki  $\rightarrow$  Format wyciągów, Kolumna "Adnotacje" na wyciągach lub Kolumna "Saldo" na wyciągach) wydruk wyciągu może przyjmować różną formę. Patrz dokładny opis w pkt. 4.48 Parametry.

Na wydruku pod tabelą z przelewami znajduje się zestawienie prowizji dla poszczególnych rodzajów operacji (ME, WY, WE, K, Pozostałe), Liczba operacji (liczba wszystkich operacji danego typu na danym wyciągu) oraz Kwota prowizji (suma kwot prowizji pobrana od danego rodzaju operacji).

Na dole każdego wyciągu znajduje się zapis "Oprocentowanie na dzień...." - jest to data powstania/wygenerowania przez bank wyciągu, nie mylić z datą drukowania wyciągu, która znajduje się na samym dole dokumentu po zapisie "Nie wymaga podpisu ani stempla".

### 4.12. Płatności masowe

Menu "*Rachunki* → *Płatności masowe*" (Rys. 10) umożliwia użytkownikowi Serwisu przeglądanie oraz eksportowanie wpłat dokonanych na jego rzecz (wpłaty w ramach płatności masowych) z zadanego okresu, kwoty lub kontrahenta dla dowolnego (dostępnego w Serwisie) rachunku bieżącego wybranej firmy lub jednostki organizacyjnej. Pomocny jest tu przycisk Pokaż filtr, dzięki któremu możliwe jest filtrowanie wyświetlanych operacji.

Po wskazaniu wybranego rachunku w polu **Rachunek** użytkownik ma możliwość uzyskania wyciągu. Zasady działania filtru podobne jak w historii rachunku (patrz opis Rachunki → Historia). Natomiast po wyborze opcji *"Dostępne rachunki wszystkich jednostek organizacyjnych"* następuje zmiana ustawień domyślnych na filtr *"Z ostatnich...Dni*", a wyciągi są niedostępne. Maksymalny zakres dat dla historii ze wszystkich rachunków wynosi 7 dni.

Ponadto użytkownik może wydrukować **potwierdzenia** lub **zestawienia** operacji wpłat w formacie PDF, przez wybranie właściwego typu dokumentu w polu *Typ dokumentu* i wybór w polu *Akcja* opcji *Wydruk*.

Aby zautomatyzować procesy księgowe i ewidencję wpłat w systemie finansowo-księgowym użytkownika, istnieje możliwość zapisu *Potwierdzenia* (w formacie PDF) lub *Zestawienia* operacji aby wyeksportować do pliku. W tym celu należy wybrać w polu *Typ dokumentu* właściwy typ dokumentu (potwierdzenie lub zestawienie). Po wybraniu w polu *Akcja* opcji *Eksport,* wyświetli się nowe pole *Format pliku*, gdzie należy wskazać odpowiedni z dostępnych format: PDF,SIMP, Przecinkowy typ2, CSV, XLS, ELIXIR, VideoTEL, Plik definiowany, OTAGO (UWAGA! Format OTAGO uwzględnia wyłącznie rachunki wirtualne, więc w pliku wynikowym powinny być tylko operacje z rachunkiem wirtualnym), XML.

| Płatności masowe                                       |              |                                     |                         | Using the  |
|--------------------------------------------------------|--------------|-------------------------------------|-------------------------|------------|
| Pathanik L                                             | Y O Writes   | 004/2017 (2017-08-01 dix 2017-08-31 | 1 20                    |            |
| O 2 emericite 7 Dei 14                                 | Taken        |                                     |                         |            |
| € Cin. 2017-02-18                                      | Cithinty [   | PIN                                 |                         |            |
| Dis 2017-09-14                                         | De hosty.    | PLN                                 |                         |            |
| Fordia) Oprania Inchanka 😿                             |              |                                     | Petropheant             | 100 [#     |
| Contra<br>Contra<br>Schola Podstawowa im. Jana z Kolna | unit / tytui | George                              | 34800                   | Lists      |
| instanimire operaciji od 2017-00-16 do 201             | 7-09-14      |                                     |                         |            |
| Particia Podutawowa im. Jana z Kolna                   |              |                                     |                         |            |
| Wplata testowa                                         |              | 135.39                              | 100 534.40              | 2017-02-17 |
| Szkola Podstawowa im, Jana z Kolna<br>Wpłata testowa   |              | \$0.05                              | 100 378.85              | 2017-02-17 |
| Szkola Podstawowa im. Jana z Kolna     Wptata testowa  |              | 101,00                              | 100 328.00              | 2017-02-17 |
| Lamer Przybysław     Wpiata SKD z aplikacji mobilnej   |              | 3.00                                | 100 227.80              | 2017-02-16 |
|                                                        |              |                                     |                         |            |
| 424                                                    |              |                                     |                         |            |
| 424                                                    |              |                                     | Typ distance in Patient | edietia 🕑  |

Rys. 10 Okno "Płatności masowych"

### 4.13. Lista przelewów dewizowych

Menu "*Rachunki* → *Przelewy dewizowe*" umożliwia użytkownikowi Serwisu przeglądanie operacji księgowych (przelewy zagraniczne) z zadanego okresu, określonego kontrahenta i rodzaju operacji, dla (dostępnego w Serwisie) rachunku bieżącego wybranej firmy lub jednostki organizacyjnej. W tabeli zwarte są informacje: nazwa kontrahenta/tytuł operacji, kwota, waluta, data wykonania operacji, status. Ponadto, zapis danych można wyeksportować do pliku w formacie PDF, wydrukować.

### 4.14. Blokada środków

Menu "**Rachunki** → **Blokady środków**" wyświetla *Listę blokad* (o ile takie zostały założone), gdzie klient ma możliwość przeglądania i wydruku listy zablokowanych środków na wybranym (z rozwijanej listy) rachunku, w formacie: *Data operacji* – data założenia blokady, *Opis blokady* i *Kwota, Data końca* (dla blokad komorniczych jest to puste pole, wypełnione dla blokad kartowych). W wyświetlonej tabeli widoczne są wszystkie rodzaje blokad (komornicze, kartowe i inne).

| 3.55               |
|--------------------|
| Asetta Data kiriya |
| 3 244.00 PU(H)     |
|                    |

Tak jak w przypadku rachunku bankowego w PLN, jeżeli na rachunek walutowy nałożono blokadę komorniczą, to program pomniejszy dostępne środki na rachunku o wysokość danej blokady przeliczonej:

- po kursie NBP kupna waluty (zgodnie z Art. 889(1) Kodeksu postępowania cywilnego), jeżeli w banku pozyskiwana jest *Tabela C* kursów NBP,
- po kursie średnim waluty aktualnym w momencie wystawienia blokady, jeżeli w banku pozyskiwana jest *Tabela A* kursów NBP.

### 4.15. Rachunki powiernicze

Menu "*Rachunki* → *Rachunki powiernicze*" wyświetla listę rachunków powierniczych służących do rozliczeń pieniężnych wynikających z umowy powierniczej, zawartej między powiernikiem i powierzającym.

| Rachunki poetemicze - inertityce                                                                                                    |                                |                                      |              |   |
|----------------------------------------------------------------------------------------------------|--------------------------------|--------------------------------------|--------------|---|
| and the second second se | Rethrol                        | Kaulta Maastyrji                     | Septeme      |   |
| 324049                                                                                                    | julidy 2.1<br>walks tradic 2.1 | 11.34038 PUN 56 6000<br>11.34038 PUN | 6 100,00 PLN | - |
| Benine amotor                                                                                                    | with the                       | In MEATING CON                       | 0.00 PLN     | - |

Zakładka umożliwia wgląd w szczegóły (etapy, listę inwestorów) dotyczące inwestycji prowadzonej na danym rachunku deweloperskim.

W tabeli znajduje się:

- ✓ opis inwestycji,
- ✓ numer rachunku powierniczego, na którym prowadzone są rachunki wirtualne,
- ✓ saldo i wolne środki znajdujące się na rachunku,
- ✓ kwota inwestycji czyli suma kwot wszystkich etapów inwestycji,
- ✓ suma wpłat wszystkich inwestorów.

Przyciski znajdujące się po prawej stronie tabeli:

- Etapy pozwala na podgląd zestawienia etapów danej inwestycji (numer etapu, nazwa etapu, kwota etapu czyli suma wpłat wszystkich inwestorów dla danego etapu inwestycj);
- Inwestorzy pozwala na podgląd listy inwestorów. Na liście widoczne są kolumny: Nazwa inwestora, Rachunek inwestora, Wpłacona kwota, Etap. Kliknięcie w tekst znajdujący się w kolumnie Etap wybranego z listy inwestora powoduje wyświetlenie informacji:

| vestycja: Szkoła     |             |                |                     |
|----------------------|-------------|----------------|---------------------|
| vestor: Inwestor - 2 |             |                |                     |
| Numer etapu          | Nazwa etapu | Kwota etapu    | Wplacono            |
| 1                    | budynek.    | 7 800.00 PLN   | 1025                |
| 2                    | park        | 33 800.00 PLN  | 28 830.00 PLN (85%) |
|                      |             | 10 400 00 01 N | 10463               |

Natomiast kliknięcie w ostatnią kolumnę - *historia operacji* - wybranego inwestora powoduje wyświetlenie tabeli z wpłatami i wypłatami:

| Rachunki powiemicze    | <ul> <li>historia inwestora</li> </ul> |                            |
|------------------------|----------------------------------------|----------------------------|
| Inwestycja: Szkoła     |                                        |                            |
| Inwestor: Inwestor - 2 |                                        |                            |
| Data operacji          | Wplata                                 | Wypłata                    |
| 2018-05-11             | 36-630.00 PLN                          | 0.00 PLN                   |
| 2018-06-26             | 0.00 PUN                               | 156,00 PLN                 |
|                        |                                        | Powrót Eksport do piku PDF |

Przyciskiem **Eksport do pliku PDF** można wyeksportować zestawienia wpłat i wypłat do pliku PDF.

### 4.16. Wyciąg w formacie JPK

| _            | -                           | Forestali (g. 23-6)<br>Szczebrzeszyn al. Krotka 25/88<br>32-421 takołody |    |  |
|--------------|-----------------------------|--------------------------------------------------------------------------|----|--|
| semidifiers. |                             |                                                                          |    |  |
|              | Same (A.                    | ayties                                                                   | 10 |  |
|              |                             |                                                                          |    |  |
|              | 1000                        | 2017-08-13                                                               |    |  |
|              | $\gamma = r \omega_{\rm f}$ | 2017-08-12                                                               |    |  |
|              | e destarente                | desire's partners [2]                                                    |    |  |

Jednolity Plik Kontrolny to zestawienie finansowe generowane z systemów informatycznych przedsiębiorstwa, tworzone przez eksport informacji z systemów informatycznych zawierających wiadomości o operacjach gospodarczych za podany okres.

Jednolity Plik Kontrolny ma w założeniach uprościć i skrócić proces kontroli podatkowej.

Okno Wyciąg w formacie JPK (Rachunki → Wyciąg w formacie JPK) umożliwia wybór:

- ✓ rachunku z rozwijanej listy;
- nazwy Urzędu Skarbowego odpowiedniego dla klienta. Przy pierwszym otwarciu zakładki należy wskazać właściwy Urząd Skarbowy, chyba, że wcześniej podany był dla wybranego rachunku w banku, wtedy będzie już podstawiony;
- ✓ daty (Od daty Do daty);
- ✓ celu złożenia.

Przycisk Generuj plik pozwala na automatyczne generowanie pliku JPK.

# 7. Lokaty

Serwis umożliwia obsługę depozytów dostępnych w serwisie Internet Banking poprzez:

- przeglądanie lub wydruk szczegółowych danych lokaty, m.in. salda, oprocentowania, daty zapadania,
- przeglądanie historii operacji wykonanych na lokatach dostępnych przez Internet Banking,
- zmianę nazwy rachunku lokaty,
- zakładanie lokaty,
- przeglądanie lokat zlikwidowanych.

### 4.17. Lista lokat

Okno "*Lista lokat*" (Rys. 11) zawiera wszystkie aktualnie dostępne w Serwisie depozyty wybranej firmy lub jednostki organizacyjnej. Z poziomu "*Listy lokat*" klient ma możliwość:

- wyboru jednostki organizacyjnej za pomocą przycisku Pokaż jednostki; przycisk jest widoczny, jeżeli zostanie ustawiony parametr Z podziałem na jednostki organizacyjne (Ustawienia → Parametry → Rachunki → Podział rachunków na jednostki organizacyjne). Natomiast, jeśli zostanie wybrana wartość Bez podziału na jednostki organizacyjne wówczas zostaną wyświetlone wszystkie dostępne lokaty wszystkich jednostek organizacyjnych i przycisk nie będzie widoczny.
- podglądu zestawienia aktywnych lokat (w układzie: liczba lokat, łączna kwota lokat i waluta) za pomocą przycisku Pokaż podsumowanie;
- przeglądania szczegółowych informacji o lokacie.

**UWAGA!** Do lokaty ma dostęp osoba zakładająca lokatę oraz osoby upoważnione do podpisu na rachunku, z którego zakładana jest lokata.

| lowery .                                                                                                    |        |                   |           |                  |
|----------------------------------------------------------------------------------------------------|--------|-------------------|-----------|------------------|
| Napwa rachunku                                                                                                    | Waluta | Oprocentowatie    | Saldo     | Termin zapadania |
| Dep 2 ter. 12 may dia asoti pryw USD                                                                                                    |        |                   |           |                  |
| Huthita                                                                                                    | USD    | znvenne 1,4000 %  | 2 257,40  | 2010-11-25       |
| Depoziz term.3 m-cy dla roln.in-podatek                                                                                                    |        |                   |           |                  |
| and the second second se | PDN    | zmience 10,0000 % | 345.18    | 2018-01-19       |
| Concernent and the set of set                                                                                                    |        |                   |           |                  |
| DEPOSITI TEST GRUDT 2016                                                                                                    | PLN    | prience 0.0000 %  | 541.00    | 2017-12-22       |
| Hotpila                                                                                                    |        |                   |           |                  |
| Depozyty terminowe 1 miesięczne                                                                                                    |        |                   |           |                  |
| al three                                                                                                    | PLN    | zmienne 2,5000 %  | # 202,25  | 2018-01-08       |
|                                                                                                    |        |                   |           |                  |
| Depotyty 2 million 12 en cy dia mod prysi                                                                                                    | PLN    | Internet 0,5610 % | 4 000,00  | 2018-04-13       |
| IOKATA OVERNIGHT SEE TEST                                                                                                    |        |                   |           |                  |
|                                                                                                    | PLN    | amiente 5,3000 %. | 202.00    | 2018-02-06       |
| Hidona                                                                                                    |        |                   |           |                  |
| Lokata tyfko dio podglądu                                                                                                    | PLN    | zmiente 4,0000 %  | 107,91    | 2017-12-29       |
|                                                                                                    | USD    |                   | 2.257,40  |                  |
|                                                                                                    | PIN    |                   | 13 336 34 |                  |

Rys. 11 Okno *"Lista lokat".*
Dla każdej z lokat na liście wyświetlane są:

- Nazwa rachunku numer i nazwa rachunku lokaty,
- Oprocentowanie,
- aktualne Saldo,
- Waluta lokaty,
- Termin zapadania data zapadania lokaty

Po wybraniu konkretnej lokaty wyświetlane są dla niej następujące szczegółowe dane:

- numer i nazwa rachunku lokaty,
- pełne dane adresowe właściciela lokaty,
- waluta lokaty,
- rodzaj lokaty (odnawialna, nieodnawialna),
- oprocentowanie (stałe, zmienne),
- data otwarcia,
- data zapadania lokaty,
- okres lokaty,
- data zapadania lokaty,
- odsetki bieżące,
- odsetki na koniec,
- saldo,

| Anna Indiator         |                                                                            |  |
|-----------------------|----------------------------------------------------------------------------|--|
| Name Internet         | Dep.z ter. 12 may dia osoli pryw USD                                       |  |
| a fair and            | Farmoniski up. z o.o.<br>Seccebroeszyn ul. Krótka 35/06<br>22-631 Lekender |  |
| Table                 | IND                                                                        |  |
| Initial local         | odnawiałna                                                                 |  |
| Óprovintovania        | zmienne 1,4000 %                                                           |  |
| Data chemia           | 2016-11-25                                                                 |  |
| Data Inputiria        | 2017-11-25                                                                 |  |
| Clevel-Scillery       | 12 - miesięczna                                                            |  |
| Cottorial Division of | 3.16 USD                                                                   |  |
| Otherfül na korriec   | 6,93 USD                                                                   |  |
| Salida                | 2 251,79 USD                                                               |  |

Rys. 12 Okno "Informacje o lokacie"

Oprócz informacji o lokacie użytkownik ma również do wyboru następujące polecenia:

- Zamknij lokatę przycisk do likwidacji lokaty jest dostępny tylko dla pracowników firmy, którym udostępniono w siedzibie Banku uprawnienie *"likwidacja rachunku*". Lokata zostanie zlikwidowana według definicji lokaty (umowy zawartej z bankiem), a środki zostaną przeniesione na rachunek, który można wybrać w polu *Przenieś środki na rachunek.*
- Zmień nazwę zmiana bankowej nazwy rachunku lokaty na własną; powrót do nazwy nadanej przez Bank jest możliwa za pomocą przycisku Przywróć domyślne w oknie "Zmiana nazwy rachunku",
- Drukuj wydruk informacji szczegółowych wybranej lokaty,
- Przelej środki na rachunek opcja dostępna tylko dla określonego typu lokat (zależy od warunków lokaty), pozwala na zmianę rachunku, na który zostanie przeksięgowana zakończona lokata.

## 4.18. Historia operacji

Historię wykonanych operacji na wybranym rachunku lokaty zobaczyć można otwierając:

- Menu "Lokaty → Operacje" a następnie wybierając z rozwijanej listy rachunek (pole Rachunek) oraz zakres czasowy.
- Listę lokat a następnie używając polecenia Historia.

Funkcjonalność identyczna jak w przypadku menu "*Rachunki* → *Operacje*" dla rachunków bieżących (zob. rozdz. 4.10 *"Historia*"), z tą różnicą, że wszystkie działania dotyczą lokat.

## 4.19. Wyciągi

Funkcjonalność identyczna jak w przypadku menu "*Rachunki* → *Wyciągi*" dla rachunków bieżących (zob. rozdz.4.11 "*Wyciągi*"), z tą różnicą, że wszystkie działania dotyczą lokat.

## 4.20. Zakładanie lokaty

Możliwość założenia lokaty jest uzależniona od jej dostępności w Serwisie. Lista dostępnych lokat dla każdego bieżącego rachunku wybranej firmy lub jednostki organizacyjnej jest wyświetlona w oknie "*Otwieranie lokaty – krok 2/4"* - Rys. 13. Okno dostępne jest po wybraniu menu: *Lokaty – Lista lokat*  $\rightarrow$  przycisk <u>Otwórz lokatę</u>  $\rightarrow$  "*Otwieranie lokaty – krok 1/4"*, gdzie należy wskazać rachunek powiązany z lokatą, poprzez kliknięcie na numer rachunku, jest to rachunek, z którego zostaną przelane środki na wybraną lokatę. Lokatę można założyć tylko w takiej walucie, w jakiej jest prowadzony rachunek powiązany (tzn.: lokatę w euro można założyć tylko z rachunku prowadzonego w euro itd.).

| Achunek powiązany z lokatą<br>Name rabulta<br>Zongre india 66 52467 PCN |       |                                             |
|-------------------------------------------------------------------------|-------|---------------------------------------------|
| Contegine typy lokat<br>Lokata                                          | Webda | Concentration                               |
| Deptermällen vy prosp.pr.oprat.4%                                       | PIN   | state 0.5010 %                              |
| Deput ten, 12 moy dia mich pryw USD                                     | USD   | zmienne 1,4000 %                            |
| Depiz term 1 mos dia rolinind + 1,20%-pod                               | PIN   | zmienne 0,0000 %                            |
| Depiz term.12 m-cy dla uttind-podatek                                   | PUN   | state - axistrae and investy lokary         |
| Organ terms (may relinand LATO age 4.10%)                               | PLN   | zmienne 1,2500 %.                           |
| Depoziz term 12 mcy dla osob prywEURO                                   | EUR   | zmienne 1,6000 %.                           |
| Depetz term.3 m-cy dla roin.in. podatek                                 | PIN   | zmierwe 2,9000 %.                           |
| Depozztermá m-cyrolindyw plus 1.4%                                      | PLN   | amienee 22,0000 %                           |
| Deputy terminowe 1 missiptane                                           | PLN   | amierroe Jalietine of Awarty Schutz         |
| Depolyty z term 12 m-cy dla sobb pryw.                                  | PUN   | amienne - saležne od Scaby pełnych mienięcy |
| Lokata Promorgina 12M                                                   | PIN   | zmienne 2,0000 %.                           |

Rys. 13 Lista dostępnych typów lokat w oknie "Otwieranie lokaty – krok 2/4".

W celu założenia lokaty tzn. otwarcia rachunku dla określonego typu lokaty należy:

- z menu wybrać Lokaty → Otwórz lokatę;
- wybrać rachunek, z którego będą pobrane środki na założenie lokaty (w rezultacie w oknie ukaże się lista dostępnych lokat, które można założyć z danego rachunku Otwieranie lokaty – krok 2/4);
- wybrać typ lokaty, klikając na jej nazwę,
- w oknie "Otwieranie lokaty krok 3/4" (Rys. 14) prezentowane są parametry wybranej lokaty (mogą być różne w zależności od rodzaju lokaty):
  - kwota lokaty Uwaga! Zadeklarowana kwota lokaty musi:
    - mieścić się w podanym przedziale: minimalna/maksymalna granica kwoty lokaty,
    - w przypadku niektórych lokat być wielokrotnością podanej wartości (rysunek poniżej: Otwieranie lokaty – krok 3/4);

- **rodzaj lokaty** czy lokata ma się automatycznie odnowić po upływie terminu zapadania ("*Odnawialna*"), czy też nie ("*Nieodnawialna*");
- miejsce dopisywania odsetek od lokaty; zaznaczenie opcji "Do salda lokaty" spowoduje, iż kwota lokaty zostanie powiększona o odsetki, w przeciwnym razie (opcja "Do salda rachunku"), odsetki zostaną dopisane do rachunku, z którego dana lokata została założona (w zależności od typu nowo zakładanej lokaty, opcje wyboru przedłużania lokaty i lokalizacji odsetek mogą być dostępne lub nie);
- **Regulamin**, z którego tekstem należy się zapoznać klikając w tekst: "Oświadczam, że zapoznałem się z treścią Regulaminu Lokaty i Tabeli Opłat i Prowizji oraz akceptuję ich treść. Jestem świadomy warunków zerwania lokaty!" a następnie potwierdzić zapoznanie przez zaznaczenie pola kwadratu;
- Arkusz informacyjny dla deponentów należy potwierdzić otrzymanie arkusza przez zaznaczenie pola kwadratu;
- data zapadania dostępna przy Lokacie internetowej 0 dni ("*Data zakończenia lokaty*"), gdzie ustawiany jest termin zakończenia lokaty;
- zatwierdzić dane nowej lokaty przez naciśnięcie przycisku Dalej w bieżącym oknie oraz Zapisz w następującym po nim oknie weryfikacji danych "Dane nowej lokaty – weryfikacja danych". Zrezygnować z założenia lokaty można za pomocą przycisku Anuluj.

| thank producing 2 little<br>thank tachytics                                                                     |                                                                                                    |
|----------------------------------------------------------------------------------------------------|----------------------------------------------------------------------------------------------------|
| Derigne studio                                                                                                  | 68.290,18 PLN                                                                                                    |
| ris hillsby                                                                                                    |                                                                                                    |
| Native Watery                                                                                                   | Depodyty z term. 12 m-cy sila andik pryse.                                                                                                    |
| VIDAN                                                                                                    | PUN                                                                                                    |
| Concerning on the                                                                                               | preinter - paintine of Apty printich miniary                                                                                                    |
| <b>Karda</b> ninimaha                                                                                           | 100.00 PUN                                                                                                    |
| Keelin Hallington                                                                                               | 5-00020 PUN                                                                                                    |
| there is a second second second second second second second second second second second second second second se | 40 x 100.00 PLN = 4 000,00 PLN                                                                                                    |
| Washing Solvery                                                                                                 | Otheriana Othermonita                                                                                                    |
| O Potwiestzen, ze został<br>w wybwiek śmieni) zysto                                                             | ančem pointymowany o modheolici leydania (le forme plannnej) do indysiduelhego kichuriku dytpodycji akladem<br>ie z art. 56 ustawy - Pravo Bankowe, |

Rys. 14 Dane lokaty w oknie "Otwieranie lokaty - krok 3/4".

Prawidłowe zakończenie definiowania parametrów nowej lokaty powoduje automatyczne utworzenie i dodanie zlecenia przelewu podanej kwoty z wybranego rachunku na rachunek nowej lokaty (pojawi się komunikat: **"Dyspozycja została przyjęta**". Przelew ten pojawi się na liście przelewów oczekujących na akceptację i podpis (zob. rozdz. 4.24 "*Lista przelewów*").

Założenie lokaty następuje w momencie zaakceptowania i podpisania przelewu. Wówczas nowa lokata zostanie dopisana do listy lokat, dostępnej z menu "*Lokaty*  $\rightarrow$  *Lista*" (okno "*Lista lokat*" - Rys. 11). Od tej chwili można przeglądać jej dane.

Istnieje możliwość założenia lokat:

- krótkoterminowej typu "Overnight" pod warunkiem, że została ona wcześniej uruchomiona dla wybranego rachunku w siedzibie Banku. Wówczas jest ona widoczna na liście dostępnych typów lokat. Podczas zakładania lokaty "Overnight" należy zwrócić szczególną uwagę na:
  - dopuszczalną datę zakładania lokaty (lokatę należy zakładać tylko w wymienione dni tygodnia);
  - określoną minimalną kwotę lokaty (minimum wkładu);
  - minimalną kwotę, która zostaje pozostawiona na rachunku;
- z określoną datą zapadania ("Lokata internetowa 0 dni") pod warunkiem, że jak w przypadku lokaty Overnight lokata taka została wcześniej udostępniona dla wybranego rachunku. Wówczas widoczna jest ona na liście dostępnych typów lokat. Lokaty mogą być zakładane przez X dni (np. 18.04, 21.04, 25.04, 26.04, 30.04, 1.05, 2.05, 5.05, 10.05, 15.05, 18.05) z jedną datą zapadania (np. na 20.05.2016).

# 8. Kredyty

Serwis umożliwia obsługę dostępnych kredytów przez:

- przeglądanie lub wydruk szczegółowych danych kredytu, m.in. salda i oprocentowania,
- zmianę nazwy rachunku kredytu,
- przeglądanie harmonogramu spłat rat kredytu.

## 4.21. Lista kredytów

Okno *"Lista kredytów*" (Rys. 15) dostępne przez wybranie zakładki *Kredyty* → *Lista kredytów*, zawiera wszystkie dostępne w Serwisie kredyty wybranej firmy lub jednostki organizacyjnej.

| Credyty                                  |        |              |
|------------------------------------------|--------|--------------|
| C Pakad kredyty attanidamente            |        |              |
| Nativa lacturale                         | Waluta | Sattle       |
| Rowity's storate 1 wake provide lighters | nn     | - 40 (00.00  |
| Reelide phromos de l'una unitados.       | PSN    | - 40.000/00  |
|                                          | PLN    | - 343 000.00 |
|                                          |        | Desing       |

Rys. 15 Okno "Lista kredytów".

Dla każdego z kredytów wyświetlane są:

- numer i nazwa rachunku kredytu (Nazwa rachunku),
- aktualne saldo (Saldo),
- waluta kredytu (*Waluta*),

| Informacje o kredyc                                           | e .                                                                          |
|---------------------------------------------------------------|------------------------------------------------------------------------------|
| Watanoi<br>Nanat rafanta                                      | Rudka Stawa sp. z o.o.<br>Saczebrzeszyn ul. Dwoma 35/11<br>14-666 Łękołody   |
| taziwa rischustka<br>mistuta<br>Oprocestowanie mitr<br>Salida | Kredyty obrotowe do 1 roku rolnindyw.<br>PLN<br>1,0000 %.<br>- 40 000,00 PLN |
|                                                               | Harmonogram Zmień nazwe Drukuj                                               |

Rys. 16 Okno "Informacje o kredycie".

Oprócz informacji o kredycie użytkownik ma również do wyboru następujące polecenia:

- Harmonogram wyświetlenie harmonogramu spłat rat kredytu,
- Zmień nazwę zmiana bankowej nazwy rachunku kredytu na własną; powrót do nazwy nadanej przez Bank jest możliwa za pomocą przycisku Przywróć domyślne w oknie "Zmiana nazwy rachunku",
- Drukuj wydruk informacji szczegółowych wybranego kredytu oraz wydruk harmonogramu spłaty kredytu.

## 4.22. Historia operacji

Menu "*Kredyty*  $\rightarrow$  *Operacje*" wyświetla historię wykonanych operacji na wybranym rachunku kredytowym. Funkcjonalność identyczna jak w przypadku menu "*Rachunki*  $\rightarrow$  *Operacje*" dla rachunków bieżących (zob. rozdz. 4.10 "*Historia*"), z tą różnicą, że wszystkie działania dotyczą kredytów.

## 4.23. Wyciągi

Funkcjonalność identyczna jak w przypadku menu "*Rachunki* → *Wyciągi*" dla rachunków bieżących (zob. rozdz.. 4.11 "*Wyciągi*"), z tą różnicą, że wszystkie działania dotyczą kredytów. Na wydruku wyciągu kredytowego są widoczne operacje pozabilansowe, np. dotyczące spłaty odsetek.

## 9. Przelewy

Serwis umożliwia następujące operacje związane z przelewami:

- Tworzenie przelewów krajowych: dowolnych oraz dedykowanych (np. podatkowych);
- Tworzenie przelewów dewizowych;
- Import przelewów w formacie ELIXIR-O, VideoTel, Plik definiowany lub Polecenia zapłaty CitiDirect z innych systemów finansowych;
- Podpisywanie przelewów za pomocą karty kryptograficznej;
- Akceptację, modyfikację, usuwanie i wydruk wybranych przelewów;
- Wycofanie podpisów i/lub akceptacji wybranych przelewów;
- Wyszukiwanie przelewów za pomocą uproszczonego lub zaawansowanego filtru;
- Grupowanie przelewów oraz wykonywanie operacji na przelewach z wybranej paczki;
- Dodanie kontrahenta podczas wykonywania przelewu.

## 4.24. Lista przelewów

Zakładka **Przelewy** → **Lista przelewów** otwiera okno "**Lista przelewów**" (Rys. 17), które wyświetla wszystkie niezaksięgowane (oczekujące na realizację) przelewy. Domyślnie są to przelewy z rachunków bieżącej jednostki organizacyjnej. Jednostka organizacyjna jest wybierana w oknie **Lista rachunków** dostępna po wybraniu zakładki **Rachunki** → **Pokaż jednostki lub Ustawienia** → **Jednostki organizacyjne**. Listę przelewów można dowolnie komponować w zależności od wybranych ustawień filtra. Użytkownik może sam określić kryterium filtracji. W tym celu ma możliwość skorzystania z uproszczonego filtru, wybierając rachunek i status (opis uproszczonych filtrów poniżej) albo może posłużyć się zaawansowanym filtrem **Pokaż filtr**, określając w nim dokładniejsze kryteria filtracji (zob. rozdz. "*Filtr przelewów*").

Należy pamiętać, aby po każdej zmianie kryteriów filtra użyć przycisku Szukaj

| Status out, two lines have a | the course worked them                                                                                                    |                           |      |   | 1 | 1.0 | - 1 |
|------------------------------|----------------------------------------------------------------------------------------------------|---------------------------|------|---|---|-----|-----|
|                              |                                                                                                    |                           |      |   |   |     |     |
|                              | . j - mar                                                                                                    |                           |      |   |   |     |     |
|                              | Annual Street                                                                                                    | the second second         | here | - | - | -   | -   |
| - d                          | April and a second                                                                                                    | Mar 1011                  | -    | - |   |     | -   |
| · · ·                        | And a second second sec | Contraction of the second | -    | - | - | ••  | H   |

Rys. 17 Okno "Lista przelewów".

Lista przelewów (Rys. 17) prezentowana jest w postaci tabeli, która zawiera następujące pola:

- Pierwsza kolumna kwadraty do zaznaczenia/odznaczenia przelewów w celu wykonania na nich określonej operacji; zaznaczenie/odznaczenie pierwszego kwadratu w nagłówku tabeli spowoduje zaznaczenie wszystkich przelewów na liście,
- Typ ikonki charakteryzujące typ przelewu na liście przelewów umożliwiają szybkie odszukanie przelewu,
- Rachunek nadawcy lub zamiennie Z rachunku numer i nazwa rachunku nadawcy przelewu,
- Rachunek odbiorcy lub zamiennie Na rachunek nazwa i adres odbiorcy przelewu. Rachunek zaznaczony na czerwono – (niezaufany) świadczy o tym, że kontrahent nie był dodany do bazy kontrahentów i\lub wcześniej nie był wczytany w czasie importu, lub został dodany do bazy kontrahentów bez auroryzacji. Po podświetleniu kursorem numeru konta pojawia się informacja:

The SSE BET THE SSE BET THE SSE BE. Request nice for

Dodatkowo po kliknięciu w szczegóły przelewu, wyświetli się informacja (jeśli przelew został zmodyfikowany) kto i kiedy go modyfikował,

- **Tytuł** opis przelewu,
- **Kwota/Waluta** kwota i waluta przelewu,
- Data data realizacji przelewu,
- Status aktualny status autoryzacji i akceptacji przelewu (opis poniżej), P podpis, A akceptacja.

Status autoryzacji może przyjmować następujące wartości:

- . **I** "Brak podpisów" przelew niepodpisany;
- "Częściowo podpisany" przelew podpisany przez N uprawnionych osób, jednakże niespełnione jeszcze zostały wymagania zdefiniowane w regułach autoryzacji, aby przelew uznać za całkowicie podpisany. Cyfra w środku, która widoczna jest po ustawieniu kursora na kwadracie informuje ile podpisów złożono;
- "Podpisany" przelew całkowicie podpisany.

Status akceptacji może przyjmować następujące wartości:

- **Brak akceptacji**" przelew niezaakceptowany,
- "Zaakceptowany" przelew zaakceptowany,
- Ostatnia kolumna udostępnia poszczególne polecenia: szczegóły / podpisz / akceptuj lub podpisz i akceptuj (w zależności od ustawień Ustawienia → Parametry → Przelewy → Akceptacja przelewów) bezpośrednio dla wybranego z listy przelewu. Polecenie "szczegóły" otworzy nowe okno zawierające pełne dane wybranego przelewu. Dane te można ewentualnie zmodyfikować przyciskiem Modyfikuj. Modyfikacja zaakceptowanego i podpisanego przelewu zmienia jego status na niepodpisany i niezaakceptowany. Przy modyfikacji przelewu nie ma możliwości zmiany rachunku odbiorcy. Nie ma także możliwości modyfikacji przelewów z zamkniętej paczki.

W przypadku wybrania przelewów odrzuconych/usuniętych/zrealizowanych (filtr w polu "Status" – Odrzucone/Usunięte/Zrealizowane) przez użycie polecenia z tabeli "*wykonaj ponownie*" zostanie przekierowany do zmodyfikowania i ponownie powróci do listy przelewów czekających na podpis i akceptację.

Należy mieć na uwadze, że przy autoryzacji aplikacją nPodpis do obsługi certyfikatu podpisanie przelewu realizowane jest w tej aplikacji.

# W przypadku zastosowania silnego uwierzytelnienia Klienta, kod uwierzytelnienia wyświetli się w aplikacji nPodpis (opis w instrukcji Aplikacja nPodpis do obsługi certyfikatu)

Sortowanie danych w tabeli z przelewami: kliknięcie w nazwę kolumny spowoduje posortowanie danych w tabeli według jej zawartości. Wyświetlona zostaje jednocześnie strzałka (↑ ; ↓) pokazująca rodzaj sortowania:

- strzałka w górę oznacza, że posortowano rosnąco w dół kolumny

strzałka w dół oznacza, że posortowano malejąco w dół kolumny

Powtórne kliknięcie w daną kolumnę zmienia kierunek sortowania.

UWAGA! W przypadku kolumny "Rachunek odbiorcy" i "Rachunek nadawcy" sortowanie odbywa się po nazwie a nie po numerze rachunku.

| Ważr | ne                                                                                                    |
|------|----------------------------------------------------------------------------------------------------|
|      | Przelew zostanie zrealizowany przez Bank tylko wtedy, gdy zostanie całkowicie podpisany, zaakceptowany w terminie określonym w dacie przelewu, jeżeli data jest wsteczna to w pierwszym dniu roboczym po podpisaniu. |
|      | Operacja modyfikacji przelewu usuwa jednocześnie jego akceptację oraz złożone podpisy.                                                                                                    |

Oprócz tabeli przelewów okno "Lista przelewów" (Rys. 17) zawiera również:

Filtr uproszczony, który daje możliwość wskazania:

- Rachunku w polu *Rachunek* określony numer rachunku, dostępne rachunki wszystkich jednostek organizacyjnych lub dostępne rachunki bieżącej jednostki organizacyjnej;
  - W polu Status statusu przelewów:
    - Do podpisu
    - ✓ Do akceptacji
    - ✓ Podpisane
    - ✓ Zaakceptowane
    - ✓ Podpisane i zaakceptowane
    - Wszystkie powyższe
    - Podpisane częściowo
    - ✓ Bez podpisów

lub

- ✓ Zrealizowane
- ✓ Odrzucone
- ✓ Usunięte
- Filtr zaawansowany Pokaż filtr, który umożliwia dokładniejsze określenie kryteriów filtracji żądanych przelewów (zob. rozdz. "Filtr przelewów").
- Listę "**Pozycji na stronie**", która umożliwia ustawienie optymalnej liczby przelewów wyświetlanych w pojedynczym oknie (10, 25, 50, 100),
- Na dole okna pod tabelą widnieje informacja o liczbie wyświetlonych w danym oknie przelewów, np. "50 z 300 (od 101 do 150)",
- Przyciski do wykonania operacji na zaznaczonych przelewach:
  - Podpisz otwarcie okna "Autoryzacja przelewów" (Rys. 22), służącego do podpisania przez uprawnionego użytkownika zaznaczonych przelewów,
  - Akceptuj otwarcie okna "Akceptacja przelewów", służącego do zaakceptowania przez uprawnionego użytkownika zaznaczonych przelewów,

| Liczba przelewów | Kwota | Waluta |
|------------------|-------|--------|
| 2                | 34.22 | PLN    |

- Przyciski Podpisz i Akceptuj mogą być połączone w jeden przycisk Podpisz i Akceptuj w zależności od wybranej opcji w ustawieniach (patrz zakładka Ustawienia → Parametry → Przelewy → Akceptacja przelewów) pod warunkiem, że podpisywanie nie odbywa się za pomocą certyfikatu obsługiwanego za pomocą aplikacji nPodpis.
- W dole okna Lista przelewów znajduje się nieruchoma ramka, która zawiera następujące elementy:
  - W lewym rogu znajduje się dynamiczny sumator kwot i operacji, który na bieżąco pokazuje ilość i łączną kwotę zaznaczonych przelewów w PLN i dewizach.

| ĩ |                        |               |                  |                                 |            |
|---|------------------------|---------------|------------------|---------------------------------|------------|
|   | PLN 3/22               | EUR 0/1       |                  | Podpisz                         | Akceptuj   |
|   | 134331,00 / 148 606,12 | 0,00 / 200,00 | Modvfikui Usun W | Avcofai akceptacie Wycofai podo | isv Drukui |

Jak w powyższym przykładzie: 3 / 22 oznacza, że zostały zaznaczone 3 spośród 22 wszystkich przelewów; 134331,00 / 148 606,12 na łączną kwotę 134331,00 zł, a dostępne środki wynoszą 148 606,12 zł.

W prawym dolnym rogu znajdują się polecenia *Modyfikuj, Usuń, Wycofaj akceptację, Wycofaj podpisy, Drukuj*, dzięki którym można jednym kliknięciem wykonać grupową zmianę na wielu zaznaczonych przelewach.

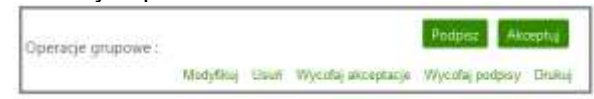

Po zaznaczeniu przelewów i wybraniu opcji **Modyfikuj** wyświetli się okno "**Modyfikacja przelewów**", w którym można zmienić tytuł (dla przelewów, które zawierają sformatowany tytuł np. podatkowych, modyfikacja grupowa tytułu jest niedostępna), kwotę, datę oraz paczkę wybranym przelewom. Modyfikacja pozwala na dokonanie zmian grupowych. W przypadku,

kiedy m.in. zmianie ulega kwota, modyfikację należy zatwierdzić jednorazowym hasłem, w pozostałych przypadkach nie ma takiej konieczności.

|                                                                                                    | Liczba przelewów                                                                                                    | Kwota                                                                                                    | Waluta                                        |
|----------------------------------------------------------------------------------------------------|----------------------------------------------------------------------------------------------------|----------------------------------------------------------------------------------------------------|-----------------------------------------------|
|                                                                                                    | 1                                                                                                    | 200,00                                                                                                    | EUR                                           |
|                                                                                                    | 3                                                                                                    | 347,11                                                                                                    | PLN                                           |
| W tym oknie mozes<br>Wprowadž nowe wa<br>Jeśli któregoś z pół i<br>Tytuł:                             | zmodyfikować <b>tytul, kwotę</b> oraz <b>datę</b> w<br>rtości w ponizszych polach, a następnie kl<br>nie chcesz modyfikować, pozostaw je pust                        | ybranym przelewom jednocześnie.<br>iknij przycisk <b>Modyfikuj.</b><br>e.<br>dla przelewów, które żawierają zformatowa                                                                      | my tytul (np. do 205                          |
| W tym oknie możes<br>Wprowadź nowe wa<br>Jeśli któregoś z pół i<br>Tytuł:                             | zmodyfikować <b>tytul, kwotę</b> oraz <b>datę</b> w<br>rtości w ponizszych polach, a następnie kł<br>nie chcesz modyfikować, pozostaw je pust                        | ybranym przelewom jednocześnie.<br>iknij przycisk <b>Modyfikuj.</b><br>e.<br>dla przelewów, które zawierają zformatowa<br>podatkowych itp.), modyfikacja grupowa tyj                        | my tytul (np. do ZOS<br>tulu jest niedostępni |
| W tym oknie możes<br>Wprowadź nowe wa<br>Jeśli któregoś z pół i<br>Tytuł:<br>Kwota:                   | z zmodyfikować <b>tytul, kwotę</b> oraz <b>datę</b> w<br>rtości w ponizszych polach, a następnie kl<br>nie chcesz modyfikować, pozostaw je pust                      | ybranym przelewom jednocześnie.<br>iknij przycisk <b>Modyfikuj.</b><br>e.<br>dla przelewów, które zawierają zformatowa<br>podatkowych itp.), modyfikacja grupowa tyj<br>wymaga autoryzacji. | my tytul (np. do ZOS<br>tulu jest niedostępni |
| W tym oknie możes<br>Wprowadź nowe wa<br>Jeśli któregoś z pół i<br>Tytuł:<br>Kwota:<br>Data operacji: | zmodyfikować <b>tytul, kwotę</b> oraz <b>datę</b> w<br>rtości w ponizszych polach, a następnie kł<br>nie chcesz modyfikować, pozostaw je pust<br>modyfikogia kwaty u | ybranym przelewom jednocześnie.<br>iknij przycisk <b>Modyfikuj.</b><br>e.<br>dla przelewów, które żawierają sformatowa<br>podatkowych itp.j. madyfikacja grupowa tyj<br>wymaga autoryzacji. | my tytul (np. do ZU)<br>udu jest niedostępni  |

Polecenie **Usuń** przekieruje do okna "**Usuwanie przelewów**", służącego do usunięcia przez uprawnionego użytkownika zaznaczonych przelewów z listy przelewów. Do usunięcia przelewu nie jest potrzebna karta kryptograficzna.

| Ciczta przelewów | Kwota  | Waiuta |
|------------------|--------|--------|
| 1                | 200,00 | EUR .  |
| 2                | 102.12 | PLN    |

Polecenia *Wycofaj akceptację, Wycofaj podpisy* przekieruje do okna "*Usuwanie autoryzacji przelewów*", "*Usuwanie akceptacji przelewów*" z informacją o ilości i kwocie wybranych przelewów, gdzie uprawniony użytkownik może usunąć akceptacje lub podpis. Do usunięcia podpisu, akceptacji nie jest potrzebna karta kryptograficzna.

| Citzba przelewów | Kwota  | Welute |
|------------------|--------|--------|
| 1                | 200.00 | EUR    |
| 2                | 102,12 | PLN    |

Polecenie **Drukuj**, wydrukuje listę wybranych przelewów w formacie PDF, ale uprzednio zostanie wyświetlony podgląd wydruku.

| Bank Spi<br>18-409 Na<br>ul. Spoka<br>16. (11) 2<br>(22) 333 4<br>fax. (33) 4 | idzielszy w Naszej Miejszowości<br>sza Miejszowość<br>22 33 44<br>455<br>46 50 66                                                              | Firmoloki sp. z<br>Szczebrzeszyn<br>22-431 Lękolod | 4-6.<br>ul. Krótka :<br>Y                          | 1586                            |
|-------------------------------------------------------------------------------|----------------------------------------------------------------------------------------------------|----------------------------------------------------|----------------------------------------------------|---------------------------------|
|                                                                               | Lista przelewów (WSZYSTKIE)<br>za okres: od 2017-04-03 do 2019-04-03                                                                           |                                                    |                                                    |                                 |
| Numera                                                                        | hunika – Dodępne rachunik da jednostki:<br>Fernotnik sp. z o.n.                                                                                | Litzha sp<br>Obciater<br>Litzha sp<br>Obciater     | eracji v PU<br>la v PUN<br>eracji v US<br>la v USC | % 1<br>200.00<br>0: 1<br>151.33 |
| Data                                                                          | Szczegóły operacji                                                                                                    | Kesta                                              | Waluta                                             | Advotacje                       |
| 3194627                                                                       | Odiania2genet betereik Novema 1 10 201 Marin<br>Tyde                                                                                           | 903                                                | 180                                                |                                 |
| 31945-13                                                                      | Odiverse (1111 Fernance) z non Tochnological Kinks (108 21 47 Lanach)<br>Tyde — Ditableir Louist (107 21 198 UNC) DUKAL IND PODATIK<br>Raberse | 26.8                                               | RA.                                                |                                 |

**UWAGA!** Na wydruku z listy przelewów w nagłówku "**Numer rachunku**" – treść będzie adekwatna do opcji, jaka została wybrana w polu **Rachunek.** W przypadku, gdy drukujemy listę przelewów dotyczących bieżącej jednostki organizacyjnej to zamiast numeru rachunku mamy opis: "*Dostępne rachunki dla jednostki org.*: *NNN*", analogiczny zapis pojawi się, gdy ustawiony jest filtr: "*Dostępne rachunki wszystkich jednostek org.*" (rys. powyżej). Aby w nagłówku pojawił się numer rachunku należy w polu **Rachunek** wybrać NRB i przy użyciu przycisku **Szukaj** wyfiltrować przelewy z tego rachunku. Po zaznaczeniu kwadratu/ów przy wybranych przelewach użyć przycisku **Drukuj**. Wówczas na wydruku będzie widoczny numer rachunku (rys. poniżej).

| Bank 3pt<br>18-400 N<br>ul. Spisko<br>tel. (11) 2<br>(22) 333 4<br>fax. (33) 4 | oldzieliczy v<br>asza Miejsc<br>ojna 9A<br>122 33 44<br>64 55<br>444 55 66 | r Naszaj Misjosravski<br>overšić                                          | Firmoniski sp. z<br>Szczelyczeszym<br>22-431 Łękulody | 0.0.<br>d. Krößis ( | 15/86     |
|--------------------------------------------------------------------------------|----------------------------------------------------------------------------|---------------------------------------------------------------------------|-------------------------------------------------------|---------------------|-----------|
|                                                                                |                                                                            | Lista przelewów (WSZ<br>za okres: od 2017-04-03 d                         | YSTKIE)<br>2019-04-03                                 |                     |           |
| Numer ta<br>Nativa ta<br>Valuta ta<br>Oprocenti<br>Oprocenti                   | dhunku:<br>dhunku:<br>dhunku:<br>o-anie MA<br>o-anie WN                    | Rach bied dia provinci silled particle<br>PLN<br>9,7500 % *<br>0.0300 % * | Litzha op<br>Otioazen                                 | nasj∝PL<br>s∝PLN    | ¥ 200.0   |
| Gete                                                                           |                                                                            | Szczegóły operacji                                                        | Kwata                                                 | Walkin              | Atholacje |
| incerer'                                                                       | Odinate 1                                                                  | TH Tensorski (g. 2 co. Tenastenezys at Rema 2018) 37-471 (anima);         | 200,04                                                | 71/8                |           |

## 9.1.1. Filtr przelewów

Serwis umożliwia użytkownikowi wykorzystanie zaawansowanego filtru w celu dokładnego określenia kryteriów, jakie muszą spełniać przelewy wyświetlane w tabeli w oknie *"Lista przelewów"* (Rys. 17).

Filtr pozwala wybrać:

- "Z ostatnich" (dni, miesięcy) dowolna liczba dni lub miesięcy (od 1 do 999) na przestrzeni, której wykonano przelewy,
- "Od daty" data początkowa okresu zawierającego szukane przelewy (domyślnie ustawiona na miesiąc wstecz),
- "Do daty" data końcowa okresu zawierającego szukane przelewy (domyślnie ustawiona na miesiąc do przodu),

**UWAGA!** Zakres dat dla przelewów o statusie: *Zrealizowane*, *Odrzucone*, *Usunięte* jest ograniczony maksymalnie tylko do 90 dni (ok. 3 miesiące). Jeśli zostanie wybrany większy

przedział czasowy, to program wyświetli komunikat "*Maksymalny zakres dla przelewów zrealizowanych/odrzuconych/usuniętych wynosi 90 dni*". Zakres dat zmniejszyć można poprzez użycie filtra.

- "*Od kwoty*" minimalna kwota szukanych przelewów,
- "Do kwoty" maksymalna kwota szukanych przelewów,
- "Tekst" dowolny tekst, który powinien zawierać szukane przelewy w swoim opisie (tytule) lub przez wprowadzenie nazwy kontrahenta. System automatycznie wypełni pole numerem rachunku kontrahenta, jeśli kontrahent zostanie wskazany z listy zarejestrowanych kontrahentów, która jest dostępna poprzez kliknięcie na ikonkę & widoczną obok pola "Tekst". Można również wpisać NRB. Należy pamiętać, aby podać pełny numer NRB, 26 cyfr.
- "*Rodzaj*" wybór typu przelewu, dostępne opcje:
  - "Wszystkie"
  - "Przelewy dowolne"
  - "Przelewy do ZUS"
  - "Przelewy podatkowe"
  - \_ "Przelewy dewizowe"
  - \_ "Polecenia zapłaty"
  - \_ "Autowypłaty"
  - *"Lokaty"* przelew na rachunek lokaty (założenie lokaty).
  - "*Zlecenia*" "*Status*" – wybór przelewów według statusu:
    - . Do podpisu
    - Do akceptacji
    - Podpisane
    - \_ Zaakceptowane
    - Podpisane i zaakceptowane
    - Wszystkie powyższe
    - Podpisane częściowo
    - Bez podpisów
    - oraz:
    - \_ Zrealizowane
    - Odrzucone
    - \_ Usunięte
- "Operator" wybór przelewów wykonanych przez wybranego z listy operatora firmy. Domyślnie ustawione jest na "Wszyscy". Operator z uprawnieniem nadzorcy ma dostęp do listy ze wszystkimi operatorami/ pracownikami firmy.

|   |   | 840 |                                  | integre raths                       | en batarn jeden för                                                                                                    |                             | Status.                                             | mayrite prept                               | ue (+       |                    |               |              |     |
|---|---|-----|----------------------------------|-------------------------------------|----------------------------------------------------------------------------------------------------|-----------------------------|-----------------------------------------------------|---------------------------------------------|-------------|--------------------|---------------|--------------|-----|
|   |   | 0   | 2 years                          | 14 De                               | •                                                                                                    |                             | here.                                               |                                             |             |                    |               |              |     |
|   |   | •   | da<br>Te                         | 2019-12-12<br>2017-12-12            | =                                                                                                    |                             |                                                     |                                             | 381         |                    |               |              |     |
|   |   |     | Andrea                           | wujitte                             | (*)                                                                                                    |                             | -                                                   | Wayny                                       | (+)         |                    |               |              |     |
| 1 | 0 |     | Rathers                          | C an JOIT                           | 12-12 (WSZYSTUD)<br>Rachurek odborry                                                                                            |                             |                                                     | (nul                                        | Kuda        | Wycast             | Data          | Sales .      | ue. |
| 1 | 0 | -   | Rachure                          | 12 an 2017                          | 12-12 (WS2HSTROT)<br>Rachurek editorry                                                                                          |                             |                                                     | year                                        | testa       | Wester             | Prove<br>Data | Status<br>FA | at. |
| 1 | © | 5 4 | Rachare<br>Rachare<br>April 2013 | 12 an 2017<br>6 Antony<br>7 product | Racharek odborry<br>Racharek odborry<br>Roccest NORCONTACTOROUT<br>ROCCESSA<br>NATION COCK NORCEMENTS<br>NATION COCK NORCEMENTS | 1000 (0.0<br>0.0<br>MC (0.1 | fits wearting<br>over A<br>we in Explosed<br>backet | yaa<br>maa kantonastiin<br>mattakinaa taang | Keela<br>30 | Western<br>Western | Data          | Datas<br>PA  | 111 |

Rys. 18 Okno "Filtr przelewów".

W dolnej części okna filtru, dostępne są następujące polecenia:

• Wyczyść – przywrócenie domyślnych ustawień wszystkich opcji filtru,

• **Szukaj** – uruchomienie filtracji, której efektem jest wyświetlenie listy przelewów spełniających zdefiniowane kryteria lub komunikat: "Brak przelewów", jeśli takie przelewy nie istnieją.

Zamknięcie filtru odbywa się poprzez kliknięcie na przycisk o nazwie Ukryj filtr.

#### 9.1.2. Podpisywanie przelewów

#### Ważne

Jeżeli klient w banku ma ustawiony sposób autoryzacji dyspozycji *Hasło logowania (tylko import przelewów)* to podpisywanie i modyfikacja grupowa przelewów jest zablokowana.

Podpisywanie przelewów w Serwisie przez uprawnionych operatorów może odbywać się przy użyciu karty kryptograficznej (certyfikatu obsługiwanego za pomocą aplikacji nPodpis), przez wpisanie hasła jednorazowego przesłanego SMS-em, lub z listy haseł jednorazowych. Podpisać można również PIN-em wygenerowanym przez Token Vasco. Decyzję o sposobie podpisu przelewów należy zgłosić w siedzibie Banku, gdzie zostanie udostępniona odpowiednia usługa.

#### Podpisywanie przelewów hasłem SMS

Podpisywanie wybranych przelewów przez uprawnionego użytkownika realizowane jest poprzez zaznaczenie wybranych przelewów i naciśnięcie przycisku Podpisz lub Podpisz i akceptuj (w zależności od ustawień - Ustawienia → Parametry → Przelewy → Niezależna od podpisu; Jednoczesna z podpisem – opcja nieaktywna w przypadku podpisywania za pomocą certyfikatu obsługiwanego za pomocą aplikacji nPodpis) w oknie "Lista przelewów".

Przy wyszukiwaniu przelewów do podpisu w tych oknach, pomocnym może być filtr **Status** → **Do podpisu**. Podpisywać przelewy można również w oknie "*Przelewy z paczki*" (Rys. 19) – są tu przelewy, które podczas wykonywania zostały posortowane do odpowiedniej paczki przelewów, okno poniżej (opis paczki przelewów, patrz pkt 9.8 Paczki przelewów).

| Batha          | i ing i   | indy i            | Rainey Decena Rematoria Watay Massena Inform | nje Wonald            |       |         |        |           | 1      | Nong Klass |
|----------------|-----------|-------------------|----------------------------------------------|-----------------------|-------|---------|--------|-----------|--------|------------|
| Lista          | przelewów | - INC             | ZKA, Z, DANA, 20190906, 15:19                |                       |       |         |        |           |        |            |
| Provide sector |           | 824200<br>2016 (0 | <ul> <li>[</li></ul>                         | Totaste Wood assessed |       |         |        |           | Status |            |
| -              | (0)       | 100               | Radisent natury                              | Rachunit odberty      | - Yeu | Corts . | Wature | Data      | PA.    |            |
| 0              | 9400      | C                 | Tachibia da proclas olhei partire .          | Marters Rape          | 944.2 | 16.00   | 758    | 279.05-00 |        |            |
| 0              | 14419     | C                 | Textbulls productive party                   | Arraiteme             | 946.3 | 75.00   | -      | 279-09-08 |        |            |
| 0              | siate     | B                 | Nach beer die gewenen offen gamme            | Madama Rape .         |       | 24.00   | 218    | 279.05-06 |        | -          |

Rys. 19 Okno "Przelewy z paczki"

Po użyciu przycisku **Podpisz** otworzy się okno o nazwie "*Autoryzacja przelewów*" (okno poniżej) gdzie system pokazuje liczbę i kwotę podpisywanych przelewów. Po użyciu przycisku **Zatwierdź** zostają one zatwierdzone, **Wstecz** – następuje rezygnacja z operacji podpisania przelewów.

| Autoryzacja przelewów |           |        |
|-----------------------|-----------|--------|
| Liczba przelewów      | Kwota     | Waluta |
| 6                     | 102,66    | PLN    |
| Wittee                | Zatwierdź |        |

Następnie w wyświetlonym oknie "*Autoryzacja przelewów*" należy wpisać hasło jednorazowe i zatwierdzić przyciskiem Wykonaj.

| Liczba przelewów | Kwota  | Waluta |
|------------------|--------|--------|
| 6                | 102.66 | PLN    |

Rys. 20 Okno - Podpis przelewów hasłem SMS

Istnieje możliwość dwuskładnikowego uwierzytelnienia się w trakcie zatwierdzania operacji. Po zastosowaniu w Banku ustawień tzw. silnego uwierzytelnienia, w oknie autoryzacji każdej operacji zostanie wyświetlone pole do wprowadzenia kodu uwierzytelnienia oraz hasła z SMS:

| Autory | racja przelewów                  |                |        |
|--------|----------------------------------|----------------|--------|
|        | Liczba przelewów                 | Kwota          | Waluta |
|        | 1                                | 2,00           | PLN    |
|        | Kod uwierzytelnienia: haslo SMS: | Anuta Pudgina  |        |
|        | Kod uwierzytebnienia: haslo SMS: | Anului Pulgina |        |

Rys. 21 Okno – dwuetapowy podpis przelewów z kodem uwierzytelnienia

Po wyjściu z okna autoryzacji przelewów (użyciu przycisku **Anuluj**) i przy braku zmiany danych przelewu po ponownym użyciu przycisku **Zatwierdź** nie jest generowane zapytanie o nowe hasło, pamiętany jest numer ostatnio pobieranego hasła, co widocznie zmniejsza wykorzystanie haseł jednorazowych lub opłat za SMS. Czas ważności hasła (SMS lub hasła ze zdrapki) wynosi od momentu prośby o wprowadzenie maksymalnie 10 minut. Wylogowanie użytkownika albo zmiana danych w przelewie unieważnia hasło.

O pomyślnym zakończeniu akcji program poinformuje wyświetleniem komunikatu "*Dyspozycja została przyjęta. Podpisano X z X*"

## Podpisywanie kartą kryptograficzną (certyfikatem)

|      | _               |   |
|------|-----------------|---|
|      |                 |   |
| 1/1/ | 270/            | • |
| ~ ~  | a/11            |   |
|      | ~~              | - |
|      | <b>uz</b> i i v | • |

Z uwagi na bezpieczeństwo zalecane jest umieszczenie karty kryptograficznej w czytniku bezpośrednio przed wykonaniem podpisu i usunięcie jej z czytnika natychmiast po podpisaniu przelewu.

Kolejne kroki podczas podpisywania kartą kryptograficzną:

Włożyć kartę elektroniczną do czytnika.

Podpisywanie wybranych przelewów przez uprawnionego użytkownika realizowane jest poprzez zaznaczenie wybranych przelewów i naciśnięcie przycisku **Podpisz** i **Akceptuj** w oknie "*Lista przelewów*".

Do wyszukania przelewów do podpisu w tych oknach, pomocnym może być filtr **Status** → **Do podpisu**. Przelewy podpisywać można również w oknie "*Przelewy z paczki*" (Rys. 19) – są tu przelewy, które podczas wykonywania zostały posortowane do odpowiedniej paczki przelewów, okno poniżej (opis paczki przelewów, patrz pkt 9.1.11 Paczki przelewów).

Następnie wyświetli się poniższe okno "*Autoryzacja przelewów*" gdzie system pokazuje ile i na jaką kwotę podpisywane są przelewy.

| Liczba przelewów | Kwota  | Waluta |
|------------------|--------|--------|
| 8                | 315.66 | PLN    |
| 1                | 15,00  | EUR    |
|                  |        |        |

Rys. 22 Okno "Autoryzacja przelewów".

W tym oknie jest możliwość wycofania się z podpisania przelewów przez wybranie przycisku Anuluj. Natomiast po kliknięciu przycisku Podpisz listę pojawi się okno "*Podpis przelewów*"

| Akceptujesz 9 przełew    | ów na kwotę: |
|--------------------------|--------------|
| 15,00 EUR ;315,66 P      | LN :         |
| Szczegółow               | e informacje |
| On allocate and a second |              |
| rst exceloriess powy     | zaze gane ?  |
|                          |              |

Rys. 23 Okno dialogowe "Podpis przelewów...".

W powyższym oknie (Rys. 23), przed podpisaniem wybranych przelewów, można obejrzeć ich dane, klikając na przycisk Szczegółowe informacje. Po upewnieniu się, że przelewy zawierają prawidłowe dane, należy użyć przycisku Dalej. Wyświetli się następne okno "Podpis przelewów – wybór certyfikatów", w którym zawarte są informacje dotyczące certyfikatu. W oknie tym możliwy jest wybór certyfikatu, jeżeli do komputera, w którym są wykonane przelewy, podłączono więcej niż jeden token z kartą elektroniczną z certyfikatem. Po wybraniu certyfikatu należy za pomocą przycisku Dalej przejść do okna "*Podpis przelewów – wprowadź PIN*", wprowadzić PIN karty elektronicznej i zatwierdzić go przyciskiem Dalej. Spowoduje to wygenerowanie podpisu cyfrowego dla wybranych przelewów oraz wysłanie go do Banku, gdzie zostanie zweryfikowany i przyjęty lub ewentualnie odrzucony. Prawidłowe zakończenie autoryzacji przelewów powinno zakończyć się wyświetleniem komunikatu: "Dyspozycja została przyjęta" oraz zmianą statusu podpisanych przelewów na "*Podpisany*" - Iub "*Częściowo podpisany*"-

W celu rezygnacji z podpisywania przelewów należy kliknąć przycisk **Anuluj** w oknie "*Autoryzacja przelewów*" (Rys. 22), w oknie dialogowym (Rys. 23) i w każdym następnym wyświetlanym podczas podpisywania przelewu.

W przypadku, gdy upłynęła data ważności lub certyfikat został odwołany, wówczas program wyświetla odpowiedni komunikat, np.: "*Uwaga!: Certyfikat wygasł!*".

#### Podpisywanie Tokenem

Podpisywanie wybranych przelewów przez uprawnionego użytkownika realizowane jest poprzez zaznaczenie wybranych przelewów i naciśnięcie przycisku **Podpisz** w oknie *"Lista przelewów"*. Do wyszukania przelewów do podpisu w tych oknach, pomocny może być filtr **Status** → **Do podpisu**. Przelewy podpisywać można również w oknie *"Przelewy z paczki"* (Rys. 19) – są tu przelewy, które podczas wykonywania zostały przypisane do odpowiedniej paczki przelewów.

Następnie wyświetli się okno "*Autoryzacja przelewów*" gdzie system pokazuje ile i na jaką kwotę podpisujesz przelewy. Przyciskiem Wstecz rezygnujesz z autoryzacji przelewów, przyciskiem Zatwierdź przechodzisz do następnego okna, gdzie w polu Podaj PIN oraz hasło z tokena wpisujesz 6 cyfr wyświetlonych na Twoim tokenie, po naciśnięciu okrągłego przycisku. Ciąg cyfr wyświetlonych na tokenie ważny jest przez około 2 minuty, z tym, że można podpisać nim tylko raz. Zatwierdzasz przyciskiem Podpisz, a program komunikuje prawidłowo wykonaną autoryzację: "*Dyspozycja została przyjęta. Podpisano X z X*"

## Podpisywanie kartą kryptograficzną (certyfikatem) plus aplikacją nPodpis

Dokładny opis takiej autoryzacji przelewów znajduje się w instrukcji **Aplikacja nPodpis do obsługi** certyfikatu

## 9.1.3. Akceptacja przelewów

Możliwość akceptacji wybranych przelewów zapewnia większą elastyczność w zarządzaniu środkami Klienta. Często zdarzają się sytuacje, gdy decyzja o tym, czy dane przelewy zrealizować czy też nie, zależy od wpływu środków na rachunki firmy. Podpisywanie i akceptacja w serwisie mogą być niezależne od siebie i nieistotna jest kolejność ich wykonywania. Wówczas nie ma przeciwwskazań, aby przelewy zostały podpisane wcześniej, a osoba uprawniona do akceptowania przelewów zdecydowała, czy można dane przelewy już zrealizować, czy też nie. Istnieje też możliwość jednoczesnego podpisywania i akceptacji przelewów. Wówczas przelew zostanie zrealizowany przez jedną osobę uprawnioną do podpisu i akceptacji. W opcji menu: **Ustawienia** → **Parametry** → **Akceptacja przelewów** → **Modyfikuj** → w zależności od ustawienia wartości parametru: "*Niezależna od podpisu*" lub "*Jednoczesna z podpisem*" można zdecydować odpowiednio o rozdzielnym bądź łącznym akceptowaniu i podpisywaniu przelewów. Ustawienie na opcji: "*Niezależna od podpisu*" powoduje, że na **Liście przelewów** w prawym dolnym rogu znajdują się dwa niezależne przyciski **Podpisz** i **Akceptuj**. Ustawienie na opcji: "*Jednoczesna z podpisem*" powoduje, że na **Liście przelewów** w prawym dolnym rogu znajduje się jeden przycisk **Podpisz i Akceptuj** - <u>opcja nieaktywna w przypadku podpisywania</u> certyfikatem obsługiwanym za pomocą aplikacji nPodpis.

W celu zaakceptowania przelewów należy w oknie "Lista przelewów":

- wybrać numer rachunku, z którego przelewy wykonano,
- wybrać status "Do akceptacji",
- można wykorzystać przycisk Pokaż filtr, sprecyzować okres podając zakres dat szukanych przelewów,
- użyć przycisku Szukaj.

W tabeli zostaną wyświetlone przelewy do akceptacji z zadanego okresu i wybranego rachunku. Należy zaznaczyć wybrane przelewy, a następnie kliknąć przycisk **Akceptuj** lub **Podpisz i Akceptuj** (w zależności od ustawienia w parametrach **Akceptacji przelewów**). Otworzy się wówczas nowe okno o nazwie *"Akceptacja przelewów"*.

| Kwota | Waluta         |
|-------|----------------|
| 34.22 | PLN            |
|       | Kwota<br>34.22 |

Rys. 24 "Akceptacja przelewów".

Kliknięcie przycisku **Tak** powoduje zakończenie operacji akceptacji wybranych przelewów i wyświetlony zostaje komunikat: **"Dyspozycja została przyjęta".** Status tych przelewów zmieni się na: **"Zaakceptowany**".

Aby zrezygnować z akceptacji należy kliknąć przycisk Nie.

### 9.1.4. Wycofanie podpisów z przelewów

Jeśli zachodzi konieczność wycofania złożonych podpisów, należy w oknie "*Lista przelewów*" (Rys. 17), przez rozwinięcie dostępnej listy w polu **Status**, wybrać przelewy ze statusem "*Podpisane*". Z wyświetlonych w tabeli, zaznaczyć wybrane przelewy, a następnie w prawym dolnym rogu nieruchomej ramki *Operacje grupowe* wybrać polecenie *Wycofaj podpisy*. Otworzy się wówczas nowe okno o nazwie "*Usuwanie autoryzacji przelewów*" (Rys. 25).

| Lisuwanie autoryzacji przelewów |        |        |
|---------------------------------|--------|--------|
| Linnha mmalaanhar               | Fuerts | Watura |
| COLOR DESIGNATION               |        | Di M   |

Rys. 25 Okno "Usuwanie autoryzacji przelewów".

Kliknięcie przycisku **Tak** spowoduje wycofanie podpisów. Prawidłowe zakończenie operacji usunięcia podpisów z wybranych przelewów powinno zakończyć się wyświetleniem komunikatu: **"Dyspozycja została przyjęta"** oraz zmianą statusu tych przelewów na: **"Brak podpisów**". Aby zrezygnować z usuwania podpisów należy kliknąć przycisk **Nie**.

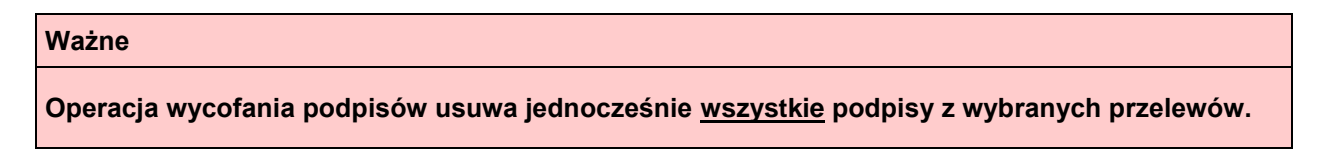

## 9.1.5. Wycofanie akceptacji z przelewów

Jeśli zachodzi konieczność wycofania akceptacji, należy w oknie *"Lista przelewów"* (Rys. 17) wybrać przelewy ze statusem zaakceptowane, zaznaczyć wybrane przelewy, a następnie kliknąć przycisk **Wycofaj akceptacje**. Otworzy się wówczas nowe okno o nazwie *"Usuwanie akceptacji przelewów"* (Rys. 26).

| Licitie p | catlewów | Kwata  | Weluta |  |
|-----------|----------|--------|--------|--|
|           | 2        | 241,00 | PLN    |  |

Rys. 26 Okno "Usuwanie akceptacji przelewów".

Kliknięcie przycisku Tak spowoduje wycofanie akceptacji. Prawidłowe zakończenie operacji usunięcia akceptacji z wybranych przelewów powinno zakończyć się wyświetleniem komunikatu: "Dyspozycja została przyjęta" oraz zmianą statusu tych przelewów na: "Brak akceptacji". Aby zrezygnować z usuwania akceptacji należy kliknąć przycisk Nie.

### 9.1.6. Usuwanie przelewów

Wprowadzone i niezaksiegowane jeszcze przelewy można usunąć z listy przelewów. W tym celu należy w oknie "Lista przelewów" (Rys. 17) zaznaczyć wybrane przelewy (mogą to być przelewy jeszcze niepodpisane, niezaakceptowane, podpisane, zaakceptowane podpisane i zaakceptowane, lecz niezrealizowane), a następnie wybrać polecenie **Usuń** w prawym rogu dolnej nieruchomej ramki. Otworzy się wówczas nowe okno o nazwie "Usuwanie przelewów" (Rys. 27).

| Licitia provineeliw | Kwota  | Websta |
|---------------------|--------|--------|
| 1                   | 230,00 | PEN    |

Rys. 27 Okno "Usuwanie przelewów".

Kliknięcie przycisku Tak spowoduje usunięcie wybranych przelewów. Prawidłowe zakończenie operacji usunięcia wybranych przelewów powinno zakończyć się wyświetleniem komunikatu: "Dyspozycja została przyjęta" oraz skasowaniem ich z listy przelewów.

Aby zrezygnować z usuwania przelewów należy kliknać przycisk Nie.

## 9.1.7. Wydruk listy przelewów

Serwis umożliwia użytkownikowi wykonanie wydruku wybranych przez niego przelewów. Często bywa to pomocne przy weryfikacji przelewów wprowadzonych przez wiele osób lub w celu archiwizacji. Aby wydrukować zaznaczone przelewy, należy w oknie "Lista przelewów" (Rys. 17) wybrać odpowiedni status i zaznaczyć wybrane przelewy, a następnie kliknąć polecenie Drukuj w prawym rogu dolnej nieruchomej ramki. Wówczas Serwis wykona konwersję listy wybranych przelewów do pliku w formacie PDF, który użytkownik może następnie wydrukować lub zapisać na dysku lokalnym.

## 9.1.8. Modyfikacja grupowa przelewów

We wprowadzonych i niezaksięgowanych jeszcze przelewach można grupowo zmienić tytuł, kwotę oraz datę. W tym celu należy w oknie "Lista przelewów" (Rys. 17) zaznaczyć wybrane przelewy (mogą to być przelewy jeszcze niepodpisane, niezaakceptowane, podpisane, zaakceptowane podpisane i zaakceptowane, lecz niezrealizowane), a następnie wybrać polecenie Modyfikuj w prawym rogu dolnej nieruchomej ramki.

Otworzy się wówczas nowe okno o nazwie "Modyfikacja przelewów"

|                                                                  | Liczba przelewów                                                                     | Kwota                                       | Walista |
|------------------------------------------------------------------|--------------------------------------------------------------------------------------|---------------------------------------------|---------|
|                                                                  | 2                                                                                    | 34,22                                       | PLN     |
| etili któregosi z pół mie ch<br>Tytuł:                           | i w ponizzych polach, a następne kliknij p<br>cesz modyfiktować, pozostaw je puste.  | orzycski <b>Modyfikuj</b>                   |         |
| etil któregosi z pół nie ch                                      | w ponizujeh polach, a następne klárni p<br>orsz modyfiktiwać, pozostaw je puste.     | orzycek Modyfikaj                           |         |
| etil któregosi z pół nie ch<br>1/rtuł:<br>Kwota:                 | i w ponizujeh polach, a następnie klárnij p<br>orsz modyfiktować, pozostaw je puste. | orzycek <b>Modyfikaj</b><br>uga dutaryżecji |         |
| esti któregos z pół nie ch<br>ljóuk<br>tiwota:<br>Data operacja: | w ponizujeh polach, a następne klárni p<br>resz modyfiktiwać, pozostaw je puste.     | orzycek <b>Modyfikaj</b><br>aja hiteryzegi  |         |

4.25. Przelew dowolny

| Ważne                                                                                                    |
|----------------------------------------------------------------------------------------------------|
| Jeżeli w banku jest włączone zabezpieczenie, rekomendowane ze względów bezpieczeństwa –<br>Zabezpieczenia: przelewy na rachunek z bazy kontrahentów, to klient może wykonać przelew<br>dowolny tylko na rachunek odbiorcy, który znajduje się w bazie kontrahentów. Rachunek<br>nowego kontrahenta należy wprowadzić wcześniej do bazy. |
| wybierz odbiorce z bazy                                                                                                    |
| Przelew dowolny z rachunku walutowego można wykonać wyłącznie na rachunek wewnętrzny<br>Banku. Aby wykonać przelew zewnętrzny, skorzystaj z menu " <i>Przelew dewizowy"</i> .                                                                                                    |

Wprowadzenie nowego przelewu na rachunek dowolnego odbiorcy umożliwia menu "*Przelewy*  $\rightarrow$  *Dowolny*", którego wybranie otwiera okno o nazwie "*Przelew dowolny*" (Rys. 28), zawierające formularz wprowadzenia danych przelewu.

| Przelew dowplny - krok 1/2  |                                                                                                    |                             |            |
|-----------------------------|----------------------------------------------------------------------------------------------------|-----------------------------|------------|
|                             | <ul> <li>Proview downly</li> <li>Provide problem Setting</li> </ul>                                                                                                    | 1                           |            |
| Rathunox nadawcy            |                                                                                                    |                             |            |
| Nummer pachanita            | the second second secon | / 1381.48 PLN               |            |
| Write (iodo                 | 1301,48 PLN                                                                                                    | (Der                        | e nillem e |
| Rachunek odbiorcy           |                                                                                                    |                             |            |
| Numar pathonica             |                                                                                                    | and a                       | 2          |
| invis / Nation              |                                                                                                    | 1000 C C C C C              | 1.0        |
| Parpointes ( Parson etc.    |                                                                                                    |                             |            |
| 1/6/21/01/00/00             |                                                                                                    |                             |            |
| Kiel (protta                |                                                                                                    |                             |            |
|                             | Doday subscrip do bsay itermatienties                                                                                                    |                             |            |
| Succeptly operacti          |                                                                                                    |                             |            |
| Tybul                       |                                                                                                    |                             |            |
| Exits                       | PIN                                                                                                    |                             |            |
| Data operaciji              | 2019-12-03                                                                                                    |                             |            |
| Specific realizer)          | Standardow (SUSB)     Processme (SUSB)                                                                                                    |                             |            |
|                             | Elspresswy (BlueCash - operator Elus Modia S.A.)                                                                                                    | Ekspresowy (EXPRESS ELINIR) |            |
|                             | utanderdowy czer revizacji<br>rtandardowa opiate za przelew<br>Jecenie przelewów EUXXII realizowane są w dni robocze do godzi                                                                                                    | v 1215                      |            |
| Onitaj de pacitá protinular |                                                                                                    |                             |            |
|                             |                                                                                                    |                             |            |

Rys. 28 Okno "Przelew dowolny"

Aby wykonać przelew dowolny, należy:

- Wybrać numer rachunku, z którego mają zostać przelane środki:
  - w obszarze "*Rachunek nadawcy*", w polu "*Numer rachunku*" należy rozwinąć dostępną listę rachunków i wskazać odpowiedni rachunek (poniżej wybranego rachunku widoczna jest informacja o dostępnych środkach),
  - dane nadawcy można zobaczyć, rozwijając listę przez naciśnięcie przycisku
     Dane nadawcy, domyślnie zostaną wyświetlone dane właściciela rachunku. Przyciskiem
     Zwiń można schować dane nadawcy.

| actioneR madawicy |                                |     |       |
|-------------------|--------------------------------|-----|-------|
| Name radiatio     |                                | 157 |       |
| withe bracks      | 1 764 024,12 PLN               |     | Zwith |
| Care national     | Firmphiki sp. z o.n.           |     |       |
|                   | Szczebrzeszyn ul. Krótka 35/86 |     |       |
|                   | 22-431 Lekokody                |     |       |

Jeśli w banku została udostępniona usługa edycji danych nadawcy, wówczas można zmieniać dane nadawcy przelewu.

- W obszarze "*Rachunek odbiorcy*" wprowadzić numer rachunku odbiorcy NRB (pole wymagane), numer wpisujesz bez spacji. Program blokuje wykonanie przelewu na ten sam rachunek, z którego jest wykonywana operacja i wyświetla komunikat "*Rachunek odbiorcy nie może być identyczny z rachunkiem nadawcy*". Operacja przelewu na rachunek własny może być wykonana w opcji Przelewy → Na rachunek własny i po wcześniejszym ustawieniu parametru "*Umożliwiaj wykonanie przelewu własnego na ten sam rachunek*" w zakładce Ustawienia → Parametry → Przelewy.
- Wprowadzić dane odbiorcy (pierwsza linia pola wymagana),

#### Ważne

Program automatycznie wypełni pola "*Numer rachunku*" i "*Dane odbiorcy*", jeśli odbiorca przelewu zostanie wskazany z listy zarejestrowanych kontrahentów, która jest dostępna poprzez kliknięcie na ikonkę 🏝 widoczną obok pola "*Numer rachunku*".

- W obszarze "Szczegóły operacji" wprowadzić tytuł przelewu (pierwsza linia pola wymagana).
   W obszarze Tytuł przelewu wprowadzać można następujące znaki: ()\*:[]/.,+&%\$\_@;0123456789QAĄBCĆDEĘFGHIJKLŁMNŃOÓPRSŚTqaąbcćdeęfghijklłmnńo óprsśtuwvzżźxy. Inne są usuwane.
- Podać kwotę przelewu (przelew w PLN), możliwa maksymalna kwota (9 999 999 999,99).
- Podać datę wykonania przelewu, domyślnie ustawiana jest data bieżąca.
- Wybrać typ przelewu. W zależności od ustawienia dostępności poszczególnych przelewów w Banku można wybrać:
  - Przelew Standardowy (ELIXIR) standardowy czas realizacji. W przypadku wysłania przelewu do innego banku po godzinie granicznej zostanie wyświetlony komunikat, że przelew dotrze do adresata w kolejnym dniu roboczym. W momencie wykonywania przelewu wyjściowego typu ELIXIR (do innego banku) powyżej kwoty progowej, następuje automatyczna zmiana typu przelewu na SORBNET i system generuje taką informację (wyjątek stanowią operacje między bankami zrzeszenia, które mimo kwoty większej lub równej kwocie progowej będą kierowane na drogę ELIXIR i zostanie pobrana odpowiednia prowizja dla przelewów typu ELIXIR). Kwoty progowe przelewów typu Eliksir i Sorbnet ustala bank.

| Informacja                                           | ×                                                       |
|------------------------------------------------------|---------------------------------------------------------|
| Przelewy na kwotę powyżej<br>poprzez system SORBNET. | 10 000,00 PLN są autórnatycznie klerowane do realizacji |
|                                                      | Zamknij                                                 |

- Przelew SORBNET jest to przelew przyśpieszony, nawet w godzinę na koncie odbiorcy, zwykle wiąże się to z większą opłatą za przelew. Po godzinie granicznej, do której działa SORBNET opcja przelew SORBNET jest zablokowana, na rozwijanej liście jest nieaktywna (wyszarzona). Przelew SORBNET nie działa również w przypadku, gdy reprezentant (region) nadawcy i odbiorcy jest ten sam. Pojawia się komunikat: "Dla wybranego typu przelewu rachunek odbiorcy nie może znajdować się w tym samym banku" lub "Dla wybranego typu przelewu (SORBNET), rachunek nadawcy i odbiorcy nie może znajdować się w banku tej samej grupy (np. SGB)".
- Ekspresowy (BlueCash operator Blue Media S.A.) realizacja w kilka minut, zwykle wiąże się to z większą opłatą za przelew. UWAGA! Po zaakceptowaniu i podpisaniu przelewu BlueCash nie ma możliwości modyfikacji i usunięcia przelewu. Można tylko przeglądać szczegóły operacji.

Podczas wprowadzania rachunku sprawdzana jest dostępność banku odbiorcy w ramach usługi BlueCash. Jeżeli nie jest dostępny - system generuje komunikat:

| Dia potanego numeru sdisorcy nie można wykonać przelewu ekspreszwego BlueČauh. |
|--------------------------------------------------------------------------------|
| - CH                                                                           |

i blokuje usługę BlueCash. W przypadku rachunku znajdującego się w tym samym banku (weryfikacja następuje w momencie wprowadzania numeru rachunku) zostaje tylko zakładka przelewu standardowego. Pozostałe zakładki są niewidoczne.

 Ekspresowy (EXPRESS ELIXIR) – nawet w kilka minut na koncie odbiorcy, zwykle wiąże się to z większą opłatą za przelew.

**UWAGA!** Wybierając sposób realizacji, należy zwrócić uwagę na informacje (dla poszczególnych typów przelewów), dotyczące: godzin granicznych wysyłania przelewów, czasu realizacji i opłat z tym związanych oraz dopuszczalnych kwoty maksymalnych i minimalnych.

Podczas wykonania przelewu ekspresowego BlueCash i Express Elixir system sprawdza status realizacji przelewu i wyświetla odpowiednie komunikaty: "Dyspozycja została przyjęta nr ref.... Trwa sprawdzanie statusu realizacji przelewu. Proszę czekać....", "Dyspozycja została przyjęta nr ref... Przelew w trakcie realizacji", "Dyspozycja została przyjęta nr ref...".

**UWAGA!** W momencie realizacji przelewów BlueCash program sprawdza dostępność środków na rachunku. W przypadku braku środków program odrzuca przelew lub grupę przelewów i wysyła SMS-a o treści "…odrzucenie przelewu BlueCash na kwotę… PLN. Przyczyna: brak wystarczających środków".

 Dodać przelew do istniejącej paczki przelewów lub dodać nową paczkę przelewów (pola nieobowiązkowe). Dodanie przelewu do wybranej z listy paczki lub utworzenie nowej ułatwia wykonywanie operacji na przelewach (użytkownik ma możliwość łatwiejszego zarządzania wprowadzonymi przelewami, gdy zebrane są one w określonej paczce – zob. rozdz. Paczki przelewów).

|                                     | BALLINGS AND AND AND AND AND AND AND AND AND AND                                                                                                    | and the boundary of the s                                                                                                    | egeneenta.                                                                                                    |                                                                        |
|-------------------------------------|----------------------------------------------------------------------------------------------------|----------------------------------------------------------------------------------------------------|----------------------------------------------------------------------------------------------------|------------------------------------------------------------------------|
| Rachunek nadawity                   |                                                                                                    |                                                                                                    |                                                                                                    |                                                                        |
| Norve rachantia                     | 5                                                                                                    |                                                                                                    |                                                                                                    |                                                                        |
| Worker Intellig                     | 66 437,51 PLN                                                                                                    |                                                                                                    |                                                                                                    | Dune natiave                                                           |
| Rachumelik editionally              |                                                                                                    |                                                                                                    |                                                                                                    |                                                                        |
| Name ocharia                        |                                                                                                    |                                                                                                    | Wyraydk 2                                                                                                    |                                                                        |
| denig / Niccord                     |                                                                                                    |                                                                                                    |                                                                                                    |                                                                        |
| Magazistas / Napasa edi-            |                                                                                                    |                                                                                                    |                                                                                                    |                                                                        |
| UScaling dama                       |                                                                                                    |                                                                                                    |                                                                                                    |                                                                        |
| Kadi petita                         |                                                                                                    |                                                                                                    |                                                                                                    |                                                                        |
|                                     | Dodaj odbiorog do bazy ko                                                                                                    | ontrahentów                                                                                                    |                                                                                                    |                                                                        |
| Saczegóły operacji                  |                                                                                                    |                                                                                                    |                                                                                                    |                                                                        |
| Keets bosts failury                 |                                                                                                    | PLN                                                                                                    |                                                                                                    |                                                                        |
| an tyrn produkels 1027              | 1                                                                                                    | PUN                                                                                                    |                                                                                                    |                                                                        |
| Martyfikator polisticory solitionsy |                                                                                                    |                                                                                                    |                                                                                                    |                                                                        |
| Skator faitury VII                  |                                                                                                    |                                                                                                    |                                                                                                    |                                                                        |
| Dudationary optic philinettic       | 1                                                                                                    |                                                                                                    |                                                                                                    |                                                                        |
| Date operacy                        | 2018-06-26                                                                                                    |                                                                                                    |                                                                                                    |                                                                        |
| Specific realized                   | IP Przelew PRZELEW ELIK                                                                                                    | SIR Proview Sorter                                                                                                    | et BloeCash                                                                                                    |                                                                        |
|                                     | Provines Standardowy - Exit F<br>Standardowy - Exit Provines<br>Exit Provines Standardowy - E<br>Standardowy - Exit Provines<br>ofecemia provinentes (LOOR on | Pszelew Standandowy - Exit Ps<br>Standardowy - Exit Pszalow St<br>Exit Pszelew Standardowy - Ex<br>Standardowy - Ei<br>Jandardowy - Ei<br>Jakszwane są w dró robocze dł | orlen Standardony - Eric Prozlen Standard<br>anderdony - Eric Prozlen Standardony - E<br>ir Prozlen Standardony - Eric Prozlen Star<br>1 godziny 20:00 | lewy - Enir Pealew<br>oir Peales Standardowy<br>stardowy - Enir Pealew |
| Oxfai do grupo productio            | where an are an                                                                                                    |                                                                                                    |                                                                                                    |                                                                        |

## 4.26. Przelew – Płatność podzielona (Split Payment)

Z dniem 1 lipca 2018 r. wchodzi w życie "Ustawa z dnia 15 grudnia 2017 r. o zmianie ustawy o podatku od towarów i usług oraz niektórych innych ustaw". Ustawa ta wprowadza mechanizm podzielonej płatności (Split Payment, MPP) w rozliczeniach za faktury opłacane przez przedsiębiorców. Zgodnie z zapisami Ustawy zostanie otwarty płatnikom VAT jeden, nowy rachunek VAT powiązany rachunkiem/rachunkami rozliczeniowymi prowadzonymi w polskich złotych.

Należy pamiętać o podstawowych zasadach dotyczących płatności podzielonej i rachunku VAT:

- rachunek podzielonej płatności może być prowadzony jedynie w złotych polskich,
- płatność podzielona stosowana może być tylko w odniesieniu do transakcji dokonywanych na rzecz podatników VAT w relacjach firma – firma. Nie dotyczy transakcji firma - osoba prywatna,
- podczas wykonywania przelewu z zastosowaniem mechanizmu podzielonej płatności, nie jest wymagana znajomość numeru rachunku VAT odbiorcy płatności,
- na rachunku VAT nie ma możliwości wykonania przelewu czy dodania zlecenia, można jedynie zobaczyć historię operacji (o ile przyznane jest odpowiednie uprawnienie) i saldo,
- w przypadku braku środków na rachunku VAT bank pobierze brakującą kwotę z rachunku rozliczeniowego,
- rachunek drugiej strony (odbiorcy, czyli wystawcy faktury) też musi obsługiwać mechanizm płatności podzielonej, w przeciwnym wypadku przelew zostanie zwrócony,
- jednym przelewem Split Payment może zostać opłacona jedna faktura.

Wprowadzenie nowego przelewu z rachunku rozliczeniowego powiązanego z rachunkiem VAT na rachunek dowolnego odbiorcy za pomocą formatki Przelew - Płatność podzielona (Split Payment) - zakładka widoczna tylko dla rachunku rozliczeniowego powiązanego z rachunkiem VAT, możesz wykonać poprzez:

- wybranie menu: Rachunki,
- wybranie rachunku z listy,
- wybranie polecenia Przelew znajdującego się pod numerem rachunku lub zakładki Przelewy jednorazowe → Przelew dowolny, wynikiem działania będzie wyświetlenie formatki o nazwie

Przelew dowolny – krok 1/2, w której należy wskazać za pomocą myszki zakładkę Przelew - Płatność podzielona (Split Payment),

Wypełnianie formatki przelewu podzielonego Split Payment jest prawie takie samo, jak wypełnianie formatki przelewu dowolnego, z tą różnicą, że dodatkowo należy podać:

- w przypadku przelewu do innego płatnika VAT:
  - kwotę brutto wystawionej faktury Kwota brutto faktury,
  - kwotę podatku VAT W tym podatek VAT (mniejszą lub równą kwocie brutto faktury),
  - NIP odbiorcy (wystawcy faktury) Identyfikator podatkowy odbiorcy (NIP),
  - numeru wystawionej faktury Numer faktury VAT,
  - dodatkowy opis płatności.
- w przypadku przelewu pomiędzy własnymi rachunkami:
  - w pola: Kwota brutto faktury i W tym podatek VAT należy wprowadzić taką samą kwotę,
  - rachunek odbiorcy musi być w obrębie tego samego banku,
  - Identyfikator podatkowy odbiorcy (NIP) własny NIP klienta,
  - polu Numer faktury VAT należy wpisać: przekazanie własne. W przypadku prawidłowo wprowadzonych kwot w polach: Kwota brutto faktury i W tym podatek VAT (taka sama kwota w obu polach) oraz rachunku odbiorcy (rachunek w obrębie tego samego banku), ale błędnie wpisanego tekstu w polu Numer faktury VAT powoduje (w drugim kroku) automatyczne podstawienie prawidłowego tekstu.

Uwaga! W trakcie wypełniania danych nie są weryfikowane wartości: kwoty VAT, numeru faktury, NIP odbiorcy (wystawcy faktury). Zatem po wypełnieniu powyższych danych należy zweryfikować ich poprawność. W przypadku błędów można powrócić do edycji danych przyciskiem **Wstecz**. Jeżeli dane zostały wprowadzone poprawnie, to przyciskiem **Zatwierdź** można po podaniu hasła jednorazowego zaakceptować przelew.

## 4.27. Przelew do ZUS

Z dniem 01.01.2018 składki na rzecz ZUS są realizowane standardowym przelewem dowolnym na nowe indywidualne rachunki składkowe dla płatników składek (płatnicy otrzymają z ZUS indywidualne numery rachunków do wpłat). Szczególną uwagę należy zwrócić na **przelewy z datą** przyszłą oraz **zlecenia stałe**, ponieważ jeżeli zostały zdefiniowane według dotychczasowego formularza **Przelew do ZUS**, to z dniem 01.01.2018 zostaną odrzucone.

Wybór typu: **przelew do ZUS** otwiera standardową formatkę przelewu, umożliwiającą wprowadzenie jedną kwotą (będącą sumą wszystkich składek) przelewu na odpowiedni **indywidualny numer rachunku składkowego** przydzielony każdemu płatnikowi ZUS. Program sprawuje kontrolę nad numerem rachunku. W polu **Tytuł** można wpisać dowolną frazę.

Podczas wypełniania pozostałych pól należy postępować tak samo jak podczas wprowadzania przelewu dowolnego.

## 4.28. Przelew podatkowy

Wprowadzenie nowego przelewu podatkowego umożliwia menu "*Przelewy*  $\rightarrow$  *Podatkowy*", którego wybranie otwiera okno o nazwie "*Przelew podatkowy*" (Rys. 29), zawierające dedykowany formularz wprowadzenia danych przelewu.

Aby wykonać przelew podatkowy, należy:

- W pierwszym kroku zdecydować, jakiego typu ma to być przelew z dostępnych: "Do Urzędu Skarbowego/ Izby celnej" lub "Do innego organu podatkowego",
- Wybrać numer rachunku, z którego mają zostać przelane środki:
  - W obszarze "Z rachunku", w polu "Numer rachunku" należy rozwinąć dostępną listę rachunków i wskazać odpowiedni rachunek (poniżej wybranego rachunku widoczna jest informacja o dostępnych środkach oraz dane właściciela wybranego rachunku),
  - Wprowadzić dane nadawcy (pole wymagane) domyślnie Serwis podpowiada dane właściciela wybranego rachunku. Dane nadawcy można zobaczyć i edytować, rozwijając listę przez naciśnięcie przycisku Dane nadawcy,
- Wybrać numer rachunku Urzędu Skarbowego/ Izby celnej lub innego organu podatkowego (w zależności od decyzji w pierwszym kroku, jakiego typu ma to być przelew):
  - Kliknięciu na ikonkę kwidoczną w polu "Numer rachunku" otwiera nowe okno o nazwie "Wyszukiwanie Urzędu Skarbowego/Izby celnej", w którym należy wprowadzić miejscowość oraz symbol formularza, dla której ma zostać znaleziony odpowiedni Urząd Skarbowy/Izba celna, a następnie kliknąć przycisk Szukaj; jeżeli odpowiedni Urząd Skarbowy/Izba celna zostanie znaleziony, należy kliknąć na jego nazwę, aby jego dane zostały skopiowane do formularza przelewu. Jeżeli przelew będzie kierowany do innych organów podatkowych, to klient wcześniej musi dopisać numer rachunku i dane takiego organu w zakładce Kontrahenci krajowi a następnie wybrać przy wykonywaniu przelewu z odpowiedniej grupy kontrahentów.
- Wprowadzić wszystkie dane w obszarze "Szczegóły operacji" (zob. Instrukcja wypełniania polecenia przelewu podatkowego.:
  - Wybrać z listy typ identyfikatora i wprowadzić jego numer (pole wymagane),
  - Wskazać odpowiedni okres rozliczenia,
- Wybrać z listy rok, którego dotyczy zobowiązanie (domyślnie Serwis podpowiada bieżący rok);
- Wybrać z listy typ okresu rozliczenia: rok R, półrocze P, miesiąc M, kwartał K, dekada D, dzień – J, ----- - jeśli formularz nie wymaga podania okresu rozliczenia;
- W zależności od typu okresu wskazać jego numer i ewentualnie podać numer miesiąca dla danego okresu:
  - Wybrać z listy odpowiedni symbol formularza lub płatności (jeśli skorzystano z wyszukiwarki Urzędu Skarbowego poprzez kliknięcie na ikonkę a widoczną obok pola "*Numer rachunku*", to symbol formularza zostanie ustawiony automatycznie);
  - Wprowadzić identyfikację zobowiązania (45 znaków), jeżeli:
- Wpłata należności wynika z decyzji, postanowienia, tytułu wykonawczego lub innego aktu organu podatkowego; wówczas należy wpisać w skrócie rodzaj aktu administracyjnego i rodzaj należności, np.:
  - DEC.RYCZAŁT wpłata wynikająca z decyzji ustalającej wysokość zryczałtowanego podatku dochodowego w formie karty podatkowej,
  - TYT.WYK.POD.DOCH. wpłata wynikająca z tytułu wykonawczego wystawionego na podstawie deklaracji PIT5 (w polu symbol formularza - PIT5)
- Wysokość wpłaty nie wynika z decyzji, postanowienia, tytułu wykonawczego lub innego aktu bądź określonego formularza (zeznania, deklaracji, informacji); wówczas należy wpisać w skrócie rodzaj należności, np.:
  - POD.OD POS.PSÓW wpłata dotyczy podatku od posiadania psów
  - Dodać przelew do istniejącej paczki przelewów (pole nieobowiązkowe):
- Dodanie przelewu do wybranej z listy paczki ułatwia wykonywanie operacji na przelewach (użytkownik ma możliwość łatwiejszego zarządzania wprowadzonymi przelewami, gdy zebrane są one w określonej paczce – zob. rozdz. 9.1.11 "*Paczki przelewów*"),
  - Wprowadzić kwotę przelewu (pole wymagane),
  - Podać datę wykonania operacji:
- Domyślnie podstawiana jest data aktualna, lecz użytkownik może dokonać jej zmiany (wyłącznie na datę przyszłą), posługując się listą wyboru roku, miesiąca i dnia lub korzystając

z kalendarza poprzez kliknięcie na ikonkę kalendarza 💷 ,

| lyp przelewu podatkowego              |                                                                                                    |
|---------------------------------------|----------------------------------------------------------------------------------------------------|
|                                       | So Urzędu Skarbowego/fizby Celnej O Do innych organów podatkowych                                                                                                    |
| lachunek nadawcy                      |                                                                                                    |
| Namer radhanka                        |                                                                                                    |
| Wohe Inchi                            | 1 764 024,12 PLN Dane radawa                                                                                                    |
| Rachunek odbiorcy                     |                                                                                                    |
|                                       | Sa wybierz ráchunek Urzędu Skarbowego                                                                                                    |
| Szczegóły operacji                    |                                                                                                    |
| Typ Identyfikatora                    | PESEL                                                                                                    |
| sheeykkatar;                          |                                                                                                    |
| Ores roticenia.                       | 2018                                                                                                    |
| Symbol formularita lub<br>platholicit | ANC                                                                                                    |
| ident/Ratia tobo-ripteria             | 1                                                                                                    |
| Kenta.                                | DIN .                                                                                                    |
| Data operació                         | 2018-03-14                                                                                                    |
| Spridb realized                       | Przelew PRZELEW ELIKSIR     Przelew Express Elivir do Urzędu Skartowego      Przelew Standardowy - Eur Przelew Standardowy - Eur Przelew Standa |
| Dodaj do grupy provinsion             | ····· wybierz grupę ····· 🔛                                                                                                    |

Rys. 29 Okno "Przelew podatkowy".

Po wypełnieniu pól formularza, należy wybrać jedno z poleceń dostępnych w postaci przycisków:

- Wyczyść usunięcie wprowadzonych danych i przywrócenie domyślnych wartości pól
- Dalej sprawdzenie przez Serwis poprawności wprowadzonych danych:
  - jeżeli formularz został wypełniony prawidłowo, nastąpi przejście do okna "*Przelew podatkowy weryfikacja danych*", w którym można zaakceptować dane przelewu, klikając na przycisk Zapisz lub powrócić do edycji przelewu poprzez kliknięcie na przycisk Anuluj
  - w przypadku jakichkolwiek błędów, wyświetlony zostanie komunikat o błędzie, a następnie powrót do edycji danych przelewu,

Prawidłowe zakończenie operacji wprowadzania przelewu powinno zakończyć się wyświetleniem komunikatu: *"Dyspozycja została przyjęta. Przelew został zapisany"*. Od tej chwili, wprowadzony przelew pojawi się na liście przelewów oczekujących na podpis i akceptację (okno *"Lista przelewów"* (Rys. 17)).

### 4.29. Przelew dewizowy

Wprowadzenie przelewu dewizowego w Serwisie umożliwia menu **Przelewy**  $\rightarrow$  **Dewizowy**. Po wybraniu z menu polecenia wykonania przelewu dewizowego (rysunek powyżej) otwiera się okno o nazwie "**Przelew dewizowy – krok 1/2**".

| Przelew dewastwy - kr     | ok 1/2                                                                                                    |
|---------------------------|----------------------------------------------------------------------------------------------------|
|                           | A succession of the December of Statement and Line Towards                                                                                                    |
| Rachureit nationly        |                                                                                                    |
| Name schurig              |                                                                                                    |
| Water tools               | 1 763 925,12 PLN                                                                                                    |
| Rathurek otherny          |                                                                                                    |
| Numeric Gebanitat         | ha what are deen been been been been been been bee                                                                                                    |
| Date officiency           |                                                                                                    |
|                           |                                                                                                    |
|                           |                                                                                                    |
|                           |                                                                                                    |
|                           | Dodaj odsiontę do bazy kontrahentów                                                                                                    |
| Басандойу хореганф        |                                                                                                    |
| 104                       |                                                                                                    |
|                           |                                                                                                    |
| 1000 cm                   |                                                                                                    |
|                           | - wyower wanter It                                                                                                    |
| The dead                  | (2018-06-26)                                                                                                    |
| informaçie dodatkawe:     |                                                                                                    |
| Radop photosics           |                                                                                                    |
| Press of a split print of |                                                                                                    |
| Dalaj de gropy profession |                                                                                                    |
| Roday professor           | Provine SWIFT Provine SEPA                                                                                                    |
|                           | Pcodex zagraniczny nie spałnogacy wymagań dle proteksu SERAPcodex zagraniczny nie spałnogacy wymagań dle proteksu<br>SERAPcodex zagraniczny nie spałnogacy wymagań dle proteksu SERAPcodex zagraniczny nie spałnogacy wymagań dle<br>proteksu SERAPcodex zagraniczny nie spałnogacy wymagań dle proteksu SERAPcodex zagraniczny nie spałnogacy wymagań<br>dle proteksu SERAPcodex zagraniczny nie spałnogacy wymagań dle proteksu SERAPcodex zagraniczny nie spałnogacy<br>wymagań d |

Pozycja Przelew dewizowy jest dostępny w Serwisie u klienta, jeśli:

- w banku została uaktywniona taka usługa i bank obsługuje przelewy dewizowe,
- operator/pracownik firmy ma włączone uprawnienie do wykonywania przelewów dewizowych nadawane w banku, wówczas pozycja *Dewizowy* pojawi się w podmenu rachunków, którym dodano uprawnienie.

Przelew wyjściowy z rachunku walutowego można wykonać tylko, jako przelew dewizowy.

Aby wykonać przelew dewizowy, należy:

- wybrać numer rachunku, z którego mają zostać przelane środki: w obszarze Z rachunku (Rachunek nadawcy), w polu Numer rachunku rozwinąć dostępną listę rachunków i wskazać odpowiedni rachunek,
- dane nadawcy widoczne są po użyciu przycisku Dane nadawcy, domyślnie zostaną wyświetlone dane właściciela rachunku. Jeśli w banku została udostępniona usługa edycji danych nadawcy, wówczas można zmieniać dane nadawcy przelewu. Przyciskiem Zwiń można schować dane nadawcy,
- w obszarze Na rachunek (Rachunek odbiorcy):
  - po uprzednim wybraniu polecenia (zakładki) na rachunek w Unii Europejskiej:
    - wpisać numer rachunku odbiorcy (pole wymagane). Program po wprowadzeniu numeru rachunku i przejściu do pola *Dane odbiorcy* automatycznie pokazuje pola: Kod banku (SWIFT), Bank, Kraj odbiorcy.

Pola **Numer rachunku** i **Dane odbiorcy** zostaną wypełnione automatycznie, jeśli odbiorca przelewu zostanie wskazany z listy zarejestrowanych kontrahentów, która

jest dostępna poprzez kliknięcie na ikonkę 🚨 widoczną obok przycisku Wyczyść. Przyciskiem Wyczyść można skasować cały numer rachunku.

- ✓ po uprzednim wybraniu polecenia (zakładki) na rachunek poza Unią Europejską:
  - w polu "*Kod banku"* wpisać międzynarodowy numer banku SWIFT odbiorcy;
  - w polu "Nazwa banku" wpisać nazwę banku docelowego;
  - w polu "Kraj odbiorcy" należy wybrać z rozwiniętej listy kraj odbiorcy;
  - w polu "*Numer rachunku odbiorcy*" należy wpisać międzynarodowy bankowy numer konta w standardzie IBAN;
  - w polu "Dane odbiorcy" należy podać dane odbiorcy.

### Ważne

Przy ustawionym w banku parametrze bezpieczeństwa: *przelewy na rach. z bazy kontrahentów* wybór odbiorcy możliwy jest tylko po wcześniejszym zdefiniowaniu go w bazie kontrahentów.

- w obszarze Szczegóły operacji należy:
  - w polu "*Tytuł*" wpisać nazwę dokonanego przelewu.
  - w polu "*Kwota*" podać kwotę przelewu.
  - w polu "*Waluta*" z rozwijanej listy wybrać rodzaj waluty. Gdy jeden z rachunków (Nadawcy albo Odbiorcy) jest w PLN, drugi natomiast w innej walucie, to wyświetlana jest tabela informująca, jaki kurs waluty brany jest pod uwagę podczas realizacji operacji
     w zależności od kwoty operacji.

| Tytu             | i FV/                                                                                                    |                                                                                                    |
|------------------|----------------------------------------------------------------------------------------------------|----------------------------------------------------------------------------------------------------|
| Kwot             | 128,50 523,55 PLN                                                                                                    |                                                                                                    |
| Waluta           | USD - DOLAR AMERYKANSKO V                                                                                                    |                                                                                                    |
| Data operac      | 2017-09-29                                                                                                    |                                                                                                    |
| non da noticel   | and a second second sec |                                                                                                    |
| pozycja zostanie | e rozliczona po kursie z <b>Tabeli kursów walut</b> z godziny realiz                                                                                                    | ağı.                                                                                                    |
| pozycja zostanie | rozliczona po kursie z <b>Tabeli kursów walut</b> z godziny realiz<br><b>Próg</b>                                                                                                    | agi.<br>Kurs                                                                                                 |
| pozycja zostanie | e rozliczona po kursie z <b>Tabeli kursów walut</b> z godziny realiz<br>Próg<br>od 0,00 USD                                                                                                    | agi.<br>Kurs<br>1 USD = 4,074300 PLN                                                                         |
| pozycja zostanie | e rozliczona po kursie z <b>Tabeli kursów walut</b> z godziny realiz<br>Próg<br>od 0,00 USD<br>od 5 000.00 USD                                                                                                    | agi.<br>Kurs<br>1 USD = 4,074300 PLN<br>1 USD = 3,979387 PLN                                                 |
| pozycja zostanie | e rozliczona po kursie z <b>Tabeli kursów walut</b> z godziny realiz<br>Próg od 0,00 USD od 5 000.00 USD od 20 000.00 USD od 20 000.00 USD                                                                                                    | agi.<br>Kurs<br>1 USD = 4,074300 PLN<br>1 USD = 3,979387 PLN<br>1 USD = 3,978515 PLN<br>1 USD = 3,978515 PLN |

|         | Tytuł      | FV/                                                                                                    |                                                                                       |
|---------|------------|----------------------------------------------------------------------------------------------------|---------------------------------------------------------------------------------------|
|         | Kwota      | 888888 3 536 368,91 PLN                                                                                                 |                                                                                       |
| Waluta: |            | USD - DOLAR AMERYKAŃSKI 😒                                                                                               |                                                                                       |
| Dat     | a operacji | 2017-09-29                                                                                                    |                                                                                       |
|         |            |                                                                                                    |                                                                                       |
|         |            |                                                                                                    |                                                                                       |
| pozycja | zostanie r | ozliczona po kursie z Tabeli kursów walut z godziny reali                                                               | zagi.                                                                                 |
| pozycja | zostanie r | ozliczona po kursie z Tabeli kursów walut z godziny realiz                                                              | zagi.                                                                                 |
| oozycja | zostanie r | ozliczona po kursie z Tabeli kursów walut z godziny reali<br>Próg                                                       | zagi.<br>Kurs                                                                         |
| bozycja | zostanie r | ozliczona po kursie z Tabeli kursów walut z godziny reali<br>Próg od 0.00 USD                                           | zagi.<br>Kurs<br>1 USD = 4,074300 PLN                                                 |
| bozycja | zostanie r | Próg         Od 0,00 USD           od 5 000,00 USD         Od 5 000,00 USD                                              | zagi.<br>Kurs<br>1 USD = 4.074300 PLN<br>1 USD = 3.979387 PLN                         |
|         | zostanie r | ozliczona po kursie z Tabeli kursów walut z godziny reali<br>Próg<br>od 0,00 USD<br>od 5 000,00 USD<br>od 20 000.00 USD | zagi.<br>Kurs<br>1 USD = 4.074300 PLN<br>1 USD = 3.979387 PLN<br>1 USD = 3.978515 PLN |

Wybór waluty EUR-EURO powoduje, że w informacjach dodatkowych automatycznie zaznaczony zostaje przelew SEPA charakteryzujący się tym, że realizacja następuje w ciągu 1 dnia roboczego następującego po dacie złożenia dyspozycji, z uwzględnieniem godziny granicznej (w przypadku zrzeszenia SGB jest możliwość wyboru rodzaju płatności tak jak to ma miejsce w przypadku przelewu SWIFT), koszty dzielone są pomiędzy zleceniodawcę i odbiorcę (opcja SHA). Wybór (przy wcześniej wybranej walucie EURO) rodzaju płatności - PRZYŚPIESZONA (OVERNIGHT) - powoduje automatyczne zaznaczenie typu przelewu SWIFT. W przypadku wyboru innej waluty niż EUR-EURO także automatycznie wybrany zostaje przelew SWIFT.

- w kalendarzu podać datę realizacji przelewu, można podać datę przyszłą.
- w obszarze **Informacje dodatkowe** należy:
  - wybrać rodzaj płatności dla przelewów SWIFT: Standardowa/Normalna (TOMNEXT) lub Pilna/Przyśpieszona (OVERNIGHT),
  - wybrać osobę, która pokrywa prowizję i opłatę za dokonany przelew (dostępność poszczególnych pozycji zależna od ustawień w banku):
    - Odbiorca (BEN) koszty przelewów walutowych pokrywa beneficjent, czyli odbiorca transakcji,
    - Zleceniodawca (OUR) koszty związane z wysyłką przelewu pokrywa osoba zlecająca taką operację,
    - Odbiorca i zleceniodawca (SHA) koszty związane z realizacją przelewu walutowego są dzielone pomiędzy strony uczestniczące w transakcji. Oznacza to, że osoba wysyłająca przelew opłaca prowizję występującą w jego banku, a odbiorca przelewu pokrywa koszty naliczane przez jego instytucję oraz (gdy występują) przez banki pośredniczące,
  - dodać przelew do istniejącej paczki przelewów (pole nieobowiązkowe). Dodanie przelewu do wybranej z listy paczek przelewów ułatwia wykonywanie operacji na przelewach (użytkownik ma możliwość łatwiejszego zarządzania wprowadzonymi przelewami, gdy zebrane są one w określonej paczce).
- następnie należy zapoznać się z warunkami obsługi rozliczeń dewizowych poprzez klikniecie na link "Oświadczam, że zapoznałem się z warunkami obsługi przez Bank rozliczeń dewizowych Klientów rezydentów i nierezydentów w systemie elektronicznym ", "Potwierdzam, że zapoznałem się z aktualną tabelą opłat i prowizji" zaakceptować warunki przez zaznaczenie kwadratu i potwierdzić przelew przyciskiem Dalej. Zostanie wyświetlona następna strona (Przelew dewizowy krok 2/2), na której znajdują się wprowadzone dane. Należy sprawdzić ich poprawność. Jeśli dane są prawidłowe można zaakceptować przyciskiem Zapisz. Prawidłowe zakończenie operacji wprowadzania przelewu powinno zakończyć się wyświetleniem komunikatu: "Dyspozycja została przyjęta. Przelew został zapisany". Od tej chwili, wprowadzony przelew pojawi się na liście przelewów oczekujących na podpis i akceptację.

### Ważne

Przelew dowolny z rachunku walutowego można wykonać wyłącznie na rachunek wewnętrzny Banku. Aby wykonać przelew zewnętrzny, skorzystaj z menu "*Przelew dewizowy"*. Program również nie pozwala wykonać z rachunku walutowego przelewu podatkowego i do ZUS.

## 4.30. Przelew na rachunek własny

Wprowadzenie przelewu na inny własny rachunek dostępny użytkownikowi w Serwisie umożliwia menu "*Przelewy*  $\rightarrow$  *Na rachunek własny*", którego wybranie otwiera okno o nazwie "*Przelew na rachunek własny* – *krok 1/2*" (Rys. 30).

Aby wykonać przelew na rachunek własny, należy:

- w obszarze "Z rachunku/ Rachunek nadawcy":
  - w polu "*Numer rachunku*" rozwinąć dostępną listę rachunków i wskazać odpowiedni rachunek; program wyświetli dostępne środki na wybranym rachunku; jeżeli przelew wykonywany będzie pomiędzy rachunkiem walutowym a rachunkiem prowadzonym w PLN to w serwisie wyświetlona zostanie stosowna informacja, że waluta przeliczona zostanie po kursie z Tabeli kursów walut z godziny realizacji (przyjęcia dyspozycji do realizacji);

| 200                     | Tentar a                                                     |                              |                                                      |
|-------------------------|--------------------------------------------------------------|------------------------------|------------------------------------------------------|
| #imita                  | 500 . PL1                                                    | N - 130,76 USD               |                                                      |
| Data operacji           | 2017-10-12                                                   |                              |                                                      |
| daj do grupy przelewda- | wyberz grupę w                                               |                              |                                                      |
| Dyspozycja zostanie i   | rozficzona po kursie z <b>Tabeli k</b>                       | ursów wałut z godziny realiz | ng.                                                  |
| Dyspozycja zostanie i   | rozliczona po kursie z Tabeli k<br>Próg                      | ursów walut z godziny realiz | ncji.<br>Kurs                                        |
| Dyspozycja zostanie r   | rozficzona po kursie z Tabeli k<br>Próg                      | od 0,00 USD                  | Kurs<br>1 USD + 3,823700 PLN                         |
| Dyspozycja zostanie r   | rozfirzona po kursie z <b>Tabeli k</b><br><b>Prog</b><br>od  | od 0,00 USD                  | Kurs<br>1 USD - 3,823700 PLN<br>1 USD - 3,814885 PLN |
| Dyspozycja zostanie i   | rozfir.zona po kunsie z <b>Tabeli k</b><br><b>Próg</b><br>Od | od 0,00 USD                  | Kurs<br>1 USD - 3,823700 PLN<br>1 USD = 3,814885 PLN |

Szczegółowe dane dotyczące kursów walut są dostępne po naciśnięciu tekstu **Tabeli** kusów walut.

- wybrać w obszarze "Na rachunek/ Rachunek odbiorcy":
  - w polu "*Nazwa jednostki*" jedną z dostępnych dla klienta jednostek;
  - w polu "*Numer rachunku*" z rozwijanej listy odpowiedni rachunek własny dostępny dla danej jednostki (wybranej w polu "*Nazwa jednostki*") w Serwisie. Można przelać środki z wybranego rachunku na ten sam rachunek pod warunkiem, że parametr Umożliwiaj wykonanie przelewu własnego na ten sam rachunek został ustawiony na Umożliwiaj (zakładka Ustawienia → Parametry → Przelewy → Umożliwiaj wykonanie przelewu własnego na ten sam rachunek).

| Burger and Andrews |                   |                                                     |          |                     |   |
|--------------------|-------------------|-----------------------------------------------------|----------|---------------------|---|
| showed entropy     | Same industry.    | 1                                                   |          |                     | - |
|                    | Status Locality   | 1 728 601 86 PLN                                    |          |                     | _ |
|                    |                   |                                                     |          | Date                | - |
| Reduced address.   |                   |                                                     |          |                     |   |
|                    | Almost principal  | Fernal all up a final                               |          |                     |   |
|                    | Name adults       | Land Contract Contract Contract                     |          | 3                   |   |
|                    | Investory         | Femalal kp. 2 s.e.                                  |          |                     |   |
|                    |                   | Securitronazyn al. Kritika 25/86<br>22-431 takonody |          |                     |   |
| Surregily special  |                   |                                                     |          |                     |   |
|                    | 1.00              |                                                     |          |                     |   |
|                    | 2011              | 1 100                                               |          |                     |   |
|                    | Tele Ineres       |                                                     |          |                     |   |
| 1000               |                   | Jura ro-on                                          |          |                     |   |
|                    |                   |                                                     |          |                     |   |
|                    |                   |                                                     |          |                     |   |
| Destroyers a       | oolariie Habbouro | e po histois ) Tabell Katadiw walut s godin         | ( HARDER |                     |   |
|                    |                   | Price                                               | line (   |                     |   |
|                    |                   |                                                     |          | 1 FUR = 4206200 PUN |   |

Rys. 30 Okno "Przelew na rachunek własny – krok 1/2"

Pozostałe dane w oknie należy wypełnić tak jak w przypadku przelewu dowolnego. Należy pamiętać, iż przelew na rachunek własny również wymaga akceptacji i podpisu.

## 4.31. Polecenie zapłaty

Serwis umożliwia realizację **Polecenia zapłaty**, czyli pozyskiwania należności od płatników (dłużników). Stroną inicjującą **Polecenie zapłaty** jest wierzyciel (w tym wypadku Ty). Aby uruchomić tę opcję muszą być spełnione następujące warunki:

- Twój bank zawarł porozumienie o stosowaniu polecenia zapłaty (efektem jest widoczna w menu zakładka *Przelewy* → *Polecenie zapłaty*)
- Twój dłużnik musi mieć rachunek lub wskazać rachunek osoby w banku, który zawarł porozumienie o stosowaniu polecenia zapłaty
- Twój dłużnik wypełnił i przesłał do Ciebie formularz zgody na obciążenie jego rachunku w tej formie lub rachunku osoby przez niego wskazanej. Formularz zawiera niezbędne informacje (dane dłużnika): imię, nazwisko, adres, NIP, numer właściwego rachunku bankowego, numer ewidencyjny – identyfikator płatności nadany przez wystawcę (Ciebie).

Uruchomienie polecenia zapłaty umożliwia menu "*Przelewy*  $\rightarrow$  *Polecenie zapłaty*", którego wybranie otwiera okno o nazwie "*Polecenie zapłaty* – *krok 1/2*" (Rys. 31).

| Polecenie zapłaty -       | krok VZ                             |               |
|---------------------------|-------------------------------------|---------------|
| Dane Wierzyciela          |                                     |               |
| Norter radiation          | 1                                   | 3             |
| Status in addi            | 1 764 024,12 PLN                    |               |
| Dane Dhatnika             |                                     |               |
| Nation Ladonice           | Wyczik &                            |               |
| Imig / Nadwa              |                                     |               |
| Nacional / Nacional edu   |                                     |               |
| Uhca i er doma            |                                     |               |
| Kiel i protta             |                                     |               |
|                           | Dudaj odbiorce do bazy kontraliembw |               |
| Sacaegoly operacial       |                                     |               |
| MP.                       |                                     |               |
| id planistic              |                                     |               |
| <b>Evena</b>              | PLN                                 |               |
| Deba operaciji            | 2018-03-14                          |               |
| Dodaj do grazy printentes | · wybierz grupę ie                  |               |
|                           |                                     |               |
|                           |                                     | Wyczyść Dalej |

Rys. 31 Okno "Polecenie zapłaty – krok 1/2"

Aby wykonać *Polecenie zapłaty* należy:

- W obszarze "*Dane wierzyciela"* wybrać rachunek (uznania), na który zostaną przelane środki od dłużnika. W polu "*Numer rachunku*" należy rozwinąć dostępną listę rachunków i wskazać odpowiedni rachunek wówczas wolne środki wierzyciela zostaną wyświetlone automatycznie. Użycie przycisku Dane Wierzyciela udostępnią dane adresowe.
- W obszarze "Dane dłużnika" należy wpisać numer rachunku i dane dłużnika. Serwis automatycznie wypełni pola "Numer rachunku" i "Dane adresowe", jeśli dłużnik zostanie wskazany z listy zarejestrowanych kontrahentów, która jest dostępna poprzez kliknięcie na ikonke a.
- W obszarze "Szczegóły operacji" należy wpisać:
  - NIP wierzyciela, czyli osoby wystawiającej polecenie zapłaty,
  - Identyfikator płatności,
  - Kwotę,
  - Podać datę wykonania operacji. Domyślnie Serwis podpowiada aktualną datę, lecz użytkownik może dokonać jej zmiany (<u>wyłącznie na datę przyszłą</u>), posługując się listą wyboru roku, miesiąca i dnia lub korzystając z kalendarza poprzez kliknięcie na ikonkę

kalendarza \_\_\_\_\_,

- Dodać przelew do istniejącej paczki przelewów (pole nieobowiązkowe):
  - Dodanie przelewu do wybranej z listy paczki ułatwia wykonywanie operacji na przelewach (użytkownik ma możliwość łatwiejszego zarządzania wprowadzonymi przelewami, gdy zebrane są one w określonej paczce – zob. rozdz.9.1.11 "Paczki przelewów")

Poprawne wypełnienie wszystkich wymagalnych pól pozwala na przejście do następnego okna "*Polecenie zapłaty- krok 2/2*", gdzie wyświetlone są wszystkie dane gotowe do zaakceptowania za pomocą przycisku Zapisz. Przycisk Anuluj pozwoli powrócić do strony poprzedniej "*Polecenie zapłaty – krok 1/2*" i dokonać ewentualnej korekty danych lub usunięcie polecenia zapłaty.

Pomyślne zakończenie jest komunikowane informacją Serwisu, że dyspozycja została przyjęta. Polecenie zapłaty zostanie automatycznie umieszczone na liście przelewów, skąd może być zrealizowane (realizacja przelewów patrz pkt 4.24.)

## Ważne

Przy wypełnianiu formularza przelewu istnieje możliwość wklejenia skopiowanego wcześniej numeru rachunku bankowego bez dwóch pierwszych cyfr. Dwie pierwsze cyfry, operator musi wpisać ręcznie.

## 4.32. Usługa PayByNet

Usługa pozwala na wygodną i szybką opłatą za zakupy internetowe, a także pomoże bezpośrednio z konta internetowego regulować należności wymagane przy załatwianiu spraw urzędowych. Dzięki PayByNet można realizować transakcje o każdej porze dnia i nocy, także w weekendy. Gwarantem dokonania takiej płatności jest Krajowa Izba Rozliczeniowa - operator usługi PayByNet. Przelew realizowany jest bezpośrednio pomiędzy rachunkiem w Banku (zleceniodawcy) i rachunkiem sklepu lub urzędu (beneficjenta). Sklep internetowy lub e-urząd otrzymuje informację o dokonaniu wpłaty jeszcze zanim pieniądze faktycznie znajdą się na jego koncie, bezpośrednio po akceptowaniu płatności.

W tym celu należy:

#### KROK PIERWSZY

- Wybrać towar w sklepie internetowym zaznaczyć, akceptować i wrzucić do koszyka (sklep musi mieć uruchomioną usługę PayByNet)
- 2. Wybrać formę płatności PayByNet.

#### KROK DRUGI

- 3. Klient zostanie przekierowany na stronę PayByNet (po użyciu przycisku Przekieruj)
- 4. Pojawia się kolejne okno, w którym widnieją informacje o danych transakcji:
  - Skrócona nazwa odbiorcy,
  - Identyfikator płatności,
  - Kwota transakcji,
  - Data i godzina, do której należy zaakceptować płatność, aby transakcja została zrealizowana.

W tym oknie również należy wybrać bank, w którym posiadasz bankowe konto internetowe i potwierdzić wybór banku/operatora kliknięciem przycisku **POTWIERDZAM**. Akceptujesz regulamin i warunki transakcji przez zaznaczenie kwadratu. Jeżeli nie zostanie wybrany bank pojawi się komunikat przypominający "*Proszę wybrać bank*"

5. Nastąpi przekierowanie na stronę wybranego przez klienta internetowego serwisu bankowego.

#### KROK TRZECI

6. W wyświetlonym oknie należy logować się na stronie swojego banku. Strona ma dodatkową adnotację "*Płatność jest obsługiwana przez PayByNet*".

7. Po zalogowaniu, w oknie "*Płatności PayByNet*, widnieją wypełnione automatycznie dane do przelewu: w polu *Na rachunek* - NRB beneficjenta oraz jego nazwę i adres, w polu *Szczegóły operacji* - tytułu płatności, kwotę, a także <u>datę, do której przelew musi być podpisany</u> <u>i zaakceptowany przez uprawnione osoby</u>. Takie działanie zabezpiecza bank i klienta przed błędami. Można zdecydować, z którego rachunku dokonać płatności i do której paczki przelewów przydzielić transakcję. Jeżeli wszystko jest dobrze należy zaakceptować przyciskiem Akceptuj.

| Platność PayByNet -                                                     | krok 1/2                                                                                    |                   |
|-------------------------------------------------------------------------|---------------------------------------------------------------------------------------------|-------------------|
| Z rachunku                                                              |                                                                                             |                   |
| Numer rachunky.<br>Waine Irodki.<br>Darie nadawcy                       | 113 605,45 PLN<br>Stępień Zuzanna<br>ul. Majaznowa 475<br>Siczebiopastyn<br>07-223 Łękolody |                   |
| Na rachunek                                                             |                                                                                             |                   |
| Numer tachunku:<br>Dane odbiorty:                                       | ShopOnine1 e-sklep ul Klonowa 33 0<br>2-001 Warszawa Polska                                 |                   |
| Szczegóły operacji                                                      |                                                                                             |                   |
| Tytuk<br>Kwota<br>Termin watrości płatności<br>Dodaj do grupy przelewów | BhopOnitive<br>1223679923<br>1,99 PLN<br>2011-12-12 10:02:03<br>                            |                   |
| ay By Met Ca                                                            |                                                                                             | Ostroid "Akceptic |

 Wyświetli się okno "*Płatność PayByNet 2/2*", gdzie jeszcze raz należy sprawdzić wprowadzone dane. Jeśli wszystko jest dobrze należy użyć przycisku Zatwierdź. Wówczas zostanie wyświetlony komunikat:

| Płatność została dodana do listy przelewów oczekujących na autoryzację.<br>Aby dokończyć akceptację płatności, dodany przelew musi zostać podpisany i zaakceptowany przez uprawnione osoby przed upływem terminu<br>ważności płatności. |
|----------------------------------------------------------------------------------------------------|
| Połączenie z Bankiem zostało zakończone.<br>Aby skorzystać z serwisu internetowego zaloguj się ponownie lub przejdź na stronę sklepu.                                                                                                   |
| Strona sklepu Logowanie                                                                                                    |

### **KROK CZWARTY**

- 9. Należy powtórnie zalogować się w serwisie Internet Bankingu Firmy, przejść do zakładki *Przelewy*, zaznaczyć przelew wykonany w usłudze PayByNet podpisać i zaakceptować przez osoby upoważnione. Należy pamiętać, aby to wykonać przed upływem terminu ważności płatności.
- 10. Po wykonaniu powyższych czynności bank przesyła do sklepu informację, o dokonaniu zapłaty.
- 11. Wówczas sklep może przystąpić do realizacji złożonego zamówienia.

## 4.33. Doładowania telefonów

Serwis umożliwia za pomocą zakładki  $Przelewy \rightarrow Doładowania$  zasilenia konta telefonu komórkowego.

| Numer cachania:                                                                                                    | in the second second second second second second second second second second second second second second second                                                                                                    | *                                                        |
|----------------------------------------------------------------------------------------------------|----------------------------------------------------------------------------------------------------|----------------------------------------------------------|
| Write tradit                                                                                                    | 77 777,30 PLN                                                                                                    |                                                          |
| Earle nadewcy                                                                                                    | Firmofiski sp. z o.o.<br>Saczebrzenzym ul. Króśka 35/86<br>22-431 Łękołody                                                                                                    |                                                          |
| accerptly doladowat                                                                                                    | la la la la la la la la la la la la la l                                                                                                    |                                                          |
| Operation                                                                                                    | Crange +                                                                                                    |                                                          |
| Kerts difference                                                                                                    | 50 -                                                                                                    |                                                          |
| Name telefona                                                                                                    | +48 *                                                                                                    |                                                          |
| Postora numer<br>telefona                                                                                               | +48                                                                                                    |                                                          |
| Dodig its grupy<br>protienter                                                                                           |                                                                                                    |                                                          |
| Oliviation, te                                                                                                    |                                                                                                    |                                                          |
| <ul> <li>sapozvalem się z ła</li> <li>chog, aky wikaga za<br/>udztagilenia od umi</li> <li>jestem zesidentam</li> </ul> | pplanimen uskog natychnisztowego dokołowania telefonu na kartę swadczonej przez Diał Media S.A. i sił<br>utała zwalizowana ładychniast, a dokadowanie disztarczone niszwłoczowe po jego zamlawienia, ca będzie sku<br>zwy.<br>zasczawazaliku Putakuj | ngitagi zanatir a tain agrank<br>Repealo attate prene de |

Jednorazowe doładowanie wskazanego numeru telefonu składa się z następujących czynności:

- 1. W polu **Z rachunku** należy wybrać z rozwijanej listy numer rachunku, z którego zostaną pobrane środki.
- 2. W polu **Szczegóły doładowania** należy wybrać operatora sieci, w której działa doładowywany numer, domyślnie wyświetla się sieć Orange.
- Należy wybierać bądź wpisać (zależnie od oferty operatora) kwotę doładowania (kwota z przedziału 5-200 PLN),
- 4. Następnie dwukrotnie wpisać numer telefonu. Jest to jednocześnie zabezpieczenie przed błędnym wprowadzeniem numeru. Należy pamiętaj, że w przypadku, zmiany dostawcy usług telefonicznych z zachowaniem numeru telefonu, z rozwijalnej listy wybierasz operatora sieci, który aktualnie obsługuje Twój numer.
- 5. Można dodać operację doładowania do paczki przelewów.
- 6. W dole okna jest możliwość zapoznania się z regulaminem usługi poprzez kliknięcie na wyrazie **Regulamin**, który należy zaakceptować zaznaczając kwadrat wyboru.
- 7. Przechodząc przyciskiem Dalej istnieje możliwość sprawdzenia poprawności wprowadzonych danych. W następnie wyświetlonym oknie można jeszcze zrezygnować z operacji doładowania używając przycisku Anuluj. Natomiast, jeżeli wszystko się zgadza należy zatwierdzić przyciskiem Płacę za doładowanie. Prawidłowe zakończenie operacji wprowadzania przelewu doładowania telefonu powinno zakończyć się wyświetleniem komunikatu: "Dyspozycja została przyjęta.". Należy ją zaakceptować OK.
- 8. Od tej chwili, wprowadzony przelew za doładowanie telefonu pojawi się na liście przelewów oczekujących na podpis i akceptację (okno "*Lista przelewów*" (Rys. 17)).

## 4.34. Autowypłata

Aby dokonać autowypłaty należy zgłosić się do Banku z prośbą o udostępnienie usługi.

Przy nieaktywnej usłudze operator/pracownik firmy ma widoczną, lecz nieaktywną opcję *Autowypłata*, dostępna po wybraniu zakładki *Przelewy* → *Autowypłata*. Po naciśnięciu zakładki zostanie

wyświetlony komunikat "Korzystanie z zlecenia autowypłaty wymaga podpisania odpowiedniej umowy. Prosimy o kontakt z Bankiem".

| acturely salesry                                                                                                |                                      |    |              |
|----------------------------------------------------------------------------------------------------|--------------------------------------|----|--------------|
| Nature calculation                                                                                              | E                                    |    | 19           |
| Walter Startle                                                                                                  | 1 764 024,12 PLN                     |    | Date malancy |
| ane Odhorcy                                                                                                    |                                      |    |              |
| mig./ Henne                                                                                                    |                                      | A. |              |
| Name (Name of                                                                                                   |                                      |    |              |
| Chips in doma                                                                                                   |                                      |    |              |
| which a group of                                                                                                |                                      |    |              |
| 96105                                                                                                    |                                      |    |              |
| The constitutions                                                                                               | - wythere                            |    |              |
|                                                                                                    | Ondaj estriores do Bady kontrahentow |    |              |
| Lingly spend                                                                                                    |                                      |    |              |
| 7,04                                                                                                    |                                      |    |              |
| all and the second second second second second second second second second second second second second second s | - BN                                 |    |              |
| Sale sparsely                                                                                                   | 2018-01-14                           |    |              |
| 200-000000                                                                                                    | 2010-03-24                           |    |              |
| During the graphy providencies                                                                                  | - waters graze - [4]                 |    |              |

Po uaktywnieniu usługi operator/pracownik firmy ma aktywną zakładkę *Autowypłata* w serwisie Internet Bankingu. Wówczas wyświetlona zostanie odpowiednia formatka **Zlecenie autowypłaty – krok 1/2** (przykład powyżej), w której ma możliwość zdefiniowania autowypłaty. Beneficjentami autowypłaty mogą być tylko osoby fizyczne.

Mogą one zrealizować daną wypłatę jednorazowo w kasie banku na podstawie okazanego dowodu osobistego/paszportu i na podstawie numeru PESEL; w ściśle określonej kwocie, w przedziale czasowym określonym datą operacji i datą ważności, podanych w definicji zlecenia autowypłaty w poniższym formularzu autowypłaty. Program domyślnie podstawia datę wykonania przelewu, czyli datę operacji = data bieżąca, data ważności (data graniczna, do której można dokonać wypłaty = domyślnie trzy miesiące do przodu od daty operacji – istnieje jednak możliwość zmiany tego czasu). W podglądzie szczegółów operacji widać datę operacji. W wygenerowanym przez program tytule znajduje się między innymi informacja: Pesel beneficjenta, data ważności i tytuł podany przez zlecającego operatora.

**UWAGA**!: Zlecenie autowypłaty podlega standardowym procedurom podpisywania i akceptowania operacji.

Program sprawdza poprawność wypełniania pól formularza autowypłaty i komunikuje odpowiednimi oknami o nieprawidłowościach.

Serwis umożliwia import autowypłat opcją: **Przelewy**  $\rightarrow$  **Import**. Należy wybrać format pliku importu autowypłat:

- Elixir-O, poniżej przykład formatu

lub

- plik zdefiniowany

Należy pamiętać, aby kod = AW oraz fragment dot. tytułu operacji był odpowiednio sformatowany, czyli: /TI/Xnumer dokumentu/PSL/numer PESEL/DW/Data ważności/TXT/Opis tekstowy operacji gdzie: X = 1 (dowód osobisty), 2 (paszport)

UWAGA!: cały ciąg /TI/.../TXT/... należy podzielić na 4x35 znaków używając odpowiedniego (w zależności od formatu pliku) separatora, np. dla ELIXIR-0 będzie to znak |

Przykład tytułu:

/TI/1ARI023338/PSL/31061471412/DW //2013-01-24/TXT/Autowypłata na dowód |osobisty|"

Przykład wiersza pliku:

**110**,20121115,10055,0,0,"881111222233334444555566666",Nadawca cz.1 imię/imiona|Nadawca cz.2 nazwisko|Nadawca cz.3 ulica, nr domu|Nadawca cz.4 kod, poczta", Odbiorca cz.1 imię/imiona|Odbiorca cz.2 nazwisko|Odbiorca cz.3 ulica, nr domu|Odbiorca cz.4

kod poczta",0,0, "/TI/1ARI023338/PSL/31061471412/DW|/2013-01-24/TXT/Autowypłata na dowód |osobisty|","","","AW"

## 4.35. Widok zagregowany

|                        | Nazwa                |          |          | Data                    | к                   | wota pr      | Liczba<br>zelewów   | Podpis         | Akcepta | cja        |          |  |
|------------------------|----------------------|----------|----------|-------------------------|---------------------|--------------|---------------------|----------------|---------|------------|----------|--|
| Przelewy niezgrupowane |                      |          | 2019-0   | 2019-08-21 - 2019-08-21 |                     | 2,00 PLN     | 1                   |                |         | 0          | Operacje |  |
|                        | ättywne Archiwaln    | e 2      | Mathuade |                         | Zawar               | teść paczki  | W trak              | cie realizacji |         |            |          |  |
| -                      | Nazwa                |          | zmian    | Data                    | Liczba<br>przelewów | Kwota        | Liczba<br>przelewów | Kwota          | Podpis  | Akceptacja |          |  |
|                        | Paceka_z_dnia_201909 | 6_15:19  | tie      | 2019-09-05              | 40                  | 660,00 PL    | N 40                | 660.00 PLN     |         |            | Opera    |  |
|                        | Paczka_z_dnia_201909 | H6_15:21 | Tak.     | 2019-09-06              | 2680                | 53 604,00 PL | N 2880              | 53 604.00 Pt.N |         |            | Opera    |  |
|                        | 06.08                |          | Nie      | 2019-08-06              | 168                 | 2 520,00 PU  | N 108               | 2 520,00 PUN   |         |            | Opera    |  |
|                        | czwartek             |          | Nie      | 2019-07-11              | -41                 | 935.00 PU    | 14 N                | 935.00 PLN     |         |            | Opera    |  |
|                        |                      |          |          |                         |                     |              |                     |                | -       | -          |          |  |

Widok zagregowany to zestawienie przelewów niezgrupowanych i paczek przelewów. Paczki grupowane są wg statusu na: *Aktywne* i *Archiwalne. Dostępne są dwie zakładki.* Każda z kategorii prezentuje następujące dane:

- Nazwa paczek, przelewów niezgrupowanych
- Możliwość zmian tak lub nie, mówi o tym czy można modyfikować paczkę
- Data data przelewu (w przypadku Przelewu niezgrupowanego jest to przedział czasowy od daty najwcześniej przygotowanego przelewu do tego, który sporządzony był ostatnio),
- Zawartość paczki: Liczba przelewów sumaryczna liczba przelewów (migająca ikona z wykrzyknikiem o informuje, że wśród przelewów znajdują się w danej paczce rachunki spoza bazy kontrahentów. Informacja o ich ilości widoczna jest po ustawieniu kursora na ikonie), oraz Kwota – sumaryczna kwota przelewów,
- W trakcie realizacji kolumna z liczbą przelewów, która jest w trakcie realizacji i ich kwotą
- Podpis i Akceptacja aktualny status autoryzacji i akceptacji przelewu

Kolory pojawiające się przy statusie:

\_ *Brak podpisu"* – przelew niepodpisany, *"Brak akceptacji"* – przelew niezaakceptowany

– "*Częściowo podpisany*" – przelew podpisany przez N uprawnionych osób, jednakże niespełnione jeszcze zostały wymagania zdefiniowane w regułach autoryzacji, aby przelew uznać za całkowicie podpisany. Cyfra w środku, która widoczna jest po ustawieniu kursora na kwadracie informuje ile podpisów złożono

- "*Podpisany*" – przelew całkowicie podpisany, "*Zaakceptowany*" – przelew zaakceptowany.

- Drukuj możliwość wydruku paczk lub kilku paczek jednocześnie po zaznaczeniu pola checkboxa w pierwszej kolumnie
- Dodaj paczkę możliwość dodania nowej paczki
- Operacje menu zawierające dostępne akcje:
  - w przelewach niezgrupowanych użycie polecenia:
    - Podpisz przelewy, Podpisz i akceptuj przelewy (w zależności od ustawienia w parametrach typu autoryzacji: Niezależna od podpisu, Jednoczesna z podpisem) – powoduje pojawienie się formatki Autoryzacja przelewów, gdzie po podaniu hasła wszystkie przelewy są podpisywane,

- ✓ **Pokaż przelewy** powoduje wyświetlenie Listy przelewów,
- ✓ **Usuń przelewy** powoduje usuniecie wszystkich przelewów.
- ✓ Wycofaj podpisy powoduje wycofanie podpisów ze wszystkich przelewów,
- Wycofaj akceptacje powoduje wycofanie akceptacji przelewów.
- w paczkach przelewów użycie polecenia:
  - Podpisz paczkę, Podpisz i akceptuj paczkę (w zależności od ustawienia w parametrach typu autoryzacji: Niezależna od podpisu, Jednoczesna z podpisem)
     powoduje pojawienie się formatki Autoryzacja przelewów, gdzie po podaniu hasła wszystkie przelewy znajdujące się w paczce są podpisywane,
  - Pokaż przelewy powoduje wyświetlenie Listy przelewów,
  - Zmień nazwę daje możliwość zmiany nazwy paczki,
  - Usuń paczkę powoduje usunięcie paczki z przelewami,
  - Wycofaj podpisy powoduje wycofanie podpisów ze wszystkich przelewów znajdujących się w paczce,
  - Wycofaj akceptację powoduje wycofanie akceptacji we wszystkich przelewach znajdujących się w paczce,
- w paczkach przelewów użycie polecenia:
  - Podpisz paczkę, Podpisz i akceptuj paczkę (w zależności od ustawienia w parametrach typu autoryzacji: Niezależna od podpisu, Jednoczesna z podpisem)
     powoduje pojawienie się formatki Autoryzacja przelewów gdzie po podaniu hasła wszystkie przelewy są podpisywane,
  - Pokaż przelewy powoduje wyświetlenie Listy przelewów,
  - Zmień nazwę daje możliwość zmiany nazwy paczki,
  - Usuń paczkę powoduje usunięcie paczki z przelewami,
  - Wycofaj podpisy powoduje wycofanie podpisów ze wszystkich przelewów znajdujących się w paczce,
  - Wycofaj akceptację powoduje wycofanie akceptacji we wszystkich przelewach znajdujących się w paczce,

#### 9.1.9. Przelewy niezgrupowane

Tu znajdują się wszystkie przelewy nieprzypisane do żadnej paczki. Podgląd przelewów możliwy po użyciu polecenia *Operacje* → *Pokaż przelewy*.

## 9.1.10. Paczki zamknięte

Paczka przelewów to zamknięta paczka, tworzona automatycznie podczas importu przelewów i usuwana po zrealizowaniu przelewów wchodzących w jej skład.

W paczce zamkniętej nie można modyfikować ani dodawać nowych przelewów. Przelew jedynie można usunąć. Podpisanie paczki zamkniętej, w rzeczywistości jest podpisaniem przelewów wchodzących w jej skład. Paczki na liście segregowane są w porządku alfabetycznym. Na liście nie widać paczek, z których przelewy zostały zrealizowane albo usunięte (z 0 liczbą przelewów).

## 9.1.11. Paczki przelewów

Serwis umożliwia przypisanie przelewu do wcześniej utworzonej paczki, ułatwiając tym samym wykonywanie operacji na przelewach należących do danej paczki. Możliwe jest, więc posortowanie przelewów na ustalone kategorie, np. *Wypłaty dla pracowników*, Zasiłki, itp. Paczki przelewów segregowane są w porządku alfabetycznym. Jeżeli w firmie wybrano podział na jednostki, to utworzenie paczki **A** w jednostce **X** nie spowoduje wyświetlenia tej paczki w jednostce **Y**. Paczka w jednostce **Y** będzie widoczna dopiero po wprowadzeniu do niej przelewu/ów.

*Paczka przelewów* to lista istniejących paczek przelewów gdzie można zmienić nazwę (polecenie Operacje → Zmień nazwę), usunąć istniejące paczki (polecenie Operacje → Zmień nazwę, możliwość dodania nowej paczki (przycisk **Dodaj paczkę**).

Po wybraniu zakładki *Przelewy* → *Widok zagregowany* → *Dodaj paczkę* otworzy się okno "*Dodawanie paczki przelewów*", w którym należy zapisać nową paczkę podając jej nazwę. Nazwę paczki można zmienić przez użycie polecenia *Operacje* → *Zmień nazwę paczki*.

Wykonując przelew jednorazowy można wybrać paczkę przelewów, do której zostanie on zaliczony.

| Dodanie paczki przelewó | w |  |                  |
|-------------------------|---|--|------------------|
| Nazwa poczki:           |   |  |                  |
| Wprowadt nacwy pacifi   |   |  |                  |
|                         |   |  | Anuluj Zatwierdž |

Rys. 32 Okno "Dodanie paczki przelewów".

Wszystkie niezaksięgowane (oczekujące na realizację) przelewy, widoczne są okna "*Lista przelewów*" (Rys. 17).

W oknie z paczkami przelewów widnieje kolumna ze statusem paczki: otarta, zamknięta. Pod przyciskiem "Operacje" otwiera się podręczne menu, w którym wyświetlają się możliwości:

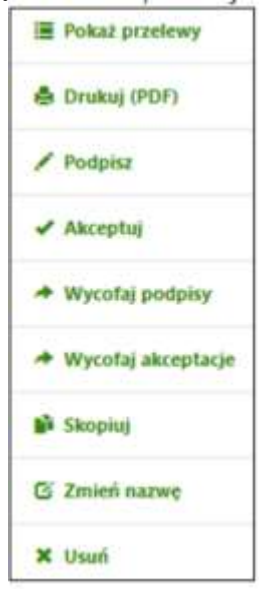

Przelewy dodane do paczki otwartej (dawnej grupy) po ich zrealizowaniu czyli ostatnim przelewie z paczki dostaje status - modyfikacja zablokowana Nie można dodawać kolejnych przelewów do tej paczki, należy utworzyć nową.

## 4.36. Przelewy grupowe

### 9.1.12. Import

Serwis umożliwia importowanie przelewów z innych Serwisów finansowych w formacie ELIXIR-O, VideoTel lub Plik zdefiniowany. Procedura importu jest prosta i sprowadza się do wykonania w oknie "*Import przelewów*" (Rys. 33) następujących czynności:

- Wybrania gdzie trafią przelewy, czy do paczki otwartej czy do paczki zamknietej (posortowane i widoczne w porządku alfabetycznym);
- Wybrania z listy nazwy istniejącej paczki przelewów, do której trafią importowane przelewy ewentualnie dodać nową paczkę "Dodaj paczkę" wpisując jej nazwę;
   lub przy wyborze polecenia *do paczki* nadania własnej nazwy albo pozostania przy domyślnie nadanej nazwie w formacie: Paczka\_z\_dnia\_RRRRMMDD\_gg:mm (np.: Paczka\_z\_dnia\_20160113\_08:29);
- Wybrania z listy odpowiedniego formatu (*ELIXIR-O* lub *VideoTEL*, *Plik zdefiniowany*, *Polecenia zapłaty CitiDirect*), w którym zostały zapisane przelewy podczas ich eksportowania z innego systemu finansowego;
- Wybrania z listy odpowiedniego kodowania znaków, w którym zapisany został plik z przelewami podczas ich eksportowania z innego systemu finansowego;
- Podania daty realizacji przelewów na: "zdefiniowaną w pliku" lub "ustaw datę"
- Wskazania pliku z przelewami za pomocą przycisku Wybierz plik...
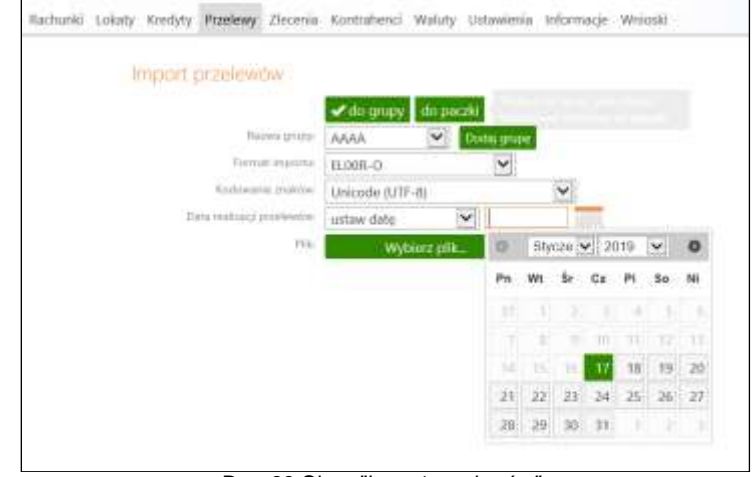

Rys. 33 Okno "Import przelewów".

 Podpisania importowanych przelewów jednorazowym hasłem, certyfikatem, PIN-em z Tokena albo hasłem do logowania (tylko import przelewów) o ile klient taki typ autoryzacji wybrał w banku.

Prawidłowe zakończenie operacji importu przelewów powinno zakończyć się wyświetleniem komunikatu: *"Dyspozycja została przyjęta"*. Od tej chwili, zaimportowane przelewy dostępne będą na liście przelewów oczekujących na podpis i akceptację (okno *"Lista przelewów"* - Rys. 17).

Prógram sprawuje kontrolę i zabezpiecza przed powtórnym zaimportowaniem tych samych przelewów.

Program kontroluje format pliku i w przypadku niezgodności wskazanego i wybranego formatu pliku wyświetli ostrzegawczy komunikat, np. "*Nie można wykonać importu przelewów. Sprawdź format pliku*"

Ponadto program sprawuje kontrolę limitów w czasie importu przelewów: nie zostanie zaimportowany przelew, który opiewa na kwotę przekraczającą limit operacji jednorazowej, kontrolowane są również pozostałe limity ustawione w systemie dla danego operatora. Reguły autoryzacji (ustalanie wysokości kwot przelewów do autoryzacji należy wyznaczyć w banku).

# Ważne

Struktura pliku przeznaczonego do importu przelewów, w zależności od wybranego formatu (Elixir-O lub VideoTel, Plik zdefiniowany, Polecenia zapłaty CitiDirect), musi być zgodna z opisem odpowiednio w "*Załączniku 3"* lub w "*Załączniku 4"*. Należy również zwrócić uwagę na zgodność typu kodowania pliku oraz opcji w oknie "*Import przelewów"*, ponieważ nieodpowiedni typ kodowania może spowodować nieczytelność przelewów, a w skrajnym przypadku uniemożliwić ich import.

### 9.1.13. Do grupy kontrahentów

W Serwisie umożliwiono tworzenie paczki przelewów dla wybranej grupy kontrahentów.

Do utworzenia paczki przelewów dotyczących wybranej grupy kontrahentów należy wykonać następujące czynności:

- wybrać rachunek (z rozwijanej listy), z którego będzie wykonany przelew,
- wybrać grupę kontrahentów (wyłącznie kontrahenci krajowi).

| _ |   | I fel-las icinas                    |      |    |     |   |   |        |
|---|---|-------------------------------------|------|----|-----|---|---|--------|
|   |   | Name and Address                    | . S. | 54 | -   | - | - | -      |
| - | - | Supreme Stationers Woman of         |      |    | 1.0 | - |   | 1.468  |
| 6 | - | International Address of the Owner, |      |    |     |   | - | N-rate |
| 8 | - | many of the same state              |      |    | 1.0 |   |   |        |
|   |   |                                     |      |    |     |   |   |        |
|   |   |                                     |      |    |     |   |   |        |

Jeżeli dane kontrahenta zawierają wypełnione pola *Tytuł* oraz *Kwota* to zostają one wyświetlone w oknie *Przelew do grupy kontrahentów*, jeżeli nie – należy je uzupełnić używając:

dla pojedynczego kontrahenta - polecenia Operacje → Modyfikuj, pozwala na zmianę tytułu, kwoty i daty pojedynczego przelewu. Dodatkowo można wykonane zmiany ustawić wszystkim kontrahentom (przez zaznaczenie kwadratu w - ustaw wszystkim wybranym).

| eyean. |             |                          |
|--------|-------------|--------------------------|
| 10     | Zaparta     | Multim wayshim nyinariyi |
| Kiecta |             |                          |
| 10     | 200         | Runaw wayothin wytranym  |
| Date:  |             |                          |
| 10     | -2016-06-21 | Batav vizytien wybriege  |
|        |             |                          |

 przy zmianie globalnej (zaznaczenie kwadratem kilku kontrahentów) - przycisku Modyfikuj znajdującego się w prawym dolnym rogu

| Modyl  | likacja tytułu, kwoty, daty |               |
|--------|-----------------------------|---------------|
| Tyme   |                             |               |
|        | Westment labor promovi      |               |
| Kirota |                             |               |
|        | Wormall Long ground         |               |
| Data:  |                             |               |
| CI.    | 2016-06-21                  |               |
|        |                             |               |
|        |                             | Anne 24 and 1 |

Kolejnym krokiem jest utworzenie paczki przelewów. Użycie polecenia Utwórz paczkę przelewów otwiera okno z informacją ile przelewów i na jaką kwotę zawiera paczka. W tym oknie można zmienić nazwę paczki.

| Otworzenie paczki przelewów                            |                                                                                                    |
|--------------------------------------------------------|----------------------------------------------------------------------------------------------------|
| Zewarrost pacht 2 professive na facena www. 400.00 PLN | Utworzenie paczki przełewów                                                                                                    |
| Nazwe pecifii:                                         | <ul> <li>Oppozycja zoniala przytyk. Dodzina prześwieci dla grzyp kontrateentiw da<br/>opzar Parztwi z. dom. 2016-00-21 (przec 2 prześrenian na kowisł 400 PLN)</li> </ul> |
| Pacau, 2, 014, 2016-06-21                              |                                                                                                    |
| No. 210-01                                             | Towned Widol Engineering                                                                                                    |

Zatwierdzenie powoduje przyjęcie dyspozycji do realizacji.

# 10. Zlecenia

Serwis umożliwia:

- Przeglądanie i modyfikację zleceń zdefiniowanych przez Klienta w siedzibie Banku Okresowych ze stałą kwotą (Rys. 35), edycja zleceń jest możliwa przy odpowiednim ustawieniu parametru w banku
- definiowanie w serwisie Klienta zleceń okresowych ze stałą kwotą.

## 4.37. Lista zleceń

Okno *"Zlecenia"* (Rys. 34), dostępne z menu **Zlecenia**  $\rightarrow$  *Lista zleceń* pozwala:

- przejrzeć i modyfikować listę zleceń zdefiniowanych w siedzibie banku dla danego rachunku. Jeżeli klient ma do dyspozycji w serwisie internetowym więcej niż jeden rachunek, to może wybrać odpowiedni z rozwijanej listy dostępnych rachunków,
- zdefiniować zlecenie okresowe ze stałą kwotą (nie ma możliwości definiowania przez klienta w serwisie Internet Banking zleceń realizowanych wg harmonogramu).

| The second second secon |              |                         |       | 11              |
|----------------------------------------------------------------------------------------------------|--------------|-------------------------|-------|-----------------|
| Nazwa zlevenia                                                                                                    | Typ zlecenia | Namer rachunku odbiorsy | Kaqta | Data realizacji |
| Boguski StanBoguski Stan                                                                                                    | stała kwota  |                         | 23,00 | 2018-04-03      |

Rys. 34 Okno "Lista zleceń".

Kliknięcie na nazwę zlecenia lub numer rachunku odbiorcy, otwiera okno o nazwie "*Dane zlecenia*" (Rys. 35), zawierające wszystkie jego szczegółowe informacje.

| Dane decenia                |                                                    |                                       |
|-----------------------------|----------------------------------------------------|---------------------------------------|
| 30.0000                     | unmenter or state lossing                          |                                       |
| Earthough salisming         |                                                    |                                       |
| Taylor Lacharda             |                                                    | (+)                                   |
| title had                   | 1 764 834,12 PLN                                   |                                       |
| there exchange              | Fernandeli sp. z avis.                             |                                       |
|                             | Satzethronizyv ul. Krótka 35/86<br>32-431 Lękołody |                                       |
| Rectored address            |                                                    |                                       |
| Paired in Software          | (                                                  |                                       |
| fact.                       | BS:D/BOGUTY                                        |                                       |
| integ / history             | Boguili Star                                       |                                       |
| Tearnets / Tearwey of       | Boguni Ster                                        |                                       |
| UD,A.I.m. (Roha             | Kenairwe 16                                        |                                       |
| Kali pida                   | 10-500 Kalno                                       |                                       |
| Secondly special)           |                                                    |                                       |
| 3/4                         | test                                               |                                       |
| too fa                      | 23,00 PUN                                          |                                       |
| 2 dis ( diffigure) history) | 3016-04-03                                         |                                       |
| Date (re be minning)        | 3                                                  |                                       |
| 240 Linking realized.       | 2015-03-08                                         |                                       |
|                             |                                                    | Property and integration of Parishing |

Rys. 35 Okno "Dane zlecenia okresowego ze stałą kwotą".

Aby zdefiniować nowe zlecenie w serwisie Internet Banking należy:

- wybrać numer rachunku, z którego będzie realizowane zlecenie okresowe ze stałą kwotą: w obszarze "*Rachunek nadawcy*", w polu "*Numer rachunku*" należy rozwinąć dostępną listę rachunków i wskazać odpowiedni rachunek,
- w obszarze Rachunek odbiorcy:
  - wprowadzić numer rachunku,
  - podać dane odbiorcy.
- w obszarze Szczegóły operacji należy:

- wpisać tytuł zlecenia,
- podać kwotę,
- podać datę pierwszej wypłaty, ustalić długość w miesiącach okresu pomiędzy kolejnymi realizacjami zlecenia w polu Skok (co ile miesięcy), podać datę końca realizacji zlecenia, czyli Datę ostatniej realizacji,

# 11. Kontrahenci

# Ważne

Jeżeli klient w banku ma ustawiony sposób autoryzacji dyspozycji <u>Hasło logowania (tylko</u> <u>import przelewów)</u> to modyfikacja, importowanie i dodawanie kontrahentów jest zablokowane.

Baza kontrahentów jest bardzo ważnym elementem prawidłowego funkcjonowania firmy. Dlatego też Serwis umożliwia następujące operacje związane z bazą kontrahentów:

- Tworzenie i edycję grup kontrahentów;
- Dodawanie do grupy pojedynczych kontrahentów jak również import listy kontrahentów z innych systemów finansowych;
- Możliwość modyfikacji danych kontrahenta;
- Mechanizm wyszukiwania kontrahenta/ów;
- Automatyczne wypełnianie formularzy przelewów danymi kontrahenta.

Jeżeli w banku nie ma zaznaczonych parametrów dotyczących podziału kontrahentów to wszyscy kontrahenci ze wszystkich grup są dostępni dla każdego rachunku z listy rachunków (są wspólni dla wszystkich rachunków dowolnej jednostki organizacyjnej należącej do firmy).

Przy zaznaczonym parametrze w banku: **Kontrahenci i nazwy grup przelewów w rozbiciu na jednostki (dostępne modula)** klient ma dostęp do kontrahentów wybranej/zaznaczonej jednostki. Przełączając się między jednostkami widzi kontrahentów przypisanych do danej jednostki. Dodawani kontrahenci są dostępni dla każdego z rachunków jednostki, do której zostali dopisani.

Jeżeli natomiast w banku zaznaczony jest parametr **Dostęp tylko do kontrahentów z jednostki macierzystej**, to tylko tacy kontrahenci będą widoczni. Przełączając się między jednostkami klient widzi tylko tych przypisanych do jednostki.

**UWAGA!** Operator/pracownik firmy z uprawnieniem do wykonywania przelewów - **Dopisywanie**, **edycja własnych przelewów** (uprawnienie przydzielane w Banku) ma możliwość oglądania i edycji listy i grup kontrahentów. Operator nieposiadający takiego uprawnienia ma zablokowany dostęp do zakładki **Kontrahenci**. Próba wejścia w listę kontrahentów przez operatora nieuprawnionego zakończy się wyświetleniem okna z informacją "*Lista jest pusta*".

# 4.38. Grupy kontrahentów

Okno "*Kontrahenci*" (Rys. 36) zawiera listę istniejących grup kontrahentów:

- Krajowych, na których rzecz należy wykonywać przelewy w PLN,
- Zagranicznych, na których rzecz należy wykonywać przelewy w dewizach.

W wyświetlonym oknie można wyszukać kontrahenta po dowolnym fragmencie nazwy lub po numerze rachunku (bez spacji) dane wprowadzając w pole przy przycisku **Szukaj**.

| Kontrahend                                       | 1             |                           |                          |             |  |
|--------------------------------------------------|---------------|---------------------------|--------------------------|-------------|--|
| Wprowadd nanwy kontralserka, sumue rachunhu itp: |               |                           |                          | Q, 52.06    |  |
| Nazwa grupy                                      |               |                           |                          | Typ grupy   |  |
| BARTYZELEK<br>Inneń mazwę                        | üsüri:        | Dodaj kontrahenta         | Importaj kontrahenitów   | Krajowa     |  |
| MODYSCI<br>Emirh nazwe                           | Usuri         | Dodaj kontrahenta         | importaj kontrahentiva   | Krajowa     |  |
| NOWA<br>Zinień mawę                              | urun.         | Dodaj kontrahenta         | Importuj kontrahentów    | Zagraniczna |  |
| NOWA2<br>Zmień nazwę                             | unuri         | Dodej kontralvente        | tespartuj kontuștvertiiw | Krajowa     |  |
| POTOP<br>Zmień nacwy                             | unuñ.         | Dodaj kontrahenta         | Importuj kontrahentine   | Krajowa     |  |
| SPRZEDAWCY<br>Zmień nazwę                        | CYNA<br>Uturi | MONU<br>Dodaj kontrahenta | Importuj kontrahentów    | Krajiowa    |  |
| SPRZEDAWCY<br>Zmień nazwę                        | KAWI          | Dodaj kontrativista       | importuj kontrativetóve  | Krajowa     |  |
| SPRZEDAWCY<br>Zmień nazwę                        | unut.         | Dodaj kontrahenta         | importuj kontrahentów    | Zagraniczna |  |
| ZAPOLE<br>Zinień nazwy                           | unut          | Dodaj kontrahenta         | Importaj kontrahundów    | Krajowa     |  |
| 9 x 9                                            |               |                           |                          | Desirence   |  |

Rys. 36 Okno "Kontrahenci".

## 4.39. Lista kontrahentów

Kliknięcie w wybraną grupę otwiera okno z listą kontrahentów. Obok nazwy kontrahenta pojawia się kolumna ze znacznikiem czy dany kontrahent jest zaufany czy nie. W tym oknie dostępne są następujące operacje:

- Modyfikuj, w celu sprawdzenia lub edycji jego danych nastąpi przejście do okna "Edycja kontrahenta" (Rys. 37);
- wykonanie przelewu poprzez wybranie polecenia Wykonaj przelew;
- dodanie nowego kontrahenta (przycisk w prawej dolnej części Dodaj kontrahenta);
- wyszukanie kontrahenta po dowolnym fragmencie nazwy lub po numerze rachunku (bez spacji)
   Szukaj.;

### 4.40. Dodanie nowego kontrahenta, edycja danych kontrahenta

Dodanie nowego kontrahenta do bazy kontrahentów umożliwia polecenie **Dodaj kontrahenta**. W celu zarejestrowania nowego kontrahenta w bazie, należy:

- W wyświetlonym oknie Nowy kontrahent krok 1/2 wybrać grupę z rozwijanej listy lub dodać nową - przycisk Dodaj grupę;
- Wprowadzić opis kontrahenta;
- Wprowadzić dane kontrahenta: imię/nazwę (pole wymagane); nazwisko/nazwę cd., oraz adres kontrahenta;
- Wprowadzić rachunek kontrahenta (pole wymagane);
- Wprowadzić NIP, PESEL oraz REGON kontrahenta (wpisać bez spacji i myślników, pola nieobowiązkowe);

Zaakceptować wprowadzone dane poprzez kliknięcie na przycisk Dalej. W kolejnym kroku, należy zweryfikować wprowadzone dane. Jeżeli są one prawidłowe to przyciskiem Zatwierdź można przejść do dalszej części formularza, gdzie certyfikatem, PIN-em z Tokena lub hasłem jednorazowym należy zatwierdzić nowego kontrahenta → Podpisz. W przypadku haseł jednorazowych (SMS lub z listy haseł) po wyjściu z okna edycji kontrahenta (użyciu przycisku Anuluj) i przy braku zmiany danych kontrahenta w momencie powrotu (ponownym użyciu przycisku Zatwierdź) nie jest generowane zapytanie o nowe hasło, pamiętany jest numer ostatnio pobieranego hasła, co widocznie zmniejsza wykorzystanie haseł jednorazowych lub opłat za SMS. Hasło obowiązuje przez 45 sekund od prośby o podanie pod warunkiem, że nie było żadnych modyfikacji.

| Party Party   | Aparticus promote [2] [Autograph]                                                                                                    |                                  |  |
|---------------|----------------------------------------------------------------------------------------------------|----------------------------------|--|
|               | Sold Reads                                                                                                    |                                  |  |
|               | Contract of the second second s |                                  |  |
|               | Settiment.                                                                                                    |                                  |  |
|               | Racelone 11                                                                                                    |                                  |  |
| full-peaks    | 31 FT Marine Inc.                                                                                                    |                                  |  |
| Ratio - State |                                                                                                    | Comparing Champer Syly Sectional |  |
| -             |                                                                                                    |                                  |  |
| 1.07          |                                                                                                    |                                  |  |
| 100           |                                                                                                    |                                  |  |
| motiv         |                                                                                                    |                                  |  |
| 554           |                                                                                                    |                                  |  |
|               |                                                                                                    |                                  |  |
| -hardle       | 200                                                                                                    |                                  |  |

Rys. 37 Okno "Nowy kontrahent".

Prawidłowe zakończenie dodawania do bazy nowego kontrahenta powinno zakończyć się wyświetleniem komunikatu: *"Dyspozycja została przyjęta"*. Od tej chwili, nowy kontrahent pojawi się na liście kontrahentów oraz będzie możliwe wskazanie go z listy zarejestrowanych kontrahentów, która jest dostępna poprzez kliknięcie na ikonkę . widoczną obok pola "*Numer rachunku*" na formularzu *"Przelew dowolny*" (Rys. 28).

### 4.41. Import kontrahentów

Serwis umożliwia importowanie kontrahentów z innych systemów finansowych, *Kontrahenci → Import*. Procedura importu jest prosta i sprowadza się do wykonania w oknie *"Import kontrahentów"* (Rys. 38) następujących czynności:

- Wybrania z listy istniejącej grupy kontrahentów, do której zostaną dopisana importowana lista kontrahentów;
- Wybrania z listy odpowiedniego kodowania znaków, w którym zapisany został plik zawierający listę kontrahentów podczas jej eksportowania z innego Serwisu finansowego;
- Wskazania pliku tekstowego z listą kontrahentów za pomocą przycisku Wybierz plik...;

| Grupa kontrahentów |                                                         |
|--------------------|---------------------------------------------------------|
| Nazwa grupy:       | Artyšci 👻 🕈 dodaj grupę                                 |
| Plik               |                                                         |
| Kodowanie znaków:  | Środkowoeuropejski (Windows-1250) 🔽                     |
| Plüc               | Wybierz plik                                            |
|                    | nazwa pliku: kontra4444.txt<br>zmodyfikowany: 3.01.2017 |
| Podaj haslo SMS:   | Anuluj Podpisz                                          |

Rys. 38 "Import kontrahentów".

Importu kontrahentów jest automatycznie uruchomiony po wskazaniu pliku i zatwierdzeniu hasłem jednorazowym, certyfikatem lub PIN-em z Tokena (jeżeli klient ma ustawiony w banku Sposób autoryzacji dyspozycji: Hasło logowania (tylko import przelewów), to nie będzie mógł importować, dodawać, modyfikować kontrahentów).

Prawidłowe zakończenie operacji importu kontrahentów powinno zakończyć się wyświetleniem komunikatu: "Dyspozycja została przyjęta. Zaimportowano kontrahentów xxx". Od tej chwili, zaimportowani kontrahenci dostępni będą na liście kontrahentów z danej grupy (będzie możliwe wskazanie ich z listy zarejestrowanych kontrahentów, która jest dostępna poprzez kliknięcie na ikonkę Å, widoczna obok pola "*Numer rachunku*" na formularzu "*Przelew dowolny*" (Rys. 28).

Po zmodyfikowaniu kontrahenta w tabeli zostanie umieszczona informacja z datą i osobą modyfikującą:

| LALIRA<br>Wykonaj przelew           | Modyfikaj Usuń   | Bartyzelek      | 2017-13-21<br>Firmoriski Hubert |
|-------------------------------------|------------------|-----------------|---------------------------------|
| LAURA SP. Z O.O.<br>Wykonaj przelew | Modyfikaji Mush  | Modyści         | 2017-01-03<br>Firmonski Hubert  |
| LUBAWSKI<br>Wykonaj przefew         | Modyfiliaji Uruń | Modylci         | 2015-01-15<br>Zbroszka Hubert   |
| MAJA<br>Wykanaj przelew             | Modyfiliaj 1204  | Sprzedawcy kawy | 2016-06-10<br>Firmoriski Hubert |
| MASSA ANATOLIA<br>Wykonej przełew   | Modyfikaj Usun   | Modyści         | 2015-06-09<br>Zbroudos Hubert   |

Poleceniem **dodaj grupe** można zaimportować kontrahentów do zupełnie nowej grupy; .

| Henres   | rt sontrahento  | н                  |                                                     |
|----------|-----------------|--------------------|-----------------------------------------------------|
| Graphe 3 | contracerticies | 1907/000           | The state man                                       |
| Pbk      |                 |                    | The second fluctuation                              |
|          | ADDAUTA DURDE:  | Studemonarcontente | 2Window-1250                                        |
|          |                 | - aryoneric        |                                                     |
|          |                 |                    |                                                     |
|          |                 |                    | Dodanie grupy kontrahentów 🛛 😤                      |
|          |                 |                    | Nazwa grupy:                                        |
|          |                 |                    | Wpmwadz nazwę gropy                                 |
|          |                 |                    | Internet Property Property and Property and         |
|          |                 |                    | Amulaji Zapisz jako kragowa Zapisz jako zagraniczna |
|          |                 |                    |                                                     |

Format pojedynczego rekordu (wiersza) pliku \*.txt:

"opis\_kontrahenta","nazwa(imie)\_1","nazwa(nazwisko)\_2","nazwa(ulica,nr)\_3","nazwa(kod, poczta)\_4","numer\_rachunku","NIP","PESEL","REGON"(ENTER)

Długość pól: Opis kontrahenta, nazwa 1/2/3/4 - do 35 znaków każde pole numer rachunku – 26 cyfr separator – przecinek

#### Przykładowe pliki z kontrahentami przygotowanymi do importu:

"ROMEX", "Rudka Sława", "Sadowne 5", "18-200 Dorobiny ", "m", "7287290000000673830000020", "", "", "", ""

<sup>&</sup>quot;ROMEX", "Rudka Sława", "Sadowne ", "18-200 Dorobiny ", "", "7287290000000673830000020", "7180026819", "", "460008791"

# 4.42. Wyszukiwanie kontrahenta

Wyszukiwarka kontrahentów, znajdujących się w bazie kontrahentów, jest dostępna z zakładki "*Kontrahenci*".

Aby odszukać kontrahenta w bazie należy w polu "*Wprowadź dowolny tekst: nazwę, numer rachunku itp.*" wpisać dowolny ciąg znaków, który będzie szukany wśród opisów i nazw wszystkich kontrahentów (może to być nazwa, nazwisko) lub pełen numer rachunku wprowadzony bez spacji oraz kliknąć przycisk **Szukaj**.

| Kontrahenci                                                              |             |
|--------------------------------------------------------------------------|-------------|
| Wprowards manog kontrakenta, numer nachunita itu.                        | Q, Szukaj   |
| Nazwa grupy                                                              | Тур денру   |
| BARTYZELEK<br>Zmień kazwę Usuł Dodaj kontralienta importaj kontralientow | Krajciwa    |
| MODYSCI<br>Zmień nazwę Usułi Dodaj kontratventa importuj kontratventów   | Kraptwa     |
| NOWA<br>Zmień razwę Usułi. Dodaj kontrafienta importuj kontrafientow     | Zagraniczna |
| NOWA2<br>Zmień nazwę Usułi Dodaj kontrahenta emportuj kontrahentów       | Krajowa     |

Rys. 39. Okno "Kontrahenci"- wyszukanie kontrahenta.

W wyniku przeszukiwania bazy kontrahentów, wyświetlone zostanie okno z listą kontrahentów, spełniających zadane kryterium. Jeśli nie zostanie znaleziony żaden kontrahent, wyświetlona zostanie informacja: "*Lista jest pusta*".

# 12. Ustawienia

Poprzez menu "*Ustawienia*", uprawniony użytkownik Serwisu ma dostęp do następujących funkcji administracyjnych:

- Wybór jednostki organizacyjnej (Rys. 40) oraz ustawienie dla niej rachunku domyślnego (menu "Ustawienia → Jednostki organizacyjne");
- Weryfikacja reguł autoryzacji dla wybranego rachunku (menu "Ustawienia → Reguły autoryzacji");
- Zarządzanie kontami użytkowników Serwisu (menu "Ustawienia → Operatorzy");
- Zmiana hasła dostępu do Serwisu (menu *"Ustawienia* → Zmiana hasła");
- Blokowanie kanałów dostępu (menu "Ustawienia → Kanały dostępu");
- Ustalić parametry do obsługi internetowej Firmy (menu "Ustawienia → Parametry").

## 4.43. Jednostki organizacyjne

Po wybraniu menu *"Ustawienia* → *Jednostki organizacyjne*", wyświetli się okno *"Lista jednostek organizacyjnych*" (Rys. 40), w którym znajdują się: nazwa głównej firmy oraz wszystkie jednostki podległe firmie głównej (Klientowi Banku).

| Nazwa jednostki        |                                       |
|------------------------|---------------------------------------|
| Firmoński sp. z o.o.   | · · · · · · · · · · · · · · · · · · · |
| Lipiński Bazyli        | Wybierz                               |
| Maj Zenona             | Wybierz                               |
| Rudka Sława            | Wybierz                               |
| Rudka Sława sp. z o.o. | Wybierz                               |
| Zaciszny sp z o.o.     | Wybierz                               |
| Zima Melania Pakosz    | Wybierz                               |

Rys. 40 Okno "Lista jednostek organizacyjnych".

Domyślnie jednostka organizacyjna (firma) przypisana operatorowi w Banku oznaczona jest w tabeli znakiem . Ponadto nazwa jej widnieje w prawym górnym rogu okna. Operator może zmienić jednostkę organizacyjną na inną przez kliknięcie "*Wybierz*". Po dokonaniu wyboru w prawym górnym rogu okna zmieni się nazwa firmy (nad paskiem menu) oraz nastąpi przejście do listy rachunków wybranej jednostki – firmy (zob. okno *"Lista rachunków"* (Rys. 3).

Funkcje okna "*Lista rachunków*" i okien pochodnych dla wybranej jednostki organizacyjnej są identyczne z opisem zawartym w rozdziale **4.8** "*Lista rachunków*". Po zmianie jednostki organizacyjnej operator może wykonywać operacje na jej rachunkach w ramach uprawnień, jakie mu przydzielono do rachunku.

Widok rachunków jednostek organizacyjnych zależy od ustawienia parametru **Podział rachunków na jednostki organizacyjne** (*USTAWIENIA*  $\rightarrow$  *PARAMETRY*  $\rightarrow$  *RACHUNKI*):

- Z podziałem na jednostki organizacyjne ma podgląd tylko do rachunków przydzielonych do danej jednostki organizacyjnej.
- Bez podziału na jednostki organizacyjne klient widzi wszystkie rachunki wszystkich jednostek, do których klient ma dostęp.

### 4.44. Adresy e-mailowe dla wyciągów

Opcja umożliwia podanie adresu e-maila, na który Bank będzie wysyłał wyciągi z wybranych rachunków klienta. Jest to jednoznaczne z rezygnacją z przesłania wyciągów papierowych dla wybranych rachunków.

W celu podania adresu e-mail dla wyciągów należy:

- Z rozwijanej listy wybierać rachunek, z którego klient chce otrzymywać wyciągi;
- Użyć przycisku Dodaj e-mail;
- Wpisać adres e-mail;
- Zaznaczyć kwadrat oświadczenia: Oświadczam, iż rezygnuję z wyciągów w formie papierowej oraz wyrażam zgodę na przesyłanie wyciągów w formie elektronicznej na wskazany przeze mnie adres (adresy) e-mail; użyć przycisk Dalej;

| Advers a small dis worksplan                                                                                                    |     |  |
|----------------------------------------------------------------------------------------------------|-----|--|
| Annual States                                                                                                    | 1.8 |  |
| D deservation in recepting in a characterization of the set of particular<br>and recommendation and set of the set of the se |     |  |
|                                                                                                    |     |  |

Akceptacja następuje przyciskiem Zatwierdź i podaniem hasła jednorazowego. System rozpoznaje niewłaściwy format adresu e-maila;

Przy każdym z rachunków istnieje możliwość dopisania kolejnego adresu e-mail. Wpisany adres e-mail można modyfikować. Wszystkie zmiany, dodawania czy usuwania adresu e-mail do wysyłki wyciągów wykonywane w serwisie IB są odzwierciedlane poprzez odpowiedni zapis w **Rejestr zdarzeń** (w zakładce **Informacje**).

## 4.45. Reguły autoryzacji

Okno "**Reguły autoryzacji**" (Rys. 41), do którego dostęp jest poprzez menu "**Ustawienia** → **Reguły autoryzacji**" zawiera informacje o operatorach Firmy, którzy są uprawnieni do autoryzacji przelewów na wybranym rachunku oraz o kwotach, do jakich mogą autoryzować przelewy. Zasady autoryzacji są ustalane w banku, nie ma tu możliwości zmiany. Rachunek można wybrać z rozwijanej listy **Numer rachunku**. Informacje zebrane są w postaci tabeli z następującymi kolumnami:

- "*Kwota*" kwota, do której obowiązuje dana kombinacja podpisów użytkowników;
- "Operator 1..3" nazwa użytkownika uprawnionego do składania podpisów zleceń;

| y and y y  |                  |                     |                         |                     |
|------------|------------------|---------------------|-------------------------|---------------------|
| the called | 6                |                     |                         | 8                   |
|            | Kalda            | Operator 1          | Operator 2              | Operator 2          |
|            | as 1 000.00 2ye  | ruki Amalion Mamert |                         |                     |
|            | ato 5 000.00 2y4 | tely Amalien Mamert | Zina Melana Pelicitz    |                     |
|            | 40 10 000.00 Fee | montaki intumenti   | Zylotaic Amation Mamart | Zima Malania Pakonz |

Każdy wiersz tabeli stanowi pojedynczą kombinację podpisów, które są wymagane przy autoryzacji wszelkiego typu zleceń z danego rachunku (wybranego z listy znajdującej się nad tabelą) na kwotę równą lub mniejszą od kwoty określonej w polu "*Kwota*". Podczas operacji podpisywania przelewów (zob. rozdz. "*Podpisywanie przelewów*"), Bank sprawdza, czy podpisująca osoba przypisana jest do jakiejkolwiek kombinacji zawartej w regułach autoryzacji, odpowiadającej kwocie podpisywanego przelewu. Jeśli w polu "*Kwota*" znajduje się tekst: "*Bez ograniczeń*", wówczas dana kombinacja użytkowników może podpisywać zlecenia bez względu na ich kwotę.

#### Ważne

Status przelewu nie zmieni się na *"Podpisany"*, dopóki nie zostaną złożone <u>wszystkie</u> wymagane podpisy z odpowiedniej kombinacji określonej w "Regułach autoryzacji". Podpisanie przelewu jedynie przez część użytkowników z odpowiedniej kombinacji, spowoduje zmianę statusu na *"Podpisany częściowo (N)"*, gdzie N oznacza liczbę złożonych podpisów.

## 4.46. Operatorzy

Okno "*Lista operatorów*" (Rys. 42), do którego dostęp jest poprzez menu "*Ustawienia* → *Operatorzy*", zawiera informacje o zarejestrowanych w Serwisie użytkownikach Serwisu. Informacje te zebrane są w postaci tabeli z następującymi kolumnami:

- "Nazwa operatora" imię i nazwisko użytkownika Serwisu;
- "Udane logowanie" data i czas ostatniego udanego logowania do Serwisu;
- "Nieudane logowanie" data i czas ostatniego nieudanego logowania do Serwisu;
- "Nieudane próby" liczba nieudanych prób logowania (zerowana po udanym logowaniu);
  - "*Status"* aktualny status operatora: "*Aktywny*" lub "*Wyłączony*";
    - "Operacje" operacje dostępne wyłącznie dla uprawnionego użytkownika (administratora):
      - ✓ "Wyłącz" zablokowanie aktywnego operatora;
        - ✓ "Włącz" odblokowanie zablokowanego operatora oraz jednoczesna zmiana jego hasła;
        - ✓ "Zmień hasło" zmiana hasła danego operatora.

**UWAGA**! Operator mający uprawnienie Nadzorcy systemu i Administratora technicznego ma wgląd do listy operatorów. Każdy inny operator nie ma wglądu do listy operatorów, w zakładce **Ustawienia** nie ma opcji Operatorzy.

Dla uprawnionego użytkownika (administratora, nadzorcy systemu), oprócz wyżej wymienionych operacji, dostępne jest również polecenie **Dodaj operatora**, dzięki któremu administrator może zarejestrować nowego użytkownika Serwisu.

| Rachunki Lokaty Kredyty Pr | zelewy Ziecenia Kontrahenci | Ustawienia Informacje |                    |           | Fit     | moński Huber<br>Freedoù sp. z o.e |
|----------------------------|-----------------------------|-----------------------|--------------------|-----------|---------|-----------------------------------|
| Lista operatorów           |                             |                       |                    |           |         |                                   |
| Nazwa operatora            | Udane logowanie             | Nieudane logowanie    | Neudane próby      | Status    | 01      | peracje                           |
| Archacki Gilbert Jeremiasz |                             |                       | 0                  | Wykączony | Wilaria |                                   |
| Firmotiski Hubert          | 2016-02-23 10:57:48         | 2016-02-23 08:48:21   | 0                  | Aktywny   | Wyłącz  | Zmień hasło                       |
| Miodowicz Adolfa January   | 2016-02-16 07:07:40         | 2015-08-20 12:11:24   | 0                  | Aktywny   | Wylacz  | Zmień hasło                       |
| Rudka Sława Kinga          | 2015-04-09-09:55:53         | 2015-04-14 08:56:28   | Przekroczono limit | Wyłączony | Witecz  |                                   |
| Willis Andrzej Mateusz     |                             |                       | 0                  | Wyłączony | Wiecz   |                                   |
| Zima Melania Pakosz        | 2014-12-02 13:42:42         | 2013-08-08 09:23:12   | 0                  | Aldywny   | Wyterz  | Zminh hashe                       |
| 7. diddi Ameline Mamor     | 2016-01-15 12:14:38         | 2016-01-15 11:48:52   | 0                  | Aktywny   | Wylacz  | Zmień tasta                       |

Rys. 42 Okno "Lista operatorów".

Poprzez kliknięcie na nazwę operatora w oknie *"Lista operatorów"* (Rys. 42), otwiera się okno *"Operator: nazwa operatora"* (Rys. 43) (dostępne wyłącznie dla Administratora i Nadzorcy systemu), w którym, oprócz podstawowych informacji, wyświetlane są również uprawnienia wybranego operatora do wykonywania operacji na danym rachunku.

| Bank Spohlaielery                                                                                                    | w Nazzej Miejan                                                                                    | owatei                        |                                          |                                              |                                         |                            |                                                           |                                                                          |                       |                          |                                                    | C mmm                                |
|----------------------------------------------------------------------------------------------------|----------------------------------------------------------------------------------------------------|-------------------------------|------------------------------------------|----------------------------------------------|-----------------------------------------|----------------------------|-----------------------------------------------------------|--------------------------------------------------------------------------|-----------------------|--------------------------|----------------------------------------------------|--------------------------------------|
| April 1999 Barris                                                                                                    | r Followy Dennis                                                                                   | torony with the               | and the same                             | Weedl                                        |                                         |                            |                                                           |                                                                          |                       |                          |                                                    | Pression Haber                       |
| Operator Tyreide A                                                                                                    | -                                                                                                  |                               |                                          |                                              |                                         |                            |                                                           |                                                                          |                       |                          |                                                    |                                      |
| New American States<br>Internet and States<br>States States<br>States<br>States States<br>States<br>States States<br>States<br>States States<br>States<br>Stat | naci Amalian Maman<br>1990a<br>14-12-13<br>15-24-19 (25)2-16<br>10-27 - 4 (5)2524<br>19925au (19)7 |                               |                                          |                                              |                                         |                            |                                                           |                                                                          |                       |                          |                                                    |                                      |
| failure                                                                                                    | 1                                                                                                  | 1.Advantario ()<br>disebutive | 2.Dontago des<br>Nationil<br>nacionarias | 3.Dopleywania i udycja<br>ulaznych prosiwowo | 4.Mylat w<br>prodeny imych<br>spendenia | 1.Akoqetsça<br>presidenter | K khannanta i echycla<br>gezelenske treych<br>openskenter | 7. Utowanić i udycja<br>przekowów<br>podpianych<br>nezystkich speratoriw | E.Uzometin<br>pedpate | R.Likvelaça<br>rechanika | 10.Doplaywonia i adycja<br>practroniu daułanosysti | 11.Pedgiad<br>selifa rei<br>rachatis |
| Pa 6767 3000 0007 eren<br>2001 00x8<br>Karnberger die gemit<br>1040                                                                                                    | sava spółnickiczy<br>MIX separace                                                                  | *                             |                                          | ~                                            | -                                       | -                          | 1                                                         | 1                                                                        | -                     |                          | -                                                  | *                                    |
| en ever main mor anni<br>2000 (000)<br>Auft mainte de<br>grande 11/82                                                                                                    | Permitakan di kana                                                                                 | 1                             | 1                                        | 1                                            | -                                       | -                          | 1                                                         | 1                                                                        | -                     |                          | ~                                                  | 1                                    |
| US GTAT BOOLDOOT #131<br>ADDILIDED<br>UCRAES INVERSION DIT SIS<br>JUST                                                                                                    | Permanakan tahu                                                                                    |                               | 1                                        |                                              |                                         |                            |                                                           |                                                                          |                       |                          |                                                    | -                                    |

Rys. 43 Okno "Operator:...".

Tabela "Uprawnienia operatora" zawiera następujące kolumny:

- "Nr rachunku" numer i nazwa rachunku, którego dotyczą uprawnienia;
- "Nazwa jednostki" nazwa jednostki, do której przypisany jest rachunek;
- "Nazwa uprawnienia" znacznik posiadania lub braku uprawnienia:
  - 1. Administracja dostępem;
  - 2. Dostęp do historii rachunku;
  - 3. Dopisywanie i edycja własnych przelewów;

**UWAGA!** Operator/pracownik firmy z uprawnieniem do wykonywania przelewów - *Dopisywanie, edycja własnych przelewów* (przydzielony w Banku) ma możliwość oglądania, dodawania nowego kontrahenta, edycji listy i grup kontrahentów. Operator nieposiadający takiego uprawnienia ma zablokowany dostęp do zakładki **Kontrahenci** w serwisie Internet Bankingu. Próba wejścia w listę kontrahentów przez operatora nieuprawnionego zakończy się wyświetleniem okna z informacją Lista jest pusta.

- 4. Wgląd w przelewy innych operatorów;
- 5. Akceptacja przelewów;
- 6. Usuwanie i edycja przelewów innych operatorów;
- 7. Usuwanie i edycja przelewów podpisanych wszystkich operatorów;
- 8. Usuwanie podpisów;
- 9. Likwidacja rachunku;
- 10. Dopisywanie i edycja przelewów dewizowych;
- 11. Podgląd salda na rachunku.

Poprzez kliknięcie na wybrany w tabeli rachunek w oknie "**Operator:** Nazwa operatora" (Rys. 43), otwiera się okno "**Uprawnienia operatora:** 'Nazwa operatora" (Rys. 44) (okno <u>dostępne wyłącznie dla</u> <u>nadzorcy systemu i administratora technicznego</u>), w którym, oprócz informacji dotyczących wybranego rachunku ("**Rachunek**"), wyświetlane są wszystkie dostępne uprawnienia, które może on przydzielić danemu operatorowi. Administrator oraz Nadzorca systemu nie mogą edytować sami sobie uprawnień, wyświetla się informacja "*Brak dostępu do uprawnień operatora*". W tabeli zaznaczone są uprawnienia, które operator aktualnie posiada.

| ine of some | mentaly w Statuty Morphoneter                                                                                                    |               |
|-------------|----------------------------------------------------------------------------------------------------|---------------|
|             |                                                                                                    | Long bit      |
| uniti taka  | dy Knolyly Poniney Debna Karouriend Udaeweta Hormade Wroak                                                                                                    | Fore With     |
|             |                                                                                                    | Publication . |
|             | a operatora: Zyliniki Amalion Mannert                                                                                                    | Wyleged       |
|             |                                                                                                    |               |
|             | Publishers du unita - D.87                                                                                                    |               |
| 1           | BANK IPONDERCEY BEEL monthants                                                                                                    |               |
| ineria      | for an an and a state of the second                                                                                                    |               |
| make        | Sparses .                                                                                                    |               |
| 18          | 1 Administratija disingeret                                                                                                    |               |
| - 62        | ( Strenge de Notion Laborito                                                                                                    |               |
|             |                                                                                                    |               |
| 8           | 3.Deptymene i edylje wininych proheede                                                                                                    |               |
| 8           | 3.Depresente i adopte electrolitzationedani<br>A.Depresente provide especialistica                                                                                                    |               |
| 88          | 3.Deptember i objeja visiojež pradveda<br>Atligijal is pradveg vrujeh operatorija<br>S.Akopijaji pradveda                                                                                                    |               |
| 88          | 3.Departmenter i ediçi çe elektryit produktion<br>A.Magal ve produktiy meştir reportation<br>S.Akropilaşi produktion<br>A.Departmenter i edişişe produktion irreşite specialization                                                                                                    |               |
|             | 3.Deptember - objęż wietrych protectow<br>4.Deptember - protectow progenizaciów<br>5.Acceptacja protectow progenizaciów<br>6.December - objężą protectów progenizaciów<br>7.December - objężą protectów progenizaciów                                                                                                    |               |
|             | 3.Deptember ofgep electry/F profession<br>Kitigal e potenty myth operatorie<br>S.Aropitaja profession<br>A.Dusenie i odycja profession professionie<br>T.Susseem organizativele profession profession<br>E.Dusenie organizativele profession<br>E.Dusenie organizativele profession                                                                                                   |               |
|             | 3.Departmenter i obljega elektryst prodektele<br>Attegal is prodektele<br>S.Anzenda prodektele<br>Attegan v seljega prodektele innych speniteriek<br>S.Douwerts i obljega prodektele innych speniteriek<br>S.Douwerts i obljega prodektele produktele devogranych<br>S.Douwerts i obljega prodektele devogranych                                                                      |               |
|             | Singleparate i objęća wiejnych przekłada     Kilografi w poznaceji współ naparatenia     Kilografi w poznaceji     Koncerent i objęća przekłada     Singewarte i objęća przekłada przejstworke     Kilowerne i objęća przekłada designegoli     Singewarte i objęća przekłada designegoli     Singewarte i objęća przekłada designegoli     Singewarte i objęća przekłada designegoli |               |

Rys. 44 Okno "Uprawnienia operatora:...".

Administrator ma możliwość przyznania lub odebrania operatorowi dostępnych uprawnień poprzez zaznaczenie lub odznaczenie kwadratu w kolumnie "*Wybór*" w tabeli "*Uprawnienia*" oraz kliknięcie przycisku Zapisz.

Prawidłowe zakończenie operacji zmiany uprawnień operatora powinno zakończyć się wyświetleniem komunikatu: "Dyspozycja została przyjęta".

Przycisk Powrót umożliwia powrót do poprzedniego okna: "Operator: Nazwa operatora" (Rys. 43).

## 4.47. Kanały dostępu i urządzenia

Za pomocą opcji można *zablokować/odblokować* kanały dostępu do Internet Bankingu, Bankofonu, SMS Bankingu, Aplikacji mobilnej, nPodpis (o ile takie usługi klient ma włączone w banku).

Każdy z kanałów dostępu można zablokować po użyciu polecenia **Zablokuj**/Usuń . Program wyświetli pytanie "*Czy na pewno zablokować kanał dostępu o nazwie Internet/ Bankofon/ SMS Banking?*". "Czy na pewno usunąć urządzenie? tak/nie. Odpowiedź **Ok** zostanie zarejestrowana a program poinformuje, że "*Dyspozycja została przyjęta*". Po zablokowaniu status danego kanału zmieni się z "*Aktywny*" na "*Zablokowany*".

Zablokowaną w ten sposób usługę może odblokować operator w banku, albo w <u>przypadku usługi</u> <u>Internet Banking</u>również sam klient pod warunkiem, że nie opuścił okna z wymienionym menu. Użycie wówczas opcji "*Aktywuj*" pozwoli wpisać nowe hasło i po akceptacji hasłem jednorazowym odblokuje dostęp do serwisu Internet Banking.

Ze względów bezpieczeństwa umożliwiono klientowi zablokowanie dostępu do kanału Internet poprzez:

1. wysłanie wiadomości SMS o treści:

- Bl#identyfikator, gdzie **BI** – to Blokada Identyfikatora; identyfikator to login do serwisu Internet Banking. Program zweryfikuje, czy podany identyfikator jest powiązany z numerem telefonu (w Internet Bankingu, SMS Bankingu, danych osobowych). W przypadku istniejącego powiązania dostęp jest blokowany i odsyłany odpowiedni komunikat do Klienta.

- Bl#identyfikator#PESEL, gdzie **BI** – to Blokada Identyfikatora; identyfikator to login do serwisu Internet Banking. SMS z taką wiadomością blokuje dostęp do serwisu IB z dowolnego telefonu. **UWAGA! Działanie blokowania jest niezależne od posiadania przez klienta usługi SMS Bankingu i ustawionej uproszczonej składni zapytań.** 

 użycie opcji Kanały dostępu i urządzenia (zakładka Ustawienia → Kanały dostępu i urządzenia w serwisie Internet Banking klienta), która daje możliwość zablokowania/odblokowania kanałów dostępu do Internet Bankingu, Bankofonu, SMS Bankingu (o ile takie usługi klient ma włączone w banku).

Każdy z kanałów dostępu można zablokować po użyciu polecenia **Zablokuj**. Program wyświetli pytanie "Czy na pewno zablokować kanał dostępu o nazwie Internet/ Bankofon/ SMS Banking?". Odpowiedź OK zostanie zarejestrowana a program poinformuje, że "Dyspozycja

została przyjęta". Po zablokowaniu status danego kanału zmieni się z "Aktywny" na "Zablokowany".

Zablokowaną w ten sposób usługę może odblokować operator w banku, albo w przypadku usługi Internet Banking również sam klient pod warunkiem, że nie opuścił okna z wymienionym menu. Użycie wówczas opcji *Aktywuj* pozwoli wpisać nowe hasło i po akceptacji hasłem jednorazowym odblokuje dostęp do serwisu Internet Banking.

3. wykorzystanie Bankofonu. Po wykonaniu połączenia z Bankofonem można wybrać opcję:

- *Główne menu*  $\rightarrow$  3. *Blokowanie kanałów dostępu do banku*  $\rightarrow$  2. *Blokada Internet Bankingu*  $\rightarrow$  podanie identyfikatora operatora i potwierdzenie chęci zablokowania – opcja dostępna dla wszystkich klientów banku (także nie posiadających dostępu do usługi Bankofon);

- Główne menu  $\rightarrow$  1. Bankofon  $\rightarrow$  8. Blokada kanału dostępu  $\rightarrow$  2. Blokada dostępu do Internet Bankingu  $\rightarrow$  podanie identyfikatora operatora i potwierdzenie chęci zablokowania – opcja dostępna dla osób posiadających dostęp do usługi Bankofon (więcej na temat możliwości blokowania w instrukcji: "Bankofon – klient".

Zablokowaną usługę może odblokować:

- operator w banku

- klient posiadający usługę Bankofon. Odblokowanie dostępu możliwe jest za pomocą opcji *Główne menu*  $\rightarrow$  1. *Bankofon*  $\rightarrow$  8. *Blokada kanału dostępu*  $\rightarrow$  3. *Odblokowanie dostępu do Internet Bankingu* - należy podać identyfikator Internet Bankingu i zatwierdzić chęć odblokowania operatora.

#### 4.48. Parametry

Serwis poprzez wybranie menu **Ustawienia** → **Parametry** wyświetla okno (Rys. 45), gdzie można wybrać następujące kategorie:

| BEZDIE CZEŃICTWO                                |                               |       |
|-------------------------------------------------|-------------------------------|-------|
| BEZPIECZENSI WO                                 |                               |       |
| Hasło logowania                                 |                               | zmień |
| Rodzaj hasła w oknie logowania                  | Hasło pełne                   | zmień |
| Obrazek bezpieczeństwa na stronie logowania     |                               | zmień |
| Powiadomienie SMS po zalogowaniu z innego kraju | Nie wysyłaj powiadomienia SMS | zmień |
| Powiadomienie SMS po zalogowaniu                | Nie wysyłaj powiadomienia SMS | zmień |
| Powiadomienie SMS po zablokowaniu dostępu       | Nie wysyłaj powiadomienia SMS | zmień |
| Czas trwania sesji                              | 38 minut                      | zmień |
| Kod uwierzytelnienia do haseł SMS               | zdefiniowany                  | zmień |
| Silne uwierzytelnienie podczas logowania        | co 90 dni                     | zmień |

Rys. 45 Okno "Ustawienia"

#### **BEZPIECZEŃSTWO**

Hasło logowania – każdy zalogowany użytkownik Serwisu ma możliwość zmiany swojego hasła dostępu na nowe.

Podczas pierwszego logowania, pojawi się formularz zmiany hasła dostępu, ustalonego przez Bank, na hasło znane tylko użytkownikowi Serwisu. Nowe hasło musi spełniać pewne ustalone reguły, tzn. musi zawierać, co najmniej:

- 8 znaków,
- jedną dużą literę,
- jedną małą literę,
- jedną cyfrę,

 znak specjalny (oprócz ~`{}|;\"'?<>) - serwis sprawuje kontrolę nad wpisywanymi znakami i przy próbie wprowadzenia znaku niedozwolonego informuje odpowiednim komunikatem.

Aby zmienić hasło należy wybrać zakładkę **Ustawienia** → **Parametry** → **Bezpieczeństwo** → **Hasło logowania** wprowadzić we właściwe pola stare hasło, dwukrotnie nowe hasło i zatwierdzić operację przyciskiem Wykonaj. Prawidłowo wykonana zakończy się komunikatem: **Dyspozycja została przyjęta. Hasło zostało zmienione.** 

#### Ważne

Nowe hasło należy zapamiętać, ponieważ następne logowanie do Serwisu będzie wymagało podania nowego hasła, a w przypadku przekroczenia dopuszczalnej ilości błędnych logowań, dostęp do Serwisu zostanie zablokowany. Zdjęcie blokady możliwe jest wyłącznie przez uprawnionego użytkownika Serwisu (administratora) lub osobiście w Banku.

#### Hasła jednorazowe

Opcja umożliwia obsługę list haseł jednorazowych. Lista haseł jednorazowych jest listą losowo wybranych i odpowiednio ponumerowanych liczb sześciocyfrowych. Hasła jednorazowe są niezbędne (o ile ustalono w banku taki rodzaj autoryzacji) do autoryzacji wszystkich ważnych operacji: wykonywanie przelewów jednorazowych, definiowanie zleceń czy ewentualne usuwanie przelewów oczekujących na realizację.

Pierwszą listę haseł klient otrzymuje od pracownika Banku w chwili uruchomienia usługi. Każdą następną musi zamówić i aktywować samodzielnie po odebraniu jej z banku. Aktywna może być tylko jedna lista. Użytkownik może jednak zamówić więcej list.

| a hasel jedr | norazowych |         |             |                   |
|--------------|------------|---------|-------------|-------------------|
| Numer        | Data       | Czas    | Stan        |                   |
| 501          | 2017-02-21 | 1219:15 | Aktywna (6) | Zarrskoji lista   |
|              |            |         |             | Zamów istwa lista |

Po wybraniu opcji **Hasła jednorazowe** na ekranie wyświetli się informacja o listach haseł jednorazowych.

Chcąc zamówić nową listę należy wybrać polecenie Zamów nową listę (przycisk widoczny o ile w Banku umożliwiona została generacja nowych list haseł jednorazowych). W tym momencie do banku zostanie wysłane zapotrzebowanie na nową listę haseł jednorazowych.

Po odebraniu nowej listy z banku należy ją uaktywnić poleceniem Aktywuj; można mieć kilka list, ale tylko jedna z nich może być w danej chwili aktywna.

Ostatnie hasło z listy służy do aktywacji kolejnej nieaktywnej listy. Jeżeli klient nie będzie miał hasła, nową listę uaktywnić będzie mógł jedynie pracownik Banku.

#### Ważne

Jeżeli klient zgubił lub skradziono mu aktywną listę haseł powinien niezwłocznie ją zamknąć korzystając z polecenia: Zamknij listę, znajdującego się przy aktywnej liście. W takim wypadku, aby uaktywnić kolejną listę haseł klient musi udać się do banku.

Należy pamiętać o wcześniejszym zamówieniu i odebraniu nowej listy haseł.

Ostatnim hasłem z listy nie można podpisać przelewu. Ostatnie hasło z listy służy do aktywacji kolejnej nieaktywnej listy.

System pyta tylko raz o hasło jednorazowe. W przypadku pomyłki hasło przepada, a system prosi o kolejne.

Przy braku zmiany danych przelewu, nie jest generowane zapytanie o nowe hasło, pamiętany jest numer ostatnio pobieranego hasła.

- Rodzaj hasła w oknie logowania. W zależności od ustaleń z Bankiem:
  - hasło maskowalne podczas logowania w pierwszym oknie podajesz swój numer klienta, akceptujesz przyciskiem Dalej i przechodzisz do następnego okna, w którym wpisujesz tylko niektóre znaki swojego hasła dostępu losowo wygenerowane przez system (może być zmienna liczba znaków),

- *pełne hasł*o podajesz numer klienta i wszystkie znaki swojego hasła dostępu. Zatwierdzasz przyciskiem **Zaloguj**.
- Obrazek bezpieczeństwa na stronie logowania jest to element graficzny widoczny w rogu ramki logowania z polem do wprowadzenia hasła. Po pierwszym logowaniu klienta do serwisu Internet Banking wyświetlany jest komunikat:

| Obrazek bez                                                                | pieczeństwa na stronie logowania                                                                                                    | ж       |
|----------------------------------------------------------------------------|----------------------------------------------------------------------------------------------------|---------|
| Szanowny Klien<br>W celu podniesił                                         | ciel<br>ma bezpieczeństwa, wprowadziństwy dodalkowy żabezpieczenie w postaci <b>obrańszkowego obrazka na stronie logowania</b> .                                                                                                    |         |
| Oznacza to, iż od<br>zatwierdzeniu ide                                     | ( tej pory, aby korzystać z bankowości internetowej, musicz wybrać obrazek, który będzie wydwietlany na stornie jogowania, po wprowadzenia<br>intyfikatora.                                                                                                    | 0       |
| Do czego służy<br>Obrazok bezpiec                                          | obrazek bespieczeństwa?<br>zwistwa stanowi dodatkową ochecnę przed wykadzaniem Twojego hasta przez Takszywą stronę logowania.                                                                                                    |         |
| Na prawdziwej i<br>rogu okienka z p                                        | stronie logowania, wytmiwy przez Gebie obrazek będzie zawsze wyświetkany po wprowadzenia i zatwierdzenia identyfikatora, w prawym g<br>olem do wprowadzenia hasta. W doinej części obrazka widoczny bętzie czas jego wyświetlenia.                                                                                                    | ortym.  |
|                                                                            | Logowanie Logowanie                                                                                                    |         |
|                                                                            | Identyfikator 01010101 Hasto Ualej Zaloguj                                                                                                    |         |
| Na co zwrócii<br>Po wprowadzu<br>+ obrazok z<br>+ obrazok z<br>+ obrazok z | f uwagę podczas logowania?<br>mia i zatawedzenia idłotyfikatora, zawsze sprawdzaj, czy:<br>cestał wyświetkowy - brak obrazak miste oznaczać Dakzywą stronę.<br>lest dokładnie tym, który wybrałek z galerił - uny obrazek miste izraczać nieptawidłowy klentyfikator lub fatszywą stronę.<br>zawiera prwetółowy czas wyświetkenia np.: 2017-05-23 22:07 - nieuktualny czarkoż jego brak mize oznaczać faksywą stronę.<br>Jeżeli strona logowania wzbudza Twoje wytpliwości, NIGDY nie podowaj basłe, przerwij lógowanie i skontaktuj się z bankiem. |         |
| -                                                                          |                                                                                                    | Zambinj |

Użycie przycisku **Zamknij** powoduje otwarcie galerii, z której klient wybiera (z dostępnych) obrazek i wybór zatwierdza przyciskiem **Zapisz**. Od tego momentu obrazek widoczny będzie w prawym górnym rogu ramki logowania z polem do wprowadzenia hasła, po wprowadzeniu i zatwierdzeniu identyfikatora użytkownika. W dolnej części obrazka widoczny jest czas jego wyświetlenia:

| Logowar       | ie                     |     |     |     |     |      |   |  |                                        |
|---------------|------------------------|-----|-----|-----|-----|------|---|--|----------------------------------------|
| Identyfikator | Identyfikator 21111111 |     |     |     |     |      |   |  |                                        |
| Hasho         | 0.1                    | - 2 | 1   | 0 4 | 0.0 | - 10 | 7 |  | []]]]]]]]]]]]]]]]]]]]]]]]]]]]]]]]]]]]] |
|               |                        | 74  | log | juj |     |      |   |  |                                        |

- Powiadamianie SMS po zalogowaniu, Powiadomienie po zablokowaniu dostępu, Powiadomienie SMS po zalogowaniu z innego kraju – operator może zdecydować czy po każdym poprawnym zalogowaniu się do serwisu, każdym zablokowaniu dostępu do serwisu, każdym zalogowaniu się z innego kraju będzie wysyłany SMS na numer telefonu operatora podany w Banku. W przychodzącym SMS-e zawarte są następujące informacje: numer operatora w serwisie Internet Banking, kiedy nastąpiło poprawne logowanie, zablokowanie dostępu, zalogowanie z innego kraju - dokładny czas i data, liczba prób logowania, numer IP komputera, z którego dokonano logowania i rodzaj użytej przeglądarki internetowej. Usługa dostępna, jeżeli zostało to ustalone w banku oraz został podany numer telefonu komórkowego danego operatora
- Kod uwierzytelnienia do haseł SMS opcja jest wyświetlona w momencie gdy kod uwierzytelnienia został zdefiniowany. Można zmienić swój kod uwierzytelnienia do haseł SMS wybierając opcję "Zmień" a następnie "Zatwierdź". Kod jest 4-cyfrowy. Każdorazowo gdy operacja będzie wymagała podania hasła SMS należy je poprzedzić kodem uwierzytelnienia.

 Silne uwierzytelnienie podczas logowania – opcja pozwala na określenie kiedy będzie wymagane silne uwierzytelnienie w oknie logowania: zawsze/co 90dni

#### RACHUNKI

- Ustawienie Rachunku głównego, poprzez kliknięcie na słowie "Modyfikuj" otwiera się nowe okno, w którym należy rozwinąć listę z rachunkami udostępnionymi w obsłudze przez Internet i wybrać żądany rachunek.
- Podział rachunków na jednostki organizacyjne wybór Z podziałem na jednostki organizacyjne pozwoli wyświetli jednostki organizacyjne, w oknie Lista rachunków jest dostępny przycisk Pokaż jednostki (Rachunki → Lista rachunków); wybór Bez podziału na jednostki organizacyjne spowoduje, że w oknie Lista rachunków przycisk Pokaż jednostki jest niedostępny.
- Liczba dni historii można podać domyślny zakres ile dni wstecz będzie wyświetlana historia operacji bezpośrednio po otwarciu menu "*Rachunki* → *Operacje*" (od 1 do 7 dni).

#### PRZELEWY

- Akceptacja przelewów ustawienie reguł akceptacji przelewów w nowym oknie poprzez kliknięcie na polecenie "*zmień*". W zależności od ustawienia wartości parametru: "*Niezależna od podpisu*" lub "*Jednoczesna z podpisem*" można zdecydować odpowiednio o rozdzielnym bądź łącznym akceptowaniu i podpisywaniu przelewów. Ustawienie na opcji: "*Niezależna od podpisu*" powoduje, że na Liście przelewów w prawym dolnym rogu znajdują się dwa niezależne przyciski Podpisz i Akceptuj. Ustawienie opcji: "*Jednoczesna z podpisem*" powoduje, że na Liście przelewów w prawym dolnym rogu znajdują się dwa niezależne przyciski Podpisz i Akceptuj.
- Domyślna akcja po zapisaniu przelewu jednorazowego za pomocą polecenia z tabeli: Modyfikuj można zdecydować, które okno z zaproponowanych będzie pojawiało się na ekranie po wykonaniu przelewu jednorazowego:
  - Przejdź na stronę z listą przelewów oczekujących
  - Pozostań na stronie edycji przelewu

#### Ważne

Parametr **Domyślna akcja po zapisaniu przelewu jednorazowego** nie dotyczy sytuacji, w której klient w oknie **LISTA KONTRAHENTÓW** wykonuje przelew dowolny na konto wybranego kontrahenta klikając na polecenie "*Wykonaj przelew*" w polu po prawej stronie. Po wykonaniu przelewu klient powraca do okna **LISTA KONTRAHENTÓW** niezależnie od ustawionego parametru **Domyślna akcja po zapisaniu przelewu jednorazowego**.

- Domyślne sortowanie listy przelewów parametr pozwala na domyślne ustawienie sortowania listy przelewów wg zawartości jednej z wybranych kolumn (ID; Z rachunku; Na rachunek; Tytuł; Kwota; Waluta; Data) rosnąco lub malejąco.
- Umożliwiaj wykonanie przelewu własnego na ten sam rachunek dostępne możliwości: Umożliwiaj lub Nie umożliwiaj, gdzie możesz umożliwić przelanie środków z wybranego rachunku na ten sam rachunek (opcja dostępna w zakładce Przelewy → Na rachunek własny). Program domyślnie nie pozwoli na przelanie środków z wybranego rachunku na ten sam rachunek.

#### <u>WYDRUKI I PLIKI</u>

- adresy e-mail dla wyciągów wiecej o opcji w punkcie 4.44;
- wybranie strony kodowej plików eksportowanych lub importowanych w zależności od potrzeb (aby w przeglądarce internetowej móc odczytywać wszystkie zastosowane znaki

diakrytyczne, np. polskie ą, ę, ć, ł itd.) należy wybrać (przycisk **Modyfikuj**) stronę kodową plików spośród zaproponowanych:

- Środkowoeuropejski (Windows 1250)
- Środkowoeuropejski (ISO 8859-2)
- Środkowoeuropejski (IBM 852)
- Unicode (UTF 8)
- Unicode (UTF 16)
- ustawienie formatu importu przelewów: ELIXIR-0 lub VideoTEL

#### Ważne

Ustawienia paramentów strony kodowej i formatu plików do importu będą ustawieniem domyślnym, tzn. po każdorazowym zalogowaniu się i wylogowaniu do Serwisu wybrane tu ustawienia będą aktualne. Można je zmienić używając przycisku Modyfikuj

- ustawienie formatu wydruku oraz plików pdf wyciągów/zestawień operacji
  - z kolumną 'Adnotacje' wówczas na wydruku znajduje się pusta kolumna 'Adnotacje', w której klient może wpisywać własne uwagi lub bez kolumny 'Adnotacje'.
  - z kolumną 'Kwota/ Saldo' lub bez kolumny 'Kwota/Saldo'
  - ustawienie formatu wyciągów: Typ 1, Typ 2

| EANK SPOLD<br>18-400 NACCA<br>UL, SPOKOJNA<br>TEL (33) 222 1<br>(22) 335 44 55<br>FAX, (33) 445 | tuch w nasces metsowoso<br>metsowość<br>54<br>5 44                                                                                                    | Dana Polindecia Jachantu<br>Frandrijai Sa. 2 0.0.<br>Szczebrzeszyn n., krótka. 35/96<br>22-495 czeckory |                                |                                                       |  |  |  |
|-------------------------------------------------------------------------------------------------|----------------------------------------------------------------------------------------------------|----------------------------------------------------------------------------------------------------|--------------------------------|-------------------------------------------------------|--|--|--|
|                                                                                                 | Wyciąg nr 028/2016 z dnia 2016-10-<br>za okres: od 2016-09-20 do 2016-10-                                                                                                    | 17<br>17                                                                                                |                                |                                                       |  |  |  |
| Numer rachun<br>Nazwa rachun<br>Waluta<br>Oprocentowa<br>Oprocentowa                            | ar Rach best die proeds i sp.pryw "spółdz.<br>FUN<br>er Mar 22,0000 % *                                                                                                    | Liczka opera<br>Salile picząt<br>Salile koliczi<br>Obioty MA<br>Obioty WN                               | Qi<br>kovet<br>ret             | 3<br>10 131 548,30<br>10 131 548,10<br>200,00<br>3,00 |  |  |  |
| Data nad.<br>Data welisty<br>Data księg-<br>Nr operacji                                         | Sacaegiily operacji                                                                                                    | Kweta operacji                                                                                          | taldo po<br>operacji           | Advotacje                                             |  |  |  |
| 2014-10-17<br>2014-10-17<br>2014-10-17<br>2014-10-17<br>2019-000007                             | RACE AND<br>MACHINA ANI INA ACANA SECONDERISTON, U. BOROWA LEVAL 17-046 L<br>REDEDOV                                                                                                    | -2,00 10 351 347,0                                                                                      |                                |                                                       |  |  |  |
| 2016-10-17<br>2016-10-17<br>2016-10-17<br>2016-10-17                                            | RAM NAR<br>TONSKA SP. 2 O.O. UL. DELINA 96/23 50-431 STANDARD SZCZEONSKI                                                                                                    | 330,09                                                                                                  | 10 131 547,19                  |                                                       |  |  |  |
| 2014-10-17<br>2014-10-17<br>2014-10-17<br>2014-10-17                                            | rach odd<br>Washista arleta alika szczebrzeszyn, ul. Bundwa 18/64 17-646 e<br>Ekolody                                                                                                    | - 1,00                                                                                                  | 10 111 546,10                  |                                                       |  |  |  |
| ' Gyracanton y<br>Inselix opromoti<br>Datument oper<br>2016 23 df 111                           | in na dolani. 2018-10-17<br>aria ra nathurtu utronoma og press alkanalgelikang system genarartennaria degenyetina - Barto<br>gelorery na peditennik art. 7 listenny Prenix Rationne (Str. U. s. 2015 - peni. 128 s pelif-nijsyste o<br>7 20 | vy funduz Gearanej<br>tilaramij. Nie symap                                                              | (mp.<br>a postipitu pri statut | n.                                                    |  |  |  |

Rys. 46 Okno z wydrukiem wyciągu w formacie Typ 1

Rys. 47 Okno z wydrukiem wyciągu w formacie Typ 2

- Nagłówek pliku SIMP po wybraniu "Modyfikuj" masz możliwość wyboru czy w nagłówku na wydruku zestawienia płatności masowych ma widnieć napis SIMP lub SIMP2. Przy eksporcie płatności masowych do SIMP w wygenerowanym pliku w pierwszej i ostatniej linii w zależności od ustawienia nowego parametru będzie informacja "SIMP" lub "SIMP2". Uzależnione jest to od używanych przez klienta innych programów finansowo-księgowych.
- Dodatkowe pole z data w pliku SIMP po wybraniu Tak lub Nie masz możliwość wyboru czy na wydruku zestawienia płatności masowych będzie dodatkowa dana : data pliku.

 Pola typu 4x35 znaków (Nadawca, Odbiorca, Tytuł) w plikach eksportowanych w formacie XLS, CSV – pozwala wybrać strukturę plików eksportowanych w zależności od potrzeby, do wyboru:

– "*Pozostaw rozdzielne*" – wówczas w pliku *Nadawca*, *Odbiorca*, *Tytuł* każde pole jest rozdzielone po 4 kolumny a w kolumnie jest 35 dozwolonych znaków, np.:

| Nadawca  | Nadawca  | Nadawca  | Nadawca  | Odbiorca | Odbiorca | Odbiorca | Odbiorca | Tytuł | Tytuł | Tytuł | Tytuł |
|----------|----------|----------|----------|----------|----------|----------|----------|-------|-------|-------|-------|
| 1        | 2        | 3        | 4        | 1        | 2        | 3        | 4        | 1     | 2     | 3     | 4     |
| 1x35znak | 1x35znak | 1x35znak | 1x35znak | 1x35zn.  | 1x35zn.  | 1x35zn.  | 1x35zn.  | 1x35  | 1x35  | 1x35  |       |

– "Scalaj do pojedynczej kolumny" – wówczas w pliku Nadawca, Odbiorca, Tytuł każde pole jest scalone do jednej kolumny i w każdej kolumnie jest 4x35 znaków, np.:

| Nadawca      | Odbiorca     | Tytuł        |
|--------------|--------------|--------------|
| 4x 35 znaków | 4x 35 znaków | 4x 35 znaków |

Format eksportowanego lub importowanego pliku przelewów → Dodaj - masz możliwość zdefiniowania struktury pliku do importu/eksportu przelewów z innego programu księgowego. W tym celu musisz określić, jaki znak będzie separatorem głównym, jaki znak będzie separator podpól w polach 4x35 znaków, których zawarte są dane odbiorcy i nadawcy; podać format kwoty i daty, określić separator daty, zaznaczyć czy kwota WN ma być z minusem, zaznaczyć czy w nagłówku mają występować nazwy pól.

| Nazwa parametru:                            | Format eksportowanego pliku przelewów                                                                                                    |
|---------------------------------------------|----------------------------------------------------------------------------------------------------|
| Separator główny:                           |                                                                                                    |
| Separator w polach 4x35 znaków:             |                                                                                                    |
| Format kwoty:                               | w groszach 🖌                                                                                                    |
| Separator dziesiętny kwoty:                 | . kropka 👻                                                                                                    |
| Kwota WN ze znakiem minus:                  |                                                                                                    |
| Format daty:                                | RRRRMMDD V                                                                                                    |
| Separator daty:                             |                                                                                                    |
| Nazwy pół w nagłówku:                       |                                                                                                    |
| Znak otarzający teksti                      |                                                                                                    |
| Nazwa parametru:                            | ormat importowanego pliku przelewów                                                                                                    |
| Separator główny:                           |                                                                                                    |
| Separator w polach 4x35 znaków:             |                                                                                                    |
| Format kwoty:                               | w groszach 🛛                                                                                                    |
| Format daty:                                | RRRRMMDD V                                                                                                    |
| - 19 C. C. C. C. C. C. C. C. C. C. C. C. C. | and any production of the Advancement of the State of the State of the |
| Separator daty:                             |                                                                                                    |

W dolnej części okna znajdują się trzy tabelki, z których każda pozwala na dowolne zdefiniowanie pól: **nagłówka**, **sekcji głównej** i **stopki** przelewu definiowanego przez Ciebie. Zaznaczenie kwadratu w polu **Nagłówek**, **Stopka** spowoduje, że wyświetli się tabela do zdefiniowania tych sekcji przelewu.

Każda tabela jest podzielona na dwie części. W części po lewej stronie znajdują się etykiety pól, które możesz przenieść za pomocą przycisku **Dodaj>>** na stronę prawą. Dostępne etykiety to:

- Rachunek zest. rachunek dotyczący zestawienia,
- Rachunek wirt. Rachunek wirtualny płatności masowych,
- Rachunek Nadawcy,
- Rachunek Odbiorcy,
- Dane właściciela,
- Dane Nadawcy (4x35),
- Dane Odbiorcy (4x35),
- Tytuł Operacji (4x35),
- Kwota,
- Data operacji,
- Kod Operacji to identyfikacja typu dokumentu, np.: wartość komunikatu "51" przelew zwykły lub składka ZUS, "71" – płatność podatkowa,
- **Typ Operacji** przykładowe typy: 110, 210,
- Numer wyciągu,

- Numer operacji,
- Liczba operacji,
- Suma kwot,
- Data bieżąca,
- Data wyciągu data wygenerowania wyciągu w banku,
- Data nadania data fizycznego wykonania przelewu,
- Data księgowania data zaksięgowania przelewu,
- DOWOLNA WARTOŚĆ istotnym polem, szczególnie podczas eksportu danych, jest DOWOLNA WARTOŚĆ, którą można umieszczać w dowolnym miejscu tworzonego pliku. Po podświetleniu/ wybraniu etykiety DOWOLNA WARTOŚĆ nad przyciskiem Dodaj pojawia się ramka z poleceniem: wprowadź wartość. W ramce możesz wpisać do 35 znaków alfanumerycznych (cyfry, litery). Jeżeli nic nie wpiszesz w ramce, wówczas pole DOWOLNA WARTOŚĆ w twoim pliku ma wartość domyślną X. Przy pliku eksportowanym będzie to pusta wartość, zaś przy imporcie pojawi się w tym miejscu wartość z odpowiedniego pola pliku importowanego.
- DOWOLNY ZAKRES możesz wybrać dowolne z dostępnych pól i ustalić dla nich zakres, np.: wybrać pole "Kwota" i ustalić zakres od 100 zł do 1500 zł, albo dodawać dowolne zakresy z pól typu 4x35 (można np. dodać 3x24 znaki takiego pola).
- POLE ZŁOŻONE pole złożone możesz zdefiniować przez dodanie kilku pól z określonym zakresem wartości i każde pole musi być oddzielone od siebie znakiem – separatorem – może być użyty separator główny (użycie separatora głównego powoduje pojawia się ostrzeżenia), masz tu również podgląd zdefiniowanego POLA ZŁOŻONEGO).

Prawa strona tabeli przedstawia strukturę pliku przez Ciebie tworzonego.

Etykiety pól możesz przenosić w dowolnej kolejności. Sekwencję wybranych etykiet pól dodatkowo możesz zmieniać za pomocą przycisków Wgóre, Wdót, znajdujących się po prawej stronie tabeli. Za pomocą przycisku Usuń możesz usunąć niechcianą etykietę pola z prawej strony tabeli. W dole okna pod tabelą znajduje się podgląd tworzonego przez Ciebie pliku. Po wprowadzeniu zmian za każdym razem należy odnowić widok podglądu przyciskiem **Odśwież**.

| Pola                    |            | Struktura naciówka    |         |
|-------------------------|------------|-----------------------|---------|
| Darburna met            |            |                       |         |
| Rachupek wirt.          |            |                       |         |
| Dane właściciela (4x35) |            |                       |         |
| Numer wyciadu           |            |                       |         |
| Data bieżaca            |            |                       | Winorth |
| Data wyciegu            |            |                       | 10 2014 |
| Data nadania            | 2          |                       |         |
| Liczba operacji         | Dodaj >    |                       | W dor   |
| Suma kivot              |            | _                     |         |
| DOWOLNA WARTOŚĆ         |            |                       |         |
| DOWOLNY ZAKRES          |            |                       | Visun   |
|                         |            |                       |         |
|                         |            |                       |         |
|                         |            |                       | · *     |
| olówna                  |            |                       |         |
| Pola                    |            | Struktura sekcii ołów | nei     |
| Rachupek Nadawcy        |            |                       |         |
| Rachunek Odbiorcy       |            |                       |         |
| Dane Nadawcy (4x35)     |            |                       |         |
| Dane Odbiorcy (4x35)    |            |                       |         |
| Rachunek wirt.          |            |                       | W göte  |
| Tytul Operaçi (4x35)    |            |                       |         |
| Kwota                   |            | -                     | W. MA   |
| Data operagi            | Dodaj >    | P                     | 11 0.0  |
| Kod Operacji (np.51)    |            |                       |         |
| Typ Operagi (np.110)    |            |                       | 11000   |
| Numer wyciągu           |            |                       | Usun    |
| Numer operage           |            |                       |         |
| Data bieząca            |            |                       |         |
| Data nadania            |            |                       |         |
| (a)                     |            |                       |         |
|                         |            |                       |         |
| Pola                    |            | Struktura stopki      |         |
| Rachunek zest.          | A          |                       |         |
| Rachunek wirt.          |            |                       |         |
| Dane właścioela (4±35)  |            |                       |         |
| Numer wyclągu           |            |                       |         |
| Data biężąca            |            |                       | W göre  |
| Data wyciągu            |            |                       |         |
| Data nadania            | Distant in |                       | W 661   |
| Liczba operagi          | Dodaj >:   |                       |         |
| DOWOL NA WARTOŚĆ        |            |                       |         |
| DOWDLINA WARTON         |            |                       | Usun    |
| DOMOLIVI ZPRINZI        |            |                       | 20      |
|                         |            |                       |         |
|                         |            |                       |         |
|                         |            |                       | Ψ.      |
| z olijoj                |            |                       |         |
| adai                    | -          |                       |         |
| dnalm                   | Worytaj    |                       |         |
| an testano anti-        |            |                       |         |
| struktury pliku Odśw    | iez:       |                       |         |
|                         |            |                       |         |
|                         |            |                       |         |
|                         |            |                       |         |

W formacie nie wszystkie pola musisz wypełnić, ale niezbędne jest wypełnienie pól takich jak: Separator, Rachunek nadawcy, Rachunek odbiorcy, Kwota, itp.... System nie pozwoli zapisać formatu bez któregoś z wymaganych pól.

Możesz ustawić sobie tylko jeden format importowanego / eksportowanego pliku przelewów, który możesz modyfikować. Ale dodatkowo, możesz zdefiniować kilka formatów plików i każdy z nich zapisać do pliku przyciskiem **Do pliku** wskazując ich odpowiednią nazwę i miejsce zapisu na dysku. Aby uniknąć ponownego definiowania pliku możesz wykorzystać wcześniej zdefiniowany i zapisany format pliku, używając przycisku **Wczytaj** i wskazać skąd go pobrać,

Zdefiniowany Format eksportowanego lub importowanego pliku przelewów możesz zapisać w Ustawieniach  $\rightarrow$  przycisk Zapisz; lub zrezygnować z zapisu  $\rightarrow$  Anuluj.

- Liczba drukowanych potwierdzeń na stronie A4 umożliwia drukowanie jeden lub dwa potwierdzenia na stronie A4. Domyślnie ustawiono dwa, które można zmienić naciskając Modyfikuj.
- Podsumowanie prowizji na zestawieniach w zależności od ustawień parametru Widoczne/Niewidoczne na wydruku wyciągu, pod tabelą z przelewami może być wyświetlone zestawienie prowizji dla poszczególnych rodzajów operacji (ME, WY, WE, K, Pozostałe), Liczba operacji (liczba wszystkich operacji danego typu na zadanym wyciągu) oraz Kwota prowizji (suma kwot prowizji pobrana od danego rodzaju operacji).
- Orientacja strony na zestawieniach w formacie PDF: Pionowa, Pozioma.

- Załączniki do wyciągów (Potwierdzenia operacji), jeśli ustawiony na Tak, wówczas do wyciągu są dodawane potwierdzenia operacji (wydruk potwierdzeń operacji w postaci załącznika do wyciągu – 6 potwierdzeń na stronie A4).
- Eksport wielu wyciągów jednocześnie do wyboru: pojedynczy plik bez kompresji lub oddzielnie pliki skompresowane w jednym pliku ZIP
- Format pola nr 9 w pliku SIMP (rachunek dłużnika) do wyboru są dwa warianty: W cudzysłowiu, Bez cudzysłowia.
- Kolumna "Adnotacje" na wyciągach daje możliwość dodania lub usunięcia kolumny Adnotacje na wydruku.
- Kolumna 'Saldo' na wyciągach i zestawieniach operacji daje możliwość dodania lub usunięcia kolumny Saldo na wydruku.
- Saldo na wyciągach i zestawieniach operacji opcja "widoczne" i "niewidoczne" oznacza, że na wydruku pojawi się lub nie informacja o saldzie na rachunku
- Format wyciągów daje możliwość wyboru formatu wydruku wyciągów: Typ1 lub Typ2.

# 13. Informacje

W menu "Informacje" można:

- sprawdzić listę komunikatów przysłanych przez Bank (Rys. 48);
- utworzyć wiadomość;
- sprawdzić rejestr zdarzeń, czyli dziennik zdarzeń zawierający zapis wykonanych operacji w Serwisie.

#### 4.49. Komunikaty

W oknie "Wiadomości" (Rys. 48), dostępnym z menu "Informacje → Lista komunikatów", wyświetlane są wiadomości przysłane przez Bank. Dostępne są one dla użytkownika tylko do czasu osiągnięcia terminu ważności ("Data ważności"). Po jego upływie wiadomość zostanie automatycznie usunięta z listy.

Jeżeli użytkownik ma nieprzeczytane wiadomości, to po zalogowaniu zamiast widoku pulpitu wyświetlane jest okno z wiadomościami.

| 1 | Wiadomośc        | i                                                                                         |               |
|---|------------------|-------------------------------------------------------------------------------------------|---------------|
|   | Data<br>ważności | Temat                                                                                     | Przeczytana   |
|   | 2018-10-20       | Przypominamy, że w dniu 2018-09-28 przypada data ostatniej realizacji zlecenia okresowego | Nie           |
|   | 2018-10-15       | Przypominamy o konieczności okresowej zmiany haseł do logowania                           | Nie           |
|   |                  | Utwórz wiadomość Wiado                                                                    | mości wysłane |

Aby przeczytać pełną treść wiadomości, należy kliknąć w jej temat. Wówczas otworzy się okno z treścią i jednocześnie zmieni się jej status w kolumnie "*Przeczytana*" zmieni wartość z: "*Nie*" na: "*Tak*".

Usunięcie komunikatu następuje poprzez kliknięcie w przycisk Usuń w oknie z treścią wiadomości, natomiast powrót do okna "*Wiadomości*" (Rys. 48) poprzez kliknięcie na przycisk **Powrót**.

**UWAGA!** System generuje do użytkownika (klienta Internet Bankingu dla Firm) komunikat o upływie ważności używanego certyfikatu na 30 i 7 dni przed upływem ważności certyfikatu klienta lub certyfikatu banku, którym był podpisany dany certyfikat klienta.

Program generuje do operatorów firmy (pod warunkiem, że są oni współwłaścicielami rachunków w banku), komunikat o przeterminowaniu daty ważności dowodu osobistego, o ile taka została odnotowana w banku. Komunikat wysyłany jest na 3 miesiące przed upływem terminu. Jeżeli klient skasuje komunikat a data dowodu w danych klienta banku się nie zmieni to przy kolejnej dacie generacji

Rys. 48 Okno "Wiadomości".

powstaje drugi (taki sam) komunikat. Program dwa razy w miesiącu weryfikuje daty ważności dowodów osobistych.

### 4.50. Poczta

Okno **Utwórz wiadomość** (*Informacje* → *Utwórz wiadomość*) umożliwia:

 wysłanie wiadomości - tytuł wiadomości, a w treści użyć do 400 znaków. Informacja wysyłana jest przyciskiem Wyślij.

Okno Wiadomości wysłane (*Informacje* → *Wiadomości wysłane*) umożliwia:

 sprawdzenie wcześniej wysłanych wiadomości. W tabeli z wysłanymi wiadomościami widać datę – kiedy wiadomość została wysłana, tytuł, czy z banku była odpowiedź oraz w kolumnie Operacje można sprawdzić szczegóły wysłanej wiadomości i ją usunąć.

# 4.51. Rejestr zdarzeń

Dziennik zdarzeń, dostępny z menu " *Informacje* → *Rejestr zdarzeń*", zawiera zapis operacji wykonanych przez użytkownika w Serwisie. Dzięki niemu możliwe jest sprawdzenie np.:

- kiedy, z jakiego adresu IP i z jakiej przeglądarki www wykonywano logowania do Serwisu;
- kiedy i jakie operacje zostały wykonywane w Serwisie. W logu przelewu zapisana jest data realizacji operacji, np.: "2012-09-11 13:41:23 Przelew aut. 45009297 kw: 5.05PLN data plan.2012-09-11 Przelew zapisany";
- zapis o zmianie rachunku w danych kontrahenta;
- zapis o wprowadzeniu przelewu w firmach;
- zapis o modyfikacji tytułu, kwoty i daty podczas przelewów do grupy kontrahentów.

# 14. Wnioski

W oknie widoczne są tylko te wnioski, które bank udostępnił swoim klientom posiadającym dostęp do serwisu Internet Banking.

| Rachunki Lokaty Kiedyty Pizelewy Złecenia Kontratienci Ustawiesia Informacje Wnioski Usługi  Nnioski Nowe:  Nowe:  NKOKMACJE ERCINOMICZNO-FINIANSCIWE Przyki 10884                                                                                                    | Bielan Konstanty<br>(Ap op rad |
|----------------------------------------------------------------------------------------------------|--------------------------------|
| Noive Noive |                                |
| Nowe: ActuALIZACIA DANYCH OSOBOWYCH AND ARCHARACTERICADOW CONTRACTOR AND ARCHARACTERICADOW CONTRACTOR AND ARCHARACTURATIVA ARCHARACTERICADOW CONTRACTOR AND ARCHARACTERICADOW CONTRACTOR AND ARCHARACTERICADOW CONTRACTOR AND ARCHARACTURACTERICADOW CONTRACTURACTURACTURACTURACTURATIVA ARCHARACTURATIVA ARCHARACTURATIVA ARCHARACTURATIVATIVA ARCHARACTURATIVATIVATIVATIVATIVATIVATIVATIVATIVATIV                                                                                                    |                                |
| Nazwa         Op           ACTUALIZACIA DANYCH DICIDIOWYICH         ass           INFORMACIE ERCINOARCZING-HINANSCIWE         intel           Propieti 10854         intel                                                                                                    |                                |
| ACTUALIZACJA DANICH DSCBOWICH A44                                                                                                    | erage                          |
| INFORMACIE ERCINOMICINO-FINANSCIWE INFO                                                                                                    | arriterada                     |
| Project 10834                                                                                                    | and the second                 |
| - A                                                                                                    | ambronis                       |
| Text III also                                                                                                    | and a second second            |
| WHADSEK O KARTE DEBETOWA                                                                                                    | attimut                        |
| WNIDSEK O KREDYE GOTÓWROWY                                                                                                    | withcast                       |
| WNIDSEK O KREDYT W AACHUNKU INK                                                                                                    | witteneth                      |
| Zakindarie krędytu 🕮                                                                                                    | and and                        |

Wnioski posegregowane są w trzech grupach zadaniowych (etapach):

- Nowe które są przygotowane dla klienta,
- Przetwarzane które są w trakcie realizacji przez bank,
- Zakończone które są zaakceptowane.

Zadania udostępnione do realizacji w Internet Bankingu klient będzie widział na każdym etapie, będzie mógł sprawdzić postęp w realizacji wniosku oraz dołączone do wniosku dokumenty.

Niedokończony wniosek złożony przez klienta w banku może być kontynuowany w serwisie Internet Banking. Bank może wysłać do klienta komunikat/informację z dołączonym linkiem do rozpoczętego wniosku. W takim przypadku obsługa linku do wniosków odbywa się z poziomu komunikatów na Pulpicie.

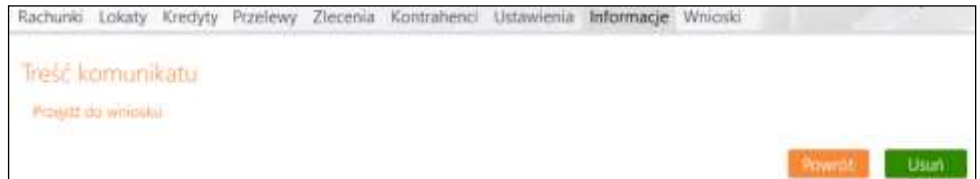

# 15. Waluty

# 4.52. Tabela kursów walut

Po wybraniu w menu zakładki "*Waluty* → *Tabela kursów walut*" wyświetli się okno "*Tabela kursów walut*", gdzie Użytkownik Serwisu ma możliwość sprawdzenia kursów walut na dany dzień:

- Kursy: średni, kupna (K) i sprzedaży (SP) pieniądza (kolumna "Pieniądze");
- Kursy: kupna (K) i sprzedaży (SP) dewiz (kolumna "Dewizy").

Aby zobaczyć kursy walut na dany dzień, należy wybrać / ustawić odpowiednią datę, a następnie zatwierdzić poprzez kliknięcie na przycisk **Pokaż**.

Domyślnie okno zawiera tabelę kursów walut aktualnych.

| abela  | kursów walut          |          |                     |        |              |         |        |        |
|--------|-----------------------|----------|---------------------|--------|--------------|---------|--------|--------|
|        |                       |          |                     | D      | lata: 2017-1 | 8-11 14 | : 38   | 5      |
|        |                       |          |                     |        |              |         |        | Pokaz  |
|        | Клај                  | Kurs dia | Data                | 32.57  | Pien         | iądze   | Des    | wizy   |
| Waluta |                       |          |                     | Sredni | к            | sp      | К      | SP     |
| EUR    | EU/UNIA EUROPEISKA    | 1        | 2017-10-11 12:04:00 | 4,2836 | 4,0599       | 4,3158  | 4.0889 | 4,2862 |
| USD    | USA/STANY ZJEDNOCZONE | 1        | 2017-10-11 12:04:00 | 3.6219 | 3.6215       | 3.8501  | 3.6474 | 3.8237 |
| GBP    | ENG/WIELKA BRYTANIA   | 1        | 2017-10-11 12:04:00 | 4,7803 | 4,5719       | 4,8957  | 4,5953 | 4,8717 |
| CZK    | CZ/Republika Czeska   | - 1      | 2017-10-11 12:04:00 | 0.1655 | 0.3020       | 0.3080  | 0.0300 | 0.3060 |
| HUF    | HUF/Forint            | 100      | 2017-10-11 12:04:00 | 1,3821 | 0,0000       | 1,4139  | 1.3234 | 1,4029 |
| JPY    | JPY/Japonia           | 100      | 2017-10-11 12:04:00 | 3,2271 | 0.0000       | 0.0000  | 0.3450 | 0.4560 |

| PLN .    | 8532,                                  | 94 | Gesp.prowedz.rolniczę działaln.wytwórcz<br>45 8787 0000 0007 4131 2000 007<br>1 724 999,23 PU |
|----------|----------------------------------------|----|-----------------------------------------------------------------------------------------------|
| hcę      |                                        |    |                                                                                               |
| EE EUR   | 20                                     | 00 | Rachtbiezace dla przeduEUR<br>03 8787 0000 0007 4131 2000 005<br>169,27 EU                    |
|          |                                        |    | Dat                                                                                           |
|          |                                        |    |                                                                                               |
|          | Próg                                   |    | Kurs                                                                                          |
| <u>.</u> | Próg<br>od 9/00 EUR                    |    | Kurs<br>1 EUR = 4,286200 PLN                                                                  |
|          | Próg<br>od 9/00 EUR<br>od 1 000,00 EUR |    | Kurs<br>1 EUR = 4,286200 PLN<br>1 EUR = 4,266470 PLN                                          |

# 4.53. Wymiana walut

Serwis pozwala na wymianę waluty. W tym celu w oknie **Wymiana walut** należy podać w obszarze **Mam** lub **Chcę** kwotę waluty. Po jej podaniu następuje automatyczne przeliczenie i w tabeli poniżej wyświetlane są informacje dotyczące progów i kursu od nich obowiązującego.

Potwierdzenie wymiany przyciskiem **Dalej** spowoduje otwarcie okna **WYMIANA WALUT – AKCEPTACJA DANYCH**, w którym klient sprawdza poprawność wprowadzonych danych. W przypadku błędów można powrócić do edycji danych przyciskiem **Anuluj**. Jeżeli dane zostały wprowadzone poprawnie, to operacja jest akceptowana przyciskiem **Zatwierdź**. √

# 16. Załączniki

# 4.54. Instrukcja wypełniania polecenia przelewu podatkowego.

W przypadku wypełniania polecenia przelewu podatkowego, w obszarze "*Szczegóły operacji*" należy odpowiednio wypełnić następujące pola:

- *Typ identyfikatora* typ identyfikatora (NIP, PESEL, REGON, dowód osobisty lub paszport), którego numer należy podać poniżej, w polu "*Identyfikator*"
- Identyfikator numer identyfikatora wskazanego w poprzednim polu, odpowiednio: NIP / PESEL / REGON / Dowód osobisty / Paszport
- Okres rozliczenia okres, za jaki generowana jest płatność, czyli: rrTnnmm, gdzie:
  - "*rr*" rok, którego dotyczy zobowiązanie;
  - "*T*" typ okresu rozliczenia: rok R, półrocze P, miesiąc M, kwartał K, dekada D, dzień J,----- jeśli formularz nie wymaga podania okresu rozliczenia;
  - "nn" numer okresu rozliczenia; w zależności od typu okresu ("T") należy wskazać numer okresu (nn) i ewentualnie podaj numer miesiąca dla danego okresu (mm).
     W zależności od typu okresu rozliczenia (T), numer okresu wynosi:
    - $\checkmark$  Jeśli **T** = R, to **nn** puste;
      - Jeśli T = P, to nn = 01 lub 02 (pierwsze lub drugie półrocze);
    - ✓ Jeśli T = K, to nn = 01, 02, 03 lub 04 (pierwszy, drugi, trzeci lub czwarty kwartał);
    - ✓ Jeśli T = M, to nn = numer miesiąca w postaci dwucyfrowej od 01 do 12;
    - ✓ Jeśli T = D, to nn = 01, 02, 03 (pierwsza, druga, trzecia dekada miesiąca), a mm = 01, 02, 03, ...12;
    - Jeśli T = J, to nn = 01, 02, 03 ..., 15, 16, ... 30, 31 (pierwszy, drugi, ...,piętnasty, ..., trzydziesty dzień miesiąca), a mm = 01, 02, 03, ...12;
- Symbol formularza lub płatności właściwy symbol formularza lub płatności, odpowiedni dla danego rachunku organu podatkowego (z identycznym rodzajem rachunku).
- Identyfikacja zobowiązania pole wypełnia się, jeżeli:
- Wpłata należności wynika z decyzji, postanowienia, tytułu wykonawczego lub innego aktu organu podatkowego; wówczas należy wpisać w skrócie rodzaj aktu administracyjnego i rodzaj należności, np.:
  - DEC.RYCZAŁT wpłata wynika z decyzji ustalającej wysokość zryczałtowanego podatku dochodowego w formie karty podatkowej;
  - TYT.WYK.POD.DOCH. wpłata wynika z tytułu wykonawczego wystawionego na podstawie deklaracji PIT5 (w polu symbol formularza - PIT5);
- Wysokość wpłaty nie wynika z decyzji, postanowienia, tytułu wykonawczego lub innego aktu bądź określonego formularza (zeznania, deklaracji, informacji); wówczas należy wpisać w skrócie rodzaj należności, np.:
  - POD.OD POS.PSÓW wpłata dotyczy podatku od posiadania psów

# 4.55. Struktura pliku w formacie ELIXIR-O - import

Format pojedynczego rekordu (wiersza) pliku w formacie ELIXIR-O:

Pole 1 (istotne): Typ transakcji (3 cyfry):

- Symbol zaczynający się od jedynki są to uznania (np.: 110 = Polecenia przelewu: przelew zwykły, do Urzędu Skarbowego, Split; 120 ZUS)
- Symbol zaczynający się od dwójki są to obciążenia (np. 210 polecenie zapłaty)

Pole 2 (istotne): Data dokumentu w formacie rrrrmmdd

Pole 3 (istotne): Kwota w groszach (bez kropki dziesiętnej, mogą być zera z przodu (maksymalnie 15 cyfr)

<u>Pole 4</u>: Numer banku rozliczającego nadawcy lub własny numer rozliczeniowy w przypadku banku rozliczającego się samodzielnie (8 cyfr, dopuszcza się '0')

Pole 5: Numer banku rozliczającego odbiorcy (8 cyfr, dopuszcza się '0')

Pole 6 (istotne): Numer rachunku klienta nadawcy - 26 znaków - dozwolone tylko cyfry;

Pole 7 (istotne): Numer rachunku klienta odbiorcy - 26 znaków - dozwolone tylko cyfry;

**Pole 8** (istotne): Nazwa klienta nadawcy (4 \* 35 znaków → pole 8 może składać się z 4 podpól rozdzielonych znakiem | maksymalna długość podpola 35 znaków);

**Pole 9** (**istotne**): Nazwa klienta odbiorcy (4 \* 35 znaków jw.). Dla ZUS-u zostawić puste pole, dla Urzędu Skarbowego mogą być dwa podpola 35 znaków separator | i 19 znaków;

Pole 10: Numer banku nadawcy (8 cyfr, dopuszcza się '0')

Pole 11: Numer banku odbiorcy (8 cyfr, dopuszcza się '0')

#### Pole 12 (istotne): Informacje dodatkowe:

- w przypadku dokumentów ZUS należy wpisać NIP, PESEL, REGON lub numer dowodu osobistego oraz typ, datę i numer deklaracji ZUS
- w przypadku przelewu do Urzędu Skarbowego należy wpisać: /TI/identyfikator/OKR/okres/SFP/formularz/TXT/opis, gdzie:
  - identyfikator typ identyfikatora (N NIP, P PESEL, R REGON, 1 dowód osobisty, 2 - paszport) plus numer identyfikatora (np. P65060511477) – łącznie 15 znaków
  - okres okres w formacie: rok (w formacie "YY"), typ okresu (R: rok, P: półrocze, M: miesiąc, K: kwartał, D: dekada), numer okresu np.:
    - ✓ 01M12 opłata za miesiąc grudzień rok 2001
    - ✓ 01R opłata za rok 2001;
    - ✓ 02K01- opłata za pierwszy kwartał roku 2002;
    - ✓ 02D0207 opłata za drugą dekadę lipca roku 2002 plus spacje łącznie 7 znaków;
  - *formularz* symbol formularza lub płatności plus spacje (łącznie 6 znaków), np.:
    - PIT37, VAT7, CIT2, AKC2A
    - opis identyfikacja zobowiązania (maksymalnie 21 znaków), np.:
    - DEC.RYCZAŁT, TYT.WYK.POD.DOCH., POD.OD POS.PSÓW
- w innych przypadkach tytuł przelewu (4 \* 35 znaków jw.)

Pole 13: puste

Pole 14: puste

Pole 15: 51 - jeśli przelew lub składka ZUS, 71 - przelew do Urzędu Skarbowego

Pole 16: puste

#### Przykładowe rekordy:

#### dla przelewu dowolnego:

110,20001026,1425000,0,0,"3312401053511182270010009","33106000182221006003773148","AGE NCJA REKL.-WYDAWNICZA ORE|Młyn mały|11-500 XXX","Nasz dobry kontrahent|Miasto Duże",12401053,10600018,"za fakturę pierwszą|za fakturę drugą","","","51","41"

#### dla przelewu do ZUS:

120,20001026,1425000,12401053,10101023,"3312401053511182270010009","83101010230000261 395100000","AGENCJA REKL.-WYDAWNICZA

ORE","",12401053,10101023,"5250009536|1DD123456|S20001001","","","51","41"

#### dla przelewu do Urzędu Skarbowego:

110,20001026,1400,0,0,"3312401053511182270010009","96101010490213402225000000","AGENC JA REKL.-WYDAWNICZA ORE|Młyn mały|11-500 XXX","Urząd Skarbowy w Łomży|ul. Mała 1",12401053,10101049,"/TI/P71010111477 /OKR/02M03 /SFP|/VAT4 /TXT/PODATEK VAT ","", "", "71", "

#### dla przelewu Split Payment:

110,20180621,46200,10900004,16100019,"13109022137982290233612127","518787000000000026 20000010","Wiatr sp. z o.o.||SZCZEBRZESZYN ul. Sikorskiego 3/94|24-515 Łękołody","Świat sp. z o.o.|ul. Globalna 8|11-111 Miasteczko|",10902213,87870000,"/VAT/138,00/IDC/1179733301/INV/1234|/56||","","","53","|||||2","","

# 4.56. Struktura pliku w formacie VideoTel.

Plik importowy powinien spełniać wymagania opisane poniżej:

- 1. Plik z danymi do importu jest zapisany w formacie tekstowym.
- 2. Format pliku importowego każda linia (oprócz pierwszej) jest złożona z 14 pól.
- 3. Pierwszą linią może być data w formacie dd/mm/rrrr. Podczas importu przelewów w formacie Video Tel istnieje możliwość umieszczenia innej daty dla każdego przelewu (data musi poprzedzać rekord przelewu). Dla kolejnych przelewów obowiązującą datą jest ostatnia odczytana. W przypadku braku daty, wstawiana jest data dzisiejsza.
- 4. Każde zlecenie przelewu zajmuje jedną linię (jeden rekord) zakończoną znakiem <CRLF>.
- 5. Poszczególne pola zlecenia są oddzielone jedną i tylko jedną spacją.
- 6. Pola tekstowe są objęte cudzysłowami.
- 7. Jeżeli w treści pola tekstowego (Typ "tekst 3x34" w polu RBen, RNaf, REF lub DNN) do zaimportowania znajduje się cudzysłów to należy zastąpić go dwoma cudzysłowami. Typ "tekst 3x34" oznacza, że pole tekstowe może zawierać maksymalnie 3 linie po 34 znaki nie licząc potrójnych znaków zapytania.
- 8. Pola tekstowe, dla których nie jest przekazywana wartość, są zapisane jako pusty string " ".
- 9. Polskie znaki są kodowane w standardzie Windows 1250. Aby użyć innego standardu kodowania należy przygotować odpowiedni zbiór konwersji.
- 10. Wszystkie rachunki nadawców muszą istnieć w bazie danych.
- 11. Domyślne rozszerzenie pliku to: .imp.
- 12. Opisany format służy do importowania zleceń przelewów krajowych.

**UWAGA**!: Nie zaleca się zaczynania nazwy firmy od znaku cudzysłowu lub apostrofu.

| Nazwa pola | opis pola                                                                                                    | typ pola¹                                                                        | czy<br>wymagane <sup>4</sup> |
|------------|----------------------------------------------------------------------------------------------------|----------------------------------------------------------------------------------|------------------------------|
| BBen       | Nazwa banku beneficjenta                                                                                                    | tekst 1x35                                                                       | tak                          |
| RBen       | Nazwa rachunku beneficjenta                                                                                                  | tekst 3x34                                                                       | tak                          |
| NrBen      | Numer rachunku beneficjenta                                                                                                  | tekst 1x34                                                                       | tak                          |
| REZ1       | Klucz                                                                                                    | liczba <sup>2</sup>                                                              | tak                          |
| KW         | Kwota przelewu.                                                                                                    | liczba <sup>3</sup>                                                              | tak                          |
| BNad       | Nazwa banku nadawcy.                                                                                                    | tekst 1x35                                                                       | nie                          |
| RNad       | Nazwa rachunku nadawcy.                                                                                                    | tekst 3x34                                                                       | nie                          |
| NrNad      | Numer rachunku nadawcy.                                                                                                    | tekst 1x34                                                                       | tak                          |
| REF        | Referencja - tytuł przelewu.                                                                                                 | tekst 3x35 lub<br>tekst 4x35 w<br>zależności od<br>ustawień programu             | tak                          |
| WAL        | Waluta przelewu - kod ISO.                                                                                                   | tekst 1x3                                                                        | tak                          |
| NF         | Nazwa firmy, do której mają być<br>dopisane nowe rachunki<br>beneficjenta, które zostaną<br>zaimportowane wraz z przelewami. | tekst 1x35                                                                       | tak                          |
| DNN        | Domyślna nazwa rachunków<br>powiązanych z daną firmą NF.                                                                     | tekst 3x34                                                                       | tak                          |
| WL         | Określenie rodzaju własności firmy<br>NF.                                                                                    | "T" jeżeli przelew<br>na własny<br>rachunek i "N"<br>przelew na obcy<br>rachunek | tak                          |
| REZ2       | Nazwa Serwisu finansowego dla<br>przelewu pole nieobowiązkowe,<br>nieobowiązkowe.                                            | tekst 1x35                                                                       | nie                          |

Tabela 1. Przelewy - format VideoTel - opis elementów ciągu znaków

<sup>1</sup> Typ "tekst 3x35" oznacza, że pole tekstowe może zawierać maksymalnie 3 linie po 35 znaki; nie licząc potrójnych znaków zapytania oraz licząc podwójne cudzysłowy, jako jeden znak

<sup>2</sup> Może zawierać dowolną liczbę całkowitą np. liczbę 75

<sup>3</sup> Symbolem dziesiętnym jest kropka, oddzielająca część całkowitą od części ułamkowej. Nie należy używać żadnych innych separatorów do wyodrębniania np. części tysięcznych.

<sup>4</sup> W formacie Video Tel każde pole w formacie musi istnieć, pól musi być 14. 'Nie' - ustawione w tej kolumnie oznacza, że zawartość pola może być pusta np. pusty string "", 'tak' oznacza konieczność wypełnienia pola konkretnymi danymi.

### Szablon pliku:

"NAZWA BANKU BENEFICJENTA" "NAZWA RACHUNKU BENEFICJENTA" "NUMER RACHUNKU BENEFICJENTA" KLUCZ KWOTA PRZELEWU "NAZWA BANKU NADAWCY" "NAZWA RACHUNKU NADAWCY" "NUMER RACHUNKU NADAWCY" "TYTUŁ PRZELEWU" "PLN" "SKRÓCONA NAZWA BENEFICJENTA" "PEŁNA NAZWA BENEFICJENTA" "OKREŚLENIE WŁASNOŚCI RACHUNKU BENEFICJENTA" "NAZWA SERWISU FINANSOWEGO PRZELEWU"

# 4.57. Struktura wyciągu w formacie VideoTel.

Wyciągi w formacie Videotel:

Opcja eksportuje do wskazanego katalogu plik tekstowy RRRR\_NNN\_xxxxx.txt, zawierający wybrany wyciąg z historii operacji rachunku (o numerze NNN i roku RRRR oraz xxxxx identyfikatorze rachunku, dla którego generowany jest wyciąg).

Format pliku:

Plik zapisywany jest w formacie tekstowym.

Każda linia pola odpowiada jednej operacji.

Format linii: "data operacji" "numer rachunku nadawcy" "saldo początkowe" "saldo końcowe" "waluta rachunku" "kwota operacji" "numer dokumentu w systemie" "nazwa odbiorcy" "waluta operacji" "data waluty operacji" "numer rachunku odbiorcy" "tytuł operacji". Jeżeli pole nie zawiera danych w pliku, wówczas należy pozostawić sam cudzysłów "".

Przykład plików:

- · "03/01/2002" "99999999-1010100" "2710.24" "2710.24" "PLN" "" "03/01/2002" "" "" "" ""
- "29/10/2008" "938729000000003920000010" "9041.01" "9040.87" "PLN" "-0.14"
   "0037000004" "Wales sp. z o.o. ul. Dworna 43/43 Szczebrzeszyn 43-962 Łękołody"
   "PLN" "29/10/2008" "808729000008729009000010" "OPŁATY I PROWIZJE-Przelew 36...-OPE RACJA 37/3"

# 4.58. Struktura wyciągu w formacie MT940.

Wyciągi w formacie MT940 eksportowane są do pliku tekstowego z rozszerzeniem STA.

Każdy wyciąg MT940 składa się z nagłówka z numerem wyciągu i saldem otwarcia, bloków zawierających poszczególne operacje oraz stopki zawierającej saldo końcowe i dostępne.

Podpola w polu :86: rozpoczynają się znakiem mniejszości < .

W przypadku pustych podpól w polu :86:, całe podpole łącznie ze znacznikiem może zostać pominięte w pliku.

NAGŁÓWEK WYCIĄGU

| Nr     | Format                                                             | Opis zawartości pola                                                                                                    | Przykładowa                                            |
|--------|--------------------------------------------------------------------|----------------------------------------------------------------------------------------------------|--------------------------------------------------------|
| pola   |                                                                    |                                                                                                    | zawartość                                              |
| :20:   | 6 cyfr                                                             | Referencje wyciągu:<br>Data generacji wyciągu w formacie<br>RRMMDD                                                                | :20:061110                                             |
| :25:   | 2litery 26cyfr                                                     | Identyfikator rachunku IBAN<br>posiadacza:<br>kod kraju i nr rachunku RBAN                                                        | :25:PL2590820005000<br>0294520000020                   |
| :28C:  | do 5 cyfr                                                          | Numer wyciągu w roku:<br>RRNNNN; gdzie RR – 2 ostatnie cyfry<br>roku generacji wyciągu, NNNN –<br>kolejny nr wyciągu w danym roku | :28C:0682<br>czyli wyciąg nr 82 w<br>roku 2006         |
| :NS:22 | do 35 zn. dowolnych<br>(cyfry, litery, spacje,<br>przecinki, itp.) | Skrócona nazwa właściciela rachunku                                                                                               | :NS:22Okręgowa<br>Spółdzielnia<br>Mleczarska w Łąkowie |
| :NS:23 | do 35 zn. dowolnych<br>(cyfry, litery, spacje,<br>przecinki, itp.) | Typ rachunku:<br>Opis konta rachunku                                                                                              | :NS:23Rach. bieżące<br>przeds. i sp. pryw.             |
| :60F:  |                                                                    | Saldo otwarcia:                                                                                                    |                                                        |

| 1 litera                                      | C (credit – uznanie) jeśli dodatnie,<br>D (debit – obciążenie) jeśli ujemne |                     |
|-----------------------------------------------|-----------------------------------------------------------------------------|---------------------|
| 6 cyfr daty                                   | RRMMDD – data salda otwarcia                                                | :60F:C061108PLN101, |
| 3 litery                                      | Kod waluty ISO                                                              | 99                  |
| Liczba dziesiętna z<br>przecinkiem - do 15zn. | Kwota salda zapisana z przecinkiem                                          |                     |

| Nr pola           | Format                                                             | Zawartość pola                                                                                                    | Przykładowa<br>zawartość                                                    |
|-------------------|--------------------------------------------------------------------|----------------------------------------------------------------------------------------------------|-----------------------------------------------------------------------------|
| :61:              |                                                                    | Dane księgowe operacji 1:                                                                                                    |                                                                             |
|                   | 6 cyfr daty                                                        | RRMMDD – data nadania operacji                                                                                                    | -                                                                           |
|                   | 4 cyfry daty                                                       | MMDD – data księgowania operacji                                                                                                    | -                                                                           |
|                   | 1 lub 2 litery                                                     | C (credit – uznanie) - dodatnia kwota<br>D (debit – obciążenie) – ujemna kwota<br>RC – storno (zwrot) uznania<br>RD – storno (zwrot) obciążenia | :61:0611081108DN<br>1200,00NTRFNON<br>REF//61108A01510<br>00015Typ operacji |
|                   | 1 litera                                                           | 3-cia litera kodu waluty ISO                                                                                                    | 200                                                                         |
|                   | Liczba dziesiętna z<br>przecinkiem - do<br>15zn.                   | Kwota operacji zapisana z przecinkiem                                                                                                    |                                                                             |
|                   | N 3 alfanumeryki<br>(litery/cyfry)                                 | Stała N wraz z kodem transakcji SWIFT, patrz niżej 'Tabela kodów transakcji'                                                                    | -                                                                           |
|                   | do 16 zn. dowolnych<br>(cyfry, litery, spacje,<br>przecinki, itp.) | Referencje klienta:<br>wartość NONREF jeśli brak referencji                                                                                     |                                                                             |
|                   | (//)                                                               |                                                                                                    | -                                                                           |
|                   | do 16 zn. dowolnych<br>(cyfry, litery, spacje,<br>przecinki, itp.) | Referencje banku:<br>Data księgowania operacji w formacie<br>RRMMDDP (RR rok bez 0, P– przekrój)                                                |                                                                             |
|                   | do 34 zn. dowolnych<br>(cyfry, litery, spacje,<br>przecinki, itp.) | Referencje banku:<br>opis typu operacji w systemie NB                                                                                           |                                                                             |
| :NS:19            | 4 cyfry                                                            | Godzina księgowania operacji 1<br>w formacie HHMM                                                                                               | :NS:191830 (dla<br>godziny 18:30)                                           |
| :86: <sup>1</sup> |                                                                    | Szczegóły operacji 1 (tytuł operacji, dane kontrahenta, kody operacji):                                                                         |                                                                             |
|                   | 3 cyfry                                                            | Kod operacji GVC, patrz niżej 'Tabela<br>kodów transakcji'                                                                                      | 020                                                                         |
| <00               | do 27 liter                                                        | Typ operacji – opis tekstowy operacji                                                                                                    | <00Przelew                                                                  |
| <10               | do 10 cyfr                                                         | Numer referencyjny – kolejny numer<br>operacji w systemie NB                                                                                    | <100151000015                                                               |
| <20               | do 35 zn. dowolnych                                                | 1 linia tytułu operacji                                                                                                    | <20Zapłata za fakturę nr                                                    |

<sup>1</sup> Pole :86: składa się z ponumerowanych podpól rozdzielonych separatorem <; jeśli podpole jest puste, czyli brak informacji dla tego podpola, to całe podpole łącznie ze znacznikiem zostanie pominięte.

| <21    | do 35 zn. dowolnych | 2 linia tytułu operacji                    | <212006/11-9999                    |
|--------|---------------------|--------------------------------------------|------------------------------------|
| <22    | do 35 zn. dowolnych | 3 linia tytułu operacji                    |                                    |
| <23    | do 35 zn. dowolnych | 4 linia tytułu operacji                    |                                    |
| <27    | do 35 zn. dowolnych | Nazwa kontrahenta – 1 linia                | <27ROLMECH s.c.                    |
| <28    | do 35 zn. dowolnych | Nazwa kontrahenta – 2 linia                | <alina i="" jan<="" td=""></alina> |
|        |                     |                                            | Kowalscy                           |
| <29    | do 35 zn. dowolnych | Adres kontrahenta - ulica                  | <29Długa 18 / 22                   |
| <30    | do 10 zn. dowolnych | Identyfikator jednostki bankowej           | <3092881066                        |
|        |                     | kontrahenta – nr rozliczeniowy banku       |                                    |
| <31    | do 24 zn. dowolnych | Identyfikator rachunku kontrahenta – od 11 | <31114764412000                    |
|        |                     | do 26 znaku NRB kontrahenta                | 0010                               |
| <32    | do 27 zn. dowolnych | Nazwa skrócona kontrahenta – 1 linia       | <27ROLMECH s.c.                    |
| <38    | do 34 zn. dowolnych | Rachunek kontrahenta                       | <38169288106611                    |
|        |                     |                                            | 47644120000010                     |
| <60    | do 35 zn. dowolnych | Adres kontrahenta - miasto                 | <6018-400 Łomża                    |
| <61    | 26 znaków           | Nr rachunku wirtualnego                    | <61989660000799                    |
|        |                     |                                            | 7000000000001                      |
| <63    | do 35 zn. dowolnych | Pełny numer referencyjny transakcji w      | <63REF61108A015                    |
|        |                     | głównym systemie bankowym z                | 1000015                            |
|        |                     | przedimkiem REF :                          |                                    |
|        |                     | data księgowania operacji w formacie       |                                    |
|        |                     | RRMMDDP (RR rok bez 0, P– przekrój)        |                                    |
|        |                     | oraz numer dokumentu w systemie NB z       |                                    |
|        |                     | przedimkiem REF                            |                                    |
| :61:   |                     | Dane księgowe operacji 2                   |                                    |
| :NS:19 | 4 cyfry             | Godzina księgowania operacji 2             |                                    |
| :86:   |                     | Szczegóły operacji 2                       |                                    |
| :61:   |                     | Dane księgowe operacji 3                   |                                    |
| :NS:19 | 4 cyfry             | Godzina księgowania operacji 3             |                                    |
| :86:   |                     | Szczegóły operacji 3                       |                                    |

# BLOK KOŃCA WYCIĄGU

| Nr pola | Format                                           | Zawartość pola                                                              | Przykładowa zawartość      |  |  |
|---------|--------------------------------------------------|-----------------------------------------------------------------------------|----------------------------|--|--|
| :62F:   |                                                  | Saldo końcowe:                                                              |                            |  |  |
|         | 1 litera                                         | C (credit – uznanie) jeśli dodatnie,<br>D (debit – obciążenie) jeśli ujemne |                            |  |  |
|         | 6 cyfr daty                                      | RRMMDD – data salda końcowego                                               | :62F:C061108PLN3105,2<br>0 |  |  |
|         | 3 litery                                         | Kod waluty ISO                                                              |                            |  |  |
|         | Liczba dziesiętna z<br>przecinkiem - do<br>15zn. | Kwota salda zapisana z przecinkiem                                          |                            |  |  |

# Tabela kodów transakcji

| Typ operacji w NB  | Kod wg SWIFT | Opis kodu         | Kod wg GVC |  |
|--------------------|--------------|-------------------|------------|--|
| 200, 0 i pozostałe | TRF          | Przelew           | 020        |  |
| 15, 210            | STO          | Zlecenie stałe    | 008        |  |
| 902                | DDT          | Polecenie zapłaty | 005        |  |
| 516, 519, 208, 211 | TRF          | Płatność ZUS      | 030        |  |
| 517, 520, 209, 212 | TRF          | Płatność US       | 031        |  |
| 503                | FEX          | Kupno waluty      | 411        |  |

| 503                        | FEX | Sprzedaż waluty     | 412 |
|----------------------------|-----|---------------------|-----|
| 0                          | MSC | Gotówka - wpłata    | 710 |
| 0                          | MSC | Gotówka - wypłata   | 711 |
| 217                        | TRF | Płatność masowa     | 720 |
| 202, 202                   | MSC | Operacje kartą      | 801 |
| 581, 582, 590, 600, 601,   | CHG | Opłaty i prowizje   | 809 |
| 40, 41, 213, 214, 215,     |     |                     |     |
| 216, 9581, 9582, 9630,     |     |                     |     |
| 14, 17                     |     |                     |     |
| 151, 154, 155              | INT | Odsetki winien      | 814 |
| 81, 82                     | INT | Odsetki ma          | 815 |
| 50, 51, 52, 53, 54, 12, 13 | INT | Korekta odsetek     | 817 |
| 300, 301, 302, 303, 219    | LDP | Depozyt terminowy   | 823 |
| 395, 398, 399, 400         | LDP | Likwidacja lokaty   | 843 |
| 350, 360                   | INT | Depozyt odsetki     | 844 |
| 6, 7, 23, 24, 26, 27       | MSC | Zamknięcie rachunku | 899 |
| 9151, 151, 154, 155, 157,  | MSC | Spłata odsetek 951  |     |
| 173, 174                   |     |                     |     |

Przykład wyciągu: :20:090722 :25:PL9387290000000003920000010 :28C:09003 :NS:22Firma Obudowa sp. z o.o. :NS:23Rach.bieżące jedn.budżetu terenowego :60F:C090717PLN16385,56 :61:0907170717DN102,00NTRFNONREF//90717A0012000001T.op. 0:NS:192359 :86:020<00Przelew<100012000001<20Dopłata za grunty<27pko<3010201332<310000170200275172<32pko<3852102013320000170200275172 <63REF90717A0012000001 :61:0907170717DN2,80NTRFNONREF//90717A0012000002T.op. 1011:NS:192359 :86:020<00Przelew<100012000002<200PŁATY I PROWIZJE-Przelew 36...-OPE<21RACJA 12/1<27Wales sp. z o o <28ul. Dworpa

12/1<27Wales sp. z o.o.<28ul. Dworna

43/43<29Szczebrzeszyn<3087290000<31008729009000010<32Wales sp. z

o.o.<38808729000008729009000010<6043-962 Łękołody<63REF90717A0012000002 :62F:C090717PLN16280,76

### 4.59. Import kontrahentów – struktura pliku

#### Format pojedynczego rekordu (wiersza) pliku \*.txt:

"opis\_kontrahenta","nazwa(imie)\_1","nazwa(nazwisko)\_2","nazwa(ulica,nr)\_3","nazwa(kod, poczta)\_4","numer\_rachunku","NIP","PESEL","REGON"(ENTER)

Długość pól: Opis\_kontrahenta, nazwa\_1/2/3/4 – do 35 znaków każde pole numer\_rachunku – 26 cyfr separator – przecinek

### Przykładowe pliki z kontrahentami przygotowanymi do importu:

- "ROMEX","Zimna Niemira","Sadowne 5","18-200 Dorobiny
   ","m","7287290000000673830000020","","","",""
- "ROMEX","Zimna Niemira","Sadowne ","18-200 Dorobiny
   ","","7287290000000673830000020","7180026819","","460008791"

### 4.60. Przelewy eksport – format ELIXIR-0

Format pojedynczego rekordu (wiersza) pliku w formacie ELIXIR-O:

Pole 1 (istotne): Typ transakcji (3 cyfry):

- Symbol zaczynający się od jedynki są to uznania rachunku z pola 7 (np.: 110 Polecenia przelewu: przelew zwykły lub do Urzędu Skarbowego, 120 ZUS)
- Symbol zaczynający się od dwójki są to obciążenia rachunku z pola 7 (np. 210 polecenie zapłaty)

Pole 2 (istotne): Data dokumentu w formacie rrrrmmdd

<u>Pole 3</u> (istotne): Kwota w groszach (bez kropki dziesiętnej, mogą być zera z przodu (maksymalnie 15 cyfr)

<u>Pole 4</u>: Numer banku rozliczającego nadawcy lub własny numer rozliczeniowy w przypadku banku rozliczającego się samodzielnie (8 cyfr, dopuszcza się '0')

Pole 5: Numer banku rozliczającego odbiorcy (8 cyfr, dopuszcza się '0')

Pole 6 (istotne): Numer rachunku klienta nadawcy - 26 znaków - dozwolone tylko cyfry;

Pole 7 (istotne): Numer rachunku klienta odbiorcy - 26 znaków - dozwolone tylko cyfry;

**UWAGA!** W zależności od typu komunikatu w **Polu 1**, w **Polach 6** i **7** znajdują się rachunki, na które księgowanie jest odpowiednio na stronę WN lub MA:

| Pole 1        | Pole 6         | Pole 7         |  |  |
|---------------|----------------|----------------|--|--|
| 1** (np. 110) | Rachunek na WN | Rachunek na MA |  |  |
| 2** (np. 210) | Rachunek na MA | Rachunek na WN |  |  |

Np.: W przypadku płatności masowych, gdy Pole 1 = 210, to:

Pole 6 – NRB rachunku wirtualnego przydzielonego klientowi płatności masowych przez Firmę (kolorem żółtym zaznaczono maskę rachunku wirtualnego) Pole 7 – NRB płatnika Pole 16 (pole nieobowiązkowe) – NRB rachunku klienta fizycznego | data (data wykonania

operacji)

Przykładowy rekord przelewowy (płatności masowych):

**210**,20110525,2200,0,0,"**989660000799700000000001**","**699478000000022352000001**0","Rada Rodziców|Wełnianka|11-111 ","Krzynówek sp. z o.o.|ul. Obrońców 53/59|Szczebrzeszyn|60-033 Łękołody",0,0,"wir","","51","**87966000070000047502000002|20110525**"

**Pole 8** (istotne): Nazwa klienta nadawcy (4 \* 35 znaków → pole 8 może składać się z 4 podpól rozdzielonych znakiem | maksymalna długość podpola 35 znaków);

**Pole 9** (**istotne**): Nazwa klienta odbiorcy (4 \* 35 znaków jw.). Dla ZUS-u zostawić puste pole, dla Urzędu Skarbowego mogą być dwa podpola 35 znaków separator | i 19 znaków;

Pole 10: Numer banku nadawcy (8 cyfr, dopuszcza się '0')

Pole 11: Numer banku odbiorcy (8 cyfr, dopuszcza się '0')

Pole 12 (istotne): Informacje dodatkowe:

- w przypadku dokumentów ZUS należy wpisać NIP, PESEL, REGON lub numer dowodu osobistego oraz typ, datę i numer deklaracji ZUS
- w przypadku przelewu do Urzędu Skarbowego należy wpisać: /TI/identyfikator/OKR/okres/SFP/formularz/TXT/opis, gdzie:
  - identyfikator typ identyfikatora (N NIP, P PESEL, R REGON, 1 dowód osobisty, 2 - paszport) plus numer identyfikatora (np. P65060511477) – łącznie 15 znaków

- okres okres w formacie: rok (w formacie "YY"), typ okresu (R: rok, P: półrocze, M: miesiąc, K: kwartał, D: dekada), numer okresu np.:
  - ✓ 01M12 opłata za miesiąc grudzień rok 2001
  - ✓ 01R opłata za rok 2001;
  - ✓ 02K01 opłata za pierwszy kwartał roku 2002;
  - ✓ 02D0207 opłata za drugą dekadę lipca roku 2002 plus spacje łącznie 7 znaków;
- formularz symbol formularza lub płatności plus spacje (łącznie 6 znaków), np.:
  - PIT37, VAT7, CIT2, AKC2A
- opis identyfikacja zobowiązania (maksymalnie 21 znaków), np.:
  - DEC.RYCZAŁT, TYT.WYK.POD.DOCH., POD.OD POS.PSÓW
- w innych przypadkach tytuł przelewu (4 \* 35 znaków jw.)

#### Pole 13: puste

#### Pole 14: puste

**Pole 15**: Dodatkowa identyfikacja – typ dokumentu: "51" - przelew zwykły lub składka ZUS, "71" – płatność podatkowa np.: przelew do Urzędu Skarbowego.

Pole 16: (pole nieobowiązkowe) Informacje Klient-Bank. Poszczególne wiersze oddzielone są znakiem "[". W przypadku eksportu płatności masowych jest to NRB klienta fizycznego, nadawcy | Data (data wykonania operacji)

## 4.61. Eksport przelewów w formacie csv (płatności masowe)

Pole 1: Lp. liczba porządkowa;

- Pole 2: Tytuł operacji;
- Pole 3: NRB rachunku nadawcy, dłużnika;
- Pole 4: Nazwa odbiorcy, wierzyciela (4 \* 35 znaków → pole może składać się z 4 podpól rozdzielonych znakiem "]" maksymalna długość podpola 35 znaków);
- Pole 5: NRB rachunku odbiorcy, wierzyciela; lub rachunek wirtualny lub pomocniczych techniczny.
- Pole 6: Nazwa nadawcy(4 \* 35 znaków → pole może składać się z 4 podpól rozdzielonych znakiem "|" maksymalna długość podpola 35 znaków);
- Pole 7: Data operacji (RRRR-MM-DD np.: 2012-01-05);

Pole 8: Kwota;

- Pole 9: Saldo;
- Pole 10: Numer dokumentu w systemie w banku;
- Pole 11: Data waluty (RRRR-MM-DD np.: 2012-01-05);

Przykład

| 1 | 2<br>pole        | 3 pole    | 4 pole   | 5 pole    | 6 pole   | 7 pole   | 8<br>pol<br>e | 9<br>pole | 10 pole      | 11<br>pole |
|---|------------------|-----------|----------|-----------|----------|----------|---------------|-----------|--------------|------------|
| L | Tytu<br>ł<br>ope | Rachunek  | 0        | Rachunek  |          | Data_ "  | Kw            |           | Nr_<br>dokum | Data       |
| р | racji            | Nadawcy   | Odbiorca | Odbiorcy  | Nadawca  | operacji | ota           | Saldo     | entu         | waluty     |
|   |                  | 69-       | Krzynówe | 98-       | Rada     | 2011-    |               | 1002      | A0020        | 2011-      |
| 1 | wir              | 94780000- | k sp. z  | 96600007- | Rodziców | 05-25    | 22            | 2         | 000001       | 05-25      |
|   |      | 00002235<br>20000010 | o.o. ul.<br>Obrońców<br>53/59 | 9970000000<br>000001 | Wędzonka<br>11-111 |       |     |      |        |       |
|---|------|----------------------|-------------------------------|----------------------|--------------------|-------|-----|------|--------|-------|
|   |      |                      | Szczebrze<br>szvn 60-         |                      |                    |       |     |      |        |       |
|   |      |                      | 033                           |                      |                    |       |     |      |        |       |
|   |      |                      | Łękołody                      |                      |                    |       |     |      |        |       |
|   |      |                      |                               |                      | Jan                |       |     |      |        |       |
|   |      |                      | Maryla                        |                      | Kowalski           |       |     |      |        |       |
|   |      |                      | Rojek                         |                      | ul.                |       |     |      |        |       |
|   |      |                      | ul.                           |                      | Kopernika          |       |     |      |        |       |
|   |      | 25-                  | Łąkowa                        | 98-                  | 17/54              |       |     |      |        |       |
|   |      | 87690002-            | 12                            | 96600007-            | 50-528             |       |     |      |        |       |
|   | pen  | 03908501             | 11-111                        | 9970000000           | Szczebrzes         | 2011- | 17, | 1003 | A0010  | 2011- |
| 2 | sja  | 20000010             | Buknik                        | 000001               | zyn                | 05-25 | 19  | 9,19 | 000003 | 05-25 |
|   |      |                      |                               |                      | Jan                |       |     |      |        |       |
|   |      |                      | Maryla                        |                      | Kowalski           |       |     |      |        |       |
|   |      |                      | Rojek                         |                      | ul.                |       |     |      |        |       |
|   |      |                      | ul.                           |                      | Kopernika          |       |     |      |        |       |
|   | opła | 25-                  | Łąkowa                        | 98-                  | 17/54              |       |     |      |        |       |
|   | ta   | 87690002-            | 12                            | 96600007-            | 50-528             |       |     |      |        |       |
|   | czy  | 03908501             | 11-111                        | 997000000            | Szczebrzes         | 2011- | 17, | 1005 | A0010  | 2011- |
| 3 | nsz  | 20000010             | Buknik                        | 000001               | zyn                | 05-25 | 21  | 6,4  | 000004 | 05-25 |

#### Przykładowy plik:

1;wir;69-94780000-0000223520000010;Krzynówek sp. z o.o. ul. Obrońców 53/59 Szczebrzeszyn 60-033 Łękołody;98-96600007-997000000000001;Rada Rodziców Wędzonka 11-111;2011-05-25;22;10022;A0020000001

2;pensja;25-87690002-0390850120000010; Maryla Rojek ul. Łąkowa 12 11-111 Buknik;98-96600007-9970000000000001; Jan Kowalski ul. Kopernika 17/54 50-528 Szczebrzeszyn;2011-05-25;17,19; 10039,19;A0010000003

3;opłata czynsz;25-87690002-0390850120000010; Maryla Rojek ul. Łąkowa 12 11-111 Buknik;98-96600007-9970000000000001; Jan Kowalski ul. Kopernika 17/54 50-528 Szczebrzeszyn;2011-05-25;17,21;10056,4;A0010000004

## 4.62. Eksport przelewów w formacie XLS (płatności masowe)

Pole 1: Lp. liczba porządkowa;

- Pole 2: Tytuł operacji;
- Pole 3: NRB rachunku nadawcy, dłużnika;
- **Pole 4**: Nazwa odbiorcy (4 \* 35 znaków (140) → pole może składać się z 4 podpól rozdzielonych znakiem "|" maksymalna długość podpola 35 znaków);
- **Pole 5**: NRB rachunku odbiorcy, wierzyciela; lub rachunek wirtualny lub pomocniczych techniczny nadany dłużnikowi.
- **Pole 6**: Nazwa nadawcy(4 \* 35 znaków (140) → pole może składać się z 4 podpól rozdzielonych znakiem "]" maksymalna długość podpola 35 znaków);
- Pole 7: Data operacji (w formacie RRRR-MM-DD np.: 2012-01-05);

Pole 8: Kwota;

Pole 9: Saldo;

Pole 10: Numer dokumentu w systemie w banku;

Pole 11: Data waluty (w formacie RRRR-MM-DD np.: 2012-01-05);

#### Przykład

|   |       |           |                 |           |            |          | 8   |       |         |        |
|---|-------|-----------|-----------------|-----------|------------|----------|-----|-------|---------|--------|
|   | 2     |           |                 |           |            |          | pol | 9     |         | 11     |
| 1 | pole  | 3 pole    | 4 pole          | 5 pole    | 6 pole     | 7 pole   | е   | pole  | 10 pole | pole   |
|   |       |           |                 |           |            |          |     |       | Nr_     |        |
| L |       | Rachunek  |                 | Rachunek  |            | Data_    | Kw  |       | dokum   | Data   |
| р | Tytuł | Nadawcy   | Odbiorca        | Odbiorcy  | Nadawca    | operacji | ota | Saldo | entu    | waluty |
|   |       |           | Krzynówe        |           |            |          |     |       |         |        |
|   |       |           | k sp. z         |           |            |          |     |       |         |        |
|   |       |           | 0.0. ul.        |           |            |          |     |       |         |        |
|   |       |           | Obroncow        |           |            |          |     |       |         |        |
|   |       | <u> </u>  | 53/59           | 00        | Dede       |          |     |       |         |        |
|   |       | 69-       | Szczebrze       | 98-       | Rada       |          |     |       |         |        |
|   |       | 94780000- | SZYN 60-        | 96600007- | ROUZICOW   | 2011     |     | 1000  | 10000   | 2011   |
| 1 | wir   | 200002235 | USS<br>kokołody | 997000000 |            | 2011-    | 22  | 1002  | A0020   | 2011-  |
| - | VVII  | 20000010  | LEKOIOUY        | 000001    | 11-111     | 00-20    | 22  | 2     | 000001  | 05-25  |
|   |       |           | Maryla          |           | Kowalski   |          |     |       |         |        |
|   |       |           | Rojek           |           | ul         |          |     |       |         |        |
|   |       |           | ul.             |           | Kopernika  |          |     |       |         |        |
|   |       | 25-       | Łakowa          | 98-       | 17/54      |          |     |       |         |        |
|   |       | 87690002- | 12              | 96600007- | 50-528     |          |     |       |         |        |
|   | pens  | 03908501  | 11-111          | 997000000 | Szczebrzes | 2011-    | 17, | 1003  | A0010   | 2011-  |
| 2 | ja    | 20000010  | Buknik          | 0000001   | zyn        | 05-25    | 19  | 9,19  | 000003  | 05-25  |
|   |       |           |                 |           | Jan        |          |     |       |         |        |
|   |       |           | Maryla          |           | Kowalski   |          |     |       |         |        |
|   |       |           | Rojek           |           | ul.        |          |     |       |         |        |
|   |       |           | ul.             |           | Kopernika  |          |     |       |         |        |
|   |       | 25-       | Łąkowa          | 98-       | 17/54      |          |     |       |         |        |
|   |       | 87690002- | 12              | 96600007- | 50-528     |          |     |       |         |        |
|   | czyn  | 03908501  | 11-111          | 997000000 | Szczebrzes | 2011-    | 17, | 1005  | A0010   | 2011-  |
| 3 | SZ    | 20000010  | Buknik          | 0000001   | zyn        | 05-25    | 21  | 6,4   | 000004  | 05-25  |

## 4.63. Format pliku SIMP

W pliku umieszczone są informacje o transakcjach realizowanych przez System Identyfikacji Masowych Płatności.

Plik składa się z wierszy podzielonych na pola. Poszczególne pola w wierszu oddzielone są przecinkiem. Pola mogą mieć zmienna długość i zawierają dane numeryczne, alfanumeryczne, daty lub tekst. Pola tekstowe zapisane są w cudzysłowie.

Plik rozpoczyna się nagłówkiem, który zawiera słowo kodowe <SIMP> lub <SPIM2> w zależności od tego, który rodzaj nagłówka został wybrany w Parametrach Serwisu (patrz Ustawienia → Parametry → Nagłówek SIMP → Modyfikuj). W nagłówku prezentowany jest kod klienta w SIMP (Numer Rozliczeniowy, Kod SIMP i uzupełniony zerami do 26 znaków) oraz data wygenerowania pliku. Pole **Słowo kodowe** i **Kod klienta** nie są oddzielone przecinkiem. Pole Kod klienta i Data generowania oddzielone są przecinkiem. Wiersz nagłówka kończy się znakiem końca linii (CRLF).

Opis typów pól: A N– dane alfanumeryczne N – dane numeryczne D – data T – tekstowe, dowolny tekst umieszczony w cudzysłowie Nagłówek pliku

| Lp. | Nazwa pola          | Rozmiar      | Wielkość | Typ<br>pola | Opis                                            |
|-----|---------------------|--------------|----------|-------------|-------------------------------------------------|
| 1   | Słowo kodowe        | 7 znaków     | Stała    | ΑN          | <simp> lub <simp2></simp2></simp>               |
| 2   | Kod klienta         | 26<br>znaków | Stała    | N           | Kod klienta w SIMP                              |
| 3   | Data<br>generowania | 10<br>znaków | Stała    | D           | Data generowania pliku w formacie<br>RRRR-MM-DD |

Wiersz nagłówka kończy się znakiem końca linii (CRLF)

#### Przykład nagłówka:

<SIMP>87966000070000047502000002,2011-05-25 lub

<SIMP2>1050009951230000000000000,2012-01-10

W następnych liniach pliku prezentowane są wiersze operacji. Poniżej przedstawiono strukturę pojedynczego wiersza pliku informacyjnego.

Wiersz operacji pliku informacyjnego:

| Lp. | Nazwa pola                    | Rozmiar      | Wielkość | Typ<br>pola | Opis                                                                                                    |
|-----|-------------------------------|--------------|----------|-------------|----------------------------------------------------------------------------------------------------|
| 1   | Rachunek<br>SIMP              | 26<br>znaków | Zmienne  | AN          | Rachunek, na który dokonuje wpłaty<br>dłużnik                                                                                                    |
| 2   | Kwota<br>transakcji           | 17<br>znaków | Zmienne  | N           | Kwota transakcji w groszach. W<br>przypadku innych walut odpowiednio dla<br>danej waluty np. dla EURO w centach.                                 |
| 3   | Znak operacji                 | 1 znak       | Stała    | AN          | Zawiera znak: C- uznanie (credit)                                                                                                    |
| 4   | Nazwa waluty                  | 3 znaki      | Stała    | AN          | Zawiera kod ISO waluty transakcji<br>(literowy np. PLN)                                                                                          |
| 5   | Data waluty                   | 10<br>znaków | Stała    | D           | Określa datę uznania rachunku NRB<br>SIMP przez dłużnika. Data zapisana w<br>formacie RRRR-MM-DD. W dokumentach<br>WY data waluty = data nadania |
| 6   | Kod operacji                  | 3 znaki      | Stała    | AN          | Zawiera zapis UZN – uznanie                                                                                                    |
| 7   | Numer<br>referencyjny         | 35<br>znaków | Zmienna  | AN          | Numer referencyjny transakcji z systemu<br>bankowego                                                                                             |
| 8   | Pole puste                    | 35<br>znaków | Zmienna  | AN          | Pole niewykorzystywane                                                                                                    |
| 9   | Numer<br>rachunku<br>dłużnika | 34 znaki     | Zmienna  | Т           | Numer rachunku bankowego dłużnika –<br>jeżeli Bank posiada taką informację                                                                       |
| 10  | Dane dłużnika<br>1            | 35<br>znaków | Zmienna  | Т           | Dane dłużnika linia 1                                                                                                    |
| 11  | Dane dłużnika<br>2            | 35<br>znaków | Zmienna  | Т           | Dane dłużnika linia 2                                                                                                    |
| 12  | Dane dłużnika<br>3            | 35<br>znaków | Zmienna  | Т           | Dane dłużnika linia 3                                                                                                    |
| 13  | Dane dłużnika<br>4            | 35<br>znaków | Zmienna  | Т           | Dane dłużnika linia 4                                                                                                    |
| 14  | Szczegóły<br>płatności 1      | 35<br>znaków | Zmienna  | Т           | Szczegóły płatności linia 1 z dyspozycji<br>dłużnika                                                                                             |
| 15  | Szczegóły<br>płatności 2      | 35<br>znaków | Zmienna  | Т           | Szczegóły płatności linia 2 z dyspozycji<br>dłużnika                                                                                             |
| 16  | Szczegóły<br>płatności 3      | 35<br>znaków | Zmienna  | Т           | Szczegóły płatności linia 3 z dyspozycji<br>dłużnika                                                                                             |
| 17  | Szczegóły<br>płatności 4      | 35<br>znaków | Zmienna  | Т           | Szczegóły płatności linia 4 z dyspozycji dłużnika                                                                                                |
| 18  | Źródło<br>transakcji          | 1 znak       | Zmienna  | AN          | Źródło pochodzenia transakcji E – ELIXIR                                                                                                    |

|  |  | Transakcja zewnętrzna otrzymana z |
|--|--|-----------------------------------|
|  |  | systemu Elixir                    |

Wiersz operacji kończy się znakiem końca linii (CRLF).

Po zakończeniu wierszy operacji w nowej linii znajduje się stopka ze słowem kodowym </SIMP2>, po którym może występować pole tekstowe z informacjami dla klienta o długości 200 znaków.

#### Stopka pliku informacyjnego

| Lp. | Nazwa pola   | Rozmiar       | Wielkość | Typ<br>pola | Opis                                                |
|-----|--------------|---------------|----------|-------------|-----------------------------------------------------|
| 1   | Słowo kodowe | 8 znaków      | Stała    | AN          | <simp> lub <simp2></simp2></simp>                   |
| 2   | Podsumowanie | 200<br>znaków | Zmienna  | Т           | Podsumowanie transakcji znajdujących się<br>w pliku |

Przykład stopki:

</SIMP>"il.trn.:3 wart.trn.:56.40" </SIMP2>"il.trn.:3 wart.tran.:56.40"

Przykład pliku (z nagłówkiem i stopką):

<SIMP>8796600007000004750200002,2011-05-25 989660000799700000000001,2200,C,PLN,2011-05-25,UZN,2011-05-25A002000001,,6994780000000223520000010,"Rada Rodziców","","Wedzonka","11-111 sto jedenascie","wir","","","",E 98966000079970000000001,1719,C,PLN,2011-05-25,UZN,2011-05-25A001000003,,25876900020390850120000010,"Kowalski","Kopernika 17/54","Szczebrzeszyn","50-528 Łękołody","pensja","","","",E 989660000799700000000001,1721,C,PLN,2011-05-25,UZN,2011-05-25A001000004,,25876900020390850120000010,"Kowalski","Kopernika 17/54","Szczebrzeszyn","50-528 Łękołody","pensja na czynsz","","","",",E

## 4.64. Format pliku Przecinkowy – typ 2

W pliku umieszczone są informacje o transakcjach realizowanych przez System Identyfikacji Masowych Płatności.

Struktura pliku raportu i sposób wypełniania jest następujący:

- W pliku raportu można wyróżnić trzy typy linii: nagłówek, wpłata, stopka,
- Każda linia jest zakończona znakami <CR><LF>
- Pola w rekordach są zmiennej długości, oddzielone przeciekami,
- Formaty daty RRRRMMDD,
- Formaty kwoty: w groszach (bez przecinków),
- Wszystkie pola są obowiązkowe,
- Pola alfanumeryczne (AN) nie mogą zawierać przecinków (przecinki są zamienione na symbol ";" średnika),
- Znak końca linii w polach alfanumerycznych (AN) są wyprowadzane, jako symbol "|"

Opis typów pól:

A N– dane alfanumeryczne N – dane numeryczne Nagłówek pliku:

| Nr<br>pola | Nazwa pola  | Typ<br>pola | Max ilość<br>znaków | Opis pola            |
|------------|-------------|-------------|---------------------|----------------------|
| 1          | Typ rekordu | Ν           | 1                   | 0 – dla nagłówka     |
| 2          | Nazwa       | AN          | 40                  | Nazwa unikalna firmy |
| 3          | Nr konta    | N           | 26                  | Nr konta wierzyciela |
| 4          | Data        | Ν           | 8                   | RRRRMMDD             |

Przykład nagłówka:

0,Krzynówek sp. z o.o.,87966000070000047502000002,20120105

Wpłata:

| Nr<br>pola | Nazwa pola                    | Typ<br>pola | Max ilość<br>znaków | Opis pola                                                                                                    |
|------------|-------------------------------|-------------|---------------------|----------------------------------------------------------------------------------------------------|
| 1          | Typ rekordu                   | Ν           | 1                   | 1 – dla rekordu wpłat                                                                                                    |
| 2          | Typ dokumentu                 | Ν           | 1                   | 1 – dla wpłat bezpośrednio w Banku (wpłata<br>gotówkowa, bezgotówkowa)<br>7 – dla przelewu ELIXIR (wpłata "z drogi") – jeżeli z<br>dekretem jest związany komunikat ELIXIR                                                                                                    |
| 3          | Kod kontroli - 1              | Ν           | 1                   | Zawsze wartość 0                                                                                                    |
| 4          | Kod kontroli - 2              | Ν           | 1                   | Jeżeli z operacją jest związany komunikat ELIXIR z<br>poprawnym polem /KTR/ w opisie dodatkowym to<br>wartość 0, gdy bez słowa kodowego /KTR/ lub<br>niepoprawne to 1.<br>Dla operacji, gdy brak jest komunikatu kodowe<br>/KTR/ z poprawną zawartością to wartość 0 – w<br>przeciwnym wypadku wartość 1. |
| 5          | System                        | AN          | 1                   | E – Elixir                                                                                                    |
| 6          | Data wpłaty                   | Ν           | 8                   | Data w formacie RRRRMMDD. Data uznania rachunku wierzyciela – data operacji księgowania.                                                                                                    |
| 7          | Identyfikator<br>wpłacającego | Ν           | 12                  | Wyróżnik w ramach kodu firmy (numeru<br>masowego) nadawany przez właściciela rachunku<br>masowego ustalony na podstawie rachunku<br>beneficjenta.                                                                                                    |
| 8          | Identyfikator<br>wpłaty       | N           | 5                   | Wartość 99999                                                                                                    |
| 9          | Kwota                         | Ν           | 19                  | Kwota wpłaty (w groszach)                                                                                                    |
| 10         | Data założenia<br>dyspozycji  | Ζ           | 8                   | Data w formacie RRRRMMDD. Data pobrania<br>gotówki od dłużnika – data waluty, data komunikatu<br>ELIXIR, gdy brak, to data operacji.                                                                                                    |
| 11         | Nazwa płatnika                | AN          | 4x35<br>(140)       | Nazwa zleceniodawcy – nazwa nadawcy z<br>komunikatu ELIXIR, a w przypadku braku nazwa<br>zleceniodawcy z operacji.                                                                                                    |
| 12         | Tytułem                       | AN          | 4x35<br>(140)       | Tytuł – opis dodatkowy z komunikatu ELIXIR, a w przypadku braku komunikatu ELIXIR tytuł operacji.                                                                                                    |
| 13         | Numer<br>referencyjny         | AN          | 16                  | Unikalny nr dokumentu w bazie Banku. Numer<br>dokumentu księgowego w formacie<br>RRRRMMDD/NNNNNN                                                                                                    |

# Stopka pliku:

| Nr<br>pola | Nazwa pola          | Typ<br>pola | Max ilość<br>znaków | Opis pola                 |
|------------|---------------------|-------------|---------------------|---------------------------|
| 1          | Typ rekordu         | Ν           | 1                   | 2 – dla stopki            |
| 2          | llość<br>dokumentów | N           | 5                   | Liczba dokumentów w pliku |
| 3          | Łączna<br>kwota     | N           | 15                  | Łączna kwot wpłat w pliku |

Przykład stopki: 2,3,5640

Przykład pliku (z nagłówkiem i stopką):

```
0,Krzynówek sp. z o.o.,87966000070000047502000002,20120105
1,1,0,1,E,20110525,00000000001,999999,2200,20110525,Rada Rodziców|Wedzonka|11-111 sto
jedenascie,wir,20110525/0000001
1,1,0,1,E,20110525,00000000001,999999,1719,20110525,Kowalski|Kopernika
17/54|Szczebrzeszyn|50-528 Łękołody,pensja,20110525,Kowalski|Kopernika
17/54|Szczebrzeszyn|50-528 Łękołody,pensja na czynsz,20110525/000004
2,3,5640
```

#### 4.65. Eksport przelewów w formacie XML (płatności masowe)

Struktura eksportowanego pliku (XML)

```
<?xml version = '1.0' encoding = 'ISO-8859-2'?>
<RACH_WIRTUALNE>
<RACH_WIRTUALNY num="numer kolejny operacji na liście">
<DATA_KS>data księgowania</DATA_KS>
<DATA_WALUTY>data waluty</DATA_WALUTY>
<NR_DOK>numer dokumentu</NR_DOK>
<RACH_BENEF>numer rachunku</RACH_BENEF>
<KWOTA>kwota operacji w formacie ZL.GR</KWOTA>
<ZLECENIODAWCA>zleceniodawca</ZLECENIODAWCA>
<TYTUL>tytuł operacji</TYTUL>
</RACH_WIRTUALNY>
</RACH_WIRTUALNY>
</RACH_WIRTUALNE>
```

Przykład pliku:

```
<?xml version = '1.0' encoding = 'ISO-8859-2'?>
<RACH_WIRTUALNE>
<RACH_WIRTUALNY num="1">
<DATA_KS>2016-08-23</DATA_KS>
<DATA_WALUTY>2016-08-23</DATA_WALUTY>
<NR_DOK>A131100007</NR_DOK>
<RACH_BENEF>62878700001110222055006601</RACH_BENEF>
<KWOTA>6000.00</KWOTA>
<ZLECENIODAWCA>FIRMOŃSKI SP. Z O.O.</ZLECENIODAWCA>
<TYTUL>Wpłata</TYTUL>
</RACH_WIRTUALNY>
</RACH_WIRTUALNY>
</RACH_WIRTUALNE>
```

#### 4.66. Polecenia autowypłaty w formacie ING

Plik informacyjny rozpoczyna się nagłówkiem, który otwiera flaga "W". W nagłówku prezentowany jest identyfikator Klienta w SWE, identyfikator pliku, ilość wypłat oraz wartość wypłat. Poszczególne pola w nagłówku oddzielone są od siebie znakiem ";" (średnik).

Nagłówek pliku informacyjnego:

| Opis pola  | Тур           | Długość/format   | Opis                         |
|------------|---------------|------------------|------------------------------|
| Flaga      | Obligatoryjne | 1, stała długość | "W" – wypłata                |
| ID klienta | Opcjonalne    | 6, numeryczne,   | Identyfikator klienta – pole |
|            |               | zmienna długość  | niewykorzystywane            |
| ID pliku   | ?             |                  | Identyfikator pliku          |

| llość   | ? | llość pozycji wypłat w pliku<br>(wierszy) |
|---------|---|-------------------------------------------|
| Wartość | ? | Suma wszystkich wypłat w<br>pliku         |

Wiersz nagłówka kończy się znakiem końca linii (CRLF).

W polu ID klienta – wprowadzany jest 6 znakowy alfanumeryczny identyfikator Klienta, nadawany przez Bank. np. numer '1' powinien być zawsze prezentowany jako '000001' a nie jako '1'.

W polu ID pliku – wprowadzany jest 16 znakowy alfanumeryczny identyfikator pliku, indywidualny dla każdego pliku, nadawany przez Klienta w porozumieniu z Bankiem. Pierwsze 8 znaków odpowiada dacie generowania pliku w formacie RRRRMMDD, następne znaki zawierają numer pliku w ciągu dnia uzupełniony zerami od lewej strony.

Przykład nagłówka:

"W";"123456";"2006052101";6;1300.

W następnych liniach pliku informacyjnego prezentowane są wiersze operacji. Poniżej przedstawiono strukturę pojedynczego wiersza standardowego pliku informacyjnego.

Wiersz operacji pliku informacyjnego:

| Opis pola       | Тур           | Długość<br>/format | Przykład /Opis                                                                                                    |
|-----------------|---------------|--------------------|----------------------------------------------------------------------------------------------------|
| Linia           | obligatoryjne | 4n                 | Numer linii zlecenia wypłaty.                                                                                                  |
| Osoba           | obligatoryjne | 1a                 | "1" – rezydent, "2" – nierezydent.                                                                                             |
| PESEL           | obligatoryjne | 11aF               | PESEL wypłacającego. Dla nierezydenta pole niewymagalne,<br>powinno być wprowadzone, jako pole puste lub wypełnione<br>zerami. |
| Dowód           | obligatoryjne | 20aV               | Numer dowodu osobistego / paszportu wypłacającego.                                                                             |
| Rachunek        | obligatoryjne | 26nF               | Numer rachunku, z którego zostanie zrealizowana wypłata, w formacie NRB.                                                       |
| Kwota           | obligatoryjne | 11nV               | Kwota transakcji.                                                                                                    |
| Waluta          | obligatoryjne | 3a                 | Zawiera kod ISO waluty rachunku (literowy np. PLN).                                                                            |
| Tytuł           | opt.          | 35aV               | Szczegóły płatności.                                                                                                    |
| Sygnatura       | obligatoryjne | 35aV               | Sygnatura wypłaty – jednoznaczny identyfikator transakcji,<br>pierwsze cztery znaki to ID klienta.                             |
| Data od         | obligatoryjne | 10dF               | Określa datę, od kiedy może zostać zrealizowana wypłata. Data zapisana w formacie RRRR-MM-DD.                                  |
| Data do         | obligatoryjne | 10dF               | Określa datę, do kiedy może zostać zrealizowana wypłata. Data zapisana w formacie RRRR-MM-DD.                                  |
| Dane personalne | obligatoryjne | 35aV               | Imię i nazwisko osoby odbierającej wypłatę.                                                                                    |
| Adres           | obligatoryjne | 35aV               | Adres wypłacającego – ulica i miasto.                                                                                          |

Wiersz operacji kończy się znakiem końca linii (CRLF).

## 4.67. Format pliku ELIXIR-O do obsługi Split Payment:

Pole 1 (istotne): Typ komunikatu (3 cyfry):

- 110 Polecenia przelewu: zwykłe, płatności podatku, SORBNET
- 210 Polecenie zapłaty, Polecenie zapłaty Split

Pole 2 (istotne): Data dokumentu w formacie rrrrmmdd

Pole 3 (istotne): Kwota w groszach (bez kropki dziesiętnej, mogą być zera z przodu (maksymalnie 15 cyfr)

<u>Pole 4</u>: Numer banku rozliczającego nadawcy lub własny numer rozliczeniowy w przypadku banku rozliczającego się samodzielnie (8 cyfr, dopuszcza się '0')

Pole 5: Numer banku rozliczającego odbiorcy (8 cyfr, dopuszcza się '0')

Pole 6 (istotne): Numer rachunku klienta nadawcy - 26 znaków - dozwolone tylko cyfry;

Pole 7 (istotne): Numer rachunku klienta odbiorcy - 26 znaków - dozwolone tylko cyfry;

**Pole 8** (istotne): Nazwa klienta nadawcy (4 \* 35 znaków → pole 8 może składać się z 4 podpól rozdzielonych znakiem | maksymalna długość podpola 35 znaków);

**Pole 9** (**istotne**): Nazwa klienta odbiorcy (4 \* 35 znaków jw.). Dla ZUS-u zostawić puste pole, dla Urzędu Skarbowego mogą być dwa podpola 35 znaków separator | i 19 znaków;

Pole 10: Numer banku nadawcy (8 cyfr, dopuszcza się '0')

Pole 11: Numer banku odbiorcy (8 cyfr, dopuszcza się '0')

Pole 12 (istotne): Informacje dodatkowe - w przypadku przelewu Split Payment należy wpisać:

- **/VAT/** *kwota wyrażona w złotych i groszach. Separatorem jest znak przecinka ","* (pole numeryczne maksymalna ilość znaków: 10 przed znakiem "," i 2 po znaku "" wpisywana bez zer wiodących)
- /IDC/ numer, za pomocą którego dostawca towaru lub usługodawca jest identyfikowany na potrzeby podatku – NIP (pole alfanumeryczne – maksymalna ilość znaków: 14)
- /INV/ numer faktury VAT w przypadku przelewu pomiędzy własnymi rachunkami zamiast numeru faktury należy wpisać "przekazanie własne" (pole alfanumeryczne – maksymalna ilość znaków: 35 – bez spacji końcowych)
- /IDP/ identyfikator płatności (pole alfanumeryczne maksymalna ilość znaków: 20 – bez spacji końcowych)
- /TXT/ dowolny tekst wartość nieobowiązkowa(pole alfanumeryczne maksymalna ilość znaków: 33 – bez spacji końcowych)

Pole 13: puste

Pole 14: puste

Pole 15: 53 - jeśli przelew Split Payment

Pole 16: puste

Przykład pliku ELIXIR-O do obsługi Split Payment:

110,20180621,46200,10900004,16100019,"13109022137982290233612127","51878700000000026 20000010","Wiatr sp. z o.o.||SZCZEBRZESZYN ul. Sikorskiego 3/94|24-515 Łękołody","Świat sp. z o.o.|ul. Globalna 8|11-111 Miasteczko|",10902213,87870000,"/VAT/138,00/IDC/1179733301/INV/1234|/56||","","","53",""

# Historia zmian wersji dokumentu

## Wersja 20.2

- 4.51 Przelew do grupy kontrahentów zapis w logu modyfikacji tytułu, kwoty i daty. Funkcjonuje od wersji programu IB 17.04.00.06.
- 4.56 Import przelewów w formacie VideoTel umożliwiono umieszczenie daty dla każdego przelewu. Funkcjonuje od wersji programu IB 17.05.00.01.
- 4.29 Umożliwiono wybór rodzaju płatności dla przelewu SEPA z listy tak jak w przypadku przelewu SWIFT – dotyczy tylko zrzeszenia SGB. Funkcjonuje od wersji programu IB 17.04.00.06.
- 4.8, 0 Nowe uprawnienie do podglądu salda na rachunku. Funkcjonuje od wersji programu IB 17.05.00.00.
- 4.65 Historia płatności masowych nowy format eksportowanego pliku XML. Funkcjonuje od wersji programu IB 17.07.00.00.
- 4.37 Umożliwiono dodawanie/edycję zleceń okresowych ze stałą kwotą. Funkcjonuje od wersji programu IB 17.07.00.00, NBE NOE 006.07-009-18.
- 4.27, Dodano dla przelewów do ZUS i Urzędu Skarbowego sposób realizacji Express Elixir. Funkcjonuje od wersji programu IB 17.06.00.01.
- 4.48 Dodano możliwość wyboru obrazka na stronie logowania. Funkcjonuje od wersji programu IB 17.08.00.00.
- 2,Logowanie do Serwisu 4 Dodano informację dotyczącą bezpieczeństwa wyświetlanie obrazka bezpieczeństwa na stronie logowania. Funkcjonuje od wersji programu IB 17.08.00.00.

## Wersja 20.3

- 4.66 Dodano informację o nowym formacie eksportowanego pliku autowypłaty ING.
- 4.29 Dodano tabelę informującą, jaki kurs waluty brany jest pod uwagę podczas realizacji przelewu (w zależności od kwoty operacji).
- 4.27 Umożliwiono wybranie roku deklaracji do ZUS na 5 lat do przodu. Funkcjonuje od wersji programu IB 17.10.00.03.
- Usunięcie parametru Aplikacja do podpisywania przelewów.
- Modyfikacja punktu 4.48.

## Wersja 20.4

- Modyfikacja punktu 11 Kontrahenci.
- Przelew dewizowy. Automatycznie przełączany typ przelewu na SWIFT w przypadku przelewu SEPA i wybranej płatności PRZYŚPIESZONA (OVERNIGHT). Funkcjonuje od wersji programu IB 17.11.00.00.
- Usunięcie punktu 15 Autodealing,
- Przeniesienie punktu 12.4 Zmiana hasła, 12.5 Hasła jednorazowe do punktu 12.5 Parametry.
- Modyfikacja punktu 3 Konfiguracja

## Wersja 20.5

- 9.1.11 Modyfikacja wyświetlania grup przelewów w firmie z podziałem na jednostki. Funkcjonuje od wersji programu NBE NOE 006.08-009-30.
- 4.15 Obsługa dewelopera w historii danego operatora dodanie wyświetlania operacji wypłaty. Funkcjonuje od wersji programu NBE NOE 006.09-010-14.
- 4.26 Dodanie rozdziału dotyczącego płatności podzielonej Split Payment. Funkcjonuje od wersji programu IB 18.01.00.02.
- 4.26 Zablokowano możliwość dodania zlecenia na rachunku VAT jak w przypadku przelewu jednorazowego. Funkcjonuje od wersji programu IB 18.01.00.02.

- 4.67 Dodanie formatu pliku ELIXIR-O do obsługi Split Payment
- 4.29 Dodano opcje we wprowadzaniu przelewu dewizowego na rachunek w UE/na rachunek poza UE. Funkcjonuje od wersji programu IB 17.11.00.22.
- 4.25 Umożliwiono wprowadzenie średnika w tytule przelewu i innych polach tekstowych. Funkcjonuje od wersji programu IB 18.00.00.00.

#### Wersja 20.6

- 4.26 Przelew Split Payment pomiędzy własnymi rachunkami VAT. Funkcjonuje od wersji programu IB 18.01.00.02.
- 4.20 Zakładanie lokaty uniemożliwiono założenie lokaty z walutą inną niż waluta rachunku powiązanego. Funkcjonuje od wersji programu IB 18.00.00.00.
- 4.8 Wymiana okna i dodanie informacji o wyświetlaniu numeru rachunku VAT w szczegółach rachunku bieżącego. Funkcjonuje od wersji programu IB 18.01.00.02.

#### Wersja 20.7

- Przelew Płatność podzielona (Split Payment) dopuszczono wykonanie przelewu, w którym kwota brutto jest równa kwocie podatku. Funkcjonuje od wersji programu IB 18.01.00.02.
- Przelew na rachunek własny dodano możliwość wyboru jednostki podczas wykonywania przelewu na rachunek własny. Funkcjonuje od wersji programu IB 18.00.00.01.

#### Wersja 20.8

- Zmieniono parametr w IB Eksport wielu wyciągów w formacie PDF (Oddzielne pliki PDF skompresowane w jednym pliku ZIP, Pojedynczy plik PDF) NA: Eksport wielu wyciągów jednocześnie (Oddzielne pliki skompresowane w jednym pliku ZIP, Pojedynczy plik bez kompresji) Parametr dotyczy teraz wszystkich formatów, a nie tylko PDF. Funkcjonuje od wersji programu IB 18.01.00.16.
- Dodano nowy parametr exportu wyciągów możliwość exportu wyciągów w formacie XML. Funkcjonuje od wersji programu IB 18.01.00.16.
- Dodano opcję w Ustawienia wydruki i pliki Saldo na wyciągach i zestawieniach operacji. Funkcjonuje od wersji programu IB 18.01.00.16

#### Wersja 20.9

- Dodano możliwość wprowadzenia daty importowanych przelewów Import. Funkcjonuje od wersji programu IB 19.00.00.00
- Dodano opcję "wykonaj ponownie" przelew dla przelewów zrealizowanych/odrzuconych/usuniętych, Lista przelewów, Funkcjonuje od wersji programu IB 19.00.00.00

## Wersja 21.0

- Dodano opcję w Ustawienia wydruki i pliki Kolumna 'Saldo' na wyciągach i zestawieniach operacji. Funkcjonuje od wersji programu IB 19.00.00.03
- Lista kontrahentów opcja kontrahenta zaufanego lub niezaufanego . Funkcjonuje od wersji programu IB 19.00.00.03
- Dodano możliwość edycji zleceń okresowych złożonych w Banku Lista zleceń. Funkcjonuje od wersji systemu IB 19.00.00.03

#### Wersja 21.1

- wprowadzono kod uwierzytelnienia do autoryzacji haseł SMS i silne uwierzytelnienie Klienta przy logowaniu. Silne uwierzytelnienie Klienta. Funkcjonuje od wersji systemu IB 19.00.00.08
- dodano w Ustawieniach możliwość zmiany kodu uwierzytelnienia do haseł SMS. Parametry. Funkcjonuje od wersji systemu IB 19.00.00.08
- dodano nową opcję Wydruki i pliki dodatkowe pole z datą w pliku SIMP, Parametry. Funkcjonuje od wersji systemu IB 19.00.00.04

#### Wersja 21.2

 wprowadzono możliwość podglądu rachunków zlikwidowanych, Lista Rachunków
 -> Pokaż rachunki zlikwidowane, Lista rachunków. Funkcjonuje od wersji systemu IB 19.00.00.08

#### Wersja 21.3

- dodano nowe typy limitów rozbite na trzy grupy: limity do bankowości internetowej, limity do bankowości mobilnej, limity do API i PSD2, dokonano przebudowy okna służącego do ustalania. Lista rachunków. Funkcjonuje od wersji systemu IB 19.00.00.25
- dodano możliwość wyłączenia ograniczeń wynikających z dyrektywy PSD2, Wyłączenie ograniczeń wynikających z dyrektywy PSD2. Funkcjonuje od wersji systemu IB 19.00.00.25
- skrócono czas trwania sesji do 5 minut, z możliwością jej przedłużenia na kolejne 5min, Wylogowanie. Funkcjonuje od wersji systemu IB 19.00.00.32
- dodano możliwość ustawienia wartości parametru silnego uwierzytelnienia, Parametry. Funkcjonuje od wersji systemu IB 19.00.00.32
- przebudowano okno z przelewami w widoku zagregowanym: dotychczasowe grupy zmieniają nazwę na paczki otwarte, dotychczasowe paczki zmieniają nazwę na paczki zamknięte. Funkcjonuje od wersji systemu IB 19.00.00.20
- dodano nowe pole : Data księgowania Eksport do pliku zdefiniowanego, Parametry. Funkcjonuje od wersji systemu IB 19.00.00.25.

#### Wersja 21.4

 dodano opis logowania do systemu w przypadku uznanie urządzenia zweryfikowanego metodą Device Fingerprinting (DEP) za element silnego uwierzytelnienia (SCA).
 Logowanie do bankowości internetowej. Funkcjonuje od wersji systemu IB 19.00.00.40

#### Wersja 21.5

- dodano grupowanie paczek przelewów wg statusu: Aktywne i Archiwalne, zmieniono widok zagregowany, Widok zagregowany.
- zmieniono wygląd strony wylogowania się z systemu, Wylogowanie.

#### Wersja 21.6

- umożliwiono wydrukowanie (PDF) wielu paczek jednocześnie, Widok zagregowany.
- umożliwiono dodanie nowej paczki z poziomu przelewu jednorazowego, Przelew dowolny.

# Spis rysunków

| Rys.1 Okno "Logowanie".                                                                     | . 14       |
|---------------------------------------------------------------------------------------------|------------|
| Rys. 2 Okno "Zmiana hasła"                                                                  | . 14       |
| Rys. 3 Okno dostepne po zalogowaniu do serwisu                                              | . 25       |
| Rys. 4 Okno "Lista rachunków"                                                               | . 26       |
| Rys. 5 Okno "Informacje o rachunku"                                                         | . 27       |
| Rys. 6 Okno "Harmonogram płatności na kolejne dni"                                          | . 28       |
| Rys. 7 Okno z filtrem historii operacii                                                     | . 29       |
| Rys. 8 Zestawienie operacji i obrotów na wybranym rachunku wg żądanych parametrów filtracji | . 30       |
| w oknie "Historia wykonanych operacji".                                                     | . 30       |
| Rys. 9 Okno "Wyciągi"                                                                       | . 31       |
| Rys. 10 Okno "Płatności masowych"                                                           | . 33       |
| Rys. 11 Okno "Lista lokat".                                                                 | . 36       |
| Rvs. 12 Okno "Informacie o lokacie"                                                         | . 37       |
| Rvs. 13 Lista dostepnych typów lokat w oknie "Otwieranie lokaty – krok 2/4".                | . 38       |
| Rvs. 14 Dane lokaty w oknie "Otwieranie lokaty – krok 3/4".                                 | . 39       |
| Rvs. 16 Okno "Informacie o kredvcie".                                                       | . 40       |
| Rvs. 17 Okno <i>"Lista przelewów"</i>                                                       | 42         |
| Rvs. 19 Okno " <i>Przelewy z paczki</i> "                                                   | . 48       |
| Rys. 20 Okno - Podpis przelewów hasłem SMS                                                  | 49         |
| Rys. 21 Okno – dwuetanowy nodnis przelewów z kodem uwierzytelnienia                         | 49         |
| Rys. 22 Okno. Autoryzacia przelewów"                                                        | 50         |
| Rys 23 Okno dialogowe Podnis przelewów "                                                    | 50         |
| Rys. 25 Okno. Usuwanie autoryzacii przelewów"                                               | 52         |
| Rys. 26 Okno. Usuwanie akcentacii przelewów"                                                | 53         |
| Rys. 27 Okno Usuwanie przelewów"                                                            | 53         |
| Rys. 28 Okno "Przelew dowolny"                                                              | 51         |
| Rys. 20 Okno "Przelew podatkowy"                                                            | 60         |
| Rys. 29 Okno. Przelew poddkowy                                                              | 6/         |
| Pys. 31 Okno. Polecenie zapłaty krok 1/2"                                                   | 65         |
| Rys. 31 Okno "Folecenie zapłaty – któr 1/2                                                  | . 03       |
| Rys. 32 Okno "Import przelewów"                                                             | . 72       |
| Rys. 33 Okno "lista zlacań"                                                                 | 75         |
| Rys. 34 Okno "Dana zlacanja akrosowaga za stała kwata"                                      | 75         |
| Rys. 35 Okno "Kontrahanai"                                                                  | . 70       |
| Rys. 30 Okno "Nouvy kontrabont"                                                             | 70         |
| Rys. 57 Okilo Nowy Kolillaheni                                                              | . 79       |
| Rys. 30 Import Kontrahenoil' un azukania kantrahanta                                        | . 79       |
| Rys. 59. OKIIO Koniidhenoi - Wyszukanie koniidhenia.                                        | .01        |
| Rys. 40 Okno Lista jeunostek organizacyjnych .                                              | . 02       |
| Rys. 41 Okno "Reguly autoryzacji                                                            | . 03<br>04 |
| Rys. 42 Okno "Onereter".                                                                    | . 04       |
| Rys. 43 Okno Operator                                                                       | . 85       |
| Kys. 44 UKnu Uprawnienia operatora:"                                                        | . 86       |
| Kys. 45 UKno "Ustawienia"                                                                   | . 87       |
| Kys. 46 Okno z wydrukiem wyciągu w formacie Typ 1                                           | . 91       |
| Rys. 47 Okno z wydrukiem wyciągu w formacie Typ 2                                           | . 91       |
| Kys. 48 Okno "Wiadomosci".                                                                  | . 95       |